## Sun Java System Directory Server Enterprise Edition 6.3 インス トールガイド

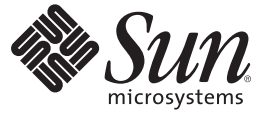

Sun Microsystems, Inc. 4150 Network Circle Santa Clara, CA 95054 U.S.A.

Part No: 820-5398 2008 年 4 月 Copyright 2008 Sun Microsystems, Inc. 4150 Network Circle, Santa Clara, CA 95054 U.S.A. All rights reserved.

本書で説明する製品で使用されている技術に関連した知的所有権は、Sun Microsystems, Inc. に帰属します。特に、制限を受けることなく、この知的所有権には、米国特許、および米国をはじめとする他の国々で申請中の特許が含まれています。

U.S. Government Rights - Commercial software. Government users are subject to the Sun Microsystems, Inc. standard license agreement and applicable provisions of the FAR and its supplements.

本製品には、サードパーティーが開発した技術が含まれている場合があります。

本製品の一部はBerkeley BSD システムより派生したもので、カリフォルニア大学よりライセンスを受けています。UNIX は、X/Open Company, Ltd. が独占的にライセンスしている米国ならびにほかの国における登録商標です。

Sun, Sun Microsystems, Sun のロゴマーク、Solaris のロゴマーク、Java Coffee Cup のロゴマーク、docs.sun.com、Java、Solaris は、米国およびその他の国における米国 Sun Microsystems, Inc. (以下、米国 Sun Microsystems 社とします)の商標もしくは登録商標です。Sun のロゴマークおよび Solaris は、米国 Sun Microsystems 社の登録商標です。すべての SPARC 商標は、米国 SPARC International, Inc. のライセンスを受けて使用している同社の米国およびその他の国における商標または登録商標です。SPARC 商標が付いた製品は、米国 Sun Microsystems 社が開発したアーキテクチャーに基づくものです。

OPEN LOOK および Sun<sup>TM</sup> Graphical User Interface は、米国 Sun Microsystems 社が自社のユーザーおよびライセンス実施権者向けに開発しました。 米国 Sun Microsystems 社は、コンピュータ産業用のビジュアルまたはグラフィカルユーザーインタフェースの概念の研究開発における米国 Xerox 社の5駆者としての成果を認めるものです。米国 Sun Microsystems 社は米国 Xerox 社から Xerox Graphical User Interface の非独占的ライセンスを取 得しており、このライセンスは、OPEN LOOK GUI を実装するか、または米国 Sun Microsystems 社の書面によるライセンス契約に従う米国 Sun Microsystems 社のライセンス実施権者にも適用されます。

この製品は、米国の輸出規制に関する法規の適用および管理下にあり、また、米国以外の国の輸出および輸入規制に関する法規の制限を受ける場 合があります。核、ミサイル、生物化学兵器もしくは原子力船に関連した使用またはかかる使用者への提供は、直接的にも間接的にも、禁止され ています。このソフトウェアを、米国の輸出禁止国へ輸出または再輸出すること、および米国輸出制限対象リスト(輸出が禁止されている個人リ スト、特別に指定された国籍者リストを含む)に指定された、法人、または団体に輸出または再輸出することは一切禁止されています。

本書は、「現状のまま」をベースとして提供され、商品性、特定目的への適合性または第三者の権利の非侵害の黙示の保証を含みそれに限定され ない、明示的であるか黙示的であるかを問わない、なんらの保証も行われないものとします。

## 目次

| 1.1 | Directory Server Resource Kit のインストール                            |
|-----|------------------------------------------------------------------|
| 1   | Directory Server Enterprise Edition 6.3 のインストール                  |
|     | インストール手順のクイックリファレンス                                              |
|     | ソフトウェアのインストール                                                    |
|     | ネイティブパッケージを使用して Directory Server Enterprise Edition をインスト<br>ルする |
|     | ZIP 形式の配布を使用して Directory Server Enterprise Edition をインストールする     |
|     | Directory Service Control Center を使い始める                          |
|     | 環境変数                                                             |
|     | サーバーインスタンスの作成                                                    |
|     | ▼DSCCを使用して Directory Server インスタンスを作成する                          |
|     | ▼ コマンド行から Directory Server インスタンスを作成する                           |
|     | ▼DSCCを使用して Directory Proxy Server インスタンスを作成する                    |
|     | ▼ コマンド行から Directory Proxy Server インスタンスを作成する                     |
|     | Solaris 10 システムで Sun 暗号化フレームワークを使用する                             |
|     | ▼ Solaris 10 システムで暗号化ハードウェアとともに Directory Server を使用する           |
|     | ▼ Solaris 10 システムで暗号化ハードウェアとともに Directory Proxy Server を使用る      |

| ▼DSCCを使用して Directory Server インスタンスを削除する                      |
|--------------------------------------------------------------|
| ▼コマンド行から Directory Server インスタンスを削除する                        |
| ソフトウェアの削除                                                    |
| ▼ ネイティブパッケージからインストールした Directory Service Control Center を削   |
| 除する                                                          |
| ▼ ネイティブパッケージからインストールした Directory Server または Directory        |
| Proxy Server を削除する                                           |
| ▼ZIP形式の配布からインストールしたソフトウェアを削除する                               |
| ▼ZIP形式の配布からインストールしたソフトウェアを強制的に削除する                           |
| Directory Server Enterprise Edition 6.3 のダウングレード手順           |
| ネイティブパッケージを使用して Directory Server Enterprise Edition をダウング    |
| レードする                                                        |
| ZIP 形式の配布を使用して Directory Server Enterprise Edition をダウングレードす |
| 3                                                            |

| 3 | 製品の理解                                                    | 95  |
|---|----------------------------------------------------------|-----|
|   | 製品の特徴                                                    |     |
|   | システムコンポーネント                                              | 97  |
|   | ウォッチドッグプロセス                                              |     |
|   | コア                                                       |     |
|   | コネクタ                                                     | 101 |
|   | コネクタサブコンポーネント                                            | 101 |
|   | Message Queue                                            | 102 |
|   | システムコンポーネントの分散                                           | 103 |
|   | コア                                                       | 103 |
|   | ディレクトリサーバーコネクタおよびプラグイン                                   | 103 |
|   | Active Directory コネクタ                                    | 104 |
|   | Windows NT コネクタおよびサブコンポーネント                              | 105 |
|   | Identity Synchronization for Windows がディレクトリソースでの変更を検出する | 方   |
|   | 法                                                        | 106 |
|   | ディレクトリサーバーコネクタが変更を検出する方法                                 | 106 |
|   | Active Directory コネクタが変更を検出する方法                          | 107 |
|   | Windows NT コネクタが変更を検出する方法                                | 108 |
|   | パスワード更新の伝播                                               | 109 |

| 信頼できる同期       |  |
|---------------|--|
| 配備の例:2台のマシン構成 |  |
| 物理的な配備        |  |
| コンポーネントの分散    |  |
|               |  |

| 4 | インストールの準備                               | 117 |
|---|-----------------------------------------|-----|
|   | インストールの概要                               | 118 |
|   | コアのインストール                               | 120 |
|   | 製品の設定                                   | 121 |
|   | Directory Server の準備                    | 121 |
|   | コネクタのインストールおよびディレクトリサーバープラグインの設定        | 121 |
|   | 既存ユーザーの同期                               | 122 |
|   | 設定の概要                                   | 123 |
|   | ディレクトリ                                  | 123 |
|   | 同期設定                                    | 123 |
|   | オブジェクトクラス                               | 124 |
|   | 属性および属性マッピング                            | 124 |
|   | 同期ユーザーリスト                               | 126 |
|   | Active Directory とのパスワードの同期             | 127 |
|   | パスワードポリシーの要求                            | 127 |
|   | SSL 動作のための Windows の設定                  | 133 |
|   | インストールおよび設定の決定                          | 134 |
|   | コアのインストール                               | 134 |
|   | コアの設定                                   | 134 |
|   | コネクタのインストールおよびディレクトリサーバープラグインの設定        | 135 |
|   | コマンド行ユーティリティーの使用                        | 136 |
|   | インストールチェックリスト                           | 137 |
|   | • • • • • • • • • • • • • • • • • • • • |     |

| 5 | コアのインストール                              | 141 |
|---|----------------------------------------|-----|
|   | 始める前に                                  | 141 |
|   | インストールプログラムの起動                         | 142 |
|   | Solaris SPARC の場合                      | 142 |
|   | Solaris x86 の場合                        | 143 |
|   | Windowsの場合                             | 143 |
|   | Red Hat Linux の場合                      | 144 |
|   | ······································ |     |

| コアのインストール                                                   |
|-------------------------------------------------------------|
| ▼インストールウィザードを使用して Identity Synchronization for Windows コアコン |
| ポーネントをインストールする145                                           |

| 6 | コアリソースの設定                                       | 155 |
|---|-------------------------------------------------|-----|
|   | 設定の概要                                           | 155 |
|   | Identity Synchronization for Windows コンソールを開く   | 156 |
|   | ▼ Identity Synchronization for Windows コンソールを開く | 157 |
|   | ディレクトリソースの作成                                    | 160 |
|   | ▼ ディレクトリソースを作成する                                |     |
|   | Sun Java System ディレクトリソースの作成                    | 161 |
|   | Sun ディレクトリソースの準備                                | 168 |
|   | Active Directory ソースの作成                         |     |
|   | Windows NT SAM ディレクトリソースの作成                     |     |
|   | ユーザー属性の選択とマッピング                                 |     |
|   | 属性の選択とマッピング                                     |     |
|   | パラメータ化されたデフォルト属性値の作成                            |     |
|   | スキーマソースの変更                                      |     |
|   | システム間でのユーザー属性の伝播                                | 189 |
|   | オブジェクト作成のフローの指定                                 | 189 |
|   | オブジェクト変更のフローの指定                                 | 195 |
|   | グループ同期の設定                                       | 203 |
|   | アカウントのロックアウトおよびロックアウト解除の設定と同期                   | 205 |
|   | 削除のフロー方法の指定                                     |     |
|   | 同期ユーザーリストの作成                                    | 209 |
|   | ▼ サーバー間でユーザータイプを識別してリンクさせる                      | 209 |
|   | 設定の保存                                           |     |
|   | ▼コンソールパネルから現在の設定を保存する                           |     |

| 7 | コネクタのインストール            | 217   |
|---|------------------------|-------|
|   | 始める前に                  | . 217 |
|   | インストールプログラムの実行         | . 218 |
|   | ▼インストールプログラムを再起動して実行する | 218   |
|   | コネクタのインストール            | . 220 |
|   | ディレクトリサーバーコネクタのインストール  | . 220 |

| Active Directory コネクタのインストール | 26 |
|------------------------------|----|
| Windows NT コネクタのインストール       | 29 |

| 8 | 既存のユーザーおよびユーザーグループの同期           | 231 |
|---|---------------------------------|-----|
|   | 既存のユーザーおよびグループの入力に基づくインストール後の手順 | 232 |
|   | idsync resync の使用               | 232 |
|   | ユーザーまたはグループの再同期                 | 233 |
|   | ユーザーのリンク                        | 233 |
|   | idsync resync のオプション            |     |
|   | セントラルログで結果の確認                   | 238 |
|   | 同期の起動および停止                      | 238 |
|   | ▼ 同期を起動または停止する                  | 238 |
|   | 再同期されたユーザー/グループ                 | 239 |
|   | サービスの起動および停止                    | 239 |

| 9 | ソフトウェアの削除                  | 241 |
|---|----------------------------|-----|
|   | アンインストールの計画                | 241 |
|   | ソフトウェアのアンインストール            | 242 |
|   | コネクタのアンインストール              | 243 |
|   | ▼コアをアンインストールする             | 244 |
|   | コンソールの手動アンインストール           | 247 |
|   | Solaris または Linux システムでの操作 | 247 |
|   | Windows システムでの操作           | 247 |
|   |                            |     |

| 10 | セキュリティーの設定              | 249 |
|----|-------------------------|-----|
|    | セキュリティーの概要              | 249 |
|    | 設定パスワードの指定              | 250 |
|    | SSLの使用                  | 250 |
|    | 信頼できる SSL 証明書の要求        | 251 |
|    | 生成された 3DES キー           | 251 |
|    | SSL および 3DES キーでの保護の概要2 | 251 |
|    | Message Queue のアクセス制御2  | 253 |
|    | ディレクトリ資格                | 254 |
|    | 持続的記憶領域保護の概要            | 254 |
|    |                         |     |

| セキュリティーの強化                                                            |
|-----------------------------------------------------------------------|
| 設定パスワード                                                               |
| 設定ディレクトリの資格の作成256                                                     |
| Message Queue のクライアント証明書の検証                                           |
| Message Queue の自己署名付き SSL 証明書                                         |
| Message Queue ブローカへのアクセス                                              |
| 設定ディレクトリ証明書の検証257                                                     |
| 設定ディレクトリへのアクセスの制限                                                     |
| レプリケートされた設定のセキュリティー保護258                                              |
| idsync certinfo の使用                                                   |
| 引数                                                                    |
| 使い方                                                                   |
| Directory Server での SSL の有効化                                          |
| ▼ Directory Server で SSL を有効にする                                       |
| Directory Server の証明書データベースからの CA 証明書の取得                              |
| (Solaris プラットフォームで dsadm コマンドを使用した) Directory Server からの CA<br>証明書の取得 |
| Active Directory コネクタでの SSL の有効化                                      |
| Active Directory 証明書の取得                                               |
| ,<br>Active Directory 証明書のコネクタの証明書データベースへの追加                          |
| Directory Server への Active Directory 証明書の追加                           |
| ▼ Active Directory CA 証明書を Directory Server 証明書データベースに追加する 267        |
| ディレクトリサーバーコネクタへの Directory Server 証明書の追加                              |
| ▼ Directory Server 証明書をディレクトリサーバーコネクタに追加する                            |
|                                                                       |

| 11 | 監査ファイルとエラーファイルの理解                                        | . 269 |
|----|----------------------------------------------------------|-------|
|    | ログの理解                                                    | . 269 |
|    | ログタイプ                                                    | 270   |
|    | ログの読み取り                                                  | . 273 |
|    | ログファイルの設定                                                | . 274 |
|    | ▼ 配備のログを設定する                                             | . 274 |
|    | ディレクトリソースの状態の表示                                          | . 276 |
|    | ▼ ディレクトリソースの状態を表示する                                      | . 276 |
|    | インストール状態と設定状態の表示                                         | . 278 |
|    | ▼インストールと設定のプロセスの残りの手順を表示する                               | . 278 |
|    | ▼ 「 > 八 「 」 / L (Q / U ) 」 「 個 C Q / U ) 」 個 C Q / U ) 」 | . 270 |

| ▼エラーログを表示する<br>Windows NTマシンでの監査の有効化 |
|--------------------------------------|
| Windows NT マシンでの監査の有効化               |
|                                      |
| ▼Windows NT マシンで監査ログを有効にする           |

| パートIII | Identity Synchronization for Windows 付錄 | 录 |
|--------|-----------------------------------------|---|
|--------|-----------------------------------------|---|

| Α | Identity Synchronization for Windows コマンド行ユーティリティーの使用 |     |
|---|-------------------------------------------------------|-----|
|   | 共通機能                                                  |     |
|   | Idsync サブコマンドに共通の引数                                   |     |
|   | パスワードの入力                                              | 286 |
|   | ヘルプの使用                                                |     |
|   | idsync コマンドの使用                                        |     |
|   | -<br>certinfoの使用                                      |     |
|   | changepwの使用                                           |     |
|   | importcnfの使用                                          | 290 |
|   | prepdsの使用                                             | 291 |
|   | printstat の使用                                         |     |
|   | resetconnの使用                                          | 295 |
|   | resync の使用                                            |     |
|   | groupsync の使用                                         | 299 |
|   | accountlockout の使用                                    |     |
|   | dspluginconfig の使用                                    |     |
|   | startsvncの使用                                          |     |
|   | stopsync の使用                                          |     |
|   | forcepwchg移行ユーティリティーの使用                               | 302 |
|   | ▼ forcenwchg コマンド行ユーティリティーを実行する                       | 302 |
|   |                                                       |     |

| B | Identity Synchronization for Windows LinkUsers XML ドキュメントの例 | . 305 |
|---|-------------------------------------------------------------|-------|
|   | 例 1: linkusers-simple.cfg                                   | . 305 |
|   | 例 2: linkusers.cfg                                          | . 306 |

| ▼r | oot 以外のユー | -ザーとしてサ- | -ビスを実行する |  |
|----|-----------|----------|----------|--|
|----|-----------|----------|----------|--|

| υ | Identity Synchronization for Windowsの同期ユーザーリストの定義と設定.                                                                                             |                                      |
|---|----------------------------------------------------------------------------------------------------|--------------------------------------|
|   | 同期ユーザーリストの定義の理解                                                                                                    |                                      |
|   | 複数の Windows ドメインの設定                                                                                                    |                                      |
|   | ▼ 複数の Windows ドメインを設定する                                                                                                    |                                      |
| E | レプリケートされた環境での Identity Synchronization for Windows のインン                                                                                           | ストールの注                               |
|   | 意点                                                                                                    |                                      |
|   | 意点<br>レプリケーションの設定                                                                                                    |                                      |
|   | 意点<br>レプリケーションの設定<br>▼レプリケーショントポロジを設定する                                                                                                    |                                      |
|   | 意点<br>レプリケーションの設定<br>▼レプリケーショントポロジを設定する<br>SSLを介したレプリケーションの設定                                                                                     | 317<br>                              |
|   | <ul> <li>意点</li> <li>レプリケーションの設定</li> <li>▼レプリケーショントポロジを設定する</li> <li>SSL を介したレプリケーションの設定</li> <li>▼レプリケーション動作がすべて SSL 接続を介して実行されるようレン</li> </ul> | 、、、、、、、、、、、、、、、、、、、、、、、、、、、、、、、、、、、、 |

| 索引 | . 3 | 52 | 3 |
|----|-----|----|---|
|----|-----|----|---|

#### はじめに

インストールガイドでは、Directory Server Enterprise EditionのDirectory Service Control Center、Directory Proxy Server、Directory Server、Directory Server Resource Kit、および Identity Synchronization for Windowsの各コンポーネントのインストール手順について説明します。

#### 対象読者

評価目的のみで Directory Server Enterprise Edition ソフトウェアをインストールする場合、このガイドではなく、『Sun Java System Directory Server Enterprise Edition 6.3 Evaluation Guide』を参照してください。

このインストールガイドは Directory Proxy Server、Directory Server、Directory Server Resource Kit、Directory Service Control Center、および Identity Synchronization for Windows ソフトウェアを配備する管理者を対象としています。このマニュアルで は、Identity Synchronization for Windows の設定についても説明します。

このガイドは、他の Java Enterprise System (Java ES) 製品とのインストールについては 説明していません。Directory Server および Directory Service Control Center ソフト ウェアを Java ES ソフトウェアとともにインストールしようとしている場合 は、http://docs.sun.com/coll/1286.3 にある Java ES ソフトウェアのインストールの 説明をお読みください。

このガイドは Directory Editor ソフトウェアのインストールについては説明していま せん。Directory Editor ソフトウェアのインストールを計画している場合は、まず、 『Sun Java System Directory Server Enterprise Edition 6.3 リリースノート』の「Directory Editor の既知の問題点と制限事項」をお読みください。その後、『Sun Java System Directory Editor 1 2005Q1 Installation and Configuration Guide』のインストールの説明を お読みください。

必ず『Sun Java System Directory Server Enterprise Edition 6.3 リリースノート』の第6 章「Directory Editor の修正されたバグと既知の問題点」もお読みください。

#### このマニュアルをお読みになる前に

『Sun Java System Directory Server Enterprise Edition 6.3 リリースノート』の関連情報を 確認してください。

本稼働環境で Directory Server Enterprise Edition ソフトウェアを配備する場合は、 『Sun Java System Directory Server Enterprise Edition 6.3 配備計画ガイド』の関連情報も 確認してください。

Identity Synchronization for Windows をインストールする読者は、次の技術をよく理解 しておくようにしてください。

- Directory Server
- Microsoft Active Directory または Windows NT の認証
- LDAP (Lightweight Directory Access Protocol)
- Java テクノロジ
- XML (Extensible Markup Language)
- 公開鍵暗号方式と SSL (Secure Sockets Layer) プロトコル
- イントラネット、エクストラネット、およびインターネットのセキュリティー
- 企業でのデジタル証明書の役割

#### 内容の紹介

パート I 「Directory Service Control Center、Directory Proxy Server、Directory Server、および Directory Server Resource Kit のインストール」では、サポートされているシステム上での Directory Proxy Server、Directory Server、Directory Server Resource Kit、および Directory Service Control Center のインストールについて説明します。

パート II「Identity Synchronization for Windows のインストール」では、サポートされ ているシステム上での Identity Synchronization for Windows のインストールについて説 明します。

パート III「Identity Synchronization for Windows 付録」では、Identity Synchronization for Windows を使用するために必要なあらゆる追加情報について説明します。

#### Directory Server Enterprise Edition マニュアルセット

この Directory Server Enterprise Edition マニュアルセットでは、Sun Java System Directory Server Enterprise Edition を使用してディレクトリサービスを評価、設計、配 備、および管理する方法について説明します。Directory Server Enterprise Edition 用の クライアントアプリケーションを開発する方法も示します。Directory Server Enterprise Edition マニュアルセットは http://docs.sun.com/coll/1224.4 から入手でき ます。 Directory Server Enterprise Edition について理解を深めるには、次の表に示すドキュメントを順番に参照してください。

表 P-1 Directory Server Enterprise Edition マニュアル

| マニュアルタイトル                                                                                      | 内容                                                                                                    |
|------------------------------------------------------------------------------------------------|----------------------------------------------------------------------------------------------------|
| 『Sun Java System Directory Server Enterprise<br>Edition 6.3 リリースノート』                           | 既知の問題を含め、Directory Server Enterprise Edition についての最新情報を提供しています。                                                                                                    |
| <sup>『</sup> Sun Java System Directory Server Enterprise<br>Edition 7.0 Documentation Center 』 | マニュアルセットの重要な領域へのリンクを提供しています。                                                                                                    |
| 『Sun Java System Directory Server Enterprise<br>Edition 6.3 Evaluation Guide 』                 | このリリースの重要な機能を紹介します。これらの機能の仕組みや提<br>供される利点を、単独システムに実装可能な架空の配備のコンテキス<br>トに沿って例示します。                                                                                                    |
| 『Sun Java System Directory Server Enterprise<br>Edition 6.3 配備計画ガイド』                           | Directory Server Enterprise Edition をベースとする、可用性と拡張性に優れたディレクトリサービスを計画および設計する方法について説明します。配備の計画および設計の基本的な概念および原則を提示します。ソリューションのライフサイクルについて検討し、Directory<br>Server Enterprise Edition ベースのソリューションを計画するために使用する概略レベルのサンプルおよび戦略を提供します。 |
| 『Sun Java System Directory Server Enterprise<br>Edition 6.3 インストールガイド』                         | Directory Server Enterprise Edition ソフトウェアのインストール方法につ<br>いて説明します。インストールするコンポーネントを選択する方法、<br>インストール後にそれらのコンポーネントを設定する方法、および設<br>定したコンポーネントが正しく機能することを検証する方法を示しま<br>す。                                                            |
|                                                                                                | Directory Editor のインストール手順について<br>は、http://docs.sun.com/coll/DirEdit_05q1を参照してください。                                                                                                    |
|                                                                                                | Directory Editor をインストールする前に、『Sun Java System Directory<br>Server Enterprise Edition 6.3 リリースノート』の Directory Editor につい<br>ての情報を必ずお読みください。                                                                                      |
| 『Sun Java System Directory Server Enterprise<br>Edition 6.3 Migration Guide 』                  | Directory Server、Directory Proxy Server、および Identity Synchronization for Windows の以前のバージョンから移行する手順を示します。                                                                                                    |
| 『Sun Java System Directory Server Enterprise<br>Edition 6.3 管理ガイド』                             | Directory Server Enterprise Edition をコマンド行から管理するための手順<br>を示します。                                                                                                    |
|                                                                                                | Directory Service Control Center (DSCC) を使用して Directory Server<br>Enterprise Edition を管理する際のヒントおよび手順については、DSCC<br>のオンラインヘルプを参照してください。                                                                                           |
|                                                                                                | Directory Editor の管理手順について<br>は、http://docs.sun.com/coll/DirEdit_05q1を参照してください。                                                                                                    |
|                                                                                                | Identity Synchronization for Windows のインストールおよび設定の手順<br>については、パート II「Identity Synchronization for Windows のインス<br>トール」を参照してください。                                                                                                |

| マニュアルタイトル                                                                                   | 内容                                                                                                    |
|---------------------------------------------------------------------------------------------|----------------------------------------------------------------------------------------------------|
| <sup>𝕫</sup> Sun Java System Directory Server Enterprise<br>Edition 6.3 Developer's Guide 』 | Directory Server Enterprise Edition の一部として提供されるツールおよび<br>API を利用して、ディレクトリクライアントアプリケーションを開発<br>する方法を示します。                                                |
| <sup>¶</sup> Sun Java System Directory Server Enterprise<br>Edition 6.3 Reference 』         | Directory Server Enterprise Edition の技術および概念の基礎を紹介しま<br>す。コンポーネント、アーキテクチャー、プロセス、および機能につ<br>いて説明しています。開発者 API への参照も示しています。                               |
| 『Sun Java System Directory Server Enterprise<br>Edition 6.3 Man Page Reference 』            | Directory Server Enterprise Edition を通じて利用可能なコマンド行ツー<br>ル、スキーマオブジェクト、およびその他の公開インタフェースにつ<br>いて説明しています。このマニュアルの個別の節を、オンラインマ<br>ニュアルページとしてインストールすることができます。 |
| 『Sun Java System Directory Server Enterprise<br>Edition 6.3 トラブルシューティングガイド』                 | さまざまなツールを使用して問題の範囲を特定し、データを収集し、<br>問題部分の障害追跡を行う手順について説明しています。                                                                                           |
| 『Sun Java System Identity Synchronization for<br>Windows 6.0 Deployment Planning Guide 』    | Identity Synchronization for Windowsの計画と配備に関する一般的なガ<br>イドラインやベストプラクティスを示しています。                                                                          |

表 P-1 Directory Server Enterprise Edition マニュアル (続き)

#### 関連資料

SLAMD 分散負荷生成エンジンとは、ネットワークベースのアプリケーションの負荷 テストを実行し、パフォーマンスを分析するために設計された Java<sup>™</sup> アプリケー ションです。SLAMD は当初 Sun Microsystems, Inc. によって、LDAP ディレクトリサー バーのパフォーマンスをベンチマークおよび分析する目的で開発されました。 SLAMD は、OSI が承認したオープンソースライセンスである Sun Public License のも とでオープンソースアプリケーションとして公開されています。SLAMD についての 情報を入手するには、http://www.slamd.com/を参照してください。SLAMD は java.net プロジェクトとしても公開されています。https://slamd.dev.java.net/を参 照してください。

Java Naming and Directory Interface (JNDI) 技術は、LDAP および DSML v2 を利用した、 Java アプリケーションからのディレクトリサーバーへのアクセスをサポートしま す。JNDIの詳細については、http://java.sun.com/products/jndi/を参照してくだ さい。『JNDI チュートリアル』には、JNDI の使用方法についての詳しい説明および サンプルを収録しています。このチュートリアルは http://java.sun.com/products/jndi/tutorial/から入手できます。

Directory Server Enterprise Edition のライセンス形態には、スタンドアロン製品、Sun Java Enterprise System のコンポーネント、Sun Java Identity Management Suite などの Sun 製品群の一部、または Sun からのほかのソフトウェア製品へのアドオンパッケージ があります。Java Enterprise System は、ネットワークまたはインターネット環境で分 散配備されるエンタープライズアプリケーションをサポートするソフトウェアイン フラストラクチャーです。Directory Server Enterprise Edition が Java Enterprise System の コンポーネントとしてライセンスされる場合、http://docs.sun.com/coll/1286.3から入手可能なシステムマニュアルに目を通してください。

Identity Synchronization for Windows は Message Queue を制限されたライセンスで使用 します。Message Queue のマニュアルはhttp://docs.sun.com/coll/1307.2から入手で きます。

Identity Synchronization for Windows は、Microsoft Windows のパスワードポリシーを管理するための製品です。

- Windows Server 2003のパスワードポリシーについての情報は、Microsoft TechNet Web サイトで公開されています。
- Microsoft 証明書サービスのエンタープライズルート認証局に関する情報は、 Microsoft サポートオンライン Web サイトで公開されています。
- Microsoft システムでの LDAP over SSL の設定に関する情報は、Microsoft サポート オンライン Web サイトで公開されています。

#### 再配布可能なファイル

Directory Server Enterprise Edition では、お客様による再配布が可能なファイルは提供 されません。

#### デフォルトのパスとコマンドの場所

この節では、マニュアルで使用するデフォルトのパスについて説明し、オペレー ティングシステムや配備タイプによって異なるコマンドの場所を示します。

### デフォルトのパス

次の表では、このマニュアルで使用するデフォルトのパスについて説明します。イ ンストールされるファイルの詳細な説明については、次の製品マニュアルを参照し てください。

- 『Sun Java System Directory Server Enterprise Edition 6.3 Reference』の第14章「Directory Server File Reference」
- 『Sun Java System Directory Server Enterprise Edition 6.3 Reference』の第25章「Directory Proxy Server File Reference」
- 『Sun Java System Directory Server Enterprise Edition 6.3 Reference』の付録 A「Directory Server Resource Kit File Reference」

#### 表P-2 デフォルトのパス

| プレースホルダ                                   | 説明                                                                                                    | デフォルト値                                                                                                    |
|-------------------------------------------|----------------------------------------------------------------------------------------------------|----------------------------------------------------------------------------------------------------|
| install-path                              | Directory Server Enterprise Edition ソ<br>フトウェアのベースインストール<br>ディレクトリを表します。<br>ソフトウェアは、このベース<br><i>install-path</i> の下位のディレクトリ<br>にインストールされます。たとえ<br>ば、Directory Server ソフトウェア<br>は <i>install-path</i> /ds6/にインストール<br>されます。 | <ul> <li>dsee_deploy(1M)を使用してZIP形式の配布<br/>パッケージからインストールするとき、デフォルト<br/>の install-path は現在のディレクトリです。<br/>install-path は、dsee_deployコマンドの-iオプ<br/>ションを使用して設定できます。Java Enterprise<br/>System インストーラを使用する場合など、ネイ<br/>ティブパッケージ配布からインストールする場合、<br/>デフォルトの install-path は次のいずれかの場所にな<br/>ります。</li> <li>Solaris システム - /opt/SUNWdsee/</li> <li>Red Hat システム - /opt/SUNWdsee/</li> <li>Red Hat システム - /opt/SUNWdsee/</li> <li>Windows システム - C:\Program<br/>Files\Sun\JavaES5\DSEE</li> </ul> |
| instance-path                             | Directory Proxy Server または<br>Directory Server のインスタンスの<br>フルパスを表します。                                                                                                    | デフォルトのパスはありません。ただしインスタン<br>スのパスは、常にローカルファイルシステム上に存<br>在します。                                                                                                    |
|                                           | このマニュアルでは、Directory                                                                                                    | 推奨されるディレクトリは次のとおりです。                                                                                                    |
|                                           | Directory Proxy Server 1212                                                                                                    | /var(Solarisシステム)                                                                                                    |
|                                           | /local/dps/を使用します。<br>                                                                                                    | /global (Sun Cluster を使用する場合)                                                                                                    |
| serverroot                                | Identity Synchronization for Windows<br>のインストール先の親ディレクト<br>リを表します                                                                                                    | インストールごとに異なります。Directory Server では、 <i>serverroot</i> の概念が存在しなくなったことに注意してください。                                                                                                    |
| isw-hostname                              | Identity Synchronization for Windows<br>インスタンスのディレクトリを表<br>します                                                                                                    | インストールごとに異なります                                                                                                    |
| /path/to/cert8.db                         | Identity Synchronization for Windows<br>でのクライアントの証明書データ<br>ベースのデフォルトのパスおよび<br>ファイル名を表します                                                                                                    | current-working-dir/cert8.db                                                                                                    |
| serverroot/isw-hostname/logs/             | システムマネージャー、各コネク<br>タ、および Central Logger のログを<br>Identity Synchronization for Windows<br>がローカルに保存する場所のデ<br>フォルトパスを表します                                                                                                    | インストールごとに異なります                                                                                                    |
| serverroot/isw-hostname/logs/<br>central/ | Identity Synchronization for Windows<br>セントラルログのデフォルトパス<br>を表します                                                                                                    | インストールごとに異なります                                                                                                    |

#### コマンドの場所

次の表に、Directory Server Enterprise Editionのマニュアル内で使用されている各種コ マンドの場所を示します。これらの各コマンドの詳細については、それぞれのマ ニュアルページを参照してください。

表P-3 コマンドの場所

| コマンド            | Java ES ネイティブパッケージ配布                                   | ZIP形式の配布パッケージ                                            |
|-----------------|--------------------------------------------------------|----------------------------------------------------------|
| cacaoadm        | Solaris -                                              | Solaris -                                                |
|                 | /usr/sbin/cacaoadm                                     | <pre>install-path/dsee6/cacao_2/usr/sbin/cacaoadm</pre>  |
|                 | Red Hat -                                              | Red Hat、 HP-UX -                                         |
|                 | /opt/sun/cacao/bin/cacaoadm                            | <pre>install-path/dsee6/cacao_2/cacao/bin/cacaoadm</pre> |
|                 | Windows -                                              | Windows -                                                |
|                 | <pre>install-path\share\cacao_2\bin\cacaoadm.bat</pre> | <pre>install-path\dsee6\cacao_2\bin\cacaoadm.bat</pre>   |
| certutil        | Solaris -                                              | <pre>install-path/dsee6/bin/certutil</pre>               |
|                 | /usr/sfw/bin/certutil                                  |                                                          |
|                 | Red Hat -                                              |                                                          |
|                 | /opt/sun/private/bin/certutil                          |                                                          |
| dpadm(1M)       | install-path/dps6/bin/dpadm                            | <pre>install-path/dps6/bin/dpadm</pre>                   |
| dpconf(1M)      | install-path/dps6/bin/dpconf                           | install-path/dps6/bin/dpconf                             |
| dsadm(1M)       | install-path/ds6/bin/dsadm                             | install-path/ds6/bin/dsadm                               |
| dsccmon(1M)     | install-path/dscc6/bin/dsccmon                         | install-path/dscc6/bin/dsccmon                           |
| dsccreg(1M)     | install-path/dscc6/bin/dsccreg                         | install-path/dscc6/bin/dsccreg                           |
| dsccsetup(1M)   | install-path/dscc6/bin/dsccsetup                       | install-path/dscc6/bin/dsccsetup                         |
| dsconf(1M)      | install-path/ds6/bin/dsconf                            | install-path/ds6/bin/dsconf                              |
| dsee_deploy(1M) | 提供されていません                                              | install-path/dsee6/bin/dsee_deploy                       |
| dsmig(1M)       | install-path/ds6/bin/dsmig                             | install-path/ds6/bin/dsmig                               |
| entrycmp(1)     | install-path/ds6/bin/entrycmp                          | install-path/ds6/bin/entrycmp                            |
| fildif(1)       | install-path/ds6/bin/fildif                            | install-path/ds6/bin/fildif                              |
| idsktune(1M)    | 提供されていません                                              | zip 形式の配布パッケージを解凍したディレク<br>トリにあります                       |
| insync(1)       | install-path/ds6/bin/insync                            | install-path/ds6/bin/insync                              |

| 表P-3 コマンドの場所                 | (続き)                                                                |                                                           |
|------------------------------|---------------------------------------------------------------------|-----------------------------------------------------------|
| コマンド                         | Java ES ネイティブパッケージ配布                                                | ZIP形式の配布パッケージ                                             |
| ns-accountstatus(1M)         | <pre>install-path/ds6/bin/ns-accountstatus</pre>                    | <pre>install-path/ds6/bin/ns-accountstatus</pre>          |
| <pre>ns-activate(1M)</pre>   | <pre>install-path/ds6/bin/ns-activate</pre>                         | <pre>install-path/ds6/bin/ns-activate</pre>               |
| <pre>ns-inactivate(1M)</pre> | <pre>install-path/ds6/bin/ns-inactivate</pre>                       | <pre>install-path/ds6/bin/ns-inactivate</pre>             |
| <pre>repldisc(1)</pre>       | <i>install-path</i> /ds6/bin/repldisc                               | <i>install-path</i> /ds6/bin/repldisc                     |
| ${\tt schema_push(1M)}$      | <i>install-path</i> /ds6/bin/schema_push                            | <i>install-path</i> /ds6/bin/schema_push                  |
| smcwebserver                 | Solaris, Linux-<br>/usr/sbin/smcwebserver                           | このコマンドは、ネイティブパッケージ配布<br>を使用してインストールされる DSCC のみに<br>関係します。 |
|                              | Windows -<br><i>install-path</i> \share\webconsole\bin\smcwebserver |                                                           |
| wcadmin                      | Solaris、 Linux -<br>/usr/sbin/wcadmin<br>Windows -                  | このコマンドは、ネイティブパッケージ配布<br>を使用してインストールされる DSCC のみに<br>関係します。 |
|                              | <pre>install-path\share\webconsole\bin\wcadmin</pre>                |                                                           |

#### 表記上の規則

このマニュアルでは、次のような字体や記号を特別な意味を持つものとして使用します。

表P-4 表記上の規則

| 字体または記号   | 意味                                                  | 例                                                                                   |
|-----------|-----------------------------------------------------|-------------------------------------------------------------------------------------|
| AaBbCc123 | コマンド名、ファイル名、ディレクトリ<br>名、画面上のコンピュータ出力、コード例<br>を示します。 | .loginファイルを編集します。<br>ls -a を使用してすべてのファイ<br>ルを表示します。<br>machine_name% you have mail. |
| AaBbCc123 | ユーザーが入力する文字を、画面上のコン<br>ピュータ出力と区別して示します。             | machine_name% <b>su</b><br>Password:                                                |
| aabbcc123 | 変数を示します。実際に使用する特定の名<br>前または値で置き換えます。                | ファイルを削除するには、rm<br>filenameと入力します。                                                   |

表P-4 表記上の規則 (続き)

| 字体または記号 | 意味                                         | 例                                      |
|---------|--------------------------------------------|----------------------------------------|
| ſ       | 参照する書名を示します。                               | 『コードマネージャー・ユー<br>ザーズガイド』を参照してくだ<br>さい。 |
| ſ」      | 参照する章、節、ボタンやメニュー名、強<br>調する単語を示します。         | 第5章「衝突の回避」を参照し<br>てください。               |
|         |                                            | この操作ができるのは、「スー<br>パーユーザー」だけです。         |
| ١       | 枠で囲まれたコード例で、テキストがペー<br>ジ行幅を超える場合に、継続を示します。 | <pre>sun% grep '^#define \</pre>       |
|         |                                            | XV_VERSION_STRING'                     |

コード例は次のように表示されます。

■ Cシェル

machine\_name% command y|n [filename]

■ Cシェルのスーパーユーザー

machine\_name# command y|n [filename]

- Bourne シェルおよび Korn シェル
  - \$ command y|n [filename]
- Bourne シェルおよび Korn シェルのスーパーユーザー

# command y|n [filename]

[]は省略可能な項目を示します。上記の例は、filenameは省略してもよいことを示しています。

|は区切り文字(セパレータ)です。この文字で分割されている引数のうち1つだけを 指定します。

キーボードのキー名は英文で、頭文字を大文字で示します(例: Shift キーを押しま す)。ただし、キーボードによっては Enter キーが Return キーの動作をします。

ダッシュ(-)は2つのキーを同時に押すことを示します。たとえば、Ctrl-Dは Control キーを押したままDキーを押すことを意味します。

#### コマンド例のシェルプロンプト

次の表は、デフォルトのシステムプロンプトとスーパーユーザープロンプトを示し ています。

表P-5 \枠で囲まれたコード例で、テキストがページ行幅を超える場合に、継続を示します。

| シェル                                                      | プロンプト         |
|----------------------------------------------------------|---------------|
| UNIX および Linux システムの C シェル                               | machine_name% |
| UNIX および Linux システムの C シェルのスーパーユーザー                      | machine_name# |
| UNIX および Linux システムの Bourne シェルおよび Korn シェル              | \$            |
| UNIX および Linux システムの Bourne シェルおよび Korn シェルのスー<br>パーユーザー | #             |
| Microsoft Windows のコマンド行                                 | C:\           |

#### 記号の規則

次の表は、この用語集で使用される記号の一覧です。

#### 表P-6 記号の規則

| 記号            | 説明                                               | 例                        | 意味                                                             |
|---------------|--------------------------------------------------|--------------------------|----------------------------------------------------------------|
| []            | 省略可能な引数やコマン<br>ドオプションが含まれま<br>す。                 | ls [-l]                  | -1オプションは必須ではありま<br>せん。                                         |
| {   }         | 必須のコマンドオプ<br>ションの選択肢を囲みま<br>す。                   | -d {y n}                 | -d オプションには y 引数か n 引数<br>のいずれかを使用する必要があ<br>ります。                |
| \${ }         | 変数参照を示します。                                       | \${com.sun.javaRoot}     | com.sun.javaRoot 変数の値を参照<br>します。                               |
| -             | 同時に押すキーを示しま<br>す。                                | Control-A                | Control キーを押しながら A キー<br>を押します。                                |
| +             | 順番に押すキーを示しま<br>す。                                | Ctrl+A+N                 | Control キーを押してから放し、<br>それに続くキーを押します。                           |
| $\rightarrow$ | グラフィカルユーザーイ<br>ンタフェースでのメ<br>ニュー項目の選択順序を<br>示します。 | 「ファイル」→「新規」<br>→「テンプレート」 | 「ファイル」メニューから「新<br>規」を選択します。「新規」サ<br>ブメニューから「テンプレー<br>ト」を選択します。 |

## マニュアル、サポート、およびトレーニング

| Sunのサービス          | URL                                         | 内容                                                        |
|-------------------|---------------------------------------------|-----------------------------------------------------------|
| マニュアル             | <pre>http://jp.sun.com/documentation/</pre> | PDF 文書および HTML 文書を<br>ダウンロードできます。                         |
| サポートおよび<br>トレーニング | http://jp.sun.com/supportraining/           | 技術サポート、パッチのダウ<br>ンロード、および Sun のト<br>レーニングコース情報を提供<br>します。 |

## Directory Service Control Center、Directory Proxy Server、Directory Server、および Directory Server Resource Kit のインストー ル

次の章で構成されています。

 第1章「Directory Server Enterprise Edition 6.3のインストール」では、サポート されるシステムに Directory Service Control Center、Directory Proxy Server、 Directory Server、および Directory Server Resource Kit をインストールする方法 について説明します。

また、既存のソフトウェアインストールをアップグレードする詳細な手順に ついても説明します

 第2章「Directory Server Enterprise Edition 6.3のアンインストール」では、 Directory Proxy Server、Directory Server、Directory Server Resource Kit、および Directory Service Control Center を削除する方法について説明します。

また、以前のソフトウェアインストールにダウングレードする詳細な手順に ついても説明します Identity Synchronization for Windows ソフトウェアのインストールについては、パート II「Identity Synchronization for Windows のインストール」を参照してください。

このガイドは、他の Java Enterprise System (Java ES) 製品とのインストールについては 説明していません。Directory Server および Directory Service Control Center ソフト ウェアを Java ES ソフトウェアとともにインストールしようとしている場合 は、http://docs.sun.com/coll/1286.3 にある Java ES ソフトウェアのインストールの 説明をお読みください。

このガイドは Directory Editor ソフトウェアのインストールについては説明していま せん。Directory Editor ソフトウェアのインストールを計画している場合は、まず、 『Sun Java System Directory Server Enterprise Edition 6.3 リリースノート』の「Directory Editor の既知の問題点と制限事項」をお読みください。その後、『Sun Java System Directory Editor 1 2005Q1 Installation and Configuration Guide』のインストールの説明を お読みください。

必ず『Sun Java System Directory Server Enterprise Edition 6.3 リリースノート』の第6 章「Directory Editor の修正されたバグと既知の問題点」もお読みください。

# Directory Server Enterprise Edition 6.3 のイン ストール

この章では、Directory Server Enterprise Edition 6.3 ソフトウェアのインストールについ て説明します。

この章の内容は次のとおりです。

- 25ページの「インストール手順のクイックリファレンス」では、Directory Server Enterprise Edition 6.3 をインストールまたはアップグレードする必要条件の詳細に ついて説明します。
- 27ページの「ソフトウェアのインストール」では、Directory Server Enterprise Edition ソフトウェアをインストールする詳細な手順について説明します。また、 Directory Server Enterprise Edition 6.0、6.1、および 6.2 インストールをアップグレー ドする詳細な手順についても説明します。
- 64ページの「サーバーインスタンスの作成」では、ソフトウェアのインストー ル後にサーバーインスタンスを作成する詳細な手順について説明します。
- 77ページの「Solaris 10 システムで Sun 暗号化フレームワークを使用する」では、 SSLハードウェアアクセラレーションを使用する配備の手順について説明します。

この章の最後では、インストールしたソフトウェアが想定どおりに動作することを 検証します。そのあとに、『Sun Java System Directory Server Enterprise Edition 6.3 管理 ガイド』で説明されているとおりのソフトウェアの構成に進むことができます。

#### インストール手順のクイックリファレンス

この節では、Directory Server Enterprise Edition 6.3 をインストールまたはアップグレードする必要条件の詳細について説明します。

次の表から、現在のインストールおよびインストールに使用している配布のタイプ を基に、Directory Server Enterprise Edition 6.3 のインストールまたはアップグレードに 関連する情報に直接アクセスできます。

| 以前の Di<br>Edition バ | irectory Server Enterprise<br>$\tilde{v} = \tilde{v}$ | ソフトウェア配布                     | 関連情報                                                                                                    |
|---------------------|-------------------------------------------------------|------------------------------|----------------------------------------------------------------------------------------------------|
| なし、                 | または 5.x                                               | ネイティブ (Solaris および<br>Linux) | 次の順序で情報を確認します。<br>1. 27ページの「ソフトウェアのインス<br>トール」を参照して、Directory<br>Server Enterprise Edition 6.2をインス<br>トールします。<br>2. 42ページの「ネイティブパッケージ<br>を使用して Directory Server Enterprise<br>Edition をアップグレードする」を参<br>照して、バージョン6.3 にアップグ<br>レードします。 |
|                     |                                                       |                              | 5.x を使用している場合は、Directory<br>Server インスタンスを 6.3 に移行する必<br>要があります。『Sun Java System<br>Directory Server Enterprise Edition 6.3<br>Migration Guide』を参照してください。                                                                            |
| なし、                 | または5.x                                                | ネイティブ (Windows)              | 次の順序で情報を確認します。<br>1. 『Sun Java System Directory Server<br>Enterprise Edition 6.0 Installation<br>Guide』を参照して、Directory Server<br>Enterprise Edition 6.0 をインストール<br>します。                                                              |
|                     |                                                       |                              | <ol> <li>42ページの「ネイティブパッケージ<br/>を使用して Directory Server Enterprise<br/>Edition をアップグレードする」を参<br/>照して、バージョン 6.3 にアップグ<br/>レードします。</li> </ol>                                                                                            |
|                     |                                                       |                              | 5.x を使用している場合は、Directory<br>Server インスタンスを 6.3 に移行する必<br>要があります。『Sun Java System<br>Directory Server Enterprise Edition 6.3<br>Migration Guide』を参照してください。                                                                            |

| 以前の Directory Server Enterprise<br>Edition バージョン | ソフトウェア配布 | 関連情報                                                                                                    |
|--------------------------------------------------|----------|----------------------------------------------------------------------------------------------------|
| なし、または 5.x                                       | ZIP      | 45 ページの「ZIP 形式の配布から<br>Directory Server Enterprise Edition 6.3 をイ<br>ンストールする」を参照して、Directory<br>Server Enterprise Edition 6.3 をインストー<br>ルします。             |
|                                                  |          | 51 ページの「ZIP 形式の配布から<br>Directory Service Control Center をインス<br>トールする」も参照してください                                                                           |
|                                                  |          | 5.x を使用している場合は、Directory<br>Server インスタンスを 6.3 に移行する必<br>要があります。『Sun Java System<br>Directory Server Enterprise Edition 6.3<br>Migration Guide』を参照してください。 |
| 6.0、6.1、または6.2                                   | ネイティブ    | 42 ページの「ネイティブパッケージを使<br>用して Directory Server Enterprise Edition<br>をアップグレードする」を参照して、<br>バージョン 6.3 にアップグレードしま<br>す。                                        |
| 6.0、6.1、または6.2                                   | ZIP      | 45 ページの「ZIP 形式の配布から<br>Directory Server Enterprise Edition 6.3 をイ<br>ンストールする」を参照して、Directory<br>Server Enterprise Edition 6.3 をインストー<br>ルします。             |
|                                                  |          | 51 ページの「ZIP 形式の配布から<br>Directory Service Control Center をインス<br>トールする」も参照してください                                                                           |

#### ソフトウェアのインストール

この節では、基本的なインストールについて説明します。サーバーソフトウェアを インストールしたら、サーバーインスタンスの作成手順について、64ページ の「サーバーインスタンスの作成」を参照してください。

- 28ページの「ネイティブパッケージを使用して Directory Server Enterprise Edition をインストールする」
- 45ページの「ZIP 形式の配布を使用して Directory Server Enterprise Edition をイン ストールする」
- 55ページの「Directory Service Control Center を使い始める」

インストールに進む前に、『Sun Java System Directory Server Enterprise Edition 6.3 リ リースノート』の「オペレーティングシステムの要件」を確認してください このガイドでは、Directory Editor ソフトウェアのインストールについては説明しません。Directory Editor ソフトウェアをインストールする場合は、『Sun Java System Directory Server Enterprise Edition 6.3 リリースノート』の「Directory Editor の既知の問題点と制限事項」を先に読んでから『Sun Java System Directory Editor 1 2005Q1 Installation and Configuration Guide』に記載のインストール手順を確認してください。

Directory Server Enterprise Edition は、フランス語、ドイツ語、スペイン語、日本語、 韓国語、簡体字中国語、繁体字中国語でインストールすることもできます。多言語 パッケージのインストール手順については、以降の節で必要に応じて説明します。

# ネイティブパッケージを使用して Directory Server Enterprise Edition をインストールする

ネイティブパッケージを使用して Directory Server Enterprise Edition 6.3 をインストー ルするには、コンピュータに 6.0、6.1、または 6.2 がインストールされている状態で 6.3 にアップグレードしてください。Directory Server Enterprise Edition 6.3 を正常にイ ンストールするには、次の手順を参照してください。

 Directory Server Enterprise Edition 6.0、6.1、または6.2 をインストールします。この ガイドでは、Directory Server Enterprise Edition 6.2の場合のインストール手順を示 します。

Windows の場合は、Directory Server Enterprise Edition 6.2 を直接インストールする ことができないため、バージョン 6.0 をインストールしてから 6.3 に直接アップグ レードします。

- Directory Server Enterprise Edition 6.3 に正常にアップグレードするために、すべての共有コンポーネントをアップグレードします。詳細は、39ページの「パッチを使用して共有コンポーネントをアップグレードする」を参照してください。
- 3. 42ページの「ネイティブパッケージを使用して Directory Server Enterprise Edition をアップグレードする」で説明されている各パッチを適用して Directory Server Enterprise Edition インストールを 6.3 にアップグレードします。

Directory Service Control Center、Directory Server、および Directory Proxy Server は同じ ホストにインストールできますが、以降の手順では、これら3つのコンポーネント が別々のコンピュータにインストールされているものとします。3つのコンポーネン トすべてを同じコンピュータにインストールする場合は、以降の手順で示されるコ ンポーネントの選択画面で、3つのコンポーネントすべてをインストール対象として 選択してください。

▼ ネイティブパッケージから Directory Server のみをインストールする

この手順では、Directory Server をネイティブパッケージからインストールする方法について説明します。この手順を実行するには、root である必要があります。

注-Directory Service Control Center をインストール済みの場合は、Directory Server がネ イティブパッケージから自動的にインストールされています。DSCC と一緒にインス トールされた Directory Server ソフトウェアを使用して、システムに独自の追加 Directory Server インスタンスを作成できます。

始める前に このインストール用に、次の図に示す Java Enterprise System Update 1 配布を入手しま す。

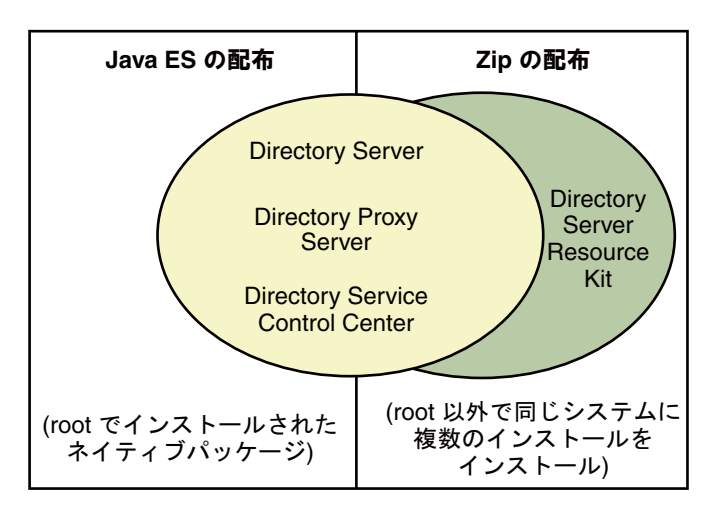

インストールに必要なすべての情報を次のワークシートに記入します。

| 议石牌却                                                                                        | 1- N - I         |    |
|---------------------------------------------------------------------------------------------|------------------|----|
| 必須惰報                                                                                        | E/F              | 件合 |
| Directory Server のインス<br>トール先システムの完全修<br>飾されたホスト名                                           | 例:ds.example.com |    |
| (省略可能) Directory Service<br>Control Center からアクセス<br>するための cacao 共通エー<br>ジェントコンテナのポート<br>番号 | デフォルト:11162      |    |

| 必須情報                           | ヒント                                                                                        | 解答 |
|--------------------------------|--------------------------------------------------------------------------------------------|----|
| Directory Server インスタン         | 例:/local/ds/                                                                               |    |
| スの作成先のファイルシス<br>テムパス           | インスタンスを作成できる<br>のはローカルファイルシス<br>テム上のみです。NFSなど<br>のネットワークマウントの<br>ファイルシステム上に作成<br>しないでください。 |    |
|                                | 各パスは、以後 instance-path<br>と呼ばれます。                                                           |    |
| LDAP ポート番号                     | デフォルト: root でインス<br>トールする場合は 389、root<br>以外でインストールする場<br>合は 1389                           |    |
| LDAP/SSL ポート番号                 | デフォルト: root でインス<br>トールする場合は 636、root<br>以外でインストールする場<br>合は 1636                           |    |
| ディレクトリマネージャー<br>DN             | デフォルト:cn=Directory<br>Manager                                                              |    |
| ディレクトリマネージャー<br>のパスワード         | 8文字以上の長さが必要                                                                                |    |
| ベースサフィックス DN                   | 例:dc=example,dc=com                                                                        |    |
| (UNIX システム) サーバー<br>ユーザー (uid) | 例:noaccess                                                                                 |    |
| (UNIX システム) サーバーグ<br>ループ (gid) | 例:noaccess                                                                                 |    |

 使用しているプラットフォームに必要なパッチまたはサービスパックをインストー ルします。

『Sun Java System Directory Server Enterprise Edition 6.3 リリースノート』の「オペレー ティングシステムの要件」を参照してください。

2 Java Enterprise System の配布を使用して、Java ES インストーラを root として実行します。

root# ./installer

3 Directory Server コンポーネントをインストール対象として選択します。

| Java       | Select All Deselect All                                                                                                    | Resc                          | Rescan System |  |  |
|------------|----------------------------------------------------------------------------------------------------|-------------------------------|---------------|--|--|
| lava™      | Component Name                                                                                                    | Status                        | Details       |  |  |
| Enterprise | Directory & Identity Services                                                                                                    |                               |               |  |  |
| System     | 🗢 🦵 Access Manager 7.1                                                                                                    |                               |               |  |  |
|            | ♀ 두 Directory Server Enterprise Edition 6.2                                                                                             |                               |               |  |  |
|            | Directory Server 6 Core Server                                                                                                    |                               |               |  |  |
| 22         | Directory Service Control Center                                                                                                    |                               |               |  |  |
| 2.2        | ✓ Directory Server Command-Line Utility                                                                                                 |                               |               |  |  |
| 2.2        | Directory Proxy Server 6.2 Core Server                                                                                                  |                               |               |  |  |
|            | Availability Services                                                                                                    |                               |               |  |  |
|            | ▲ <del>▼</del>                                                                                                    |                               |               |  |  |
| A Com      | Sun Java(TM) System Directory Server provides a solid foundation f<br>management by providing a central repository for storing and mana | or identity<br>Iging identity | profiles,     |  |  |

多言語パッケージをインストールしない場合は、「選択したすべてのコンポーネントに多言語パッケージをインストール」チェックボックスを選択解除します。

4 ソフトウェアを 6.3 にアップグレードするため、あとで設定することを選択します。

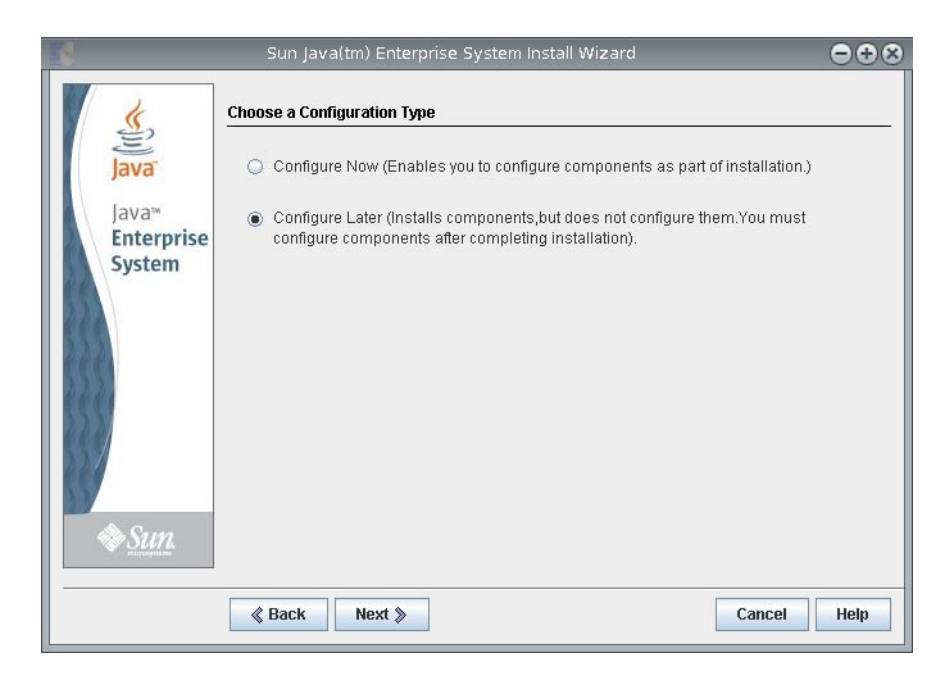

- 5 Java ES インストーラによるインストール作業を完了します。
- ▼ ネイティブパッケージから Directory Proxy Server のみをインス トールする

この手順では、Directory Proxy Server をネイティブパッケージからインストールする 方法について説明します。この手順を実行するには、root である必要があります。

始める前に このインストール用に、次の図に示す Java Enterprise System Update 1 配布を入手しま す。

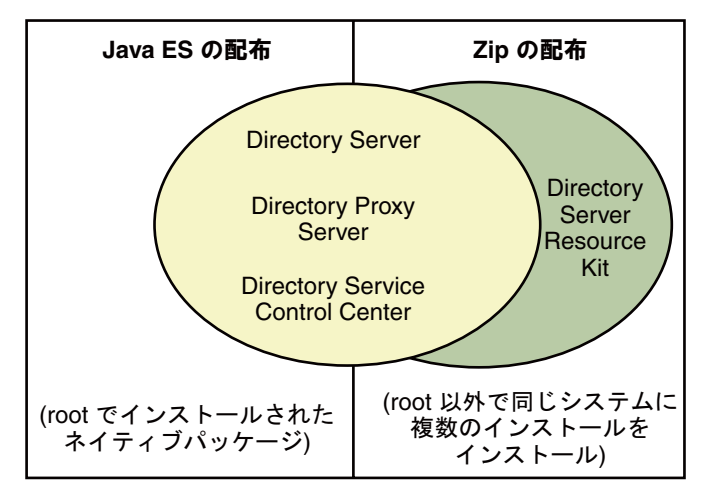

インストールに必要なすべての情報を次のワークシートに記入します。

| 必須情報                                                                                        | ヒント                                                                                                    | 解答 |
|---------------------------------------------------------------------------------------------|----------------------------------------------------------------------------------------------------|----|
| Directory Proxy Server のイン<br>ストール先システムの完全<br>修飾されたホスト名                                     | 例:dps.example.com                                                                                                    |    |
| (省略可能) Directory Service<br>Control Center からアクセス<br>するための cacao 共通エー<br>ジェントコンテナのポート<br>番号 | デフォルト:11162                                                                                                    |    |
| Directory Proxy Server インス<br>タンスの作成先のファイル<br>システムパス                                        | 例:/local/dps/<br>インスタンスを作成できる<br>のはローカルファイルシス<br>テム上のみです。NFSなど<br>のネットワークマウントの<br>ファイルシステム上に作成<br>しないでください。<br>各パスは、以後 instance-path<br>と呼ばれます。 |    |
| LDAP ポート番号                                                                                  | デフォルト: root でインス<br>トールする場合は 389、root<br>以外でインストールする場<br>合は 1389                                                                                |    |

| 必須情報                                      | ヒント                                                              | 解答 |
|-------------------------------------------|------------------------------------------------------------------|----|
| LDAP/SSL ポート番号                            | デフォルト: root でインス<br>トールする場合は 636、root<br>以外でインストールする場<br>合は 1636 |    |
| ディレクトリプロキシマ<br>ネージャー DN                   | デフォルト:cn=Proxy<br>Manager                                        |    |
| ディレクトリプロキシマ<br>ネージャーのパスワード                | 8文字以上の長さが必要                                                      |    |
| (UNIX プラットフォーム)<br>サーバーユーザー (uid)         | 例:noaccess                                                       |    |
| (UNIX プラットフォーム)<br>ユーザーグループ (gid)         | 例:noaccess                                                       |    |
| (省略可能)各サーバーがプ<br>ロキシを通してアクセスす<br>るための接続情報 | 例:dsl.example.com:1389、<br>ds2.example.com:1636                  |    |

 使用しているプラットフォームに必要なパッチまたはサービスパックをインストー ルします。

『Sun Java System Directory Server Enterprise Edition 6.3 リリースノート』の「オペレー ティングシステムの要件」を参照してください。

2 Java Enterprise System の配布を使用して、Java ES インストーラを root として実行します。

root# ./installer

3 Directory Proxy Server コンポーネントをインストール対象として選択します。

| Java       | Select All Deselect All                                                                                                    | Resc   | Rescan System |  |  |
|------------|----------------------------------------------------------------------------------------------------|--------|---------------|--|--|
| lava™      | Component Name                                                                                                    | Status | Details       |  |  |
| Enterprise | Directory & Identity Services                                                                                                    |        | -             |  |  |
| System     | 🗢 🦵 Access Manager 7.1                                                                                                    |        |               |  |  |
|            | 💡 🧮 Directory Server Enterprise Edition 6.2                                                                                                    |        |               |  |  |
|            | Directory Server 6 Core Server                                                                                                    |        |               |  |  |
| 33         | Directory Service Control Center                                                                                                    |        |               |  |  |
|            | ✓ Directory Server Command-Line Utility                                                                                                    |        |               |  |  |
| 122        | Directory Proxy Server 6.2 Core Server                                                                                                    |        |               |  |  |
| Sun        | Availability Services                                                                                                    |        | -             |  |  |
|            |                                                                                                    |        |               |  |  |
|            | Sun Java(TM) System Directory Proxy Server provides a solid foundation for identity<br>management by providing a central repository for storing and managing identity profiles, |        |               |  |  |

多言語パッケージをインストールしない場合は、「選択したすべてのコンポーネントに多言語パッケージをインストール」チェックボックスを選択解除します。

4 ソフトウェアを 6.3 にアップグレードするため、あとで設定することを選択します。

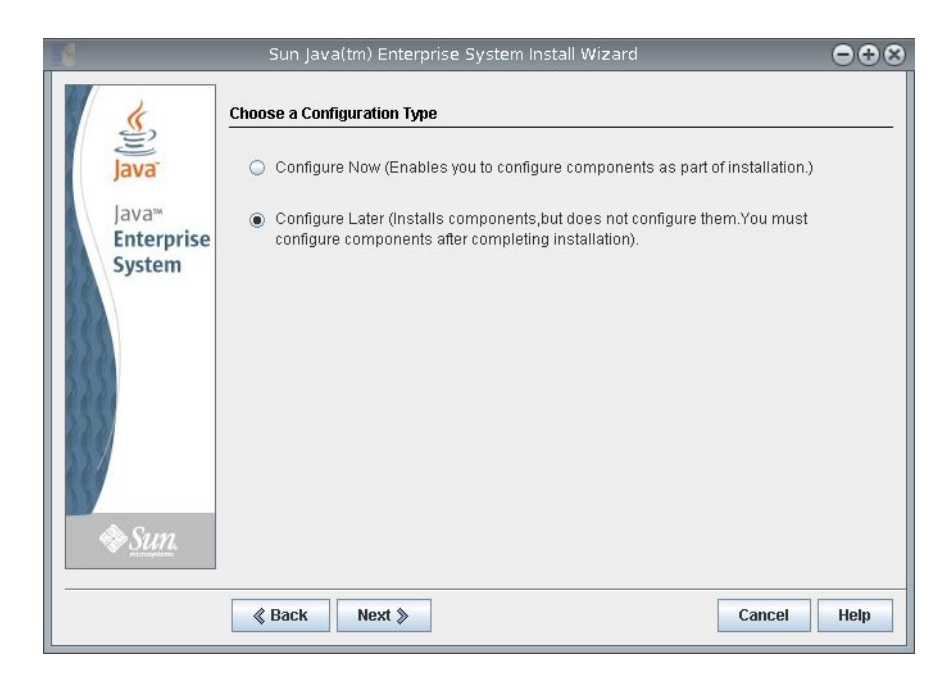

5 Java ES インストーラによるインストール作業を完了します。

#### ▼ ネイティブパッケージから Directory Service Control Center をイン ストールする

この手順では、Directory Service Control Center (DSCC) およびリモート管理コマンド行 ツールをインストールする方法について説明します。

この手順を実行するには、root である必要があります。

また、ソフトウェアパッケージに付属の WAR ファイルを配備することで、ZIP 形式 の配布を使用して Directory Service Control Center をインストールすることもできま す。詳細は、51 ページの「ZIP 形式の配布から Directory Service Control Center をイン ストールする」を参照してください。

DSCCをインストールする場合は、Directory Server がネイティブパッケージから自動 的にインストールされます。DSCCでは、専用のDirectory Server ローカルインスタン スを使用して、ディレクトリサービス設定に関する情報を格納します。このインス タンスは、DSCC レジストリと呼ばれます。

DSCC と一緒にインストールされた Directory Server ソフトウェアを使用して、システムに独自の追加 Directory Server インスタンスを作成できます。

始める前に このインストール用に、次の図に示す Java Enterprise System Update 1 配布を入手しま す。
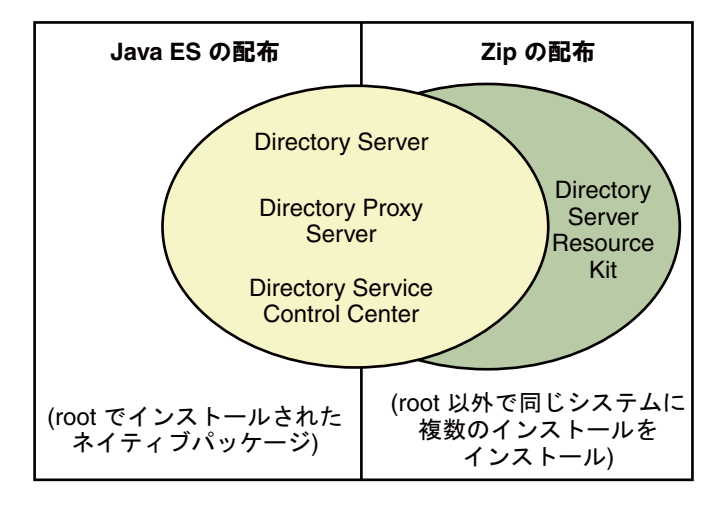

インストールに必要なすべての情報を次のワークシートに記入します。

| 必要な情報                               | ヒント                                      | 実際の設定値 |
|-------------------------------------|------------------------------------------|--------|
| DSCC をインストールする<br>システムのホスト名         |                                          |        |
| システムの root パスワード                    |                                          |        |
| Java Web コンソール URL                  | デフォルト:<br>https:// <i>hostname</i> :6789 |        |
| Directory Service Manager パ<br>スワード |                                          |        |

 使用しているプラットフォームに必要なパッチまたはサービスパックをインストー ルします。

『Sun Java System Directory Server Enterprise Edition 6.3 リリースノート』の「オペレー ティングシステムの要件」を参照してください。

2 Java Enterprise System 配布を使用して、Java ES インストーラを root として実行します。

# ./installer

3 Directory Service Control Center コンポーネントをインストール対象として選択しま す。

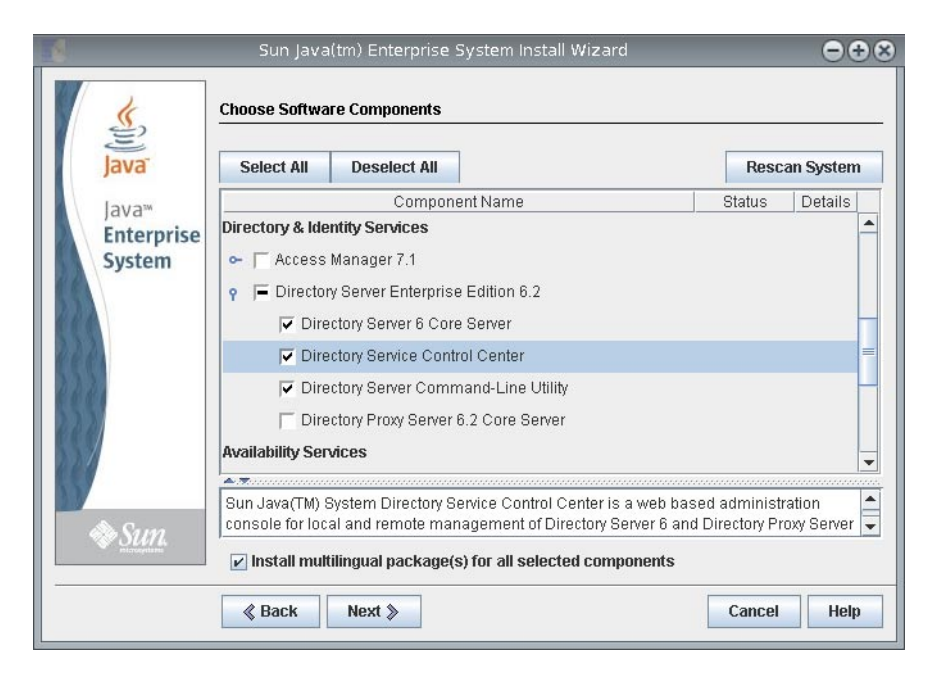

多言語パッケージをインストールしない場合は、「選択したすべてのコンポーネントに多言語パッケージをインストール」チェックボックスを選択解除します。

4 ソフトウェアを 6.3 にアップグレードするため、あとで設定することを選択します。

| 4                             | Sun Java(tm) Enterprise System Install Wizard 😑 🕀 😣                                                                              |      |  |  |
|-------------------------------|----------------------------------------------------------------------------------------------------|------|--|--|
| <b>«</b>                      | Choose a Configuration Type                                                                                                    |      |  |  |
| Java                          | <ul> <li>Configure Now (Enables you to configure components as part of installation.)</li> </ul>                                 |      |  |  |
| Java™<br>Enterprise<br>System | Configure Later (Installs components, but does not configure them. You must configure components after completing installation). |      |  |  |
| ♦ Sun.                        |                                                                                                    |      |  |  |
|                               | Sack Next > Cancel                                                                                                    | Help |  |  |

- 5 Java ES インストーラによるインストール作業を完了します。 ネイティブパッケージがシステムにインストールされます。
- 6 55ページの「Directory Service Control Center を使い始める」を参照してください。

始める前に ネイティブパッケージを使用して Directory Server Enterprise Edition を 6.3 にアップグ レードする前に、共有コンポーネントをアップグレードします。この手順を実行す るには、root である必要があります。

> パッチを使用すると、Solaris、Linux、およびWindows上の共有コンポーネントを アップグレードできます。Linuxでパッチをインストールするには、利用可能な場合 は installpatch を使用します。

要件に従ってプラットフォームを選択し、そのプラットフォーム用に指定されたす べてのパッチをインストールします。新しいパッチバージョンが利用可能になった 場合は、表に示すバージョンではなく新しいバージョンを使用してください。

| 説明                                                                                       | Solaris 10 SPARC および Solaris<br>9 SPARC | Solaris 10 x86、AMD x64、お<br>よび Solaris 9 x86             | Linux     |
|------------------------------------------------------------------------------------------|-----------------------------------------|----------------------------------------------------------|-----------|
| ICU (International                                                                       | 119810-04 (Solaris 10)                  | 119811-04 (Solaris 10)                                   | 126368-03 |
| Components for Unicode)                                                                  | 114677-14 (Solaris 9)                   | 114678-14 (Solaris 9)                                    |           |
| Sun Java Web Console (SJWC)                                                              | 125952-05 (Solaris 10)                  | 125953-05 (Solaris 10)                                   | 125954-05 |
|                                                                                          | 125950-05 (Solaris 9)                   | 125951-05 (Solaris 9)                                    |           |
| ネットワークセキュリ<br>ティーサービス/Netscape<br>ポータブルランタイム/Java<br>Security Services<br>(NSS/NSPR/JSS) | 詳細なパッチ情報につ<br>いては、後述の表を参<br>照してください。    | 詳細なパッチ情報につ<br>いては、後述の表を参<br>照してください。                     | 121656-14 |
| Java Dynamic Management $^{TM}$ Kit Runtime                                              | 119044-03                               | 119044-03                                                | 119046-03 |
| 共通エージェントコンテナ<br>ランタイム                                                                    | 123893-04                               | 123896-04                                                | 123899-03 |
| Sun Java Monitoring<br>Framework (MFWK)                                                  | 125444-11                               | 125446-11 (Solaris 10 64<br>ビットおよび Solaris 10<br>32 ビット) | 125447-11 |
|                                                                                          |                                         | 125445-11 (Solaris 10 32<br>ビットおよび Solaris 9<br>32 ビット)  |           |

使用しているシステムの SUNWpr および SUNtls のパッケージバージョンを取得して、 適切な NSS/NSPR/JSS パッチを選択します。

# pkginfo -l SUNWpr | grep VERSION
# pkginfo -l SUNWtls | grep VERSION

次に、次の表から適切なパッチシリーズを選択します。

| パッケージバージョン                                 | ネットワークセキュリティーサービ<br>ス/Netscape ポータブルランタイ<br>ム/Java Security Services (NSS/NSPR/JSS)<br>のパッチ           |
|--------------------------------------------|----------------------------------------------------------------------------------------------------|
| SUNWpr:<br>VERSION=4.1.2,REV=2002.09.03.0  | 119211–14<br>0.17                                                                                     |
| SUNWtls:<br>VERSION=3.3.2,REV=2002.09.18.1 | 2.49                                                                                                  |
|                                            | パッケージバージョン<br>SUNWpr:<br>VERSION=4.1.2,REV=2002.09.03.0<br>SUNWtls:<br>VERSION=3.3.2,REV=2002.09.18.1 |

| Solaris                                 | パッケージバージョン                                | ネットワークセキュリティーサービ<br>ス/Netscape ポータブルランタイ<br>ム/Java Security Services (NSS/NSPR/JSS)<br>のパッチ |
|-----------------------------------------|-------------------------------------------|---------------------------------------------------------------------------------------------|
| Solaris 9 x86                           | SUNWpr:<br>VERSION=4.1.3,REV=2003.01.09.  | 119212–14<br>13.59                                                                          |
|                                         | SUNWtls:<br>VERSION=3.3.3,REV=2003.01.09. | 17.07                                                                                       |
| Solaris 10 SPARC                        | SUNWpr:<br>VERSION=4.5.1,REV=2004.11.05.0 | 119213-14<br>02.30                                                                          |
|                                         | SUNWtls:<br>VERSION=3.9.5,REV=2005.01.14. | 17.27                                                                                       |
| Solaris 10 x86                          | SUNWpr:<br>VERSION=4.5.1,REV=2004.11.05.0 | 119214-14<br>03.44                                                                          |
|                                         | SUNWtls:<br>VERSION=3.9.5,REV=2005.01.14. | 19.03                                                                                       |
| Solaris 9 SPARC および Solaris 10<br>SPARC | SUNWpr:<br>VERSION=4.6.4,REV=2006.11.16.3 | 125358-03<br>20.40                                                                          |
|                                         | SUNWtls:<br>VERSION=3.11.4,REV=2006.11.16 | .20.40                                                                                      |
| Solaris 9 x86 および Solaris 10 x86        | SUNWpr:<br>VERSION=4.6.4,REV=2006.11.16.3 | 125359-03<br>21.41                                                                          |
|                                         | SUNWtls:<br>VERSION=3.11.4,REV=2006.11.16 | .21.41                                                                                      |

Windowsの場合、共通エージェントコンテナランタイム共有コンポーネントを アップグレードする前に、次のコマンドを実行します。

cacaoadm.exe prepare-uninstall

| 説明                                                                                | Windows   |
|-----------------------------------------------------------------------------------|-----------|
| Windows Installer パッチ                                                             | 126910-02 |
| Sun Java Web Console (SJWC)                                                       | 125955-05 |
| ネットワークセキュリティーサービス/Netscape<br>ポータブルランタイム/Java Security Services<br>(NSS/NSPR/JSS) | 125923-03 |
| 共通エージェントコンテナランタイム                                                                 | 126183-04 |

| 説明                                   | Windows   |
|--------------------------------------|-----------|
| Sun Java Monitoring Framework (MFWK) | 125449-09 |

Directory Server Enterprise Edition 6.2 を 6.3 にアップグレードする前に、共通エージェントコンテナ共有コンポーネントのみをアップグレードします。

- 1 共有コンポーネントを使用しているすべてのプロセスを終了します。
- 2 該当する場合は、共有コンポーネントを終了します。
- 3 前述の表に示す最新のアップグレードパッチを入手します。 パッチを入手する方法の詳細は、『Sun Java System Directory Server Enterprise Edition 6.3 リリースノート』の「ソフトウェアの入手」を参照してください。
- 4 共有コンポーネントの適切なパッチを適用します。 パッチをインストールする手順の詳細は、README.patchIDファイルを参照してくだ さい。
- パッチのアップグレードが成功したことを確認します。
   確認手順については、README.patchIDファイルを参照してください。
- 6 該当する場合は、共有コンポーネントを再起動します。
- ▼ ネイティブパッケージを使用して Directory Server Enterprise Edition をアップグレードする
- 始める前に すべての共有コンポーネントが最新であることを確認します。詳細は、39ページ の「パッチを使用して共有コンポーネントをアップグレードする」を参照してくだ さい。

すでに Directory Server Enterprise Edition 6.0、6.1、または 6.2 がインストールされている場合は、次の手順でバージョン 6.3 にアップグレードします。

これらの手順を実行するには、root である必要があります。

Directory Server Enterprise Edition のアップグレードを終えても、Directory Server イン スタンス、Directory Proxy Server インスタンス、および設定情報はすべて影響を受け ません。

さまざまなプラットフォームで Directory Server Enterprise Edition をアップグレードす るのに必要なパッチ番号を次の表に示します。新しいパッチバージョンが利用可能 になった場合は、表に示すバージョンではなく新しいバージョンを使用してくださ い。

|                                                                                                    | Directory Server Enterprise Edition $\exists \mathcal{T}$ | Directory Server Enterprise Edition ローカ<br>リゼーション |
|----------------------------------------------------------------------------------------------------|-----------------------------------------------------------|---------------------------------------------------|
| パッチ ID: Solaris SPARC                                                                                                    | 125276-07                                                 | 125937-06                                         |
| パッチ ID: Solaris 9 x86                                                                                                    | 125277-07                                                 | 125938-06                                         |
| パッチ ID: Solaris 10 x86 または<br>AMD x64                                                                                        | 125278-07                                                 | 125938-06                                         |
| パッチ ID: Linux                                                                                                    | 125309-07                                                 | 125939-06                                         |
| パッチ ID: Windows                                                                                                    | 125311-07                                                 | 125311-07                                         |
| Windows 用の Directory Server<br>Enterprise Edition 6.1 パッチは提<br>供されませんでした。そのた<br>め、このパッチは 6.1 インス<br>トールのアップグレードに適用<br>されません。 |                                                           |                                                   |

注-ローカライズされた Directory Server Enterprise Edition を正常に動作させるため に、コアのパッチをインストールする前にローカライズされたパッチをインストー ルしてください。

各ローカリゼーションパッチには、選択したプラットフォームでサポートされるす べての言語が含まれます。

- 1 DSCC レジストリを停止します。
  - Solaris の場合

# dsadm stop /var/opt/SUNWdsee/dscc6/dcc/ads

■ Linux の場合

# dsadm stop /var/opt/sun/dscc6/dcc/ads

■ Windows の場合

dsadm.exe stop C:\Program Files\Sun\JavaES5\DSEE\var\dscc6\dcc\ads

- 2 Directory Server および Directory Proxy Server の実行中のインスタンスをすべて停止します。
- 3 共有コンポーネントをアップグレードします。39ページの「パッチを使用して共有 コンポーネントをアップグレードする」を参照してください。

- 4 Directory Server Enterprise Edition 6.3 パッチをダウンロードします。
   詳細は、『Sun Java System Directory Server Enterprise Edition 6.3 リリースノート』の「ソフトウェアの入手」を参照してください。
- 5 パッチを保存したディレクトリに移動します。
- 6 次のコマンドを実行してパッチをインストールします。
  - Solaris OS

Directory Server Enterprise Edition をアップグレードする前に、119254-38 (Solaris 10 SPARC の場合) または 119255-38 (Solaris 10 x86 の場合) をインストールします。 パッチのダウンロードについては、『Sun Java System Directory Server Enterprise Edition 6.3 リリースノート』の「ソフトウェアの入手」を参照してください。

または、Directory Server Enterprise Edition アップグレードパッチの適用時に、 Solaris 10 SPARC および Solaris 10 x86 で patchadd コマンドに -G を指定して実行し ます。

```
例: # patchadd -G patch-id
```

ほかの Solaris OS の場合は、次のコマンドを使用します。

# patchadd patch-id

- Linux
  - a. installpatch ファイルの存在するディレクトリを開きます。
  - b. installpatch を実行します。

# ./installpatch

インストール中に installpatch でエラーが表示されたら、エラーを解決して パッチを再インストールしてください。

Windows

a. *patch-id*.exe 実行可能ファイルの存在するフォルダを開きます。 b. *patch-id*.exe をダブルクリックします。

ローカライズ版のパッチは、ベースパッチに同梱されています。

パッチのインストールに成功したら、次のコマンドを実行します。

- # dsccsetup console-unreg
- # dsccsetup console-reg
- 7 必要に応じて Directory Server インスタンスおよび Directory Proxy Server インスタンス を起動します。
- 8 DSCC レジストリを再起動します。

■ Solaris の場合

# dsadm start /var/opt/SUNWdsee/dscc6/dcc/ads

■ Linux の場合

# dsadm start /var/opt/sun/dscc6/dcc/ads

■ Windowsの場合

dsadm.exe start C:\Program Files\Sun\JavaES5\DSEE\var\dscc6\dcc\ads

次の手順 ソフトウェアのインストール後に、63ページの「環境変数」を参照してください。

# **ZIP**形式の配布を使用して **Directory Server** Enterprise Edition をインストールする

インストールプロセス中に、Directory Server Enterprise Edition がコンピュータにすで にインストールされていることが dsee\_deploy によって検出された場合は、以前のイ ンストールが自動的にアップグレードされます。Directory Server Enterprise Edition イ ンストールディレクトリが存在する場合は Directory Server Enterprise Edition 6.3 に アップグレードする前にバックアップします。あとで以前の Directory Server Enterprise Edition インストールを復元することはできません。

Directory Server Enterprise Edition 6.3 の ZIP バージョンにより、Directory Server Enterprise Edition の以前の部分インストールはすべて削除されます。

ZIP 形式の配布は、root 以外のユーザーとしてインストールできます。

▼ ZIP 形式の配布から Directory Server Enterprise Edition 6.3 をインス トールする

始める前に SuSE Linux の場合:

- Directory Server Enterprise Edition for SuSE Linux は、ZIP 形式の配布でのみ利用できます。Identity Synchronization for Windows および Directory Editor コンポーネントはサポートされません。
- SuSE Linux 9 の場合、システムに SP4がインストールされている必要があります。 SuSE Linux 9 コンピュータに SP4がインストールされていない場合は、オペレー ティングシステムをアップグレードしてください。次のいずれかの手順で Directory Server Enterprise Edition をインストールできます。
  - この節での説明に従って、Directory Server Enterprise Edition 6.3の ZIP 形式の配 布を SuSE Linux 9 SP4 システムに直接インストールします。

- 以前の Directory Server Enterprise Edition 6.2の ZIP 形式のインストールをアップ グレードします。Directory Server Enterprise Edition 6.2では SuSE Linux SP3のみ がサポートされるため、Directory Server Enterprise Edition を 6.3 にアップグレー ドする前に、オペレーティングシステムを SuSE Linux SP4 にアップグレードし ます。詳細は、54ページの「ZIP 形式の配布から Directory Server Enterprise Edition をアップグレードする」の節を参照してください。
- SuSE 64 ビットの場合、cacao が起動するには.pam-32bit-9-yyyymmddhhmm.rpmが 必要です。システムにまだインストールされていない場合は、インストールして ください。
- SuSE Linux Enterprise Serverの/etc/profile.d/には、インストールされたソフトウェアに応じて適切な環境を自動的に設定する、一連のスクリプトがあります。したがって、コマンドを使用して製品を動作させる前に、次の Java 環境変数を空にリセットします。
  - JAVA\_BINDIR
  - JAVA\_HOME
  - JRE\_HOME
  - JAVA\_ROOT

HP-UX の場合:

- コンピュータに HP-UX 11.23 がインストールされている必要があります。インストールされていない場合は、オペレーティングシステムをアップグレードしてください。次のいずれかの手順で Directory Server Enterprise Edition をインストールできます。
  - この節での説明に従って、Directory Server Enterprise Edition 6.3の ZIP 形式の配 布を HP-UX 11.23 システムに直接インストールします。
  - 以前の Directory Server Enterprise Edition 6.0 または 6.1 の ZIP 形式のインストールをアップグレードします。Directory Server Enterprise Edition 6.0 および 6.1 では HP-UX 11.11 のみがサポートされるため Directory Server Enterprise Edition を 6.3 にアップグレードする前に、オペレーティングシステムを HP-UX 11.23 にアップグレードしてください。詳細は、54ページの「ZIP 形式の配布から Directory Server Enterprise Edition をアップグレードする」の節を参照してください。

ZIP形式の配布でのパッチの表

使用しているシステムに適した ZIP 形式のパッチに関する情報については、次の表 を参照してください。新しいパッチバージョンが利用可能になった場合は、表に示 すバージョンではなく新しいバージョンを使用してください。

| オペレーティングシステム               | パッチ番号     |
|----------------------------|-----------|
| Solaris SPARC              | 126748-04 |
| Solaris 9 x86              | 126749-04 |
| Solaris 10 x86 および AMD x64 | 126750-04 |
| Red Hat Linux              | 126751-04 |
| SuSE Linux                 | 126751-04 |
| HP-UX                      | 126752-04 |
| Windows                    | 126753-04 |

すべての多言語ファイルが上記のパッチに含まれています。

インストールを開始する前に、次のワークシートに記入します。

| 必要な情報                                                                                 | ヒント                                                                                         | 実際の設定値 |
|---------------------------------------------------------------------------------------|---------------------------------------------------------------------------------------------|--------|
| 次の項目をインストールす<br>るシステムの完全修飾ホス<br>ト名                                                    | 例:                                                                                          |        |
| <ul> <li>Directory Server</li> <li>Directory Prove Server</li> </ul>                  | <pre>ds.example.com</pre>                                                                   |        |
| Directory Proxy Server                                                                | dps.example.com                                                                             |        |
| (省略可能) Directory Service<br>Control Center からのアクセ<br>スに使用する共通エー<br>ジェントコンテナのポート<br>番号 | デフォルト:11162                                                                                 |        |
| 次の項目のインスタンスを<br>作成するファイルシステム<br>のパス                                                   | 例:                                                                                          |        |
| <ul><li>Directory Server</li><li>Directory Proxy Server</li></ul>                     | <pre>/local/ds/ /local/dps/</pre>                                                           |        |
|                                                                                       | インスタンスを作成できる<br>のはローカルファイルシス<br>テム上のみです。NFS など<br>のネットワークマウントの<br>ファイルシステム上に作成<br>しないでください。 |        |
|                                                                                       | 各パスは、以後 instance-path<br>と呼ばれます。                                                            |        |

| 必要な情報                                    | ヒント                                                              | 実際の設定値 |
|------------------------------------------|------------------------------------------------------------------|--------|
| LDAP ポート番号                               | デフォルト: root でインス<br>トールする場合は 389、root<br>以外でインストールする場<br>合は 1389 |        |
| LDAP または SSL のポート番<br>号                  | デフォルト: root でインス<br>トールする場合は 636、root<br>以外でインストールする場<br>合は 1636 |        |
| ディレクトリマネージャー<br>DN                       | デフォルト:cn=Directory<br>Manager                                    |        |
| ディレクトリプロキシマ<br>ネージャー DN                  | デフォルト:cn=Proxy<br>Manager                                        |        |
| ディレクトリマネージャー<br>のパスワード                   | 8文字以上を指定します                                                      |        |
| ディレクトリプロキシマ<br>ネージャーのパスワード               | 8文字以上を指定します                                                      |        |
| ベースサフィックス DN                             | 例:dc=example,dc=com                                              |        |
| (UNIX システム) サーバー<br>ユーザー (uid)           | 例: noaccess                                                      |        |
| (UNIX システム) サーバーグ<br>ループ (gid)           | 例: noaccess                                                      |        |
| (省略可能)各サーバーがプ<br>ロキシ経由でアクセスする<br>ための接続情報 | 例:ds1.example.com:1389、<br>ds2.example.com:1636                  |        |

デフォルトで、ZIP 形式のインストールの場合のユーザーおよびグループ ID は、インストールを実行するユーザーの ID になります。

- 1 このインストール用に ZIP 形式の配布を入手します。
- 使用しているプラットフォームで必要なパッチまたはサービスパックをインストー ルします。

『Sun Java System Directory Server Enterprise Edition 6.3 リリースノート』の「オペレー ティングシステムの要件」を参照してください。

- 3 dsee\_deploy コマンドを含む ZIP 配布ディレクトリに変更します。

Windowsの場合は、dsee\_deployコマンドが格納されているZIP形式の配布のフォル ダを参照し、次のコマンドを実行します。

dsee\_deploy install -i install-path options

たとえば、次のコマンドを実行すると、/local ディレクトリにコンポーネントがインストールされます。このとき、このディレクトリに対して書き込みアクセス権を 持っていることが前提となります。

#### \$ ./dsee\_deploy install -i /local

--no-interオプションを使用して、非対話モードでインストールすることもできま す。この場合、確認なしでライセンスを受諾します。非対話モードは、サイレント インストールを行う場合に特に便利です。

この手順によって、共通エージェントコンテナ、cacao、およびローカルの Directory Service Control Center エージェントがインストールされるので、DSCC を使用して サーバーインスタンスを作成できるようになります。以前のコマンドは、デフォル トのポート、11162 を使用して共通エージェントコンテナをインストールしていない 場合のみ正しく動作します。

以前に同じシステム上にDSCCをインストールしている場合、デフォルトポートを 使用する共通エージェントコンテナがすでにインストールされています。-pオプ ションを使用して別のポートを指定します。

#### \$ ./dsee\_deploy install -i /local -p 11169

インストールプロセス中に、WARファイルがシステムに保存されます。WAR ファイルには、アプリケーションサーバーで配備されたときにWebコンソールを使 用したサーバーインスタンスへのアクセスおよび管理を可能にする、DSCCWebア プリケーションが格納されています。機能は、ネイティブパッケージの場合のDSCC と似ています。WARファイルの詳細は、51ページの「ZIP形式の配布からDirectory Service Control Center をインストールする」を参照してください。

インストールプロセス中に、多言語パッケージもインストールされます。

#### 5 (省略可能)ディレクトリ内のサンプルデータをロードします。

コマンド行ツールを使用するサンプルは、使用しているディレクトリの dc=example,dc=comサフィックスに存在するサンプルデータを使用します。

dc=example,dc=com サフィックスを作成することで、必要なデータの一部を設定できます。これで、サフィックスに ds6/ldif/Example.ldif ファイルのエントリを設定できます。

- a. 新しい Directory Server インスタンスを作成して、インスタンスを起動します。
  - \$ dsadm create -p port -P SSL-port instance-path
    \$ dsadm start instance-path

- **b.** Example.ldifファイルで、サンプルで必要なバインドパスワードを確認します。
- c. 次のコマンドを実行し、サフィックスを作成して Example.ldifの内容をディレクトリにロードします。

\$ dsconf create-suffix -h localhost -p 1389 dc=example,dc=com \$ dsconf import -h localhost -p 1389 install-path/ds6/ldif/Example.ldif \ dc=example,dc=com

詳細は、67ページの「コマンド行から Directory Server インスタンスを作成する」 を参照してください。

d. makeldif(1) コマンドと次のテンプレートを使用して、サンプル用のテストデータ を生成します。

define suffix=dc=example,dc=com
define maildomain=example.com

branch: ou=test,[suffix]
subordinateTemplate: person:100

```
template: person
rdnAttr: uid
objectclass: top
objectclass: person
objectclass: organizationalPerson
objectclass: inetOrgPerson
qivenName: <first>
sn: <last>
cn: {givenName} {sn}
initials: {givenName:1}{sn:1}
employeeNumber: <sequential>
uid: test{employeeNumber}
mail: {uid}@[maildomain]
userPassword: auth{employeeNumber}{employeeNumber}
telephoneNumber: <random>
description: This is the description for {cn}.
```

e. テンプレートの内容を template.ldif にコピーし、次のようなコマンドを使用して test.ldif にデータを生成し、その内容をディレクトリにロードします。

```
$ cd install-path/dsrk6/bin/example_files/
$ ../makeldif -t test.template -o test.ldif
Processing complete.
101 total entries written.
$ ../ldapmodify -a -c -D uid=hmiller,dc=example,dc=com -w - -f test.ldif
Enter bind password:
...
Example.ldif を参照すると、hmillerのパスワードが hillock であることがわかり
ます。
```

次の手順 ソフトウェアのインストール後に、63ページの「環境変数」を参照してください。

### **ZIP** 形式の配布から **Directory Service Control Center** をインストール する

Directory Server Enterprise EditionのZIP形式の配布には、Directory Service Control Center (DSCC) Web アプリケーションを格納した WAR ファイル (dscc.war) が含まれます。WAR ファイルは、次の作業を実行できるように、アプリケーションサーバーとともに配備されます。

- DSCCをホストするシステムのオペレーティングシステムのログインアカウント なしでDSCCに接続します。
- アプリケーションサーバーがDSCCを有効にするため、root権限なしでDSCCを 配備します。

WAR ファイルでは、次のアプリケーションサーバーをサポートします。

- Sun Java System Application Server 8.2
- Tomcat 5.5

次の2つの手順では、WARファイルをそれぞれ Sun Java System Application Server と Tomcat で配備する方法について説明します。

Sun Java System Application Server で WAR ファイルを配備する

Directory Server Enterprise Edition のインストール後、WAR ファイル dscc.war は次の 場所にあります。

install-path/var/dscc6/

1 DSCC レジストリを初期化します。

\$ install-path/dscc6/bin/dsccsetup ads-create Choose password for Directory Service Manager: Confirm password for Directory Service Manager: Creating DSCC registry... DSCC Registry has been created successfully

**2** アプリケーションサーバーインスタンスを作成します。

```
$ mkdir /local/domainroot
$ setenv AS_DOMAINS_ROOT /local/domainroot
$ cd app-server-install-path/bin
$ asadmin create-domain --domaindir ${AS_DOMAINS_ROOT} --adminport 3737 \
--adminuser boss dscc
```

- **3** server.policyファイルを編集します。
  - a. server.policyファイルを開きます。
     \$ vi \${AS\_DOMAINS\_ROOT}/dscc/config/server.policy
  - b. 次の文を、ファイルの末尾に追加します。

```
// Permissions for Directory Service Control Center
grant codeBase "file:${com.sun.aas.instanceRoot}/applications/j2ee-modules/dscc/-"
{
    permission java.security.AllPermission;
};
```

これでアプリケーションサーバーが設定されて、すべての Java アクセス権が DSCC アプリケーションに付与されます。

4 アプリケーションサーバーインスタンスにWARファイルを配備します。

\$ asadmin start-domain --domaindir \${AS\_DOMAINS\_ROOT} --user username dscc \$ cp install-path/var/dscc6/dscc.war \${AS\_DOMAINS\_ROOT}/dscc/autodeploy

アプリケーションサーバーインスタンスの作成と設定、および WAR ファイルの配備 についての詳細は、Sun Java System Application Server のオンラインヘルプを参照して ください。

### 5 DSCCを開きます。

アプリケーションサーバーの設定に応じて、http://hostname:8080/dsccまたは https://hostname:8181/dsccを使用します。

Directory Service Manager のログインページが表示されます。

55ページの「Directory Service Control Center を使い始める」を参照してください。

### ▼ Tomcat で WAR ファイルを配備する

Directory Server Enterprise Edition のインストール後、WAR ファイル dscc.war は *install-path*/var/dscc6/ にあります。

dscc.warは、ほかのWebアプリケーションと同様の方法でインストールしますが、 次の設定が異なります。

- アプリケーションは、dsccsetup ads-create コマンドを使用して作成された DSCCレジストリと通信する必要があります。
- web.xmlのenablePoolingパラメータ値をfalseに設定して、Tomcatサーバーイン スタンスでタグプールを無効にします。

Solaris 10 システムの Tomcat で DSCC をインストールする方法について次の例に示します。

### 1 DSCC レジストリを初期化します。

\$ install-path/dscc6/bin/dsccsetup ads-create Choose password for Directory Service Manager: Confirm password for Directory Service Manager: Creating DSCC registry... DSCC Registry has been created successfully

#### 2 Tomcat インストールおよびインスタンスを特定します。

\$ setenv CATALINA\_HOME tomcat-install-path \$ setenv CATALINA\_BASE tomcat-instance-path \$ setenv JAVA HOME jdk-home-dir

Tomcatのインストールおよびインスタンスの作成については、Tomcatのドキュメントを参照してください。

#### 3 WARファイルを配備します。

次のようにして dscc ディレクトリを作成します。

\$ mkdir \${CATALINA\_BASE}/webapps/dscc

dscc.war ファイルを新しく作成した dscc フォルダにコピーし、dscc.war ファイルを 解凍します。

\$ unzip -d \${CATALINA\_BASE}/webapps/dscc install-path/var/dscc6/dscc.war

次に示す強調表示されたテキストを \${CATALINA\_BASE}/conf/web.xml ファイルに追加 します。

```
<servlet>
    <servlet-name>jsp</servlet-name>
    <servlet-class>org.apache.jasper.servlet.JspServlet</servlet-class>
    <init-param>
        <param-name>fork</param-name>
        <param-value>false</param-value>
   </init-param>
    <init-param>
        <param-name>xpoweredBy</param-name>
        <param-value>false</param-value>
    </init-param>
    <init-param>
        <param-name>enablePooling</param-name>
        <param-value>false</param-value>
    </init-param>
    <load-on-startup>3</load-on-startup>
</servlet>
. . . .
```

startup.sh (Windows の場合は tomcat5.exe) のアクセス権を確認し、次のコマンドを 実行します。

\$ \${CATALINA\_HOME}/bin/startup.sh

4 http://hostname:8080/dsccを使用してDSCCに接続します。 Directory Service Managerのログインページが表示されます。

55ページの「Directory Service Control Center を使い始める」を参照してください。

# ▼ ZIP 形式の配布から Directory Server Enterprise Edition をアップグレードする

- 始める前に Directory Server Enterprise Edition インストールをアップグレードする手順と違いはあ りませんが、正確には、以前のインストールが検出された場合は dsee\_deploy コマン ドによってインストールが自動的に更新されます。ただし SuSE Linux 9 および HP-UX の場合は、Directory Server Enterprise Edition インストールをアップグレードす る前に、オペレーティングシステムをそれぞれ SuSE Linux 9 SP4 および HP-UX 11.23 にアップグレードします。Directory Server Enterprise Edition インストールを 6.3 に正 常にアップグレードする方法については、次の手順を参照してください。
  - パッチ対象のインストールを使用して作成された cacao、Directory Server、および Directory Proxy Serverの実行中のインスタンスを停止します。また、WAR ファイルと DSCC レジストリ用のアプリケーションサーバーも停止します。
  - 2 SuSE Linux 9 および HP-UX の場合は、オペレーティングシステムをアップグレードします。
    - Directory Server Enterprise Edition 6.2 インストールを6.3 にアップグレードするため に、SuSE Linux 9 SP3 を SuSE Linux 9 SP4 にアップグレードします。

SuSE 64 ビットの場合、cacao が起動するには .pam-32bit-9-*yyyymmddhhmm*.rpm が 必要です。システムにまだインストールされていない場合は、インストールして ください。

■ Directory Server Enterprise Edition 6.0 または 6.1 インストールを 6.3 にアップグレードするために、HP-UX 11.11 を HP-UX 11.23 にアップグレードします。

オペレーティングシステムをアップグレードする方法、Directory Server Enterprise Edition のインストールされるパーティションを保持する方法、最新のパッチバンド ルの入手先については、それぞれのドキュメントを参照してください。

- 3 Directory Server Enterprise Edition を 6.3 にアップグレードします。
  - Directory Server Enterprise Edition 6.3のZIP形式の配布からdsee\_deployコマンドを 使用します。install-pathとcacaoポートは、以前のインストールと同じ設定に します。dsee\_deployコマンドにより、cacaoおよびDSCCレジストリが再起動さ れます。

詳細については、45ページの「ZIP 形式の配布から Directory Server Enterprise Edition 6.3 をインストールする」を参照してください。

 次のコマンドを使用して、アプリケーションサーバーにdscc.warファイルを配備 します。

詳細については、Sun Java System Application Server の場合は手順4、Tomcat アプリ ケーションサーバーの場合は手順3を参照してください。

- Directory Server インスタンス、Directory Proxy Server インスタンス、およびWAR ファイル用のアプリケーションサーバーを再起動します。
- 4 オペレーティングシステムのアップグレードと Directory Server Enterprise Edition のインストールの両方を終えた場合のみ、デーモンを起動します。
- 参照 サポートされるほかのオペレーティングシステムで Directory Server Enterprise Edition を 6.3 にアップグレードする場合の手順は、インストール手順と似ています。詳細に ついては、45ページの「ZIP 形式の配布から Directory Server Enterprise Edition 6.3 をイ ンストールする」を参照してください。

# **Directory Service Control Center**を使い始める

ネイティブパッケージまたは ZIP 形式の配布を使用して Directory Service Control Center をインストールしたら、次の手順を使用して使い始めたり、Directory Service Control Center へのアクセス時に問題が発生したらトラブルシューティングしたりします。

### ▼ Directory Service Control Center を使い始める

**1** dsccsetup initialize コマンドを使用して **DSCC** を初期化します。 たとえば Solaris システムの場合、次のコマンドで初期化を実行します。 root# /opt/SUNWdsee/dscc6/bin/dsccsetup initialize \*\*\* Registering DSCC Application in Sun Java(TM) Web Console This operation is going to stop Sun Java(TM) Web Console. Do you want to continue ? [y,n] y Stopping Sun Java(TM) Web Console... Registration is on-going. Please wait... DSCC is registered in Sun Java(TM) Web Console Restarting Sun Java(TM) Web Console Please wait : this may take several seconds... Sun Java(TM) Web Console restarted successfully \*\*\* Registering DSCC Agent in Cacao... Checking Cacao status...

Starting Cacao...
DSCC agent has been successfully registered in Cacao.
\*\*\*
Choose password for Directory Service Manager:
Confirm password for Directory Service Manager:
Creating DSCC registry...
DSCC Registry has been created successfully
\*\*\*

dsccsetup コマンドは、*install-path/*dscc6/bin/dsccsetup にあります。使用している システムのデフォルトの *install-path* を判断するには、15 ページの「デフォルトのパ ス」を参照してください。

Windowsの場合は次のコマンドを実行します。

install-path\dscc6\bin>dsccsetup.exe initialize

2 ブラウザで Java Web コンソールを使用して、DSCC にアクセスします。

別のロケールでコンソールにアクセスするには、ブラウザの優先する言語を設定し ます。ブラウザの優先する言語の設定については、個々のブラウザのドキュメント を参照してください。

a. オペレーティングシステムのログイン情報またはサーバーの root ログイン情報を 使用して、Java Web コンソールにログインします。 サーバーの root ログイン情報を使用して Java Web コンソールにログインしない場 合、サーバーインスタンスの起動など一部の作業を実行する際に root 権限を 持っていることが要求されます。

デフォルトで、Java Web コンソールにアクセスする URL は、https:// hostname:6789 です

b. Directory Service Control Center のリンクをクリックします。

| Sun Java(TM) Web Cons                                | ole - Web Browser 🕒 🕀 😣                |
|------------------------------------------------------|----------------------------------------|
| <u>Eile Edit View Go Bookmarks Tools Window Help</u> |                                        |
| APPLICATIONS VERSION                                 | LOG OUT HELP                           |
| User: Server:                                        | "                                      |
| Java <sup>™</sup> Web Console                        | e e e e e e e e e e e e e e e e e e e  |
|                                                      | Java<br>Sun* Microsystems. Inc.        |
| Start Each Application in a New Window               |                                        |
| Systems                                              | Desktop Applications                   |
| No applications available                            | No applications available              |
| Storage                                              | Other                                  |
| No applications available                            | Sun Java(tm) System Monitoring Console |
| Services                                             |                                        |
| Directory Service Control Center (DSCC)              |                                        |
|                                                      |                                        |
|                                                      |                                        |
|                                                      |                                        |
|                                                      |                                        |
|                                                      |                                        |
|                                                      |                                        |
|                                                      |                                        |
| 🛞 🐖 🧭 😤 🖅 https://                                   | ule/DCC&jato.pageSession= 🛁 📲 🕸 🖉      |

### c. Directory Service Manager として DSCC にログインします。

Directory Service Manager のエントリは DSCC レジストリに格納されます。 Directory Service Manager は DSCC に対する管理者アクセス権を持ちます。また、 Directory Service Manager は、DSCC に登録されたサーバーインスタンスに対する 管理者アクセス権も持ちます。

| H             |              | _               |            | Directory         | Service | Control C      | en   | nter Authentication - Web Browse    | r             |                        | Θ        | •*      |
|---------------|--------------|-----------------|------------|-------------------|---------|----------------|------|-------------------------------------|---------------|------------------------|----------|---------|
| i <u>E</u> il | e <u>E</u> d | it <u>V</u> iew | <u>G</u> 0 | <u>B</u> ookmarks | Tools   | <u>W</u> indow | Ŀ    | Help                                |               |                        |          |         |
| A             | PPLICAT      | IONS V          | ERSION     | 1                 |         |                |      |                                     |               | LOG OU                 | тн       | ELP     |
| Use           | er: 444      | Server          | :          |                   |         |                |      |                                     |               |                        |          | k       |
| Ja            | va™ S        | System          | Dire       | ectory Se         | rvice   | Control        | l C  | Center                              |               |                        | -        | Ê,      |
|               |              |                 |            |                   |         |                |      |                                     |               | Sun <sup>ter</sup> Mir | J        | ava     |
|               |              |                 |            |                   |         |                |      |                                     |               | Sun Mir                | rosysten | ns, mc. |
| Di            | recto        | ory Sei         | rvice      | e Manage          | er Aut  | hentica        | ati  | ion                                 |               |                        |          |         |
| То            | manag        | e directo       | ry ser     | vers and dire     | ctory p | roxy serve     | ers, | s, enter the Directory Service Mana | ager user nam | ne and pass            | word     | î.      |
| 17            |              |                 |            |                   |         |                |      |                                     |               |                        |          |         |
|               | Dive         | stan. Ca        |            | Manager           | -       |                |      |                                     |               |                        |          |         |
|               | Dire         | ctory sei       | rvice      | Manager:          | aumin   |                |      |                                     |               |                        |          |         |
|               | Pass         | word:           |            |                   | *****   | **             |      |                                     |               |                        |          |         |
|               |              |                 |            |                   | Log Ir  |                |      |                                     |               |                        |          |         |
|               |              |                 |            |                   |         |                |      |                                     |               |                        |          |         |
|               |              |                 |            |                   |         |                |      |                                     |               |                        |          |         |
|               |              |                 |            |                   |         |                |      |                                     |               |                        |          |         |
|               |              |                 |            |                   |         |                |      |                                     |               |                        |          |         |
|               |              |                 |            |                   |         |                |      |                                     |               |                        |          |         |
|               |              |                 |            |                   |         |                |      |                                     |               |                        |          |         |
|               |              |                 |            |                   |         |                |      |                                     |               |                        |          |         |
|               |              |                 |            |                   |         |                |      |                                     |               |                        |          |         |
|               |              |                 |            |                   |         |                | _    |                                     |               |                        |          |         |
| 0             | •            | Ø 📇             | œ          | Done              |         |                |      |                                     | <u></u>       |                        | -0- <    | 2 🖉     |

d. Directory Service Control Center を使用してサーバーの管理を始めます。

| Elle Edit View Go Bookmarks Tools Window Help         APPLICATIONS VERSION         Version         Java <sup>14</sup> System Directory Service Control Center         Java <sup>14</sup> System Directory Servers         Proxy Server Administration         Manage Registered Directory Servers         Image Registered Directory Servers         Image Registered Directory Servers         Image Registered Directory Servers         Image Registered Directory Servers         Image Registered Directory Servers         Image Registered Directory Servers         Image Registered Directory Servers         Image Registered Directory Servers         Image Registered Directory Servers         Image Registered Directory Servers         Image Registered Proxy Servers         Image Registered Proxy Servers         Image Registered Proxy Servers         Image Registered Proxy Servers         Image Registered Proxy Servers         Image Registered Proxy Servers         Image Registered Proxy Servers         Image Registered Proxy Servers         Image Registered Proxy Servers         Image Registered Proxy Servers         Image Registered Proxy Servers         Image Registered Proxy Servers         Image Registered Proxy Servere         Image Registered Pro                                                                                                    | 10                              | Sun Java(TM) System                             | Directory Service C         | ontrol Center - Web B                         | rowser                             | ⊝€                        |
|----------------------------------------------------------------------------------------------------|---------------------------------|-------------------------------------------------|-----------------------------|-----------------------------------------------|------------------------------------|---------------------------|
| APPLICATIONS       VERSION       REFRESH       LOG OUT       H         Java"" System Directory Service Control Center       Sur Merowater         Common Tasks       Directory Servers       Proxy Servers       Server Groups       Settings         Common Tasks       Directory Server Administration       Directory Entry Management         Manage Registered Directory Servers       Image Registered Directory Servers       Image Registered Directory Servers         View Replication Topologies       Image Registered Directory Server Server       Search Directory Data         View Suffix Replication Status       Image Registered Proxy Server Logs       Deployment         Proxy Server Administration       Create New Directory Server       Copy Configuration Settings from One         Wiew Proxy Server Logs       Create New Directory Server       Copy Configuration Settings from One         Documentation       Servers       Create New Proxy Server       Copy Configuration Settings from One Proxy         Browse Directory Service Control Center Online       Copy Configuration Settings from One Proxy       Image Server Suffix or Replication Topology         Browse Directory Service Control Center Online       Copy Configuration Settings from One Suffix       Copy Configuration Settings from One Suffix                                                                                                    | <u>File Edit View G</u>         | <u>žo B</u> ookmarks <u>T</u> ools <u>V</u>     | <u>M</u> indow <u>H</u> elp |                                               |                                    |                           |
| Jser:       Server:         Java <sup>Mar</sup> System Directory Service Control Center         Common Tasks       Directory Servers       Proxy Servers       Server Groups       Settings         Common Tasks       Directory Server Administration       Server Groups       Settings         Manage Registered Directory Servers       Image Registered Directory Servers       Image Registered Directory Servers       Image Registered Directory Servers         View Replication Topologies       Image Registered Directory Server       Image Registered Directory Data       Directory Data         View Directory Server Logs       Image Registered Proxy Servers       Image Registered Proxy Server Servers       Image Registered Proxy Server       Image Registered Proxy Server       Image Registered Proxy Server       Image Registered Proxy Server Servers       Image Registered Proxy Server       Image Registered Proxy Server       Image Registered Proxy Server       <                                                                  | APPLICATIONS VERS               | JION                                            |                             |                                               | REFRESH LOG                        | OUT HELP                  |
| ava" System Directory Service Control Center         Server Groups         Common Tasks         Directory Servers         Directory Server Administration         Manage Registered Directory Servers       Image Registered Directory Servers         View Replication Topologies       Image Registered Directory Data         View Suffix Replication Status       Image Registered Proxy Servers         View Directory Server Logs       Deployment         Create New Directory Servers       Image Registered Proxy Servers         View Proxy Server Logs       Create New Directory Server         Documentation       Copy Configuration Settings from One Image Server to Other Servers         Image Registered Proxy Server Logs       Create New Proxy Server         Documentation       Image Registered Proxy Server Enterprise Edition         Browse Directory Server Enterprise Edition       Copy Configuration Settings from One Proxy         Browse Directory Server Enterprise Edition       Copy Configuration Settings from One Suffix                                                                                                    | Jser: Server:                   | e dini                                          |                             |                                               | <i>n</i>                           | k                         |
| Common Tasks       Directory Servers       Proxy Servers       Server Groups       Settings         Common Tasks       Directory Server Administration       Directory Entry Management       Create New Entry       Search Directory Data       Directory Data       Directory Data       Directory Server Administration         View Replication Topologies       Image Registered Directory Server Logs       Directory Data       Directory Data       Directory Data       Directory Server         View Directory Server Logs       Directory Server       Copy Configuration Settings from One Directory Server       Copy Configuration Settings from One Proxy Server       Copy Configuration Settings from One Proxy Server         Documentation       Browse Directory Server Enterprise Edition       Create New Suffix or Replication Topology       Image Create New Suffix or Replication Topology       Image Create New Suffix or Replication Topology       Image Create New Suffix or Replication Topology       Image Create New Suffix or Replication Topology       Image Create New Suffix or Replication Topology       Image Create New Suffix or Replication Topology       Image Create New Suffix or Replication Topology       Image Create New Suffix or Replication Topology       Image Create New Suffix or Replication Topology       Image Create New Suffix or Replication Topology       Image Create New Suffix or Replication Topology       Image Create New Suffix or Replication Topology       Image Create New Suffix or Replication Topology       Image Create New Suffix or Replication Topology< | ava™ System D                   | irectory Service Co                             | ontrol Center               |                                               |                                    |                           |
| Common Tasks       Directory Servers       Proxy Servers       Server Groups       Settings         Common Tasks         Directory Server Administration         Manage Registered Directory Servers       Image       Directory Data       Create New Entry         View Replication Topologies       Image       Browse Directory Data       Directory Data         View Suffix Replication Status       Image       Directory Data       Directory Data         View Directory Server Logs       Deployment       Create New Directory Server       Directory Server         View Proxy Server Logs       Create New Proxy Server       Image Registered Proxy Server Logs       Create New Proxy Server       Image Create New Proxy Server         Documentation       Browse Directory Server Logs       Create New Proxy Server       Image Create New Suffix or Replication Topology       Image Server so Other Servers         Documentation       Browse Directory Server Enterprise Edition       Create New Suffix or Replication Topology       Image Server so Other Servers         Browse Directory Server Enterprise Edition       Copy Configuration Settings from One Suffix       Image Server Suffix or Replication Topology       Image Server Suffix or Replication Topology                                                                                                    |                                 |                                                 |                             |                                               |                                    | Java<br>Microsystems Inc. |
| Directory Server Administration   Manage Registered Directory Servers   View Replication Topologies   View Suffix Replication Status   View Directory Server Logs   Deloyment   Manage Registered Proxy Servers   View Proxy Server Logs Deloyment Create New Directory Server Copy Configuration Settings from One Proxy Server to Other Servers Create New Suffix or Replication Topology Frowse Directory Server Enterprise Edition Browse Directory Server Enterprise Edition Copy Configuration Settings from One Suffix Create New Suffix or Replication Topology Create New Suffix or Replication Topology Create New Suffix or Replication Topology Create New Suffix or Replication Settings from One Suffix Create New Suffix or Replication Settings from One Suffix Create New Suffix or Replication Settings from One Suffix Create New Suffix or Settings from One Suffix Create New Suffix or Settings from One Suffix Create New Suffix or Settings from One Suffix Create New Suffix or Settings from One Suffix Create New Suffix or Settings from One Suffix Create New Suffix or Settings from One Suffix Copy Configuration Settings from One Suffix Copy Configuration Settings from One Suffix Copy Configuration Settings from One Suffix Copy Configuration Settings from One Suffix Copy Configuration Settings from One Suffix Copy Configuration Settings from One Suffix Copy Configuration Settings from One Suffix Copy Configuration Settings from One Suffix Copy Configuration Settings from One Suffix Copy Configuration Settings from One Suffix                                                               | Common Tasks                    | Directory Servers                               | Proxy Servers               | Server Groups                                 | Settings                           |                           |
| Directory Server Administration       Directory Entry Management         Manage Registered Directory Servers       Image Registered Directory Data         View Suffix Replication Topologies       Search Directory Data         View Suffix Replication Status       Browse Directory Data         View Directory Server Logs       Deployment         Manage Registered Proxy Servers       Image Copy Configuration Settings from One Directory Server         View Proxy Server Logs       Create New Proxy Server         Documentation       Copy Configuration Settings from One Proxy Server to Other Servers         Browse Directory Service Control Center Online Help       Create New Suffix or Replication Topology         Browse Directory Server Enterprise Edition       Copy Configuration Settings from One Suffix         Browse Directory Server Enterprise Edition       Copy Configuration Settings from One Suffix                                                                                                    | Common Ta                       | asks                                            |                             |                                               |                                    |                           |
| Manage Registered Directory Servers       I       Create New Entry         View Replication Topologies       I       Search Directory Data         View Suffix Replication Status       I       Browse Directory Data         View Directory Server Logs       Deployment         Proxy Server Administration       Create New Directory Server         Manage Registered Proxy Servers       I         View Proxy Server Logs       Copy Configuration Settings from One<br>Directory Server to Other Servers         Documentation       Copy Configuration Settings from One Proxy<br>Server to Other Servers         Browse Directory Service Control Center Online<br>Help       Create New Suffix or Replication Topology         Browse Directory Server Enterprise Edition       Copy Configuration Settings from One Suffix         Documentation       Create New Suffix or Replication Topology                                                                                                    | Directory Serve                 | er Administration                               |                             | Directory Entry Ma                            | nagement                           |                           |
| View Replication Topologies       Image: Search Directory Data         View Suffix Replication Status       Image: Browse Directory Data         View Directory Server Logs       Deployment         Proxy Server Administration       Create New Directory Server         Manage Registered Proxy Servers       Image: Copy Configuration Settings from One Directory Server         View Proxy Server Logs       Create New Proxy Server         Documentation       Copy Configuration Settings from One Proxy Server to Other Servers         Browse Directory Server Enterprise Edition       Copy Configuration Topology         Browse Directory Server Enterprise Edition       Copy Configuration Settings from One Suffix Image: Server Suffixer                                                                                                    | Manage Registe                  | red Directory Servers                           |                             | Create New Entry                              |                                    |                           |
| View Suffix Replication Status       I         View Directory Server Logs       Deployment         Proxy Server Administration       Create New Directory Server         Manage Registered Proxy Servers       I         View Proxy Server Logs       Copy Configuration Settings from One<br>Directory Server to Other Servers         Documentation       Copy Configuration Settings from One Proxy<br>Server to Other Servers         Browse Directory Service Control Center Online<br>Help       Create New Suffix or Replication Topology         Browse Directory Server Enterprise Edition<br>Decommentation and does of the component of the other Servers       Copy Configuration Settings from One Proxy                                                                                                    | View Replication                | n Topologies                                    |                             | Search Directory Da                           | ta                                 |                           |
| View Directory Server Logs       Deployment         Proxy Server Administration       Create New Directory Server         Manage Registered Proxy Servers       Copy Configuration Settings from One Directory Server to Other Servers         View Proxy Server Logs       Create New Proxy Server         Documentation       Copy Configuration Settings from One Proxy Server         Browse Directory Service Control Center Online       Copy Configuration Settings from One Proxy Server to Other Servers         Browse Directory Server Enterprise Edition       Copy Configuration Settings from One Suffix 1                                                                                                    | View Suffix Repl                | ication Status                                  | 1                           | Browse Directory Da                           | ata                                |                           |
| Proxy Server Administration       Create New Directory Server         Manage Registered Proxy Servers       Copy Configuration Settings from One Directory Server to Other Servers         View Proxy Server Logs       Create New Proxy Server         Documentation       Copy Configuration Settings from One Proxy Server         Browse Directory Service Control Center Online       Copy Configuration Settings from One Proxy Server         Browse Directory Server Enterprise Edition       Create New Suffix or Replication Topology         Browse Directory Server Enterprise Edition       Copy Configuration Settings from One Suffix                                                                                                    | View Directory                  | Server Logs                                     |                             | Deployment                                    |                                    |                           |
| Manage Registered Proxy Servers       I         View Proxy Server Logs       Copy Configuration Settings from One Directory Server to Other Servers         Documentation       Copy Configuration Settings from One Proxy Server to Other Servers         Browse Directory Service Control Center Online Help       Create New Suffix or Replication Topology         Browse Directory Server Enterprise Edition       Copy Configuration Settings from One Suffix                                                                                                    | Proxy Server A                  | dministration                                   |                             | Create New Director                           | y Server                           |                           |
| View Proxy Server Logs       Create New Proxy Server         Documentation       Copy Configuration Settings from One Proxy I         Browse Directory Service Control Center Online       Create New Suffix or Replication Topology I         Browse Directory Server Enterprise Edition       Create New Suffix or Replication Settings from One Suffix I         Documentation       Copy Configuration Settings from One Proxy I                                                                                                    | Manage Registe                  | red Proxy Servers                               | <u>)</u> i                  | Copy Configuration 9<br>Directory Server to C | Settings from One<br>Other Servers | i                         |
| Documentation       Copy Configuration Settings from One Proxy Server to Other Servers         Browse Directory Service Control Center Online       Create New Suffix or Replication Topology (1)         Browse Directory Server Enterprise Edition       Copy Configuration Settings from One Suffix (1)         Documentation on does sup compared to the Suffix or Replication Settings from One Suffix (1)       Copy Configuration Settings from One Suffix (1)                                                                                                    | View Proxy Serv                 | er Logs                                         |                             | Create New Proxy Se                           | rver                               |                           |
| Browse Directory Service Control Center Online<br>Help Create New Suffix or Replication Topology<br>Documentation on docs cup com                                                                                                    | Documentatio                    | n                                               |                             | Copy Configuration !<br>Server to Other Serve | Settings from One Proxy<br>ers     | i                         |
| Browse Directory Server Enterprise Edition Copy Configuration Settings from One Suffix                                                                                                    | Browse Directo<br>Help          | ry Service Control Center Onl                   | line                        | Create New Suffix or                          | Replication Topology               | i                         |
|                                                                                                    | Browse Directo<br>Documentation | ry Server Enterprise Edition<br>on docs.sun.com |                             | Copy Configuration to Other Suffixes          | Settings from One Suffix           | i                         |
|                                                                                                    |                                 |                                                 |                             |                                               |                                    |                           |

3 Directory Service Control Center が実行中になったら、システムのリブート時に Java Web コンソールを再起動できるようにします。

Solaris システムの場合、次のコマンドでリブート時に再起動できるようになります。

root# /usr/sbin/smcwebserver enable

Windows の場合、次のコマンドでリブート時に再起動できるようになります。

C:\*install-path*\share\webconsole\bin>smcwebserver enable

使用しているシステムでのこのコマンドの正確な場所については、17ページの「コ マンドの場所」を参照してください。 4 (省略可能)共通エージェントコンテナ cacao がオペレーティングシステムのリブート時に再起動するようにします。

root# cacaoadm enable

Windows では次のコマンドを実行して cacao を有効にします。

ネイティブパッケージでのインストールの場合:

C:install-pathsharecacao\_2bin>cacaoadm enable -i instance-path -f password.txt

ZIP 形式による配布でのインストールの場合:

C:install-pathdsee6cacao\_2bin>cacaoadm enable -i instance-path -f password.txt

共通エージェントコンテナを有効にしない場合、オペレーティングシステムでは、 リブート後にその cacao インスタンスが処理するサーバーと通信するために DSCC を 使用できません。

### ▼ Directory Service Control Center へのアクセスをトラブルシュー ティングする

Directory Service Control Center へのアクセスに問題がある場合は、ネイティブ パッケージを使用して Directory Service Control Center をインストールしたホストで、 次の手順を実行します。

この手順を実行するには、root である必要があります。

Directory Service Control Center が適切に初期化されていることを確認します。
 ネイティブパッケージの場合:

```
root# /opt/SUNWdsee/dscc6/bin/dsccsetup status
***
DSCC Application is registered in Sun Java (TM) Web Console
***
DSCC Agent is registered in Cacao
***
DSCC Registry has been created
Path of DSCC registry is /var/opt/SUNWdsee/dscc6/dcc/ads
Port of DSCC registry is 3998
***
```

ZIP 形式の配布の場合:

\$ install-path/dscc6/bin/dsccsetup status
\*\*\*
Sun Java (TM) Web Console is not installed
\*\*\*
DSCC Agent is registered in Cacao
Cacao uses a custom port number (11168)

\*\*\*

DSCC Registry has been created Path of DSCC registry is /var/opt/SUNWdsee/dscc6/dcc/ads Port of DSCC registry is 3998 \*\*\*

Windows では次のコマンドを実行して、DSCCの状態を確認します。

C:\install-path\dscc6\bin>dsccsetup.exe status

Solaris オペレーティングシステムでのネイティブパッケージのデフォルトのインス トールパスは、/opt/SUNWdsee です。使用しているオペレーティングシステムでのデ フォルトのインストールパスについては、15ページの「デフォルトのパス」を参照 してください。

DSCCの初期化に問題がある場合は、dsccsetup(1M)コマンドを使用して問題を解決します。

2 ネイティブパッケージによるインストールの場合: Java Web コンソールの状態を確認 し、まだ実行中でない場合は smcwebserver コマンドを使用して起動します。

root# /usr/sbin/smcwebserver status
Sun Java(TM) Web Console is stopped
root# /usr/sbin/smcwebserver start
Starting Sun Java(TM) Web Console Version 3.0.2 ...
The console is running.

Windowsの場合は次のコマンドを実行して、Java Web コンソールの状態を確認し、 必要に応じて起動します。

C:\*install-path*\share\webconsole\bin>smcwebserver status C:\*install-path*\share\webconsole\bin>smcwebserver start

3 DSCC エージェントに関するエラーが表示された場合は、共通エージェントコンテナ を確認します。

cacaoadm(1M)のマニュアルページでは、このコマンドが返すエラーコードについて 説明されています。使用しているシステムでのこのコマンドの正確な場所について は、17ページの「コマンドの場所」を参照してください。

ネイティブパッケージによるインストールでは root として、ZIP 形式によるインストールではインストールを実行したユーザーとして、cacaoadm コマンドを実行してください。

root# /usr/sbin/cacaoadm status
default instance is DISABLED at system startup.
Smf monitoring process:
26129
Uptime: 0 day(s), 3:16

Directory Server をインストールすると、共通エージェントコンテナが自動的に起動します。ただし、リブートした場合は、共通エージェントコンテナを次のようにして手動で起動する必要がある場合があります。

# cacaoadm start

Windows では次のコマンドを使用して、共通エージェントコンテナの状態を確認します。

■ ネイティブパッケージの場合

C:\install-path\share\cacao\_2\bin>cacaoadm status

ZIP形式の配布の場合

C:\install-path\dsee6\cacao\_2\bin>cacaoadm status

共通エージェントコンテナの詳細は、『Sun Java Enterprise System 5 監視ガイド (UNIX版)』を参照してください。

### 環境変数

この節では、簡単にサーバーインスタンスを作成したり Directory Server Resource Kit やソフトウェア開発キットを使用したりするために設定できる環境変数の一覧を示 します。

| 環境変数           | 格納する内容                                                                                                    | 適用先                           |
|----------------|----------------------------------------------------------------------------------------------------|-------------------------------|
| DIR_PROXY_HOST | 管理ツールで使用する Directory Proxy Server<br>のホスト名                                                                                  | dpconf(1M) コマンド               |
| DIR_PROXY_PORT | 管理ツールで使用する Directory Proxy Server<br>のポート番号                                                                                 | dpconf(1M) コマンド               |
| DIRSERV_HOST   | 管理ツールで使用する Directory Server のホ<br>スト名                                                                                       | dsconf(1M) コマンド               |
| DIRSERV_PORT   | 管理ツールで使用する Directory Server の<br>ポート番号                                                                                      | dsconf(1M) コマンド               |
| LDAP_ADMIN_PWF | ディレクトリ管理者のパスワードが格納さ<br>れたファイルへのパス                                                                                           | dpconf(1M)、dsconf(1M)コマ<br>ンド |
|                | Directory Service Control Center に登録された<br>すべてのサーバーを管理するには、この環<br>境変数に Directory Service Manager パスワー<br>ドが格納されたファイルを設定します。 |                               |

| 環境変数            | 格納する内容                                                                                                    | 適用先                                                                 |  |
|-----------------|----------------------------------------------------------------------------------------------------|---------------------------------------------------------------------|--|
| LDAP_ADMIN_USER | ディレクトリ管理者のDN<br>Directory Service Control Center に登録された<br>すべてのサーバーを管理するには、この環<br>境変数に<br>cn=admin, cn=Administrators, cn=dscc を設定<br>します。     | dpconf(1M)、dsconf(1M) コマ<br>ンド                                      |  |
|                 | DSCC をインストールしていない場合、<br>Directory Server に<br>cn=admin, cn=Administrators, cn=config、<br>Directory Proxy Server に cn=Proxy Manager を<br>使用します。 |                                                                     |  |
| MANPATH         | /opt/SUNWdsee/dsee6/man (Solaris SPARC)                                                                                                    | man コマンドを使用して参照す<br>るオンラインのマニュアル<br>ページ                             |  |
| MANSECT         | 次のうち、MANSECT 環境変数に含まれていな<br>いセクションをすべて追加します。<br>1:1m:4:5dsconf:5dpconf:5dssd:5dsat:5dsoc<br>または、man コマンドの使用時に、明示的に<br>検索するセクションを指定します。         | man コマンドでは、デフォルト<br>で検索するセクションを特定<br>するために MANSECT 環境変数を<br>使用できます。 |  |
| PATH (Solaris   | install-path/dps6/bin                                                                                                    | Directory Proxy Server コマンド                                         |  |
| SPARC)          | <i>install-path</i> /ds6/bin                                                                                                    | Directory Server コマンド                                               |  |
|                 | install-path/dscc6/bin                                                                                                    | Directory Service Control Center<br>コマンド                            |  |
|                 | install-path/dsrk6/bin                                                                                                    | Directory Server Resource Kit お<br>よび LDAP クライアントコマン<br>ド           |  |

# サーバーインスタンスの作成

27ページの「ソフトウェアのインストール」での説明に従ってサーバーソフト ウェアをインストールしたら、サーバーインスタンスを作成します。ここでは、次 の内容について説明します。

- 65ページの「DSCCを使用して Directory Server インスタンスを作成する」
- 67ページの「コマンド行から Directory Server インスタンスを作成する」
- 71ページの「DSCCを使用して Directory Proxy Server インスタンスを作成する」
- 73ページの「コマンド行から Directory Proxy Server インスタンスを作成する」

# ▼ DSCC を使用して Directory Server インスタンスを 作成する

始める前に 27ページの「ソフトウェアのインストール」での説明に従って、コンポーネントソフトウェアをインストールします。

root 以外のユーザーがサーバーインスタンスを作成できます。

1 Java Web コンソールから Directory Service Control Center にアクセスします。 ローカルシステムでの Java Web コンソールのデフォルトの URL は、 https://hostname:6789 です。

ZIP 形式の配布から Directory Server Enterprise Edition をインストールした場合は、ア プリケーションサーバーの設定に応じて http:// hostname:8080/dscc または https://hostname:8181/dscc を使用して DSCC にアクセスします。

2 Directory Service Control Center の「新規サーバー」ウィザードの指示に従って、サー バーインスタンスを作成します。

| https:// :6789 - New                          | server - Sun Java(TM) System Direct  | ory Service Control Center - Web Browser 🕒 🕤 🕄                           |  |  |  |
|-----------------------------------------------|--------------------------------------|--------------------------------------------------------------------------|--|--|--|
| Java™ System Directory Service Control Center |                                      |                                                                          |  |  |  |
| New Directory Server                          |                                      |                                                                          |  |  |  |
| Steps Help                                    | Step 1:Enter Required Sett           | ings                                                                     |  |  |  |
| → 1. Enter Required Settings                  | Enter a name for the server and ente | r additional properties.                                                 |  |  |  |
| 2. Choose Additional Settings                 |                                      | * Indicates required field                                               |  |  |  |
| 3. Summary                                    | * Host:                              | € Known Host:                                                            |  |  |  |
|                                               | * LDAP Port:                         | 1389                                                                     |  |  |  |
|                                               | * LDAP Secure Port:                  | 1636                                                                     |  |  |  |
|                                               | * Instance Path:                     | /local/ds                                                                |  |  |  |
|                                               | * Directory Manager DN:              | cn=Directory Manager                                                     |  |  |  |
|                                               | * Directory Manager Password:        | ****                                                                     |  |  |  |
|                                               | * Confirm Password:                  | ****                                                                     |  |  |  |
|                                               | * Runtime User ID:                   | noaccess                                                                 |  |  |  |
|                                               | * Runtime User Password:             | *******<br>Provide the root password if Runtime User ID is nobody (UNIX) |  |  |  |
|                                               | * DSCC Agent Port:                   | Default (11162)     Other:                                               |  |  |  |
|                                               | Description:                         | Directory Server on port 1389                                            |  |  |  |
|                                               |                                      |                                                                          |  |  |  |
|                                               | Previous Next                        | Cancel                                                                   |  |  |  |
| 🚯 🖂 🧭 📇 🕢 Done                                |                                      |                                                                          |  |  |  |

注-インスタンスのパスでは、ASCII以外の文字はサポートされません。

Windows 2003 プライマリドメインコントローラにインスタンスを正常に作成するには、「実行時のユーザー ID」に*domainname*\*username*と入力します。

## ▼ コマンド行から Directory Server インスタンスを作 成する

この手順では、dsadm コマンドを使用して、ローカルホストにサーバーインスタンス を作成します。次に、dsconf コマンドを使用して、データを設定するサフィックス を作成します。

root 以外のユーザーがサーバーインスタンスを作成できます。

Directory Server インスタンスには、ディレクトリクライアントアプリケーションに応答するために必要な設定およびデータが含まれています。インスタンスを起動または停止するときは、サーバープロセスを起動または停止します。サーバープロセスとは、そのインスタンスによって管理されるデータに対応するディレクトリクライアント要求を処理するものです。

dsadm コマンドを使用すると、Directory Server インスタンスおよびそのインスタンス に属するローカルホスト上のファイルを管理できます。このコマンドでは、ネット ワークを介してサーバーを管理することはできず、ローカルホスト上での直接管理 のみを行えます。dsadm コマンドには、重要な各管理作業を行うためのサブコマンド があります。詳細は、dsadm(1M)を参照してください。

dsconf コマンドは、LDAP クライアントです。このコマンドを使用すると、実行している Directory Server インスタンスのほぼすべてのサーバー設定をコマンド行から構成できます。サーバーがローカルホスト上に存在する場合でも、ネットワーク全体でアクセス可能な別のホストに存在する場合でも、設定を構成できます。dsconf コマンドには、重要な各設定作業を行うためのサブコマンドがあります。詳細は、dsconf(1M)を参照してください。

- 始める前に コンポーネントソフトウェアをインストールし、27ページの「ソフトウェアのイン ストール」での説明に従って PATH を設定します。
  - 1 新しい Directory Server インスタンスを作成します。

\$ dsadm create -p port -P SSL-port instance-path

たとえば、ds インスタンスを既存のディレクトリ /local/に作成するには、次のコマンドを実行します。新しいインスタンスのデフォルトポートは、root ユーザーの場合で LDAP が 389、LDAPS が 636、root 以外のユーザーの場合で LDAP が 1389、LDAPS が 1636 です。

\$ dsadm create /local/ds ディレクトリマネージャーのパスワードを選択: ディレクトリマネージャーのパスワードを確認: インスタンスを起動するには「dsadm start '/ /local/ds'を使用します

ネットワークファイルシステムではなくローカルファイルシステム上のディレクト リにインスタンスが作成されます。 2 インスタンスを起動します。

\$ dsadm start instance-path

たとえば、/local/ds/の下にあるインスタンスを起動するには、次のコマンドを実行します。

\$ dsadm start /local/ds
Server started: pid=2845

3 新しいインスタンスのルート DSE (DSA 固有のエントリ)の読み取りができることを確認します。

\$ ldapsearch -h hostname -p 1389 -b "" -s base "(objectclass=\*)"
version: 1
dn:
objectClass: top
...
supportedLDAPVersion: 2
supportedLDAPVersion: 3
vendorName: Sun Microsystems, Inc.
vendorVersion: Sun-Java(tm)-System-Directory/6.3
...

注-この時点で、サーバーインスタンスが動作しています。ただし、サーバーインス タンスはあとで設定します。このインスタンスは Directory Service Control Center に登 録されていません。

4 (省略可能) Directory Server Enterprise Edition 5 インスタンスによるレプリケーショント ポロジに属さないかぎり、新しいパスワードポリシーモードを使用します。 サーバーインスタンスは、スタンドアロンである可能性があります。または、すで に新しいパスワードポリシーモードに移行済みのレプリケーショントポロジに属し ている可能性もあります。どちらの場合も、この手順を実行してください。

\$ dsconf pwd-compat -h hostname -p 1389 to-DS6-migration-mode
サーバーによって提供された証明書 "CN=hostname, CN=1636, CN=Directory Server, O=Sun Microsystems" は信頼できません。
受け入れは「Y」、1 回だけ受け入れは「y」、拒否は「n」、詳細を表示は「d」を入力: Y
"cn=Directory Manager" のパスワードを入力:
## パスワードポリシー互換の変更を開始しています。
## パスワードポリシー互換の変更が完了しました。
タスクが完了しました (slapd 終了コード: 0)。
\$ dsconf pwd-compat -p 1389 to-DS6-mode

"cn=Directory Manager" のパスワードを入力:

## パスワードポリシー互換の変更を開始しています。

## パスワードポリシー互換の変更が完了しました。

タスクが完了しました (slapd 終了コード: 0)。

- 5 (省略可能)サンプルのサフィックスを準備します。
  - a. 空のサフィックスを作成します。

たとえば、ルートが dc=example, dc=com であるサフィックスを作成するには、次のコマンドを実行します。

```
$ dsconf create-suffix -h hostname -p 1389 dc=example,dc=com
"cn=Directory Manager" のパスワードを入力:
$
```

b. LDIF データでサフィックスを設定します。

別の Directory Server インスタンスからレプリケートされたデータでサフィックス を設定する場合は、この手順を飛ばします。

たとえば、作成したサフィックスを Example.ldif からのサンプルデータで設定するには、次のコマンドを実行します。

\$ dsconf import -h hostname -p 1389 install-path/ds6/ldif/Example.ldif \ dc=example,dc=com "cn=Directory Man ager" のパスワードを入力: サフィックス「dc=example,dc=com」の既存のデータが新しいデータで上書きされま す。 レプリケートされたサフィックスで初期化を実行する必要があります。 続行しますか [y/n] ? y ## Index buffering enabled with bucket size 40

## Beginning import job...

## Processing file "install-path/ds6/ldif/Example.ldif"

## Finished scanning file "install-path/ds6/ldif/Example.ldif" (160 entries)

## Workers finished; cleaning up...

## Workers cleaned up.

## Cleaning up producer thread...

## Indexing complete.

## Starting numsubordinates attribute generation. This may take a while, please wait for further activity reports.

## Numsubordinates attribute generation complete. Flushing caches...

## Closing files...

## Import complete. Processed 160 entries in 4 seconds. (40.00 entries/sec) タスクが完了しました (slapd 終了コード: 0)。

#### c. 新しいインスタンスでデータを検索します。

\$ ldapsearch -h hostname -p 1389 -b dc=example,dc=com "(uid=bjensen)"
version: 1
dn: uid=bjensen, ou=People, dc=example,dc=com
cn: Barbara Jensen
cn: Babs Jensen
sn: Jensen
givenName: Barbara
objectClass: top
objectClass: person
objectClass: organizationalPerson
objectClass: inetOrgPerson
ou: Product Development

ou: People
l: Cupertino
uid: bjensen
mail: bjensen@example.com
telephoneNumber: +1 408 555 1862
facsimileTelephoneNumber: +1 408 555 1992
roomNumber: 0209

- 6 (省略可能)次のいずれかの方法を使用して、サーバーインスタンスを Directory Service Control Center に登録します。
  - DSCC にログインし、「ディレクトリサーバー」タブの「サーバー」タブで「既存のサーバーの登録」アクションを使用します。 インストールした配布の種類やアプリケーションサーバーの設定方法に応じて、 URL https://hostname:6789、http://hostname:8080/dscc、または https://hostname:8181/dsccを使用してDSCCにアクセスします。
  - dsccreg add-server コマンドを使用します。

\$ dsccreg add-server -h hostname --description "My DS" /local/ds Enter DSCC administrator's password: /local/ds is an instance of DS Enter password of "cn=Directory Manager" for /local/ds: This operation will restart /local/ds. Do you want to continue ? (y/n) y Connecting to /local/ds Enabling DSCC access to /local/ds Restarting /local/ds in DSCC on hostname.

コマンドの詳細は、dsccreg(1M)を参照してください。

7 (省略可能) Java Enterprise System 配布を使用してネイティブパッケージからインストールした場合は、オペレーティングシステムのリブート時にサーバーが再起動できるようにします。

Solaris 10 および Windows システムでは、dsadm enable-service コマンドを使用します。

root# dsadm enable-service /local/ds

Solaris 9 および Red Hat システムでは、dsadm autostart コマンドを使用します。

root# dsadm autostart /local/ds

ZIP 形式の配布を使用してインストールした場合は、たとえばシステムの起動時に実行されるスクリプトを使用して、手動でこの手順を実行してください。

次の手順 サフィックスをさらに追加したり、ほかのサーバーインスタンスとのレプリケー ションを設定したり、インスタンスを調整したりできるほか、通常はその他の設定 操作に進むことができます。

> グラフィカルユーザーインタフェースを使用して Directory Server を設定するヒント については、Directory Service Control Center のオンラインヘルプを参照してくださ い。

コマンド行の管理ツールを使用して Directory Server を設定する手順については、 『Sun Java System Directory Server Enterprise Edition 6.3 管理ガイド』のパー ト I「Directory Server の管理」を参照してください。

# ▼ DSCC を使用して Directory Proxy Server インスタン スを作成する

root 以外のユーザーがサーバーインスタンスを作成できます。

- 始める前に 27ページの「ソフトウェアのインストール」での説明に従って、コンポーネントソフトウェアをインストールします。
  - 1 Java Web コンソールから Directory Service Control Center にアクセスします。 ローカルシステムでの Java Web コンソールのデフォルトの URL は https://hostname:6789 です。

ZIP 形式の配布から Directory Server Enterprise Edition をインストールした場合は、ア プリケーションサーバーの設定に応じて http://hostname:8080/dscc または https://hostname:8181/dscc を使用して DSCC にアクセスします。

2 Directory Service Control Center の「新規サーバー」ウィザードの指示に従って、サー バーインスタンスを作成します。

| https:// :6789 - Nev                       | v Server - Sun Java(TM) System Di | rectory Service Control Center - Web Browser                             | ⋳⊕⊗     |
|--------------------------------------------|-----------------------------------|--------------------------------------------------------------------------|---------|
| Java <sup>™</sup> System Directory Service | e Control Center                  |                                                                          |         |
| New Proxy Server                           |                                   |                                                                          |         |
| Steps Help                                 | Step 1:Enter Required S           | ettings                                                                  |         |
| ➡ 1. Enter Required Settings               | Enter a name for the server and   | enter additional properties.                                             |         |
| 2. Choose Additional Settings              |                                   | * Indicates required field                                               |         |
| 3. Summary                                 | * Host:                           | C Known Host:                                                            |         |
|                                            |                                   | O New Host:                                                              |         |
|                                            | * LDAP Port:                      | 1390                                                                     |         |
|                                            | * LDAP Secure Port:               | 1637                                                                     |         |
|                                            | * Instance Path:                  | /local/dps                                                               |         |
|                                            | * Proxy Manager DN:               | cn=Proxy Manager                                                         |         |
|                                            | * Proxy Manager Password:         | ****                                                                     |         |
|                                            | * Confirm Password:               | ****                                                                     |         |
|                                            | * Runtime User ID:                | noaccess                                                                 |         |
|                                            | * Runtime User Password:          | *******<br>Provide the root password if Runtime User ID is nobody (UNIX) |         |
|                                            | * DSCC Agent Port:                | O Default (11162)                                                        |         |
|                                            |                                   | O Other:                                                                 |         |
|                                            | Description:                      | Directory Proxy on port 1390                                             |         |
|                                            |                                   |                                                                          |         |
|                                            | Previous                          | [                                                                        | Cancel  |
| 🚯 🖂 🧭 📇 🛛 Done                             |                                   |                                                                          | -0⊨ 🕾 🖉 |

注-インスタンスのパスでは、ASCII以外の文字はサポートされません。

Windows 2003 プライマリドメインコントローラにインスタンスを正常に作成するには、「実行時のユーザーID」に*domainname*\usernameと入力します。
## ▼ コマンド行から Directory Proxy Server インスタン スを作成する

この手順では、dpadmコマンドを使用して、ローカルホストにサーバーインスタンス を作成します。次に dpconf コマンドを使用して、インスタンスを設定します。

root以外のユーザーがサーバーインスタンスを作成できます。

データビューを使用してデータソースに対するディレクトリクライアントアプリ ケーションの要求をプロキシ処理するように、Directory Proxy Server インスタンスを 設定します。インスタンスを起動または停止するときは、ディレクトリクライアン トアプリケーションの要求をプロキシ処理するサーバープロセスを起動または停止 します。

dpadm コマンドを使用すると、Directory Proxy Server インスタンスおよびそのインス タンスに属するローカルホスト上のファイルを管理できます。このコマンドでは、 ネットワーク越しにサーバーを管理することはできず、ローカルホストを直接管理 できるだけです。dpadm コマンドには、重要な各管理作業を行うためのサブコマンド があります。詳細は、dpadm(1M)を参照してください。

dpconf コマンドは、LDAP クライアントです。このコマンドを使用すると、実行して いる Directory Proxy Server インスタンスのほぼすべてのサーバー設定をコマンド行か ら構成できます。サーバーがローカルホスト上に存在する場合でも、ネットワーク 全体でアクセス可能な別のホストに存在する場合でも、設定を構成できます。 dpconf コマンドには、重要な各設定作業を行うためのサブコマンドがあります。詳 細は、dpconf(1M)を参照してください。

- 始める前に コンポーネントソフトウェアをインストールし、27ページの「ソフトウェアのイン ストール」での説明に従って PATH を設定します。
  - 1 新しい Directory Proxy Server インスタンスを作成します。

\$ dpadm create -p port -P SSL-port instance-path

たとえば、Directory Proxy Server インスタンスを既存のディレクトリ /local/dps に作成するには、次のコマンドを実行します。デフォルトポートは、root ユーザーの場合で LDAP が 389、LDAPS が 636、root 以外のユーザーの場合で LDAP が 1389、 LDAPS が 1636 です。

\$ dpadm create -p 1390 -P 1637 /local/dps プロキシマネージャーのパスワードを選択: プロキシマネージャーのパスワードを確認: インスタンスを起動するには「dpadm start /local/dps」を使用します

ネットワークファイルシステムではなくローカルファイルシステム上のディレクト リにインスタンスを作成してください。 2 インスタンスを起動します。

```
$ dpadm start instance-path
```

たとえば、/local/dps/の下にあるインスタンスを起動するには、次のコマンドを実行します。

```
$ dpadm start /local/dps
...
Directory Proxy Server インスタンス '/local/dps' が起動しました: pid=28732
```

3 新しいインスタンスのルートDSEの読み取りができることを確認します。

```
$ ldapsearch -h hostname -p 1390 -b "" -s base "(objectclass=*)"
version: 1
dn:
objectClass: top
objectClass: extensibleObject
supportedLDAPVersion: 2
supportedLDAPVersion: 3
...
vendorName: Sun Microsystems, Inc
vendorVersion: Directory Proxy Server 6.3
...
```

注-この時点で、サーバーインスタンスが動作しています。ただし、サーバーインス タンスはあとで設定します。このインスタンスは Directory Service Control Center に登 録されていません。

- (省略可能) Directory Proxy Server インスタンスが LDAP プロキシとして動作するようにします。
  - a. LDAP データソースを作成します。 たとえば、67ページの「コマンド行から Directory Server インスタンスを作成す る」でローカルホストに作成されたディレクトリインスタンスを指すデータソー ス My DS を作成するには、次のコマンドを実行します。

\$ dpconf create-ldap-data-source -h hostname -p 1390 "My DS" hostname:1389 サーバーによって提供された証明書 "CN=hostname:1390" は信頼できません。 受け入れは「Y」、1 回だけ受け入れは「y」、拒否は 「n」、詳細を表示は 「d」 を入力: Y "cn=Proxy Manager" のパスワードを入力:

b. LDAP データソースプールを作成します。

\$ dpconf create-ldap-data-source-pool -h *hostname* -p 1390 "My Pool" "cn=Proxy Manager" のパスワードを入力: c. LDAP データソースを LDAP データソースプールに接続します。

\$ dpconf attach-ldap-data-source -h *hostname* -p 1390 "My Pool" "My DS" "cn=Proxy Manager" のパスワードを入力:

d. LDAP データソースプールを使用して LDAP データビューを作成します。

たとえば、クライアントアプリケーションでサフィックス dc=example, dc=com を 認識できるようにするデータビュー My View を作成するには、次のコマンドを実 行します。

\$ dpconf create-ldap-data-view -h *hostname* -p 1390 "My View" \ "My Pool" dc=example,dc=com "cn=Proxy Manager" のパスワードを入力:

e. LDAP データソースを有効にします。

\$ dpconf set-ldap-data-source-prop -h *hostname* -p 1390 "My DS" is-enabled:true "cn=Proxy Manager" のパスワードを入力:

f. 変更内容を有効にするために、サーバーを再起動します。

\$ dpadm restart /local/dps

g. LDAP データソースの検索を有効にします。

\$ dpconf set-attached-ldap-data-source-prop -h *hostname* -p 1390 \ "My Pool" "My DS" search-weight:100 "cn=Proxy Manager" のパスワードを入力:

 h. 新しいインスタンスを介してディレクトリデータの読み取りができることを確認 します。

\$ ldapsearch -h hostname -p 1390 -b dc=example,dc=com "(uid=bjensen)" version: 1 dn: uid=bjensen, ou=People, dc=example,dc=com cn: Barbara Jensen cn: Babs Jensen sn: Jensen givenName: Barbara objectClass: top objectClass: person objectClass: organizationalPerson objectClass: inetOrgPerson ou: Product Development ou: People l: Cupertino uid: bjensen mail: bjensen@example.com telephoneNumber: +1 408 555 1862 facsimileTelephoneNumber: +1 408 555 1992 roomNumber: 0209

注-LDAP検索操作は、作成したデータビューで処理されるサフィックスに対して 動作し、その他のサフィックスに対しては動作しません。データビューが設定さ れていないサフィックスを検索すると、サーバーからエラーが返ります。

\$ ldapsearch - h hostname -p 1390 -b o=example.com "(uid=bjensen)" ldap\_search: Operations error ldap\_search: additional info: Unable to retrieve a backend SEARCH connection to process the search request

Directory Proxy Server を設定する詳細は、『Sun Java System Directory Server Enterprise Edition 6.3 管理ガイド』のパート II「Directory Proxy Server の管理」を参照してください。

- 5 (省略可能)次のいずれかの方法を使用して、サーバーインスタンスを Directory Service Control Center に登録します。
  - DSCCにログインし、「プロキシサーバー」タブで「既存のサーバーの登録」アクションを使用します。
     インストールした配布の種類やアプリケーションサーバーの設定方法に応じて、 URL https://hostname:6789、 http://hostname:8080/dscc、または https://hostname:8181/dscc を使用して DSCC にアクセスします。
  - dsccreg add-server コマンドを使用します。

\$ dsccreg add-server -h hostname --description "My Proxy" /local/dps Enter DSCC administrator's password: /local/dps is an instance of DPS Enter password of "cn=Proxy Manager" for /local/dps: Connecting to /local/dps Enabling DSCC access to /local/dps Registering /local/dps in DSCC on hostname.

コマンドの詳細は、dsccreg(1M)を参照してください。

6 (省略可能) Java Enterprise System 配布を使用してネイティブパッケージからインストールした場合は、オペレーティングシステムのリブート時にサーバーが再起動できるようにします。

Solaris 10 および Windows システムでは、dpadm enable-service コマンドを使用します。

root# dpadm enable-service /local/dps

Solaris 9 および Red Hat システムでは、dpadm autostart コマンドを使用します。

root# dpadm autostart /local/dps

ZIP 形式の配布を使用してインストールした場合は、システムの起動時に実行される スクリプトを使用して、手動でこの手順を実行してください。

次の手順 さらにデータソースやデータビューの設定を続けることができます。また、負荷分 散やデータ配布などのサーバー機能を設定することもできます。

グラフィカルユーザーインタフェースを使用して Directory Proxy Server を設定するヒントについては、Directory Service Control Center のオンラインヘルプを参照してください。

コマンド行の管理ツールを使用して Directory Proxy Server を設定する手順については、『Sun Java System Directory Server Enterprise Edition 6.3 管理ガイド』のパー

ト II 「Directory Proxy Server の管理」を参照してください。

# Solaris 10 システムで Sun 暗号化フレームワークを使用する

この節では、Solaris 10 システム上の Sun 暗号化フレームワークと Directory Server お よび Directory Proxy Server を使用して、Sun 暗号化アクセラレータカードを使用する 方法について簡単に説明します。フレームワークの詳細は、関連ドキュメントを参 照してください。

# ▼ Solaris 10 システムで暗号化ハードウェアとともに Directory Server を使用する

- 始める前に この手順では、Sun 暗号化アクセラレータハードウェアとともに使用することを前提 としています。次の手順は、Directory Server インスタンスを実行するユーザーと同じ ユーザーで実行してください。
  - 1 pktool setpin コマンドを使用して、暗号化フレームワークにアクセスするときに使用する PIN を設定します。

Directory Server を実行しているユーザーと同じユーザーとして PIN を設定します。

2 現在の Directory Server 証明書を PKCS#12 ファイルにエクスポートします。

Directory Server インスタンスが /local/ds/の下にある場合、次のコマンドを実行するとこの手順を実行する方法が示されます。

\$ dsadm export-cert -o cert-file /local/ds defaultCert

3 鍵データにアクセスするときに適切なトークンを使用するように Directory Server を設定します。

通常、トークンは Sun Metaslot です。

\$ dsconf set-server-prop 'ssl-rsa-security-device:Sun Metaslot'

4 Directory Server を停止します。

\$ dsadm stop /local/ds

5 (省略可能) Directory Server インスタンスの既存の証明書データベースにその他の証明 書がない場合は、証明書データベースを削除します。

\$ rm -f /local/ds/alias/\*.db

この省略可能な手順によって、証明書がソフトウェアデータベースに確実に格納されなくなります。

6 Solaris 暗号化フレームワークによって管理される新しい証明書データベースを作成 します。

証明書を削除しなかった場合は、この例の modutil - create 行を実行する必要はありません。

```
$ /usr/sfw/bin/64/modutil -create -dbdir /local/ds/alias -dbprefix slapd-
$ /usr/sfw/bin/64/modutil -add "Solaris Kernel Crypto Driver" -libfile \
/usr/lib/64/libpkcs11.so -dbdir /local/ds/alias -dbprefix slapd-
$ /usr/sfw/bin/64/modutil -enable "Solaris Kernel Crypto Driver" \
-dbdir /local/ds/alias -dbprefix slapd-
```

7 エクスポートした PKCS#12 証明書をインポートします。

\$ /usr/sfw/bin/64/pk12util -i *cert-file* \

-d /local/ds/alias -P slapd- -h "Sun Metaslot"

 $\$  /usr/sfw/bin/64/certutil -M -n "Sun Metaslot:defaultCert" -t CTu  $\$ 

-d /local/ds/alias -P slapd-

アクセラレータボードに FIPS 140-2 キーストアがある場合は、デバイス上で非公開鍵 が生成される必要があります。たとえば、Sun 暗号化アクセラレータ 4000 および 6000 ボードには、FIPS 140-2 キーストアがあります。正確なプロセスはボードに よって異なります。

8 暗号化フレームワークへのアクセスに必要な PIN が含まれるパスワードファイルを作成します。
 これは、手順1でパスワードを変更した場合のみ必要です。

\$ echo "Sun Metaslot:password" > /local/ds/alias/slapd-pin.txt

#### 9 Directory Server を起動します。

\$ dsadm start /local/ds

# ▼ Solaris 10 システムで暗号化ハードウェアとともに Directory Proxy Server を使用する

- 始める前に この手順では、Sun 暗号化アクセラレータハードウェアとともに使用することを前提 としています。次の手順は、Directory Proxy Server インスタンスを実行するユーザー と同じユーザーで実行してください。
  - 1 Directory Proxy Server を停止します。

\$ dpadm stop /local/dps

2 証明書データベースのパスワード保存を無効にします。

\$ dpadm set-flags /local/dps cert-pwd-prompt=on 証明書データベースのパスワードを選択: 証明書データベースのパスワードを確認:

- 3 pktool setpin コマンドを使用して、暗号化フレームワークにアクセスするときに使用する PIN を設定します。 証明書データベースのパスワード保存を無効にしたときに入力したパスワードと同じパスワードを使用します。
- 4 キーストアとして暗号化フレームワークを使用して鍵ペアを生成します。

\$ keytool -genkeypair -alias defaultDPScert -dname "ou=dps server,dc=example,dc=com" -keyalg RSA -sigalg MD5withRSA -validity 3652 -storetype PKCS11 -keystore NONE -storepass pin-password

*pin-password* は、pktool setpin コマンドを使用して PIN として設定したパスワード です。

5 Directory Proxy Server 設定ファイルを編集して、次の属性をベースエントリ cn=config に追加します。

serverCertificateNickName: defaultDPScert
certificateKeyStore: NONE
certificateKeyStoreType: PKCS11

6 Directory Proxy Server を起動します。

\$ dpadm start /local/dps

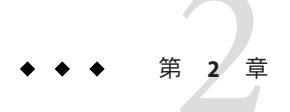

# Directory Server Enterprise Edition 6.3 のアン インストール

この章では、Directory Server Enterprise Edition ソフトウェアの削除について説明します。

この章の内容は次のとおりです。

- 81ページの「サーバーインスタンスの削除」では、削除するソフトウェアに依存するサーバーインスタンスの削除について説明します。
- 84ページの「ソフトウェアの削除」では、サーバーインスタンスを削除したあ とでソフトウェアを削除する方法について説明します。
- 86ページの「Directory Server Enterprise Edition 6.3 のダウングレード手順」では、 Directory Server Enterprise Edition インストールをダウングレードする方法について 説明します。

# サーバーインスタンスの削除

システム上のサーバーインスタンスで使用される Directory Server Enterprise Edition ソフトウェアを削除する前に、すべてのサーバーインスタンスを削除します。

- 82ページの「DSCCを使用して Directory Proxy Server インスタンスを削除する」
- 82ページの「コマンド行から Directory Proxy Server インスタンスを削除する」
- 83ページの「DSCCを使用して Directory Server インスタンスを削除する」
- 83ページの「コマンド行から Directory Server インスタンスを削除する」

# ▼ DSCC を使用して Directory Proxy Server インスタン スを削除する

Java Web コンソールから Directory Service Control Center にアクセスします。
 ローカルシステムでの Java Web コンソールのデフォルトの URL は、
 https://hostname:6789 です。

ZIP 形式の配布から Directory Server Enterprise Edition をインストールした場合は、ア プリケーションサーバーの設定に応じて http://hostname:8080/dscc または https://hostname:8181/dscc を使用して DSCC にアクセスします。

2 アクションドロップダウンリストの「削除」コマンドを使用してサーバーインスタンスを削除します。

# ▼ コマンド行から Directory Proxy Server インスタン スを削除する

1 (省略可能) DSCC を使用してサーバーインスタンスを管理していた場合は、サーバー の登録を削除します。

\$ dsccreg remove-server -h hostname /local/dps Enter DSCC administrator's password: /local/dps is an instance of DPS Enter password of "cn=Proxy Manager" for /local/dps: Unregistering /local/dps from DSCC on hostname. Connecting to /local/dps Disabling DSCC access to /local/dps

詳細は、dsccreg(1M)を参照してください

2 サーバーインスタンスを削除します。

\$ dpadm delete /local/dps Directory Proxy Server インスタンス '/local/dps' が停止しました Directory Proxy Server インスタンス '/local/dps' が削除されました。

参照 システム上のすべてのサーバーインスタンスを削除したら、84ページの「ソフト ウェアの削除」に進めます。

## ▼ DSCC を使用して Directory Server インスタンスを 削除する

Directory Server インスタンスを削除すると、そのインスタンスによって管理されるす べてのディレクトリデータベースを含む、すべてのインスタンスファイルが削除さ れます。インスタンスを削除する前に、『Sun Java System Directory Server Enterprise Edition 6.3 管理ガイド』の第9章「Directory Server のバックアップと復元」での説明 に従ってデータをバックアップしてください。

1 Java Web コンソールから Directory Service Control Center にアクセスします。 ローカルシステムでの Java Web コンソールのデフォルトの URL は、 https://hostname:6789 です。

Directory Server Enterprise Edition を ZIP 形式の配布からインストールした場合は、ア プリケーションサーバーの設定方法に応じて、http://hostname:8080/dscc または https://hostname:8181/dscc を使用して Directory Service Control Center にアクセスし ます。

アクションドロップダウンリストの「削除」コマンドを使用してサーバーインスタンスを削除します。

# ▼ コマンド行から Directory Server インスタンスを削除する

Directory Server インスタンスを削除すると、そのインスタンスによって管理されるす べてのディレクトリデータベースを含む、すべてのインスタンスファイルが削除さ れます。インスタンスを削除する前に、『Sun Java System Directory Server Enterprise Edition 6.3 管理ガイド』の第9章「Directory Server のバックアップと復元」での説明 に従ってデータをバックアップしてください。

1 (省略可能) DSCC を使用してサーバーインスタンスを管理していた場合は、サーバー の登録を削除します。

```
$ dsccreg remove-server -h hostname /local/ds
Enter DSCC administrator's password:
/local/ds is an instance of DS
Enter password of "cn=Directory Manager" for /local/ds:
This operation will restart /local/ds.
Do you want to continue ? (y/n) y
Unregistering /local/ds from DSCC on hostname.
Connecting to /local/ds
Disabling DSCC access to /local/ds
Restarting /local/ds
```

詳細は、dsccreg(1M)を参照してください

2 サーバーインスタンスを削除します。

\$ dsadm delete /local/ds
サーバーが停止しました
/local/ds が削除されました

参照 システム上のすべてのサーバーインスタンスを削除したら、84ページの「ソフト ウェアの削除」に進めます。

## ソフトウェアの削除

インストールされている製品コンポーネントに依存するサーバーインスタンスをす べて削除したら、コンポーネントソフトウェアを削除できます。

- 84ページの「ネイティブパッケージからインストールした Directory Service Control Center を削除する」
- 85ページの「ネイティブパッケージからインストールした Directory Server または Directory Proxy Server を削除する」
- 85ページの「ZIP形式の配布からインストールしたソフトウェアを削除する」
- 86ページの「ZIP 形式の配布からインストールしたソフトウェアを強制的に削除 する」

# ▼ ネイティブパッケージからインストールした Directory Service Control Center を削除する

すべての DSCC を削除することで、システムから Directory Server パッケージも削除されます。

1 dsccsetup dismantle コマンドを使用して DSCC を設定解除します。

たとえば、Solarisシステムの場合は次のコマンドを使用して DSCC を取り除きます。

```
root# /opt/SUNWdsee/dscc6/bin/dsccsetup dismantle
***
Unregistering DSCC Application from Sun Java(TM) Web Console...
This operation is going to stop Sun Java(TM) Web Console.
Do you want to continue ? [y,n] y
Stopping Sun Java(TM) Web Console...
Unregistration is on-going. Please wait...
/var/opt/SUNWdsee/dscc6/dcc has not been removed
DSCC Application has been unregistered from Sun Java(TM) Web Console
Restarting Sun Java(TM) Web Console
Please wait : this may take several seconds...
Sun Java(TM) Web Console restarted successfully
***
```

Windows の場合は次のコマンドを使用して DSCC を取り除きます。

C:\*install-path*\dscc6\bin>dsccsetup.exe dismantle

Solaris の dsccsetup コマンドは、*install-path*/dscc6/bin/dsccsetup にあります。使用 しているシステムのデフォルトの *install-path* を判断するには、15 ページの「デ フォルトのパス」を参照してください。

2 Java ES インストーラを使用して Directory Service Control Center を削除します。

手順については、http://docs.sun.com/coll/1286.3 にある Java Enterprise System マ ニュアルを参照してください。

ZIP 形式の配布を使用してインストールした Directory Service Control Center は、前述 の手順ではアンインストールされません。DSCC をアンインストールする必要がある 場合は、Web アプリケーションを削除する方法について、それぞれのアプリケー ションサーバーのマニュアルを参照してください。

- ▼ ネイティブパッケージからインストールした Directory Server または Directory Proxy Server を削 除する
- Java ES インストーラを使用してソフトウェアを削除します。 手順については、http://docs.sun.com/coll/1286.3 にある Java Enterprise System マ ニュアルを参照してください。
- ▼ ZIP 形式の配布からインストールしたソフト ウェアを削除する

dsee\_deploy(1M) コマンドを使用してソフトウェアを削除します。
 root 以外のユーザーが ZIP 形式の配布ソフトウェアをインストールした場合は、そのユーザーもソフトウェアを削除できます。

たとえば、/localの下にインストールされたすべての Directory Server Enterprise Edition ソフトウェアを削除するには、次のコマンドを実行します。

\$ /local/dsee6/bin/dsee\_deploy uninstall -i /local

Windowsの場合、次のコマンドを実行して、ソフトウェアをアンインストールします。

C:\install-path\dsee6\bin\dsee\_deploy uninstall -i install-path

参照 サポートされるコンポーネントの完全なリストについては、dsee\_deploy(1M)を参照 してください。

## ▼ ZIP 形式の配布からインストールしたソフト ウェアを強制的に削除する

始める前に ZIP形式の配布からソフトウェアをインストールした場合は、インストールした ファイルを削除することでソフトウェアを強制的に削除できます。

root 以外のユーザーが ZIP 形式の配布ソフトウェアをインストールした場合は、そのユーザーもソフトウェアを削除できます。

ネイティブパッケージからインストールしたファイルは直接削除しないでください。

システムのコマンドを使用してコンポーネントを削除します。

\$ rm -rf install-path

Windowsの場合、次のコマンドを使用して、コンポーネントを削除します。

C:\>del /s *install-path* C:\>del *install-path* 

# **Directory Server Enterprise Edition 6.3**のダウングレード手順

Directory Server Enterprise Edition 6.3 にアップグレードしたら、以前の Directory Server Enterprise Edition インストールを復元できます。この節では、Directory Server Enterprise Edition インストールをダウングレードする方法の詳細について説明します。

# ネイティブパッケージを使用して Directory Server Enterprise Edition をダウングレードする

Directory Server Enterprise Edition をダウングレードすると、Directory Server Enterprise Edition インストールの動作する以前のコピーが復元され、Directory Server Enterprise Edition 6.3 にアップグレードする前の設定情報すべてが保持されます。

Directory Server Enterprise Edition をダウングレードするには、次の手順に従います。

1. 実行中のサーバーインスタンスをすべて停止します。

2. 次のコマンドを実行してパッチを削除します。

ローカリゼーションパッチを削除したあとに、ベースパッチを削除してシステム を整理します。各プラットフォームのパッチ ID については、45ページの「ZIP 形 式の配布から Directory Server Enterprise Edition 6.3 をインストールする」の節 の「ZIP 形式の配布でのパッチの表」を参照してください。

Solaris OS

# patchrm patch-id

 Linux。Directory Server Enterprise Edition 6.2、6.1、または6.0の.rpmファイルが 格納されているディレクトリに移動し、次の表に示されているすべての rpm ファイルに対して次のコマンドを繰り返し実行します。選択する rpmファイル のセットは、使用していた Directory Server Enterprise Editionの以前のインス トールによって異なります。

ダウングレードしたら 6.0、6.1、または 6.2 の rpm ファイルがすべて揃っている ことを確認する必要があります。rpm ファイルのサブセットをダウングレード すると、インストールが破損します。

# rpm -U --oldpackage rpm-file-name

たとえば、Directory Server Enterprise Edition 6.2 ベースインストールにダウング レードする場合は、次の表で対応するセルに示されているすべての rpm ファイ ルに対して、前述のコマンドを繰り返し実行します。コマンドを実行するとき は、順序を変更しないでください。6.2 および 6.1 ベースのファイルおよびロー カライズされたファイルの一覧を次の表に示します。

| ローカライズされた 6.2 rpm | sun-ldap-console-gui-l10n-6.2-6.i386.rpm                 |
|-------------------|----------------------------------------------------------|
| ファイル              | sun-ldap-console-gui-help-l10n-6.2-6.i386.rpm            |
|                   | <pre>sun-ldap-proxy-client-l10n-6.2-6.i386.rpm</pre>     |
|                   | sun-ldap-proxy-l10n-6.2-6.i386.rpm                       |
|                   | <pre>sun-ldap-directory-client-l10n-6.2-6.i386.rpm</pre> |
|                   | <pre>sun-ldap-directory-l10n-6.2-6.i386.rpm</pre>        |
|                   | <pre>sun-ldap-shared-l10n-6.2-6.i386.rpm</pre>           |

| ベース 6.2 rpm ファイル         | <pre>sun-ldap-console-gui-6.2-5.i386.rpm<br/>sun-ldap-console-gui-help-6.2-5.i386.rpm<br/>sun-ldap-console-agent-6.2-5.i386.rpm<br/>sun-ldap-console-cli-6.2-5.i386.rpm<br/>sun-ldap-proxy-man-6.2-5.i386.rpm<br/>sun-ldap-proxy-client-6.2-5.i386.rpm<br/>sun-ldap-proxy-config-6.2-5.i386.rpm<br/>sun-ldap-directory-man-6.2-5.i386.rpm<br/>sun-ldap-directory-client-6.2-4.i386.rpm<br/>sun-ldap-directory-config-6.2-5.i386.rpm<br/>sun-ldap-directory-config-6.2-5.i386.rpm<br/>sun-ldap-directory-client-6.2-5.i386.rpm<br/>sun-ldap-directory-config-6.2-5.i386.rpm<br/>sun-ldap-directory-config-6.2-5.i386.rpm<br/>sun-ldap-directory-6.2-5.i386.rpm<br/>sun-ldap-directory-6.2-5.i386.rpm</pre> |
|--------------------------|----------------------------------------------------------------------------------------------------|
| ローカライズされた6.1 rpm<br>ファイル | <pre>sun-ldap-console-gui-l10n-6.1-3.i386.rpm sun-ldap-console-gui-help-l10n-6.1-3.i386.rpm sun-ldap-proxy-client-l10n-6.1-3.i386.rpm sun-ldap-directory-client-l10n-6.1-3.i386.rpm sun-ldap-directory-l10n-6.1-3.i386.rpm sun-ldap-shared-l10n-6.1-3.i386.rpm</pre>                                                                                                    |
| ベース 6.1 rpm ファイル         | <pre>sun-ldap-console-gui-6.1-2.i386.rpm<br/>sun-ldap-console-gui-help-6.1-2.i386.rpm<br/>sun-ldap-console-agent-6.1-2.i386.rpm<br/>sun-ldap-proxy-man-6.1-2.i386.rpm<br/>sun-ldap-proxy-client-6.1-2.i386.rpm<br/>sun-ldap-proxy-config-6.1-2.i386.rpm<br/>sun-ldap-proxy-6.1-2.i386.rpm<br/>sun-ldap-directory-man-6.1-2.i386.rpm<br/>sun-ldap-directory-client-6.1-2.i386.rpm<br/>sun-ldap-directory-client-6.1-2.i386.rpm<br/>sun-ldap-directory-client-6.1-2.i386.rpm<br/>sun-ldap-directory-6.1-2.i386.rpm<br/>sun-ldap-directory-6.1-2.i386.rpm<br/>sun-ldap-directory-6.1-2.i386.rpm</pre>                                                                                                    |

Windows。Uninstall\_patch-id.bat ファイルをダブルクリックしてパッチを削除します。Uninstall\_patch-id.bat ファイルは、パッチが保存されたフォルダに格納されています。

# **ZIP** 形式の配布を使用して **Directory Server Enterprise Edition** をダウングレードする

Directory Server Enterprise Edition 6.3 インストールは、以前のバージョンにダウング レードされません。以前の Directory Server Enterprise Edition バージョンに戻す必要が ある場合は、Directory Server Enterprise Edition 6.3 にアップグレードする前に保存した バックアップコピーを復元します。

Directory Server Enterprise Edition を完全に削除するには、85ページの「ZIP 形式の配 布からインストールしたソフトウェアを削除する」を参照してください。

# Identity Synchronization for Windows のインストール

Sun Java System Identity Synchronization for Windows6.0 を使用すると、パスワード やその他の指定されたユーザー属性を Sun Java System Directory Server とその他の システムとの間で受け渡すことができます。

本ガイドのこの部では、Identity Synchronization for Windows を本稼働環境で使用 するようにインストールおよび設定する方法について説明します。

新機能および Identity Synchronization for Windows のこのリリースの拡張機能の最 新情報については、『Sun Java System Directory Server Enterprise Edition 6.3 リリー スノート』を参照してください。

注-このドキュメントに記載のユーザーインタフェースは、将来の製品バージョンで変更されることがあります。

次の章で構成されています。

- 第3章「製品の理解」では、Identity Synchronization for Windows 製品の機能、シ ステムコンポーネントとその配布、コマンド行ユーティリティー、および配備の 例について説明します。
- 第4章「インストールの準備」では、インストールと設定のプロセス、および製品インストールの準備時に知っておく必要のある情報について説明します。
- 第5章「コアのインストール」では、Identity Synchronization for Windows のイン ストールプログラムを使用する方法、およびコアコンポーネントをインストール する方法について説明します。
- 第6章「コアリソースの設定」では、コンソールを使用してコアリソースを追加 および設定する方法について説明します。
- 第7章「コネクタのインストール」では、Identity Synchronization for Windows コ ネクタおよびディレクトリサーバープラグインをインストールする手順について 説明します。
- 第8章「既存のユーザーおよびユーザーグループの同期」では、新しい Identity Synchronization for Windows インストールに対して既存のユーザーおよびユーザー グループをリンクおよび再同期する方法について説明します。
- 第9章「ソフトウェアの削除」では、アンインストールを準備する方法とコン ソールを手動でアンインストールする方法を含む、Identity Synchronization for Windows を削除する方法について説明します。
- 第10章「セキュリティーの設定」では、セキュリティー保護されたシステムを 設定する方法について説明します。この章では、セキュリティーの強化、レプリ ケートされた設定のセキュリティー保護、SSLの有効化、および証明書データ ベースへの Active Directory CA 証明書の追加を行う方法について説明します。
- 第11章「監査ファイルとエラーファイルの理解」では、ログレベルの設定方法、ログファイルの表示方法と理解方法、およびディレクトリソースの状態を含む、監査ログおよびエラーログについて説明します。
- 付録 A 「Identity Synchronization for Windows コマンド行ユーティリティーの使用」では、さまざまな作業を実行するコマンド行を使用する方法について説明します。
- 付録 B「Identity Synchronization for Windows LinkUsers XMLドキュメントの例」では、配備をカスタマイズするために使用できる Linkusers XML 設定ファイルの例について説明します。
- 付録C「Solaris上での root以外での Identity Synchronization for Windows サービスの実行」では、Solarisオペレーティングシステムで Identity Synchronization for Windows サービスを root 以外のユーザーとして実行する方法について説明します。
- 付録D「Identity Synchronization for Windowsの同期ユーザーリストの定義と設定」では、同期ユーザーリストおよび複数ドメイン構成について説明します。

 付録E「レプリケートされた環境でのIdentity Synchronization for Windowsのイン ストールの注意点」では、マルチマスターレプリケーション配備を設定およびセ キュリティー保護するために必要な手順の概要について説明します。

Directory Server、Directory Proxy Server、および Directory Server Resource Kit をインストールする方法については、パートI「Directory Service Control Center、Directory Proxy Server、Directory Server、および Directory Server Resource Kit のインストール」を参照してください。

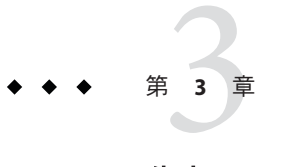

# 製品の理解

Sun Java<sup>™</sup> System Identity Synchronization for Windows 6.0 は、Sun Java System Directory Server と次の間で双方向のパスワードおよびユーザー属性の同期を提供します。

- Windows 2000 または Windows 2003 Server Active Directory
- Windows NT SAM レジストリ

Identity Synchronization for Windows 6.0 では、Sun Java System Directory Server 6.3、6.2、6.1、6.0、および 5.2 Patch 5 をサポートします。

Sun Java System Identity Synchronization for Windows では、次のような方法で同期イベントを処理します。

- 安全に。パスワードを平文で送信しません。また、システムへのアクセスは管理 者のみに制限されています。
- 強固に。個々のコンポーネントが一時的に利用できないときでも、ディレクトリは同期状態が維持されます。
- 効率よく。ディレクトリサーバーへの負荷がほとんどない同期方式が使用されます。

Sun Java System Identity Synchronization for Windows バージョン 6.0 をインストール (または移行) する前に、この章で説明する概念を理解しておくことをお勧めします。この章は次の節で構成されます。

- 96ページの「製品の特徴」
- 97ページの「システムコンポーネント」
- 103ページの「システムコンポーネントの分散」
- 106ページの「Identity Synchronization for Windows がディレクトリソースでの変更 を検出する方法」
- 112ページの「配備の例:2台のマシン構成」

# 製品の特徴

Sun Java System Identity Synchronization for Windows では、次の特徴および機能を備えています。

- パスワードの双方向同期。次のディレクトリソース間でユーザーパスワードを同期できます。
  - Sun Java System Directory Server と Windows Active Directory
  - Sun Java System Directory Server と Windows NT

パスワードを同期すると、ユーザーはログイン認証でこれらのディレクトリソー スを使用するアプリケーションにアクセスできるため、ユーザーが覚えるパス ワードは1つだけで済みます。また、ユーザーが定期的にパスワードを更新する 必要がある場合でも、パスワードを更新するのは1箇所だけです。

- ユーザー属性の双方向同期。あるディレクトリ環境で選択された属性を作成、変 更、および削除して、その値をほかのディレクトリ環境に自動的に伝播させるこ とができます。
- ユーザーアカウント作成の双方向同期。あるディレクトリ環境でユーザーアカウントを作成または削除して、その新しいアカウントをほかのディレクトリ環境に自動的に伝播させることができます。
- グループの双方向同期。グループの作成や削除を同期したり、Directory Server ソースと Active Directory ソースの間でそのグループとユーザーの関連付けまたは 関連付け解除を行ったりすることができます。
- オブジェクトの双方向の削除、有効化、および無効化。Directory Server ソースと Active Directory ソースの間でオブジェクトの削除、有効化、および無効化のフ ローを制御できます。
- アカウントのロックアウトおよびロックアウト解除の双方向同期。Directory Server ソースと Active Directory ソースの間でアカウントのロックアウトおよび ロックアウト解除を同期できます。
- 複数ドメインとの同期。複数のActive Directoryドメイン、複数のWindows NTドメイン、および複数のActive Directoryフォレストと同期できます。
- システムの集中監査。インストールおよび構成の状態、毎日のシステム運用、および配備関連のエラー状況を1箇所の中央の場所から監視できます。

Windows ディレクトリのエントリを変更したり、ディレクトリを使用してアプリケーションを変更したりする必要はありません。

Directory Server と Active Directoryの間で同期するために Identity Synchronization for Windows を使用している場合は、Windows オペレーティングシステムにコンポー ネントをインストールする必要はありません。

Directory Server と Windows NT の間で同期している場合は、Windows NT オペレー ティングシステムにこの製品の NT コンポーネントをインストールしてください。

- 注-Windows NTでは次の機能を利用できません。
- グループの双方向同期
- オブジェクトの双方向の削除、有効化、無効化
- アカウントのロックアウトおよびロックアウト解除の双方向同期

# システムコンポーネント

次の図に示すように、Identity Synchronization for Windows は一連のコアコンポーネント、および任意の数の個々のコネクタとコネクタサブコンポーネントで構成されます。これらのシステムコンポーネントは、Sun Java System Directory Server (Directory Server) ディレクトリと Windows ディレクトリの間でパスワードおよびユーザー属性の更新を同期することに対応しています。

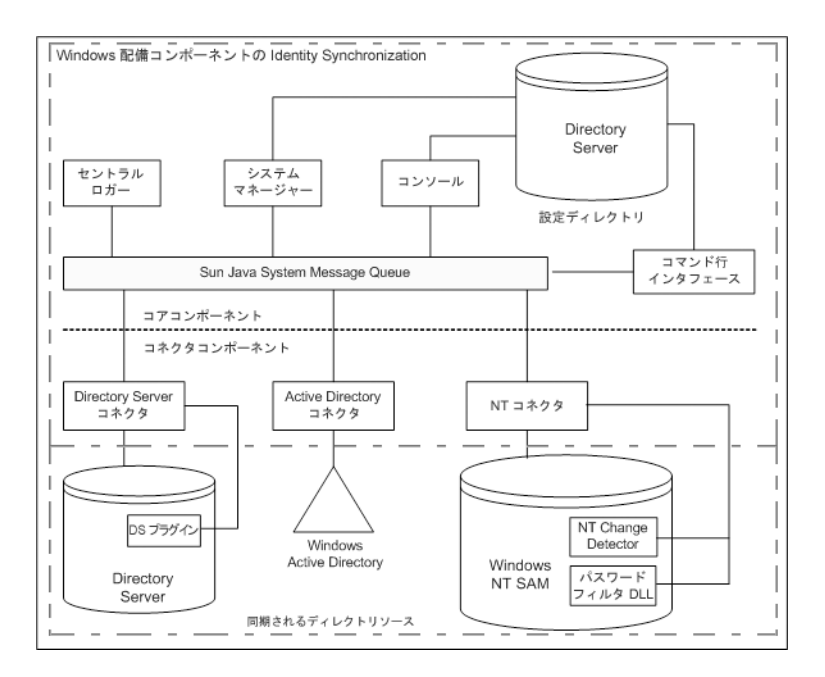

図3-1 システムコンポーネント

この節では、これらの Identity Synchronization for Windows コンポーネントについて定義し、説明します。

- 98ページの「ウォッチドッグプロセス」
- 98ページの「コア」

- 101ページの「コネクタ」
- 101ページの「コネクタサブコンポーネント」
- 102 ページの「Message Queue」

# ウォッチドッグプロセス

ウォッチドッグとは、個々のバックグラウンド Java プロセスを起動、再起動、およ び停止する、Identity Synchronization for Windows Java テクノロジベースのプロセス (Java プロセス)です。ウォッチドッグは、セントラルロガー、システムマネー ジャー、およびコネクタを起動および監視します。ウォッチドッグは、サブコン ポーネント、Message Queue、または Identity Synchronization for Windows コンソール を監視しません。

ウォッチドッグは、コアコンポーネントをインストールした場所にインストールされ、Solaris<sup>™</sup> ソフトウェアデーモン、Red Hat Linux デーモン、または Windows サービスとして起動できます。

#### コア

Identity Synchronization for Windows をインストールするときは、先にコアコンポーネントをインストールしてから、使用している環境に合わせて設定します。

コアコンポーネントは、次のコンポーネントで構成されます。

- 98ページの「設定ディレクトリ」
- 99ページの「コンソール」
- 99ページの「コマンド行ユーティリティー」
- 100ページの「システムマネージャー」
- 100ページの「セントラルロガー」

#### 設定ディレクトリ

Identity Synchronization for Windows は、自身の設定データを Directory Server の 設定 ディレクトリに格納します。設定ディレクトリはインストールされません。

コンソール、システムマネージャー、コマンド行ユーティリティー、およびインス トーラのいずれも、次のような製品の設定データを設定ディレクトリで読み書きし ます。

- 各コンポーネントの健全性に関するインストール情報
- ディレクトリ、ドメイン、コネクタ、およびディレクトリサーバープラグインの 設定情報
- コネクタの状態
- ユーザーやグループの作成、削除、および属性変更の指示を記述した同期設定

- 同期される属性および Active Directory と Directory Serverの間、または Windows NT と Directory Server の間の属性マッピング
- 各ディレクトリトポロジでの同期ユーザーリスト(SUL)
- ログ設定

#### コンソール

Identity Synchronization for Windows では、製品コンポーネントの設定および管理タス クのすべてを集中化するコンソールを提供しています。

コンソールを使用すると、次の操作を実行できます。

- 同期されるディレクトリソースを設定する
- パスワードだけでなく、同期されるユーザーエントリ属性のマッピングを定義する
- ディレクトリまたはドメイントポロジ内のユーザーおよび属性を同期の対象また は対象外として指定する
- システム状態を監視する
- 同期を開始および停止する

#### コマンド行ユーティリティー

Identity Synchronization for Windows では、次のタスクをコマンド行から直接実行できるようにするコマンド行ユーティリティーも提供します。

- 設定および SSL (Secure Sockets Layer) 設定に基づいて証明書情報を表示する
- Identity Synchronization for Windows の設定パスワードを変更する
- 指定された Directory Server ソースについてディレクトリサーバープラグインを設 定する
- Sun Java System Directory Server ソースを Identity Synchronization for Windows で使用 できるように準備する
- インストールまたは設定プロセスを完了させるために必要な手順を表示したり、 インストール済みのコネクタ、システムマネージャー、および Message Queueの 状態を表示したりする
- 設定ディレクトリでのコネクタの状態をアンインストール済みにリセットする
- インストールプロセスの一環として、2つのディレクトリで既存のユーザーを同期およびリンクしたり、ディレクトリを事前に生成したりする
- アカウントのロックアウトを有効または無効にする
- グループの同期を有効または無効にする
- 同期を開始および停止する

製品のコマンド行ユーティリティーの詳細とその使用方法については、付 録 A 「Identity Synchronization for Windows コマンド行ユーティリティーの使用」を参 照してください。

#### システムマネージャー

Identity Synchronization for Windows システムマネージャーは、次の処理を実行する独立した Java プロセスです。

- 製品のバックエンドのネットワーク機能を利用して、コネクタに設定の更新を動 的に配信する
- 各コネクタとコネクタのすべてのサブコンポーネントについて状態を維持する
- 2つのディレクトリを最初に同期するときに使用される idsync resync 処理を調整 する

#### セントラルロガー

コネクタは、遠隔の地域に広く分散されるようにインストールできます。そのた め、すべてのロギング情報を集中化することには、管理上大きな価値があります。 このように集中化することで、管理者は同期アクティビティーを監視したり、エ ラーを検出したり、システム全体の健全性を評価したりすることが一箇所から行え るようになります。

管理者は、セントラルロガーのログを使用して、次のようなタスクを実行できま す。

- システムが正常に実行していることを検証する
- 個々のコンポーネントやシステム全体の問題を検出して解決する
- 個々またはシステム全体の同期アクティビティーを監査する
- ディレクトリソース間でユーザーのパスワードの同期を追跡する

ログの種類には、次の2種類があります。

- 監査ログ。システムの毎日のアクティビティーに関する情報を提供します。ユー ザーのパスワードがディレクトリ間で同期されるといったイベントが含まれま す。監査ログに記録される情報のレベルを制御するには、ログメッセージで提供 される詳細度を増減させます。
- エラーログ。深刻なエラーおよび警告であるとみなされる状況に関する情報が提供されます。エラーログのすべてのエントリは注目に値するため、エラーが記録されないようにすることはできません。エラー状況が発生すると、必ずエラーログに記載されます。

注-Identity Synchronization for Windows では、すべてのエラーログメッセージが監査 ログにも書き込まれるため、ほかのイベントとの相関性がわかりやすくなります。

# コネクタ

コネクタは、単一のデータソースタイプでの同期プロセスを管理する Java プロセス です。コネクタは、データソースでユーザーによる変更を検出し、Message Queue を 介してこれらの変更をリモートコネクタに発行します。

Identity Synchronization for Windows では、次のディレクトリ固有のコネクタを提供します。これらのコネクタは、ディレクトリやドメイン間でユーザー属性およびパスワード更新を双方向に同期します。

- ディレクトリサーバーコネクタ。Directory Serverの単一ルートサフィックス(たとえば、サフィックス/データベース)をサポートします。
- Active Directory コネクタ。Windows 2000 または Windows 2003 Server Active Directory ソースの単一インスタンスをサポートします。複数のコネクタを使用す ることで追加ドメインに対応できます。
- Windows NT コネクタ。Windows NT の単一ドメインをサポートします。

注-ウォッチドッグは、コネクタをインストールした場所にインストールされ、コネ クタを起動、再起動、および停止します。詳細については、98ページの「ウォッチ ドッグプロセス」を参照してください。

# コネクタサブコンポーネント

サブコンポーネントは、コネクタとは独立して実行される軽量プロセスまたはライ ブラリです。コネクタは、Directory Server やWindows NTの内部でパスワードを収集 するといった遠隔からアクセスできないネイティブリソースにアクセスするために サブコンポーネントを使用します。

次のコネクタサブコンポーネントは、同期されるディレクトリで設定またはインス トールされ、暗号化された接続を介して対応するコネクタと通信します。

- 101ページの「ディレクトリサーバープラグイン」
- 102ページの「Windows NT コネクタサブコンポーネント」

注-Active Directory コネクタは、サブコンポーネントを必要としません。

#### ディレクトリサーバープラグイン

ディレクトリサーバープラグインは、ディレクトリサーバーコネクタのサブコン ポーネントです。同期される Directory Server ごとにディレクトリサーバープラグイ ンを設定します。

このプラグインには、次の機能があります。

- 旧バージョン形式の更新履歴ログに暗号化されたパスワードを格納して、ディレクトリサーバーコネクタの変更検出機能を拡張する
- Active Directory と Directory Server の間のユーザー属性およびパスワードの同期について、双方向サポートを提供する (109 ページの「オンデマンドパスワード同期を使用した平文パスワードの取得」を参照)

注-これまで Identity Synchronization for Windows では、2 方向のマルチマスターレプ リケーション (MMR) のみをサポートしていました。これからは N 方向の MMR 環境 でもディレクトリサーバープラグインが機能します。

#### Windows NT コネクタサブコンポーネント

使用しているインストールで Windows NT SAM レジストリとの同期が必要な場合 は、Identity Synchronization for Windows のインストールプログラムによって、 Windows NT コネクタとともに次の項目がプライマリドメインコントローラ (PDC) に インストールされます。

- 変更検出機能。セキュリティーログを監視してユーザーエントリやパスワードの 変更イベントを検出して、その変更をコネクタに渡します。
- パスワードフィルタ DLL。Windows NTドメインコントローラで行われたパス ワードの変更を収集して、安全にNTコネクタに渡します。

## **Message Queue**

Identity Synchronization for Windows では、パブリッシュ/サブスクライブモデルの持続的なメッセージキューメカニズムである Sun Java System Message Queue (Message Queue)を使用して、属性およびパスワードの変更をディレクトリソース間で伝播させます。Message Queue は、ディレクトリソースの同期を管理するコネクタに対して、管理情報および設定情報も配信します。

Message Queue は、Java Message Service オープン標準を実装した企業向けのメッセージ ングシステムです。この仕様では、Java アプリケーションが分散環境でメッセージ を作成、送信、受信、および読み取る共通の方法を提供する、一連のプログラミン グインタフェースを記述しています。

Message Queue は、共通のメッセージサービスを使用してメッセージを交換する メッセージの発行元とサブスクライバで構成されます。このサービスは、1つ以上の 専用のメッセージブローカから成ります。メッセージブローカはメッセージキュー へのアクセス制御、アクティブな発行元およびサブスクライバに関する情報の維 持、およびメッセージが配信されたことの確認を行います。

Message Queue は次の処理を行います。

■ コネクタ間の信頼関係を確立する

- すべてのコンポーネントのセキュリティーアクセス制御を単純化する
- エンドツーエンドでのパスワード暗号化を容易にする
- すべてのパスワード更新メッセージが確実に配信されるようにする
- コネクタ間通信での複雑さやセキュリティーリスクを低減する
- 中央当局が設定情報を配布できるようにする
- 集中化された場所ですべてのコネクタログの集約に対応できるようにする

# システムコンポーネントの分散

効果的に配備を開発する前に、Identity Synchronization for Windows コンポーネントの 編成と製品の動作について理解します。この節の内容は次のとおりです。

- 103ページの「コア」
- 103ページの「ディレクトリサーバーコネクタおよびプラグイン」
- 104ページの「Active Directory コネクタ」
- 105ページの「Windows NT コネクタおよびサブコンポーネント」

この節および112ページの「配備の例:2台のマシン構成」で説明する基本概念を 理解するにあたって、より複雑で高度なシナリオに対する配備戦略を作成するた めの情報を推測できるようにしてください。そのようなシナリオには、Active DirectoryとWindows NTの混在環境やマルチサーバー環境などがあります。

#### コア

注 - Sun Java System Message Queue 3.6 Enterprise Edition は、コアをインストールする予定のマシンと同じマシンにインストールしてください。

サポートされるオペレーティングシステムのディレクトリサーバーのいずれか に、すべてのコアコンポーネントを1回だけインストールします。Identity Synchronization for Windows では、管理サーバーがマシンにインストールされていな い場合はインストールされます。

# ディレクトリサーバーコネクタおよびプラグイン

ディレクトリサーバーコネクタは、サポートされるオペレーティングシステムのい ずれにでもインストールできます。ディレクトリサーバーコネクタは、同期される Directory Server が実行されているマシンと同じマシンにインストールする必要はあり ません。ただし、設定された Directory Server ソースごとにディレクトリサーバーコ ネクタを1つインストールします。 同期される Directory Server が存在するホストごとにディレクトリサーバープラグインを設定してください。

注-Directory Server ソースごとに1つのディレクトリサーバーコネクタがインストー ルされます。ただし、ディレクトリサーバープラグインは同期される各マスター、 ハブ、コンシューマレプリカに対して設定するようにしてください。

# Active Directory コネクタ

Active Directory コネクタは、サポートされるオペレーティングシステムのいずれにで もインストールできます。Windows を実行しているマシンに Active Directory コネク タをインストールする必要はありません。ただし、Active Directory ドメインごとに Active Directory コネクタを1つインストールしてください。コンポーネントの分散例 については、次の図を参照してください。

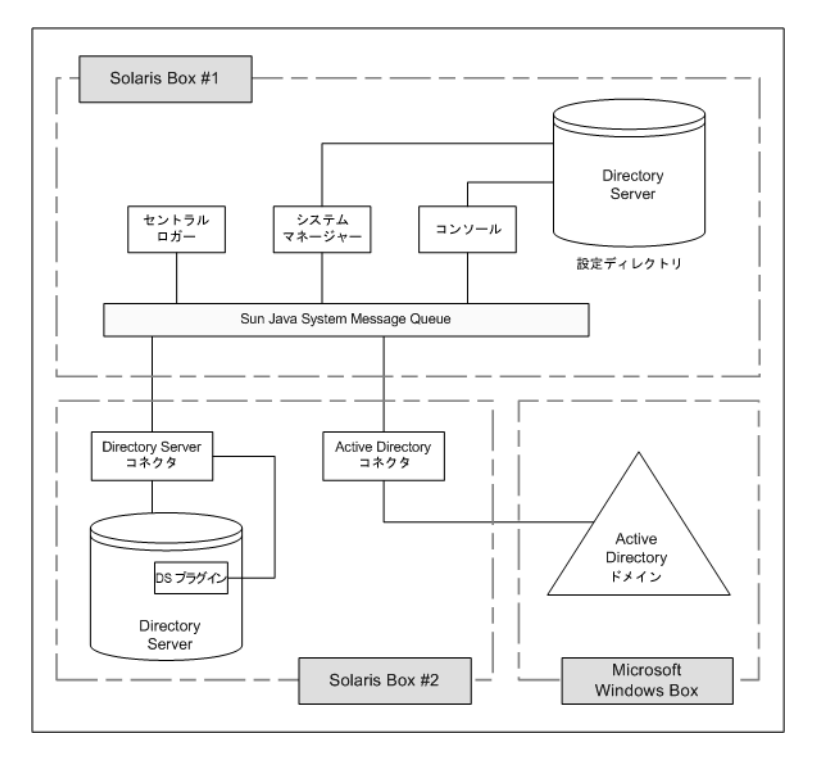

図3-2 Directory Server および Active Directory のコンポーネントの分散

# Windows NT コネクタおよびサブコンポーネント

Windows NT SAM レジストリと同期するには、Windows NT コネクタをプライマリド メインコントローラ (PDC) にインストールしてください。NT ドメインの PDC に は、コネクタのほかに変更検出機能 およびパスワードフィルタDLL という 2 つの NT コネクタサブコンポーネントもインストールプログラムによってインストールされ ます。1 つの NT コネクタは、1 つの NT ドメインに対してユーザーとパスワードを同 期します。コンポーネントの分散例については、次の図を参照してください。

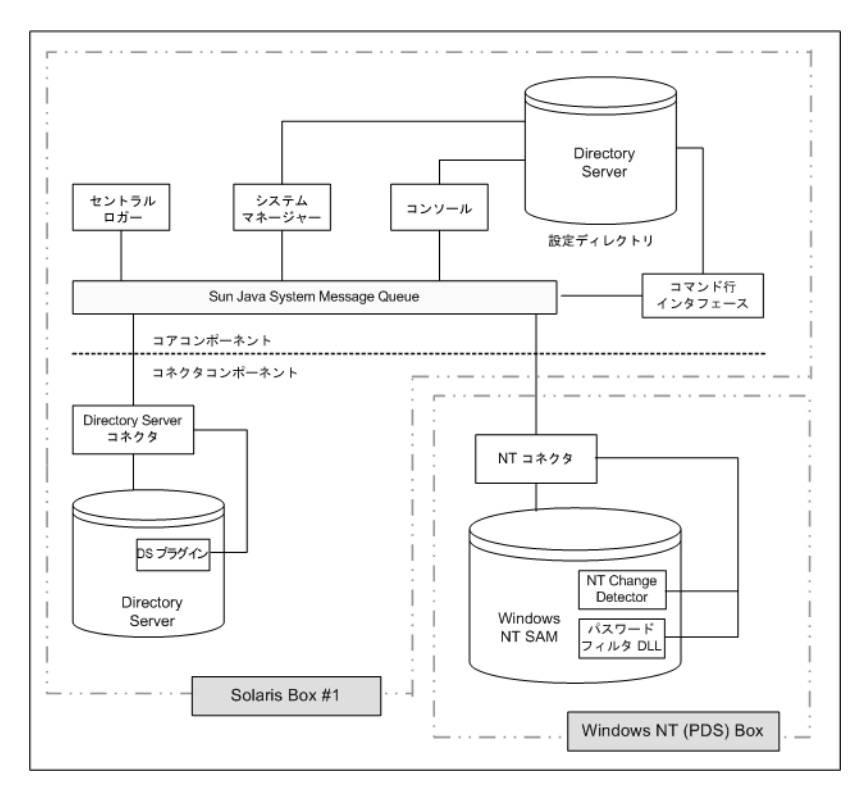

図 3-3 Directory Server と Windows NT のコンポーネントの分散

# **Identity Synchronization for Windows** がディレクトリソー スでの変更を検出する方法

この節では、ユーザーエントリおよびパスワードの変更が Sun Java System Directory Server (Directory Server)、Windows Active Directory、および Windows NT のコネクタに よって検出される方法について説明します。

ここで説明する内容は、次のとおりです。

- 106ページの「ディレクトリサーバーコネクタが変更を検出する方法」
- 107ページの「Active Directory コネクタが変更を検出する方法」
- 108ページの「Windows NT コネクタが変更を検出する方法」
- 109ページの「パスワード更新の伝播」
- 111ページの「信頼できる同期」

# ディレクトリサーバーコネクタが変更を検出する 方法

ディレクトリサーバーコネクタは、Directory Server の旧バージョン形式の更新履歴ロ グをLDAPを介して検証し、ユーザーエントリおよびパスワードの変更イベントを 検出します。ディレクトリサーバープラグインを使用すると、コネクタは次の処理 を実行できます。

旧バージョン形式の更新履歴ログの詳細については、『Sun Java System Directory Server Enterprise Edition 6.3 Reference』の「Replication and the Retro Change Log Plug-In」を参照してください。

- 平文パスワードを暗号化して旧バージョン形式の更新履歴ログで利用できるようにするために、平文パスワードを収集する。プラグインのない状態では、ハッシュされたパスワードだけが旧バージョン形式の更新履歴ログに記録されています。ハッシュされたパスワードは同期できません。
- Active Directory とのオンデマンドパスワード同期を実行する。Identity Synchronization for Windows コンポーネントをWindows トポロジにインストール する必要はありません(109ページの「オンデマンドパスワード同期を使用した平 文パスワードの取得」を参照)。

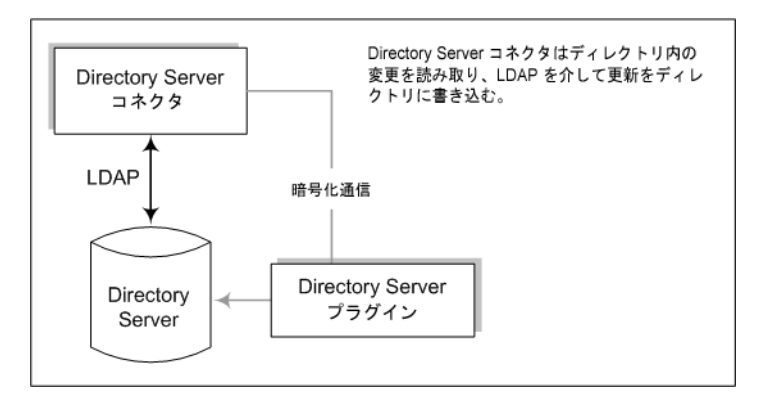

図3-4 ディレクトリサーバーコネクタが変更を検出する方法

# Active Directory コネクタが変更を検出する方法

Windows 2000/2003 Server Active Directory コネクタは、Active Directory USNChanged および PwdLastSet 属性値を検証してユーザーエントリおよびパスワードの変更を検出します。

Directory Serverの旧バージョン形式の更新履歴ログとは異なり、エントリで属性を変 更しても、Active Directory は変更された属性を報告しません。代わりに、Active Directory では USNchanged 属性の増加させることでエントリの変更を識別します。 個々の属性に対する変更を検出するために、Active Directory コネクタはオブジェクト キャッシュと呼ばれるインプロセスデータベースを使用します。オブジェクト キャッシュは、各 Active Directory エントリのハッシュされたコピーを格納し、コネ クタがエントリで変更された属性を正確に判断できるようにします。

Active Directory コネクタを Windows にインストールする必要はありません。これらのコネクタは、Solaris や Red Hat Linux などほかのオペレーティングシステム上でも実行でき、LDAP を介して遠隔から変更を加えたり検出したりすることができます。

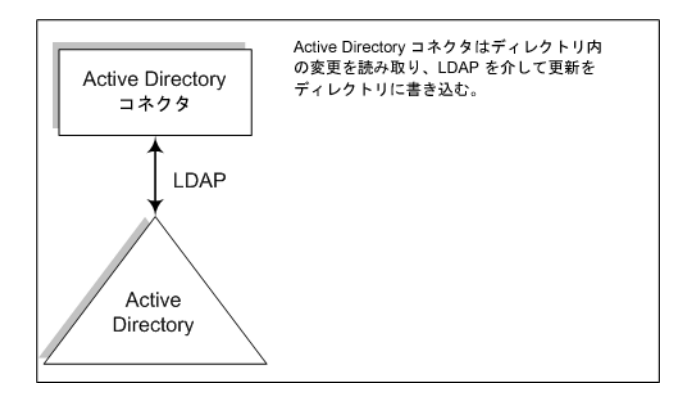

図3-5 Active Directory コネクタが変更を検出する方法

# Windows NT コネクタが変更を検出する方法

Windows NT コネクタは、ユーザーオブジェクトに関する監査イベントのセキュリ ティーログを検証してユーザーエントリおよびパスワードの変更を検出します。監 査は有効にしてください。有効にしない場合、Identity Synchronization for Windows で Windows NT マシンからのログメッセージを読み取れません。監査ログの記録が有効 であることを確認するには、280ページの「Windows NT マシンでの監査の有効化」 を参照してください。

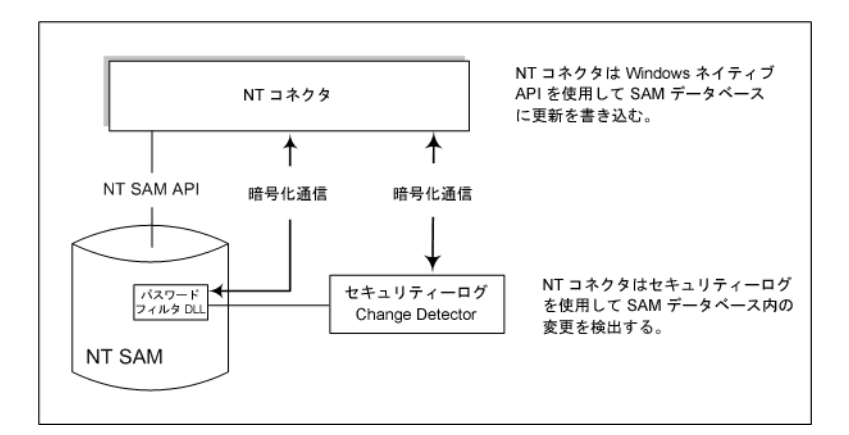

図3-6 Windows NTコネクタが変更を検出する方法

変更検出機能およびパスワードフィルタ DLL のサブコンポーネントの説明について は、102ページの「Windows NT コネクタサブコンポーネント」を参照してくださ い。
## パスワード更新の伝播

この節では、平文パスワードを取得する2つの方法について説明します。平文パス ワードは、Windows ソースと Directory Server ソースとの間でパスワードの変更を伝 播させるために必要です。

### パスワードフィルタ DLL を使用した平文パスワードの取得

Windows NT コネクタは、Sun Java System Directory Server にパスワードの更新を伝播 させるために平文パスワードを取得する必要があります。ただし、Windows ディレ クトリから平文パスワードを抽出することはできません。パスワードがディレクト リに格納される時点で、すでにパスワードは暗号化されています。

Windows NT では、ディレクトリに永続的に格納される前に平文パスワードをコン ポーネントが収集できるようにするパスワードフィルタ DLL インタフェースを提供 します。

### オンデマンドパスワード同期を使用した平文パスワードの取得

Active Directory では、Windows NT と同じパスワードフィルタをサポートしています が、Window NT で使用されるプライマリドメインコントローラではなく各ドメイン コントローラにパスワードフィルタ DLL をインストールしてください。これは、イ ンストールでの過大な負担となる可能性があるため、Identity Synchronization for Windows ではオンデマンドパスワード同期と呼ばれる別の手法を使用して、パス ワードの変更を Active Directory から Directory Server に同期します。

オンデマンドパスワード同期では、ユーザーが Windows 2000/2003 でパスワードを変更したあとでログインを試みたときに Directory Server 上で新しいパスワードの値を取得するための方法が提供されます。

また、パスワードフィルタ DLL を使用せずに Active Directory 上でパスワードを同期 することもできます。

オンデマンドパスワード同期のプロセスは次のとおりです。

- 1. ユーザーは、Windows を実行しているマシンで Ctrl-Alt-Del を押し、自分のパス ワードを変更します。新しいパスワードが Active Directory に格納されます。
- 2. Active Directory コネクタは、スケジュールされた間隔でシステムをポーリングします。

コネクタは、USNchanged (Update Sequence Number)および PwdLastSet 属性に対す る変更に基づいてパスワードの変更を検出すると、パスワードの変更に関する メッセージを Message Queue に発行します。メッセージは、SSL 暗号化チャネル上 を転送されます。

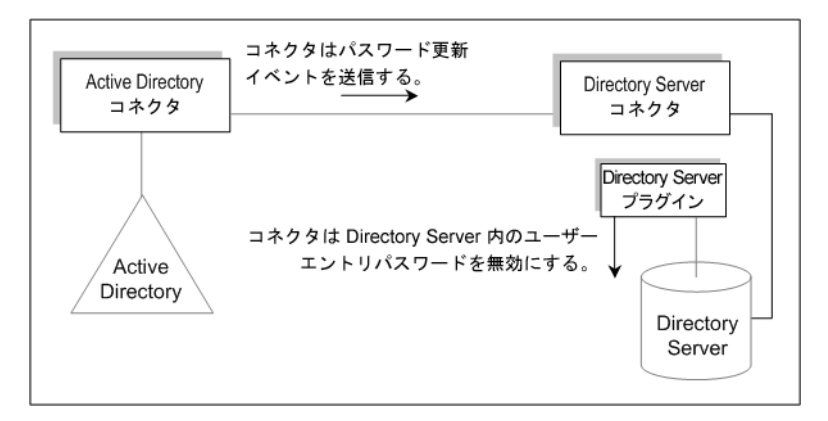

- 3. ディレクトリサーバーコネクタは、SSLを介して Message Queue からパスワードの 変更メッセージを受信します。
- ディレクトリサーバーコネクタは、ユーザーエントリの dspswvalidate 属性を true に設定します。これにより、古いパスワードは無効になり、パスワードの変 更がディレクトリサーバープラグインに通知されます。
- 5. ユーザーがログインを試みると、Sun Java System ディレクトリサーバープラグインは、Directory Server に対して認証を求める LDAP アプリケーション (Portal Server など)を使用して、Directory Server エントリのパスワードの値が無効であることを検出します。
- ディレクトリサーバープラグインは、Active Directory で対応するユーザーを検索 します。プラグインは、ユーザーが見つかると、ユーザーが Directory Server への ログインを試みたときに入力されたパスワードを使って、Active Directory へのバ インドを試みます。

注-オンデマンドパスワード同期では、Directory Server に対してアプリケーション で SASL Digest-MD5 などのより複雑な認証メカニズムを使用する代わりに、単 純認証を使用する必要があります。

Active Directory に対するバインドに成功すると、ディレクトリサーバープラグインは、パスワードを設定し、Directory Server 上のユーザーエントリから無効なパスワードフラグを取り除いて、ユーザーがログインできるようにします。

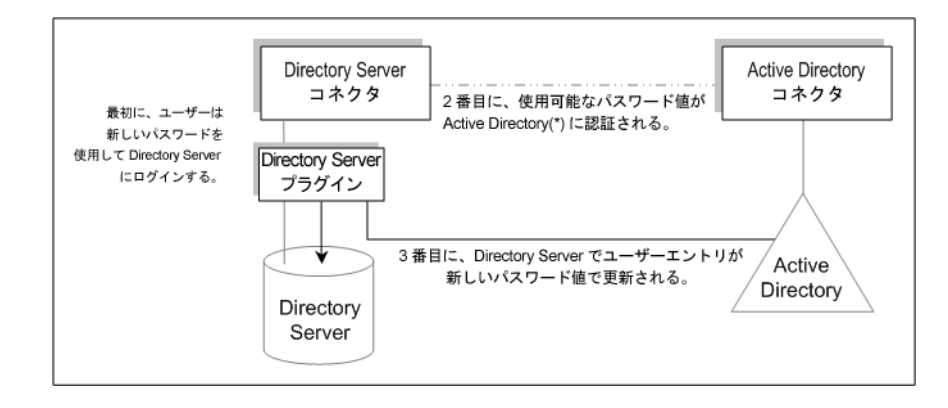

注-ユーザー認証に失敗すると、ユーザーエントリのパスワードは Directory Server に残り、Directory Server および Active Directory 上のパスワードは、ユーザーが有 効なパスワードでログインするまで一致しません。有効なパスワードは、Active Directory に対して認証されたパスワードです。

### 信頼できる同期

Identity Synchronization for Windows では、コンポーネントが一時的に利用不可に なった場合にもユーザーの変更イベントを確実に逃さないように多くの予防策を とっています。Identity Synchronization for Windows の信頼性は、TCP ネットワークプ ロトコルに似ています。TCP は、緩く断続的に接続されたネットワークであって も、最終的にすべてのデータが正常に配信されることを保証しています。一時的な ネットワーク停止中に送信されたデータは、ネットワークがダウンしている間は キューに入れられ、接続が復元してから再配信されます。Identity Synchronization for Windows は、次のいずれかのコンポーネントが一時的に利用不可になっても、ユー ザーの変更イベントを最終的に検出して適用します。

- コネクタ
- Directory Server
- Message Queue
- Active Directory ドメインコントローラ
- Windows NT プライマリドメインコントローラ
- システムマネージャー
- 設定ディレクトリ

これらのコンポーネントのいずれかが利用できなくなると、Identity Synchronization for Windows では、影響を受けるコンポーネントが利用できるようになってパスワー ドを始めとするすべての変更を含むようになるまで同期を遅らせます。このバー ジョンの Identity Synchronization for Windows では、Sun<sup>™</sup> Cluster ソフトウェアやその 他の真の高可用性ソリューションをサポートしません。ユーザーは Identity Synchronization for Windows と直接対話しないため、高可用性は通常必要ありません。壊滅的な失敗が発生した場合は、Identity Synchronization for Windows コンポーネントを再インストールし、idsync resync コマンドを使用してすべてのディレクトリソースを再同期できます。

ほとんどの状況では、コンポーネントが利用できなくなると、同期イベントが キューに入れられ、コンポーネントが利用可能になったときだけ同期イベントが適 用されます。このプロセスには、2つの例外があります。

 マルチマスターレプリケーション (MMR)の Directory Server 環境では、Windows ユーザーに対する外部の変更を優先または副 Directory Server に対して同期できます。

優先ディレクトリサーバーを利用できない場合、Directory Server コレクタは MMR トポロジから利用可能な副サーバーのいずれかに変更を適用します。

Active Directory コネクタは、1台の Active Directory ドメインコントローラのみと通信できますが、ディレクトリサーバープラグインはオンデマンドパスワード同期の実行中にすべての Active Directory ドメインコントローラ間で失敗することがあります。フェイルオーバーが最も重要なのはこのためです。ディレクトリサーバープラグインがユーザーの新しいパスワードを検証するために Active Directory ドメインコントローラに接続できない場合、ユーザーは Directory Server にログインできません。

### 配備の例:2台のマシン構成

この節では、Identity Synchronization for Windows がユーザーオブジェクトの作成および双方向のパスワード変更操作を Directory Server ソースと Active Directory ソースの間で同期するときに使用する配備シナリオについて説明します。

この配備シナリオは、2台のマシンで構成されます。

- Sun Java System Directory Server を実行しているマシン(ホスト名: corp.example.com)
- Windows 2000 Server で Active Directory を実行しているマシン(ホスト名: sales.example.com)

注-このシナリオでは Windows NT を使用していませんが、Identity Synchronization for Windows では NT ドメインとの同期もサポートしています。

この配備シナリオで使用される同期の要件(ノード構造と関連の属性値)を次の図に示します。

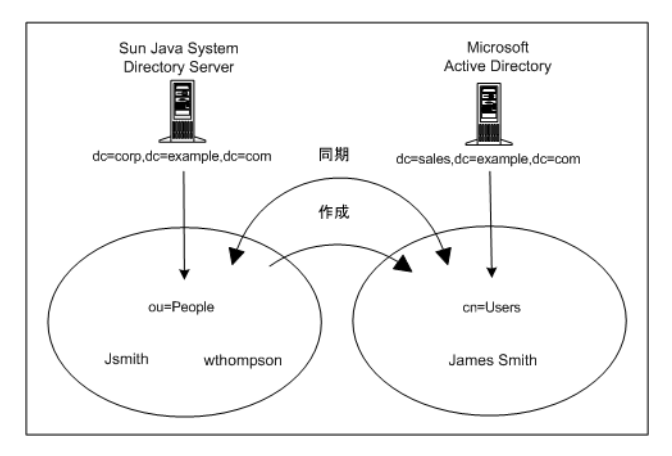

このシナリオでは、次のような2つの目標があります。

 ユーザーのパスワードをユーザーサブツリー (Directory Server では ou=people、 Active Directory では cn=users)間で双方向に同期すること。つまり、ユーザーのパ スワードが一方のディレクトリで変更されると、他方のディレクトリで関連ユー ザーにパスワードの変更が同期されます。

たとえば Directory Server で ou=people コンテナの uid=Jsmith のパスワードを変更 すると、新しいパスワードは Active Directory で cn=users コンテナの cn=James Smith に自動的に同期されます。

 ユーザーオブジェクトの作成操作をDirectory Server ピープルサブツリーから Active Directory ユーザーサブツリーへの方向のみで同期すること。

たとえば指定された一連の属性で新しいユーザー uid=WThompson を ou=People コン テナに作成する場合、Identity Synchronization for Windows は Active Directory で同 じ属性を使用して新しいアカウント cn=William Thompson を cn=Users コンテナに 作成します。

注-Identity Synchronization for Windows では、同じタイプの複数の同期ソースをサポートします。たとえば配備や複数の Active Directory ドメインで複数の Directory Server を使用できます。

作成、変更、および削除の同期設定は、ディレクトリの全体でグローバルであり、 個々のディレクトリソースに対して指定することはできません。ユーザーオブ ジェクトの作成を Directory Server から Active Directory へ同期する場合、すべての Directory Server からインストール時に設定したすべての Active Directory ドメインや Windows NTドメインにユーザーオブジェクトの作成が伝播します。

### 物理的な配備

すべての製品コンポーネントを単一の Solaris システム上に物理的に配備して、Active Directory ドメインはコンポーネントがインストールされていない別の Active Directory ドメインコントローラに配置した様子を次の図に示します。

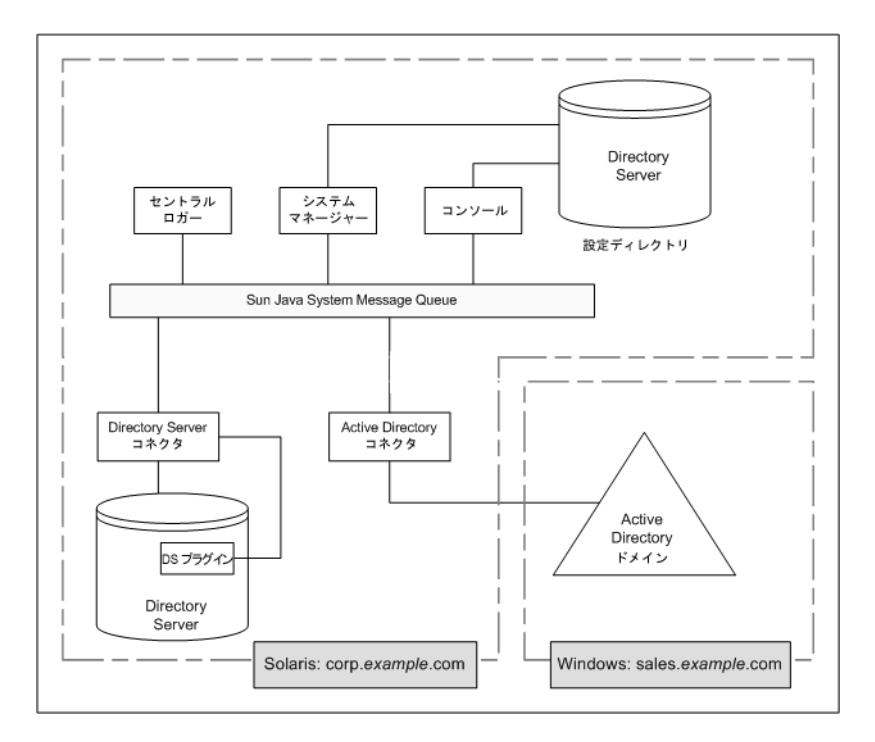

図3-7 Directory Server および Active Directory のシナリオ

# コンポーネントの分散

corp.example.com は、Solaris オペレーティングシステム上に Directory Server をインストールしたマシンです。同期される Directory Server インスタンスのルートサフィックスは dc=corp, dc=example, dc=com です。

このトポロジは次を含みます。

- Identity Synchronization for Windows コアコンポーネント
- Identity Synchronization for Windows ディレクトリサーバーコネクタ
- Identity Synchronization for Windows ディレクトリサーバープラグイン

 Identity Synchronization for Windows 設定ディレクトリ(同期される Directory Server インスタンスとは別の Directory Server インスタンス上にある)

sales.example.com は、同期される Active Directory ドメインです。

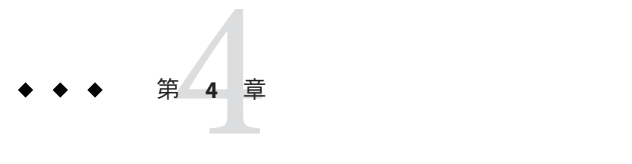

# インストールの準備

Identity Synchronization for Windows 6.0 をインストールする前、または Sun Java System Identity Synchronization for Windows 1 2004Q3 SP1 からバージョン 6.0 に移行する前に、 インストールおよび設定プロセスを理解してください。

Identity Synchronization for Windows のインストール要件については、『Sun Java System Directory Server Enterprise Edition 6.3 リリースノート』の第5章「Identity Synchronization for Windows の修正されたバグと既知の問題点」を参照してください。

Identity Synchronization for Windows は、フランス語、ドイツ語、スペイン語、日本語、韓国語、簡体字中国語、繁体字中国語でインストールすることもできます。すべての言語が同じ配布にバンドルされています。

Identity Synchronization for Windows で多言語をサポートする場合は、UTF-8 エンコー ディングを使用してください。

この章の内容は次のとおりです。

- 118ページの「インストールの概要」
- 123ページの「設定の概要」
- 127ページの「Active Directory とのパスワードの同期」
- 133ページの「SSL 動作のための Windows の設定」
- 134ページの「インストールおよび設定の決定」
- 137ページの「インストールチェックリスト」

## インストールの概要

この節では、Identity Synchronization for Windowsの単一ホストインストール手順について説明します。

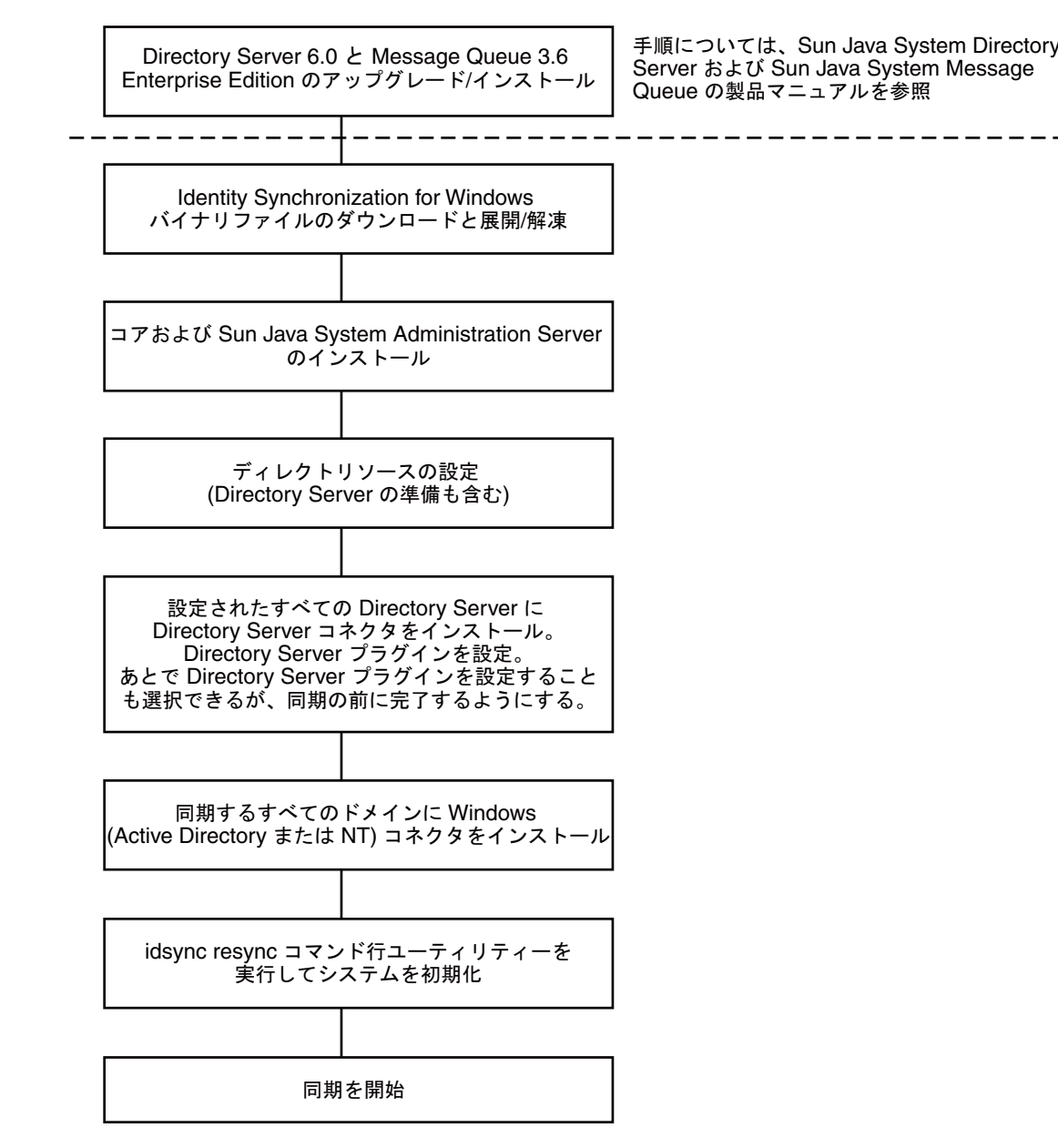

図4-1 単一ホストインストール手順

ー部のコンポーネントは、特定の順序でインストールします。そのため、すべての インストール手順を注意深く読むようにしてください。 Identity Synchronization for Windows には実行手順リストが用意されており、インストールおよび設定プロセスを通して表示されます。この情報パネルには、製品のインストールおよび設定を成功させるために従う必要のあるすべての手順が表示されます。

This is a list of remaining installation and configuration steps:
1 : Install the Identity Synchronization core components.
2 : Create an initial configuration using the product's console or by migrating from a previous installation using 'idsync importent'.
3 : Prepare every Sun Directory Server included in this configuration by using the console or the 'idsync prepds' command.
4 : Install connectors for every configured directory source.
5 : After installing each Sun Directory Server connector, configure the Sun Directory Server plugin on every master and on every read-only replica by using the console or the "idsync dspluginconfig" command.
6 : Run 'idsync resync' to establish links between existing Directory Server and Windows users.
7 : Start synchronization using the console or the 'idsync startsync' command.

図4-2 Identity Synchronization for Windows のインストールおよび設定の実行手順リスト

インストールおよび設定のプロセスが進むにつれて、リストで完了したすべての手順が図 6-2 に示すようにグレー表示されます。

この節の残りの部分では、インストールおよび設定のプロセスの概要について説明 します。

### コアのインストール

コアをインストールすると、次のコンポーネントがインストールされます。

- Sun Java System Administration Server。ディレクトリサーバープラグインを設定し、管理フレームワークを提供します。
- コンソール。製品コンポーネントの設定および管理タスクのすべてを実行するための、集中化された場所を提供します。
- セントラルロガー。中央の場所にすべての監査およびエラーのロギング情報を集中化します。
- システムマネージャー。設定の更新をコネクタに動的に配信し、各コネクタの状態を保守します。
- コアをインストールする手順については、第5章「コアのインストール」で説明します。

### 製品の設定

コアをインストールしたらコンソールを使用して、同期されるディレクトリソース など配備の特性のすべてを集中化された場所から初期設定します。

ディレクトリリソースを設定する手順については、第6章「コアリソースの設定」 を参照してください。

### **Directory Server**の準備

ディレクトリサーバーコネクタをインストールする前に、同期されている優先およ び副 Directory Server のそれぞれについて Sun Java System Directory Server ソースを準備 してください。

このタスクはコンソールから実行することも、idsync prepds サブコマンドを使用してコマンド行から実行することもできます。

Directory Server を準備する手順については、168ページの「Sun ディレクトリソースの準備」で説明します。

### コネクタのインストールおよびディレクトリサー バープラグインの設定

トポロジで設定されているディレクトリの数に応じて、任意の数のコネクタをイン ストールできます。コンソールとインストールプログラムの両方で、同期される ディレクトリとコネクタを関連付けるためにディレクトリラベルが使用されます。 次の表に、ラベルの命名規則を示します。

表4-1 ラベルの命名規則

| コネクタのタイプ           | ディレクトリソースのラベル              | サブコンポーネント                                                                           |
|--------------------|----------------------------|-------------------------------------------------------------------------------------|
| ディレクトリサーバーコ<br>ネクタ | ルートサフィックスまた<br>はサフィックス/データ | ディレクトリサーバープラグイン                                                                     |
|                    | ベース                        | 同期されているルートサフィックスについ<br>て Directory Server (マスターまたはコン<br>シューマ) ごとにプラグインを1つ設定し<br>ます。 |
| ADコネクタ             | ドメイン名                      | なし                                                                                  |

| 表4-1 ラベルの命名規則 | (続き)          |                                                                                                    |
|---------------|---------------|----------------------------------------------------------------------------------------------------|
| コネクタのタイプ      | ディレクトリソースのラベル | サブコンポーネント                                                                                                    |
| NT コネクタ       | ドメイン名         | Windows NT コネクタとともに自動でイン<br>ストールされます。Change Detector および<br>パスワードフィルタ DLL サブコンポーネン<br>トが同じインストールで一緒にインストー<br>ルされます。 |
|               |               | Windows NT コネクタは、グラフィカル<br>ユーザーインタフェース (GUI) インストー<br>ラを使用してインストールしてください。                                           |

表4-2 ラベルの命名例

| コネクタ名  | ディレクトリソース                         |
|--------|-----------------------------------|
| CNN100 | ou=isw_data1 $\mathcal{O}$ SunDS1 |
| CNN101 | AD1                               |
| CNN102 | ou-isw_data2                      |
| CNN103 | SunDS2                            |

コネクタをインストールおよび設定する手順については、第5章「コアのインス トール」を参照してください。

### 既存ユーザーの同期

コネクタ、プラグイン、およびサブコンポーネントをインストールしたら、既存 ユーザーの配備をブートストラップするために idsync resync コマンド行ユーティリ ティーを実行してください。このコマンドは、管理者が指定したマッチングルール を使用して、次の処理を実行します。

- 既存のエントリをリンクする(ユーザーをリンクする詳細については、233ページの「ユーザーのリンク」を参照)
- リモートディレクトリの内容で空のディレクトリに生成する
- Windows ディレクトリと Directory Server ディレクトリの両方のエントリが一意に 識別されて、相互にリンクされている場合に、2つの既存ユーザーの入力の間で パスワードを含む属性値を一括同期する

配備で既存ユーザーを同期する手順については、第8章「既存のユーザーおよび ユーザーグループの同期」を参照してください。

### 設定の概要

製品をインストールしたら、次の操作を含む製品の配備を設定します。

- 同期されるディレクトリおよびグローバルカタログの設定
- 属性の変更およびオブジェクトの有効化/無効化に関する同期設定の指定
- グループ同期の設定の指定
- アカウントのロックアウトおよびロックアウト解除の同期設定の指定
- (オプション)設定されたディレクトリ間でユーザーエントリを作成および削除する同期設定の指定

この節では、次の設定要素について概念の概要を説明します。

- ディレクトリ
- 同期設定
- オブジェクトクラス
- 属性および属性マッピング
- 同期ユーザーリスト

注-関連する設定手順の一部については、第6章「コアリソースの設定」で説明しま す。

## ディレクトリ

ディレクトリは、次を表します。

- 1つ以上の Sun Java System Directory Server での単一ルートサフィックス (サフィックス/データベース)
- Windows 2000 または Windows 2003 Server Active Directory フォレストでの単一 Active Directory ドメイン
- 単一 Windows NT ドメイン

ディレクトリタイプごとに任意の数を設定できます。

### 同期設定

同期設定を使用して、オブジェクトの作成、オブジェクトの削除、パスワードなどの属性の変更が Directory Server ディレクトリと Windows ディレクトリの間で伝播する方向を制御します。同期フローオプションは次のとおりです。

- Directory Server から Active Directory/Windows NT
- Active Directory/Windows NT から Directory Server

#### 双方向

注 - Active Directory および Windows NT が含まれる設定では、Windows NT と Directory Server の間、および Active Directory と Directory Server の間の作成または変更 で、異なる同期設定を指定する設定を保存することはできません。

## オブジェクトクラス

リソースを設定するときは、オブジェクトクラスに基づいて同期するエントリを指 定します。オブジェクトクラスは、どの属性が Directory Server と Active Directory の 両方で同期できるかを決定します。

注-オブジェクトクラスは、Windows NTには該当しません。

Identity Synchronization for Windows では、2 種類のオブジェクトクラスをサポートします。

- Structural オブジェクトクラス。選択された Directory Server から作成または同期される各エントリには、1つ以上の Structural オブジェクトクラスが必要です。ドロップダウンメニューから Structural オブジェクトクラスを選択します。Directory Server では inetorgperson、Active Directory では User がデフォルトです。
- Auxiliary オブジェクトクラス。
  - Directory Server では、選択された構造クラスを拡張するために「利用可能な Auxiliary オブジェクトクラス」リストから1つ以上のオブジェクトクラスを選 択できます。構造クラスは、同期の追加属性を提供します。
  - Active Directoryは、Auxiliaryオブジェクトクラスによってさらに限定的になります。選択された Structural オブジェクトクラスで有効なすべての Auxiliaryオブジェクトクラスの属性を同期で使用できます。

オブジェクトクラスおよび属性を設定する手順については、第6章「コアリソース の設定」を参照してください。

### 属性および属性マッピング

属性は、ユーザーエントリを説明する情報を保持します。各属性は、1つのラベルと 1つ以上の値があり、属性値として格納可能な情報の種類について標準の構文に従い ます。

属性はコンソールから定義できます。第6章「コアリソースの設定」を参照してく ださい。

#### 属性タイプ

Identity Synchronization for Windows は、重要および作成ユーザー属性を次のように同期します。

- 重要属性。指定された変更同期設定に従って、属性が変更されたときは常に Directory Server ディレクトリと Windows ディレクトリの間で同期されます。
- 作成属性。指定されたオブジェクト作成同期設定に従って、新しいユーザーが作成されるときは常に Directory Server ディレクトリと Windows ディレクトリの間で同期されます。

必須の作成属性とは、対象ディレクトリで作成アクションを正常に完了するため に「必須」であるとみなされる属性です。たとえば、Active Directory では、作成 時に cn と samaccountname の両方が有効な値であることが期待されます。Directory Server では user オブジェクトクラスの inetorgperson を設定している場合、 Identity Synchronization for Windows では、cn および sn が作成の必須属性であるこ とが期待されます。

元のディレクトリから伝播される属性に値がない場合のみ、作成属性のデフォルトによってデフォルト値で対象ディレクトリの作成属性が更新されます。作成属 性のデフォルトは、別の属性値を基にすることができます。125ページの「パラ メータ化された属性のデフォルト値」を参照してください。

注-重要属性は、作成属性として自動的に同期されますが、逆は自動的に同期されま せん。作成属性は、ユーザー作成時のみ同期されます。

#### パラメータ化された属性のデフォルト値

Identity Synchronization for Windows では、作成属性に対して別の作成属性または重要 属性を使用して、パラメータ化されたデフォルト値を作成できます。

パラメータ化されたデフォルト属性値を作成するには、式文字列で既存の作成属性 または重要属性の名前の前後にパーセント記号を付けて囲みます (%attribute\_name%)。たとえば、homedir=/home/%uid% または cn=%givenName%.%sn% のよ うにします。

これらの属性のデフォルト値を作成するときは、次のガイドラインに従ってください。

- 作成式で複数の属性を使用することはできますが (cn=%givenName% %sn%)、
   %attribute\_name%の属性は単一の値を持つ必要があります。
- A=0の場合、Bは、デフォルト値1つだけを持つことができます。
- パーセント記号を通常の文字として使用する場合は、円記号(\\)を使用します。
   たとえばdiskUsage=0\\%のようにします。
- 循環式の置換条件を持つ式は使用しないでください(たとえば sn=%uid% および uid= %sn%)。

#### 属性のマッピング

同期する属性を定義したら、Directory Server と Active Directory/Windows NT システムの間で属性名をマッピングし、相互に属性を同期できるようにします。たとえば Sunの inetorgperson 属性を Active Directory の user 属性にマッピングします。

重要属性と作成属性の両方で属性マップを使用し、それぞれのディレクトリタイプ のすべての「必須の作成属性」で属性マップを設定してください。

### 同期ユーザーリスト

Directory Server ディレクトリと Windows ディレクトリの両方で同期される特定ユー ザーを定義するには、同期ユーザーリスト (SUL) を作成します。これらの定義によ り、平坦なディレクトリ情報ツリー (DIT) から階層型のディレクトリツリーへの同期 が可能になります。

同期ユーザーリストの定義には、次の概念が使用されます。

- ベース DN (Windows NT には該当しない)。別の SUL がより具体的である場合や フィルタによって除外されない場合に、その DN 内のすべてのユーザーが含まれ ます。
- フィルタ。ユーザーのエントリ内の属性を使用して、ユーザーを同期から除外するか、同じベース DNを持つユーザーを複数の SUL に分割します。このフィルタは、LDAP フィルタ構文を使用します。
- 作成式 (Windows NT には該当しない)。新しいユーザーの作成先 DN を構築します。たとえば cn=%cn%, ou=sales, dc=example, dc=com としたときに、%cn% は、既存のユーザーエントリの cn の値で置換されます。作成式は、ベース DN で終わらせます。

SULには2つの定義が含まれ、それぞれの定義ではディレクトリタイプのトポロジに 関連して同期されるユーザーのグループを識別します。

- 一方の定義では、同期される Directory Server ユーザーを識別します (たとえば ou=people, dc=example, dc=com)。
- もう一方の定義では、同期される Windows ユーザーを識別します (たとえば cn=users, dc=example, dc=com)。

SULの作成を準備する場合は、次の点を確認してください。

- 同期するユーザー。
- 同期から除外するユーザー。
- 新しいユーザーの作成先。

SULを作成する詳細については、付録 D「Identity Synchronization for Windowsの同期 ユーザーリストの定義と設定」を参照してください。

## Active Directory とのパスワードの同期

Windows 2000 でのデフォルトのパスワードポリシーは Windows 2003 で変更され、強力なパスワードがデフォルトで要求されます。

Identity Synchronization for Windows のサービスでは、たとえば Directory Server から Active Directory に対する resync - c の実行時のように、パスワードを持たないエント リの作成が必要なことがあります。したがって、Active Directory (Windows 2000 また は 2003 の場合) または Directory Server でパスワードポリシーが有効な場合は、ユー ザー作成エラーが発生することがあります。

Active Directory または Directory Server でパスワードポリシーを無効にする必要はありませんが、パスワードポリシーの要求に関連した問題を理解してください。

Windows 2003 Server Standard または Enterprise Edition 上の Active Directory とパスワードを同期する場合は、次のインストールの情報が重要です。

 Windows にインストールする場合は、Active Directory コネクタを Solaris OS、Red Hat Linux、または Windows にインストールできます。

注 - Active Directory コネクタは、Windows 2000 と Windows 2003 Server の両方の Active Directory と連携します。

- Windows 2003 でディレクトリソース、グローバルカタログ、および同期ユーザー リストを作成する手順は、Windows 2000 の Active Directory での手順と同じです。
- Windows Server 2003 では、デフォルトのパスワードポリシーで強力なパスワード が要求されますが、これは Windows 2000 でのデフォルトのパスワードポリシーと 異なります。

# パスワードポリシーの要求

この節では、Windows 2000、Windows 2003 Server、および Sun Java System Directory Server の Active Directory のパスワードポリシーが同期の結果に与える影響について説明します。

そのトポロジで要求されるパスワードポリシーを満たす Active Directory (または Directory Server) でユーザーを作成する場合は、ユーザーを2つのシステム間で適切 に作成および同期することができます。両方のディレクトリソースでパスワードポ リシーが有効な場合、パスワードは両方のディレクトリソースのポリシーを満たす 必要があり、そうでないと同期されたユーザー作成は失敗します。

 Active Directory でパスワードポリシー機能を有効にする場合は、Directory Server で同様の設定または同一のパスワードポリシーを有効にするようにしてください。 Active Directory と Directory Serverの両方で一貫性のあるパスワードポリシーを作成できない場合は、パスワードおよびユーザー作成で信頼できるソースであるとみなすディレクトリソースでパスワードポリシーを有効にするようにしてください。ただし、一部のパスワードポリシー設定が原因で、ユーザーが想定どおりに作成できないことがあります。

注-Identity Synchronization for Windows はパスワードの期限切れを同期しません。

この節の内容は次のとおりです。

- 128ページの「Directory Server のパスワードポリシー」
- 128ページの「Active Directory パスワードポリシー」
- 129ページの「パスワードなしのアカウントの作成」
- 132ページの「パスワードポリシーの例」
- 133ページの「エラーメッセージ」

### Directory Server のパスワードポリシー

Directory Server パスワードポリシーに違反するパスワードを使用して Active Directory でユーザーを作成すると、それらのユーザーは Directory Server で作成および同期さ れますが、エントリはパスワードなしで作成されます。パスワードは新しいユー ザーが Directory Server にログインするまで設定されません (ログインでオンデマンド パスワード同期がトリガーされる)。この時点では、パスワードが Directory Server パ スワードポリシーに違反しているため、ログインは失敗します。

この状態から回復するには、次のいずれかを行います。

- Active Directory への次回ログイン時に、ユーザーにパスワードを変更してもらいます。
- Active Directory でユーザーパスワードを変更し、新しいパスワードが Directory Server パスワードポリシーの要件を満たすようにします。

#### Active Directory パスワードポリシー

Active Directory パスワードポリシーと一致しない Active Directory でユーザーを作成する場合、それらのユーザーは、Directory Server で作成されます。

 Active Directory では、実際にユーザーを「一時的に」作成し、パスワードがパス ワードポリシーの要件を満たさない場合にエントリを削除します。従って、 Active Directory コネクタはこの一時的な追加を確認して、Directory Server にユー ザーを作成します。ユーザーは Directory Server でパスワードを持たないため、そ のユーザーとしてはだれもログインできません。また、これらのエントリは Active Directory で有効なエントリにリンクされません。削除が Active Directory から Directory Server へ同期されると、一時的に作成されたユーザーが自動的に削除 されます。  ユーザーは、パスワードなしで Directory Server に作成されます。Directory Server は、エントリにパスワードが含まれていないかぎり、ユーザーの作成でパスワー ドポリシーを要求しません。

この状況から回復するには、Active Directory から Directory Server へ削除を同期す ることが推奨されます。または、ユーザーを Directory Server から削除してから、 Active Directory パスワードポリシーに従うパスワードを使用して Active Directory にユーザーを追加できます。この方法では確実に、ユーザーが Directory Server で 作成されて、適切にリンクされます。Directory Server ユーザーが Active Directory にはじめてログインしてパスワードを変更すると、そのパスワードは無効化され ます。

 ユーザーを Directory Server から削除せずに Active Directory ユーザーを新しいパス ワードで再度追加しようとすると、ユーザーはすでに Directory Server に存在する ため、Directory Server への追加は失敗します。エントリはリンクされないため、2 つの個別のアカウントをリンクするために idsync resync コマンドを実行してく ださい。

idsync resync コマンドを実行する場合は、Directory Server のエントリにリンクさ れた Active Directory のアカウントのパスワードをリセットしてください。パス ワードをリセットすると、Directory Server でそれらのパスワードが無効になり、 次回ユーザーが新しい Active Directory パスワードを使用して Directory Server に対 して認証を求めるときにオンデマンド同期が行われて Directory Server パスワード が更新されます。

### パスワードなしのアカウントの作成

再同期のような特定の状況では、Identity Synchronization for Windows はパスワードなしでアカウントを作成します。

#### **Directory Server**

Identity Synchronization for Windows がパスワードなしで Directory Server にエントリを 作成するときは、userpassword 属性を {PSWSYNC}\*INVALID\*PASSWORD\* に設定します。 パスワードがリセットされるまで、ユーザーは Directory Server にログインできませ ん。例外は、resyncを-iNEW\_USERS または NEW\_LINKED\_USERS オプションを指定して 実行するときです。この場合、resync によって新しいユーザーのパスワードは無効 になり、次回ユーザーがログインするときにオンデマンドパスワード同期がトリ ガーされます。

#### **Active Directory**

Identity Synchronization for Windows がパスワードなしで Active Directory にエントリを 作成するときは、Active Directory パスワードポリシーを満たすようにランダムに選択 された、強力なパスワードにユーザーのパスワードを設定します。この場合、警告 メッセージがログに記録され、パスワードがリセットされるまでユーザーは Active Directory にログインできません。 Identity Synchronization for Windows の操作時に発生する可能性のあるシナリオの一部 を次の表に示します。

この節では、パスワードポリシーが同期および再同期に与える影響について説明します。

これらの表は、すべての可能な設定シナリオを説明することを目的としていません。システムの設定はさまざまであるためです。この情報をガイドラインとして使用することで、パスワードが確実に同期され続けるようにすることができます。

| シナリオ                |                            | 結果                  |                  |                  |                                                                                                    |
|---------------------|----------------------------|---------------------|------------------|------------------|----------------------------------------------------------------------------------------------------|
| ユーザーの元の<br>作成場所     | ) ユーザーがパスワードポリシー<br>を満たす場所 |                     | ユーザーの作成場所        |                  |                                                                                                    |
|                     | Directory Server           | Active<br>Directory | Directory Server | Active Directory | 説明                                                                                                    |
| Active<br>Directory | ЪĮ                         | 可                   | <u>Γ</u>         | П                |                                                                                                    |
|                     | пſ                         | 不可                  | 可(「説明」を<br>参照)   | 不可               | ユーザーは Directory<br>Server に作成されま<br>す。ただし、削除が<br>Active Directory から<br>Directory Server へ同<br>期される場合、この<br>ユーザーはただちに<br>削除されます。 |
|                     |                            |                     |                  |                  | 128ページの「Active<br>Directoryパスワード<br>ポリシー」の情報を<br>参照してください。                                                                       |
|                     | 不可                         | न                   | Ī                | Π<br>Π           | 128ページの「Active<br>Directoryパスワード<br>ポリシー」の情報を<br>参照してください。                                                                       |

表4-3 パスワードポリシーが同期動作に与える影響

| <u></u>             |                          | 179129311 1 = 3     | (か)              |                  |                                                                                                    |
|---------------------|--------------------------|---------------------|------------------|------------------|----------------------------------------------------------------------------------------------------|
| シテリオ                |                          |                     | 結末               |                  |                                                                                                    |
| ユーザーの元の<br>作成場所     | ユーザーがパスワードポリシー<br>を満たす場所 |                     | ユーザーの作成場所        |                  |                                                                                                    |
|                     | Directory Server         | Active<br>Directory | Directory Server | Active Directory | 説明                                                                                                    |
|                     | 不可                       | 不可                  | 可(「説明」を<br>参照)   | 不可               | ユーザーは Directory<br>Server に作成されま<br>す。ただし、削除が<br>Active Directory から<br>Directory Server へ同<br>期される場合、この<br>ユーザーはただちに<br>削除されます。 |
|                     |                          |                     |                  |                  | 128ページの「Active<br>Directoryパスワード<br>ポリシー」の情報を<br>参照してください。                                                                       |
| Directory<br>Server | 可                        | 可                   | П                | ЪĴ               |                                                                                                    |
|                     | 可                        | 不可                  | П                | 不可               |                                                                                                    |
|                     | 不可                       | 可                   | 不可               | 不可               |                                                                                                    |
|                     | 不可                       | 不可                  | 不可               | 不可               |                                                                                                    |

表4-3 パスワードポリシーが同期動作に与える影響 (続き)

表4-4 パスワードポリシーが再同期動作に与える影響

| シナリオ             |                          |                  |                                                |
|------------------|--------------------------|------------------|------------------------------------------------|
| Resync コマンド      | ユーザーがパスワードポリシーを満たす<br>場所 |                  |                                                |
|                  | Directory Server         | Active Directory | 結果                                             |
| resync -c -o Sun | N/A                      | ЪŢ               | ユーザーは Active Directory に作成されま<br>すが、ログインできません。 |
|                  |                          |                  | 129 ページの「パスワードなしのアカウ<br>ントの作成」を参照してください。       |
|                  | N/A                      | 不可               | ユーザーは Active Directory に作成されま<br>すが、ログインできません。 |
|                  |                          |                  | 129 ページの「パスワードなしのアカウ<br>ントの作成」を参照してください。       |

| シナリオ                                            |                  |                  |                                                                                                    |
|-------------------------------------------------|------------------|------------------|----------------------------------------------------------------------------------------------------|
| Resync コマンド                                     | ユーザーがパスワ-<br>場所  | ードポリシーを満たす       | _                                                                                                    |
|                                                 | Directory Server | Active Directory |                                                                                                    |
| resync -c -i<br>NEW_USERS  <br>NEW_LINKED_USERS | П                | N/A              | ユーザーはDirectory Server に作成され、<br>ユーザーのパスワードはユーザーの最初<br>のログイン時に設定されます。                                         |
|                                                 |                  |                  | 129ページの「パスワードなしのアカウ<br>ントの作成」を参照してください。                                                                      |
|                                                 | 不可               | N/A              | ユーザーは Directory Server に作成されま<br>すが、パスワードが Directory Server パス<br>ワードポリシーに違反しているため、ロ<br>グインできません。            |
|                                                 |                  |                  | 129ページの「パスワードなしのアカウ<br>ントの作成」を参照してください。                                                                      |
| resync -c                                       | <u>Γ</u>         | N/A              | ユーザーはDirectory Server に作成されま<br>すが、新しいパスワード値がActive<br>Directory またはDirectory Server で設定さ<br>れるまでログインできません。  |
|                                                 |                  |                  | 129ページの「パスワードなしのアカウ<br>ントの作成」を参照してください。                                                                      |
|                                                 | 不可               | N/A              | ユーザーはDirectory Server に作成されま<br>すが、新しいパスワード値が Active<br>Directory またはDirectory Server で設定さ<br>れるまでログインできません。 |
|                                                 |                  |                  | 129ページの「パスワードなしのアカウ<br>ントの作成」を参照してください。                                                                      |

表4-4 パスワードポリシーが再同期動作に与える影響 (続き)

### パスワードポリシーの例

この節では、Active Directory および Directory Server のパスワードポリシーの例につい て説明します。

#### Directory Server のパスワードポリシー

- ユーザーはリセット後にパスワードを変更する必要があります
- ユーザーはパスワードを変更することができます
- 20個のパスワードを履歴に保存します
- パスワードの有効期限は30日です
- パスワードの有効期限が切れる5日前に警告を送信します
- パスワード構文を確認します:パスワードは最短7文字です

#### Active Directory パスワードポリシー

- パスワードの履歴を記録する:20日
- パスワードの有効期間:30日
- パスワードの変更禁止期間:0日
- 最小パスワード長:7文字
- パスワードは、複雑さの要件を満たす必要がある:有効

#### エラーメッセージ

コアシステムのセントラルロガーの audit.log ファイルで、次のエラーメッセージを 確認します。

Unable to update password on DS due to password policy during on-demand synchronization:

WARNING 125 CNN100 hostname "DS Plugin (SUBC100): unable to update password of entry 'cn=John Doe,ou=people,o=sun', reason: possible conflict with local password policy"

注 - Windows 2003 のパスワードポリシーの詳細は、 http://www.microsoft.com/japan/technet/windowsserver/2003/technologies/directory/activedi rectory/stepbystep/strngpw.mspx を参照してください。

Sun Java System Directory Server のパスワードポリシーの詳細については、『Sun Java System Directory Server Enterprise Edition 6.3 管理ガイド』の第8章「Directory Serverのパスワードポリシー」を参照してください。

### SSL 動作のための Windows の設定

Directory Server から Windows Active Directory ヘパスワードの変更を伝播させる計画を 立てている場合は、SSLを使用するように各 Active Directory を設定し、高度暗号化 パックをインストールしてください。

Active Directory で LDAP over SSL を有効にしている場合は、Identity Synchronization for Windows Active Directory コネクタインストーラが Active Directory コネクタの SSL を自動的に設定できます。証明書は、次の URL で説明されているように、Microsoft 証明書サービスのエンタープライズルート認証局から自動的に取得できます。

http://support.microsoft.com/kb/247078/ja

ただし、技術メモhttp://support.microsoft.com/default.aspx?scid=kb;en-us;321051で説明 されているように、LDAP over SSL はより簡単に設定できます。

第4章・インストールの準備

この場合、SSL通信を行うために信頼できる証明書が必要であると判断したときは、264ページの「Active Directory コネクタでの SSL の有効化」で説明するように、コネクタの証明書データベースに証明書を手動でインストールします。

## インストールおよび設定の決定

この節では、インストールおよび設定の概要、および Identity Synchronization for Windows の配備時の選択内容の詳細について説明します。この節で説明するすべて の情報を確認のうえ、インストールプロセスを開始する前にインストールチェック リストを完成してください。

### コアのインストール

コアをインストールするときは、次の情報を指定します。

- 設定ディレクトリのホストおよびポート。Identity Synchronization for Windows 設定情報が格納される Directory Server インスタンスの設定ディレクトリのホストおよびポートを指定します。
   設定ディレクトリのポートとして SSL ポートを指定できます。その場合は、インストールプロセス時に SSL のポートを指定してください。
- ルートサフィックス。設定ディレクトリのルートサフィックスを指定します。すべての設定情報がこのサフィックスの下に格納されます。
- 管理者の名前およびパスワード。設定 Directory Server にアクセスするための資格 を指定します。
- 設定パスワード。機密性のある設定情報を保護するためのセキュアなパスワード を指定します。
- ファイルシステムディレクトリ。Identity Synchronization for Windows をインス トールする場所を指定します。コアは Directory Server 管理サーバーと同じディレ クトリにインストールしてください。
- 未使用のポート番号。Message Queue インスタンス用に利用可能なポート番号を指定します。
- 管理サーバー。管理サーバー管理者が Directory Server にすでに存在する場合は、 そのユーザー名およびパスワードを指定します。

### コアの設定

コアを設定するときは、次の情報を指定します。

 Sun Java System ディレクトリスキーマ。設定ディレクトリからロードする Directory Server データを指定します。

- ユーザーオブジェクトクラス (Directory Server のみ)。ユーザータイプを判断する ために使用されるユーザーオブジェクトクラスを指定します。Identity Synchronization for Windows は、このオブジェクトクラスに基づいて、パスワード 属性を含む属性のリストを派生します。このリストは、スキーマから生成されま す。
- 同期される属性。Directory Server と Windows のディレクトリソースの間で同期されるユーザーエントリ属性を指定します。
- 変更、作成、および削除のフロー。変更、作成、および削除が Directory Server と Windows のディレクトリソースの間で伝播する方法を指定します。
  - Directory Server から Active Directory/Windows NT
  - Active Directory/Windows NT から Directory Server
  - 双方向

オブジェクトの有効化および無効化が Directory Server と Windows のディレクトリソースの間で伝播される場合に同期するかどうか、およびそれらのオブジェクトの同期方式を指定します。

- グローバルカタログ。グローバルカタログ (Active Directory のトポロジおよびス キーマ情報のリポジトリ)を指定します。
- Active Directory スキーマコントローラ。Windows グローバルカタログから取得される Active Directory スキーマソースの完全修飾ドメイン名 (FQDN) を指定します。
- 設定ディレクトリ。Identity Synchronization for Windows 設定を格納する Directory Server を指定します。
- Active Directory ソース。Active Directory ドメインを同期するために使用するソースを指定します。
- Windows NT のプライマリドメインコントローラ。同期する Windows NT ドメイン、および各ドメインのプライマリドメインコントローラの名前を指定します。
- 同期ユーザーリスト。LDAP DIT およびフィルタ情報を使用して、Directory Server、Active Directory、および Windows NT で同期されるユーザーを指定します。
- Sun Java System Directory Server。同期されるユーザーを格納する Directory Server インスタンスを指定します。

## コネクタのインストールおよびディレクトリサー バープラグインの設定

コネクタおよびディレクトリサーバープラグインをインストールするときは、次の 情報を指定します。

第4章・インストールの準備

- 設定ディレクトリのホストおよびポート。Identity Synchronization for Windows 設 定情報が格納される Directory Server インスタンスの設定ディレクトリのホストお よびポートを指定します。
- ルートサフィックス。設定ディレクトリのルートサフィックスを指定します。コアのインストール時に指定したルートサフィックスを使用します。
- 管理者の名前およびパスワード。Directory Server にアクセスするための資格を指定します。
- 設定パスワード。機密性のある設定情報を保護するためのセキュアなパスワード を指定します。
- ファイルシステムディレクトリ。Identity Synchronization for Windows をインストールする場所を指定します。同じマシンにインストールされるすべてのコンポーネントは、インストールパスを同じにします。
- ディレクトリソース。コネクタまたはプラグインをインストールするディレクト リソースを指定します。

Directory Server および Windows NT のコネクタをインストールする場合は、未使用の ポートを指定します。

ディレクトリサーバーコネクタおよびプラグインをインストールする場合は、その コネクタおよびプラグインに対応する Directory Server のホスト、ポート、および資 格を指定します。

## コマンド行ユーティリティーの使用

Identity Synchronization for Windows では、idsync スクリプトで次のサブコマンドを使用して、コマンド行からさまざまなタスクを実行できます。

- certinfo 設定および SSL 設定に基づいて証明書情報を表示します。
- changepw Identity Synchronization for Windows 設定パスワードを変更します。
- prepds Identity Synchronization for Windows が使用できるように Sun Java System Directory Server ソースを準備します。
- printstat インストールされているコネクタ、システムマネージャー、および Message Queue の状態を出力します。

インストールプロセスを完了するために実行する必要のあるインストールおよび 設定の残りの手順を表示するために printstat コマンドを使用することもできま す。

- resetconn ハードウェアまたはアンインストーラのエラー時のみ、設定ディレクトリのコネクタの状態をアンインストール済みにリセットします。
- resync インストールプロセスの一環として、既存ユーザーを再同期およびリンクしたり、ディレクトリを事前に生成したりします。

- dspluginconfig ディレクトリサーバープラグインを設定または設定解除します。
- groupsync グループの同期を有効または無効にします。
- accountlockout アカウントのロックアウト機能を有効または無効にします。
- startsync 同期を開始します。
- stopsync 同期を停止します。

これらのユーティリティーの詳細については、付録 A 「Identity Synchronization for Windows コマンド行ユーティリティーの使用」を参照してください。

## インストールチェックリスト

これらのチェックリストを使用して、インストールプロセスを準備してください。 Identity Synchronization for Windows をインストールする前に、チェックリストを印刷 して適切な情報を記録します。

表4-5 コアのインストールチェックリスト

| 必要は恒報                                                                                                    | エンドリ                      |
|----------------------------------------------------------------------------------------------------|---------------------------|
| 設定ディレクトリのホストおよびポート                                                                                                    |                           |
| 設定ディレクトリのルートサフィックス (たる                                                                                                    | とえばdc=example,dc=com)     |
| Identity Synchronization for Windows をインス<br>ムディレクトリ                                                                                                    | トールするファイルシステ              |
| 設定 Directory Server の管理者の名前およびパ                                                                                                    | スワード                      |
| 機密性のある設定情報を保護するためのセキ                                                                                                    | ュアな設定パスワード                |
| Message Queue インスタンス用のポート番号                                                                                                    |                           |
| 管理サーバーのユーザー名およびパスワード                                                                                                    |                           |
|                                                                                                    |                           |
| <b>長4-6</b> コアの設定チェックリスト                                                                                                    |                           |
| <b>ξ4-6</b> コアの設定チェックリスト<br>                                                                                                    | エントリ                      |
| 表4-6 コアの設定チェックリスト<br>必要な情報<br>Active Directory グローバルカタログ (該当する                                                                                                    | エントリ<br>5場合)              |
| 表4-6 コアの設定チェックリスト<br>必要な情報<br>Active Directory グローバルカタログ (該当する<br>Directory Server スキーマサーバー                                                                                     | エントリ<br>5場合)              |
| <ul> <li>長4-6 コアの設定チェックリスト</li> <li>必要な情報</li> <li>Active Directory グローバルカタログ (該当する</li> <li>Directory Server スキーマサーバー</li> <li>Directory Server ユーザー構造および Auxiliary</li> </ul> | エントリ<br>5場合)<br>オブジェクトクラス |
| 表4-6 コアの設定チェックリスト<br>必要な情報<br>Active Directory グローバルカタログ (該当する<br>Directory Server スキーマサーバー<br>Directory Server ユーザー構造および Auxiliary<br>同期される属性                                  | エントリ<br>5場合)<br>オブジェクトクラス |

| 必要な情報                                                                                                    | エントリ                                     |
|----------------------------------------------------------------------------------------------------|------------------------------------------|
| ユーザーエントリ変更のフロー                                                                                                    |                                          |
| ユーザーエントリ有効化および無効化のフロー                                                                                                    |                                          |
| ユーザーエントリ削除のフロー                                                                                                    |                                          |
| Sun Java System Directory Server ディレクトリソース                                                                                                    |                                          |
| Active Directory                                                                                                    |                                          |
| 同期ユーザーリスト                                                                                                    |                                          |
| Windowsソースフィルタの作成式                                                                                                    |                                          |
| Sun Java System ソースフィルタの作成式                                                                                                    |                                          |
|                                                                                                    |                                          |
| 管理サーバーのユーザー名およびパスワード<br>コネクタおよびディレクトリサーバープラグイ                                                                                                    | ンのインストールチェックリスト                          |
| 管理サーバーのユーザー名およびパスワード<br>コネクタおよびディレクトリサーバープラグイ<br>必要な情報                                                                                                    | ンのインストールチェックリスト<br><sub>エントリ</sub>       |
| 管理サーバーのユーザー名およびパスワード<br>コネクタおよびディレクトリサーバープラグイ<br>必要な情報<br>設定ディレクトリのホストおよびポート                                                                                                    | ンのインストールチェックリスト<br><sub>エントリ</sub>       |
| 管理サーバーのユーザー名およびパスワード<br>コネクタおよびディレクトリサーバープラグイ<br>必要な情報<br>設定ディレクトリのホストおよびポート<br>設定ディレクトリのルートサフィックス                                                                                                    | ンのインストールチェックリスト<br>エントリ                  |
| 管理サーバーのユーザー名およびパスワード<br>コネクタおよびディレクトリサーバープラグイ<br>必要な情報<br>設定ディレクトリのホストおよびポート<br>設定ディレクトリのルートサフィックス<br>コネクタをインストールするファイルシステムディレ                                                                                                    | ンのインストールチェックリスト<br>エントリ<br>クトリ           |
| 管理サーバーのユーザー名およびパスワード<br>コネクタおよびディレクトリサーバープラグイ<br>必要な情報<br>設定ディレクトリのホストおよびポート<br>設定ディレクトリのルートサフィックス<br>コネクタをインストールするファイルシステムディレ<br>設定 Directory Server の管理者の名前およびパスワード                                                                                      | ンのインストールチェックリスト<br>エントリ<br>クトリ           |
| 管理サーバーのユーザー名およびパスワード<br>コネクタおよびディレクトリサーバープラグイ<br>必要な情報<br>設定ディレクトリのホストおよびポート<br>設定ディレクトリのルートサフィックス<br>コネクタをインストールするファイルシステムディレ<br>設定 Directory Server の管理者の名前およびパスワード<br>機密性のある設定情報を保護するためのセキュアな設                                                          | ンのインストールチェックリスト<br>エントリ<br>クトリ<br>定パスワード |
| 管理サーバーのユーザー名およびパスワード<br>コネクタおよびディレクトリサーバープラグイ<br>必要な情報<br>設定ディレクトリのホストおよびポート<br>設定ディレクトリのルートサフィックス<br>コネクタをインストールするファイルシステムディレ<br>設定 Directory Server の管理者の名前およびパスワード<br>機密性のある設定情報を保護するためのセキュアな設<br>ディレクトリソース                                             | ンのインストールチェックリスト<br>エントリ<br>クトリ<br>定パスワード |
| 管理サーバーのユーザー名およびパスワード<br>コネクタおよびディレクトリサーバープラグイ<br>必要な情報<br>設定ディレクトリのホストおよびポート<br>設定ディレクトリのルートサフィックス<br>コネクタをインストールするファイルシステムディレ<br>設定 Directory Server の管理者の名前およびパスワード<br>機密性のある設定情報を保護するためのセキュアな設<br>ディレクトリソース<br>Directory Server および Windows NT 用の未使用ポート | ンのインストールチェックリスト<br>エントリ<br>クトリ<br>定パスワード |

| 必要な情報                  | エントリ |  |
|------------------------|------|--|
| リンクされる同期ユーザーリスト。       |      |  |
| 同等のユーザーを一致させるために使用する属性 |      |  |
| XML 設定ファイル             |      |  |

再同期チェックリスト

必要な情報

エントリ

同期ユーザーリストの選択

同期ソース

対応するユーザーが宛先のディレクトリソースに見つからない場合に ユーザーエントリを自動的に作成するか

Directory Server パスワードを無効にするか

指定された LDAP フィルタに一致していて選択された SUL に含まれる ユーザーだけを同期するか

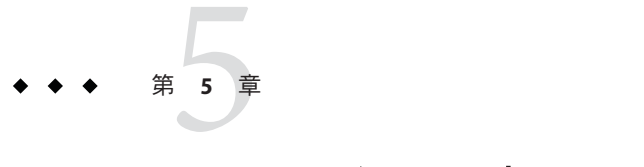

# コアのインストール

この章では、Identity Synchronization for Windows のインストールプログラムを使用す る方法、および Identity Synchronization for Windows コアコンポーネントをインストー ルする方法について説明します。

この章は次の項目から構成されています。

- 141ページの「始める前に」
- 142ページの「インストールプログラムの起動」
- 144ページの「コアのインストール」

## 始める前に

Identity Synchronization for Windows インストールプロセスを始める前に、次の点を確認してください。

- 第4章「インストールの準備」を読みます。この章では、インストールの前提条件、チェックリスト、管理者特権の要件などについて説明します。
- Java Runtime Environment (JRE)は、この製品に付属していません。必要な場合は、Java Development Kit を次の場所からダウンロードできます。

http://java.sun.com または http://www.java.com

Identity Synchronization for Windows インストールプログラムを Solaris、Linux、または Windows 2000/2003 システムで実行するには、JRE 1.5.0\_09 またはそれ以降をインストールしてください。

注-Directory Server 6.x が Java ES とともにインストールされている場合、JRE 1.5.0\_09 はコンピュータにすでにインストールされています。

- Windowsシステムの場合のみ:コアのインストールを開始する前に、開いている「サービス」コントロールパネルのウィンドウはすべて閉じます。そうしないとインストールに失敗します。
- Solaris システムの場合: Message Queue と Identity Synchronization for Windows を同 じディレクトリにインストールしないでください。
- Red Hat Linux システムの場合: Message Queue と Identity Synchronization for Windows を同じディレクトリにインストールしないでください。

# インストールプログラムの起動

この節では、次のプラットフォームで Identity Synchronization for Windows インストー ルプログラムをダウンロードして展開 (解凍) し、実行する方法について説明しま す。

- 142ページの「Solaris SPARCの場合」
- 143ページの「Solaris x86の場合」
- 143ページの「Windowsの場合」
- 144ページの「Red Hat Linux の場合」

### Solaris SPARC の場合

Solaris SPARC オペレーティングシステムで Identity Synchronization for Windows インストールプログラムを準備して実行するには、次の手順を使用します。

### ▼ Solaris SPARC で Identity Synchronization for Windows を実行する

- 1 rootとしてログインします。
- 2 Solaris SPARC 用の配布メディア上で、インストールプログラム DSEE\_Identity\_Synchronization\_for\_Windows が格納されているディレクトリに変更 します。
- ./runInstaller.shと入力してインストールプログラムを実行します。
   インストールプログラムをテキストベースモードで実行するには、次のように入力します。

#### ./runInstaller.sh -nodisplay

runInstaller.sh プログラムを実行すると、Identity Synchronization for Windows では パスワードを自動的にマスクして、平文で表示されないようにします。

## Solaris x86 の場合

- ▼ Solaris x86 で Identity Synchronization for Windows を準備して実行 する
- 1 rootとしてログインします。
- Solaris x86 用の配布メディア上で、インストールプログラム
   DSEE\_Identity\_Synchronization\_for\_Windows が格納されているディレクトリに変更します。
- ./runInstaller.shと入力してインストールプログラムを実行します。
   インストールプログラムをテキストベースモードで実行するには、次のように入力します。

./runInstaller.sh -nodisplay

runInstaller.sh プログラムを実行すると、Identity Synchronization for Windows では パスワードを自動的にマスクして、平文で表示されないようにします。

### Windows の場合

Windows オペレーティングシステムで Identity Synchronization for Windows インストー ルプログラムを準備して実行するには、次の手順を使用します。

- ▼ Windows で Identity Synchronization for Windows を実行する
- 1 管理者としてログインします。
- Windows 用の配布メディア上で、インストールプログラム DSEE\_Identity\_Synchronization\_for\_Windows が格納されているディレクトリに変更 します。
- setup.exeと入力してインストールプログラムを実行します。
   Identity Synchronization for Windows インストールウィザードが表示されます。

注-管理サーバールートにコアをインストールすると、Identity Synchronization for Windows ウィザードによってディレクトリパスや名前などのインストールに必要な ほとんどの情報が検出され、ウィザードパネルの特定フィールドに自動的に入力されます。

情報が足りないまたは正しくない場合は、手動で必要な情報を入力できます。

次の節に進み、コアをインストールします。

### Red Hat Linux の場合

Red Hat Linux オペレーティングシステムで Identity Synchronization for Windows インストールプログラムを準備して実行するには、次の手順を使用します。

#### ▼ Linux で Identity Synchronization for Windows を準備して実行する

- 1 root としてログインします。
- 2 Red Hat 用の配布メディア上で、インストールプログラム DSEE\_Identity\_Synchronization\_for\_Windows が格納されているディレクトリに変更 します。
- 3 ./installer.shと入力してインストールプログラムを実行します。 インストールプログラムをテキストベースモードで実行するには、次のように入力 します。

./installer.sh -nodisplay

installer.sh プログラムを実行すると、Identity Synchronization for Windows ではパス ワードを自動的にマスクして、平文で表示されないようにします。

## コアのインストール

この節では、Solaris、Linux、およびWindowsのオペレーティングシステムでIdentity Synchronization for Windows コアをインストールするプロセスについて説明します。

コアをインストールする前に、次の要件に確認するようにしてください。

- Solaris システムの場合: Solaris サービスをインストールして実行するには、root 権限が必要です。
- Red Hat Linux システムの場合: Linux サービスをインストールして実行するには、 root 権限が必要です。
Windows 2000/2003 システムの場合: Identity Synchronization for Windows をインス トールするには、管理者権限が必要です。

注-プログラムは root としてインストールする必要がありますが、インストール後 は、root 以外のユーザーとして Solaris および Linux サービスを実行するようにソフト ウェアを設定できます。(付録 B 「Identity Synchronization for Windows LinkUsers XML ドキュメントの例」を参照)

コアをインストールするディレクトリには、管理サーバー(バージョン52004Q2また はそれ以上)で管理される既存のサーバールートが存在する必要があります。そうで ない場合、インストールプログラムは失敗します。Directory Server 52004Q2インス トールプログラムを使用して管理サーバーをインストールできます。

注-Identity Synchronization for Windows 6.0 の場合、インストーラは既存の Sun Java System Administration Server があるかどうかを確認します。インストールされていな い場合、インストーラはコアをインストールする一環として Sun Java System Administration Server をインストールします。

- ▼ インストールウィザードを使用して Identity Synchronization for Windows コアコンポーネントを インストールする
- 1 「ようこそ」画面で、表示された情報を読み、「次へ」をクリックして「ソフト ウェア使用許諾契約」パネルに進みます。
- 2 ライセンス条項を確認し、次のいずれかを選択します。
  - 「はい(ライセンスに同意する)」を選択すると、ライセンス条項に同意して次の パネルに進みます。
  - 「いいえ」を選択すると、設定プロセスを中止し、インストールプログラムを終 了します。
- 3 「設定ディレクトリの位置」パネルが表示されたら、設定ディレクトリの場所を指 定します。

| Core Install: Configuration Lo                                                   | cation                                                                                                 |
|----------------------------------------------------------------------------------|----------------------------------------------------------------------------------------------------|
| Specify information about the<br>Sun Java(TM) System Identity<br>already stored. | configuration directory and root context where the<br>Synchronization for Windows will be stored or is |
| Configuration Directory Host:                                                    | machine1.example.com                                                                                   |
| Configuration Directory Port:                                                    | 389 🗌 Secure Port                                                                                      |
| Configuration Root Suffix:                                                       | dc=example,dc=com                                                                                      |

図5-1 設定ディレクトリの場所の指定

次の情報を入力します。

 「設定ディレクトリホスト」: Identity Synchronization for Windows 設定情報が格納 される、ローカルの管理サーバーと連携した Sun Java System Directory Server イン スタンスの完全修飾ドメイン名 (FQDN) を入力します。

ローカルマシン上のインスタンスまたは別のマシンで実行しているインスタンス を指定できます。

Identity Synchronization for Windows では、管理サーバーが遠隔にインストールされている Directory Server インスタンスにアクセスできます。

注-資格またはホスト名が無効であるという警告を避けるため、インストールプログラムを実行しているマシンに対して DNS 解決可能なホスト名を指定する必要があります。

 「設定ディレクトリポート」:設定ディレクトリがインストールされるポートを 指定します。(デフォルトのポートは389)

セキュリティー保護された通信を可能にするには、「セキュリティー保護された ポート」オプションを有効にして SSL ポートを指定します。(デフォルトの SSL ポートは 636)。

設定ディレクトリが SSL に対応していると判断されると、すべての Identity Synchronization for Windows コンポーネントは設定ディレクトリとの通信に SSL を 使用します。 注 - Identity Synchronization for Windows は、設定 Directory Server に機密性の高い設定 情報を送信する前に、その情報を暗号化します。

ただし、コンソールと設定ディレクトリの間でさらにトランスポートの暗号化を図 る場合は、管理サーバーと設定 Directory Server の両方で SSL を有効にする必要があり ます。次に、Directory Server コンソールを認証する管理サーバーとの間でセキュリ ティー保護された通信を設定します。(詳細については、『Sun Java System Administration Server 5 2004Q2 Administration Guide』を参照)。

コアコンポーネントの一部としてインストール (および設定) された Sun Java System Administration Server は、非 SSL モードでインストールされます。

 「設定ルートサフィックス」:メニューから Identity Synchronization for Windows 設 定を格納するルートサフィックスを選択します。

注-ルートサフィックスが検出できず、情報を手動で入力する必要がある場合(また はデフォルト値を変更する場合)、「更新」をクリックしてルートサフィックスのリ ストを再生成してください。指定するルートサフィックスは、設定 Directory Server に存在する必要があります。

4 「次へ」をクリックして「設定ディレクトリのクレデンシャル」パネルを開きます。

| Core Install: Configuration Directory Credentials                                            |   |
|----------------------------------------------------------------------------------------------|---|
|                                                                                              |   |
| You must specify administrative credentials to access the configuration Directory<br>Server. |   |
| Administrator User ID: admin                                                                 | ] |
| Administrator Password:                                                                      | ] |

図5-2 管理者の資格の指定

- 5 設定ディレクトリの管理者のユーザー ID およびパスワードを入力します。
  - ユーザーIDとしてadminと入力した場合は、ユーザーIDをDNとして指定する 必要はありません。
  - その他のユーザー ID を使用する場合は、その ID を完全 DN として指定します。 たとえば、cn=Directory Manager のようになります。

注-設定ディレクトリと通信するためにSSLを使用していない場合(144ページの「コアのインストール」を参照)、これらの資格は暗号化なしで送信されます。

6 完了したら、「次へ」をクリックして、「設定パスワード」パネルを開きます。

| Core Install: Configuration Password                                                                                                    |
|----------------------------------------------------------------------------------------------------|
|                                                                                                    |
| Please provide a password that will be used to encrypt sensitive parts of the<br>configuration. Remember this password because it must be supplied when you<br>use the console, use the command line utilities, or install other components. |
| Configuration Password:                                                                                                    |
| Confirm Password:                                                                                                    |

図5-3 設定パスワードの指定

7 資格情報などの機密性の高い設定情報を暗号化するために使用するパスワードを入 力し、確認してください。完了したら、「次へ」をクリックします。

注-このパスワードは、次のときに必要になるため覚えておく必要があります。

- Identity Synchronization for Windows コンソールへのアクセス
- 設定の作成または編集
- コンポーネントのインストール
- 任意のコマンド行ユーティリティーの実行 設定パスワードの変更については、289ページの「changepwの使用」を参照して ください。

「Java ホームの選択」パネルが表示されます (144 ページの「コアのインストール」を参照)。インストールされたコンポーネントで使用される Java 仮想マシンの ディレクトリの場所が自動的に挿入されます。

| Core Install: Select Ja   | ava Home.                                          |            |
|---------------------------|----------------------------------------------------|------------|
| Specify the location of t | the Java Virtual Machine to be used by installed c | omponents. |
| Java Home Directory:      | /usr/java                                          | Browse     |

図5-4 Javaホームのディレクトリの指定

- 8 「Java ホームディレクトリ」を確認します (JDK/JRE 1.5.0\_09 またはそれ以降)。
  - 場所が正しいことを確認したら、「次へ」をクリックして「インストールディレクトリの選択」パネルに進みます(144ページの「コアのインストール」)。
  - 場所が正しくない場合は、「参照」をクリックし、Javaがインストールされているディレクトリを検索して選択します。たとえば次のとおりです。
  - Solarisの場合:/var/java
  - Linuxの場合:/usr/bin/java
  - Windows の場合: C:\Program Files\j2sdk1.5

| SUN.                                    | Core Install: Select Installation Directories.                                                                                                    |                                          |
|-----------------------------------------|----------------------------------------------------------------------------------------------------|------------------------------------------|
| Sun Java <del></del><br>System Identity | Setup has detected that you do not have an Administration server instal<br>server Root directory will be used for installing the Sun Java(TM) Syster<br>Administration Server 5.2, whereas, Sun Java(TM) System Identity Sync<br>Windows will be installed under installation Directory. | led locally. The<br>m<br>hronization for |
| Synchronization<br>For Windows          | Server Root Directory: [/var/Sun/mps]                                                                                                    | Browse                                   |
|                                         | Installation Directory: /opt                                                                                                    | Browse                                   |
|                                         | Instance Directory: /var/opt                                                                                                    | Browse                                   |
| Java                                    |                                                                                                    |                                          |
|                                         |                                                                                                    |                                          |
|                                         | ≪ Back Next ≫ Ca                                                                                                    | ncel Help                                |

図5-5 インストールディレクトリの指定

9 次の表示されるテキストフィールドに情報を入力するか、「参照」をクリックして 使用可能なディレクトリを検索して選択します。

- 「サーバールートディレクトリ」:管理サーバーのインストールサーバールートのパスおよびディレクトリ名を指定します。コンソールはこの場所にインストールされます。
- 「インストールディレクトリ」(Solaris または Linux にコアをインストールすると きのみ利用可能): インストールディレクトリのパスおよびディレクトリ名を指定 します。コアのバイナリ、ライブラリ、および実行可能ファイルはこのディレク トリにインストールされます。
- 「インスタンスディレクトリ」(Solaris または Linux にコアをインストールすると きのみ利用可能): インスタンスディレクトリのパスおよびディレクトリ名を指定 します。変更される設定情報 (ログファイルなど)はこのディレクトリに格納され ます。

注-Windowsオペレーティングシステムで利用可能なサーバールートディレクトリは 1つだけであり、すべての製品がその場所にインストールされます。

注-手順3で指定した設定ディレクトリのホストおよびポート番号に対応する管理 サーバーが見つからない場合、管理サーバーのインストーラはコアインストールの 一部として管理サーバーをインストールします。割り当てられた管理サーバーの ポートのデフォルトポート番号は、設定ディレクトリのポートに1を足した番号に なります。

10 「次へ」をクリックして「Message Queue の設定」パネルに進みます。

注 - Identity Synchronization for Windows のインストールを開始する前に、Message Queue 3.6 Enterprise Edition をインストールしておくようにしてください。

**Solaris** システムの場合: Message Queue と Identity Synchronization for Windows を同じ ディレクトリにインストールしないでください。

**Linux** システムの場合: Message Queue と Identity Synchronization for Windows を同じ ディレクトリにインストールしないでください。

Windows システムの場合: コアのインストールを続行する前に、開いている「サービス」コントロールパネルのウィンドウはすべて閉じます。そうしないとコアのイン ストールに失敗します。

| Core Install: Message Queue Cor                                                                 | nfiguration                                                    |                                |
|-------------------------------------------------------------------------------------------------|----------------------------------------------------------------|--------------------------------|
| This product requires the use of a<br>installation location, as well as the<br>Broker instance. | pre-existing Message Queue.<br>e fully qualified host name and | Specify the<br>port of the new |
| Installation Directory:                                                                         | /usr                                                           | Browse                         |
| Configuration Directory:                                                                        | Mar/imq                                                        | Browse                         |
| Fully Qualified Local Host Name:                                                                | machine1.example.com                                           |                                |
| Broker Port Number:                                                                             | 7676                                                           |                                |

図 5-6 Message Queue の設定

- 11 表示されるテキストフィールドに次の情報を入力するか、「参照」をクリックして 使用可能なディレクトリを検索して選択します。
  - 「インストールディレクトリ」: Message Queue のインストールディレクトリのパ スを指定します。
  - 「設定ディレクトリ」: Message Queue インスタンスディレクトリのパスおよび ディレクトリ名を指定します。
  - 「完全修飾ローカルホスト名」: ローカルホストマシンの完全修飾ドメイン名 (FQDN)を指定します。Message Queue ブローカインスタンスはホストあたり1つ だけ実行できます。
  - 「ブローカポート番号」: Message Queue ブローカで使用される未使用のポート番号を指定します。(デフォルトのポートは 7676)
- 12 「次へ」をクリックすると、「インストール準備完了」パネルが表示されます。 このパネルには、コアのインストール先ディレクトリ、コアのインストールに必要 な容量など、インストールに関する情報が表示されます。
  - 表示される情報に問題がない場合は、「すぐにインストール」をクリックしてコ アコンポーネントをインストールします(インストールプログラムによってバイ ナリ、ファイル、およびパッケージがインストールされる)。
  - 情報が正しくない場合は、「戻る」をクリックして変更します。
     インストール中であることを示すメッセージが短く表示されます。次に「コンポーネントの設定」パネルが表示され、設定データが指定された設定 Directory Server に追加されます。この操作では、次の処理が行われます。
    - Message Queue ブローカインスタンスの作成
    - 設定ディレクトリへのスキーマのアップロード
    - 設定ディレクトリへの配備固有の設定情報のアップロード

第5章・コアのインストール

この操作には数分かかり、定期的に一時停止する可能性があります。そのため、プロセスに10分以上かからないかぎり問題はありません。インストール プログラムの状態を監視するには、進捗バーを確認します。

13 コンポーネントの設定操作が完了したら、「インストール概要」パネルが表示され ます。Identity Synchronization for Windows が正しくインストールされたことを確認し ます。

「詳細」ボタンをクリックすると、インストールされたファイルとインストール先 のリストが表示されます。

14 「次へ」をクリックすると、Identity Synchronization for Windows のインストールおよび設定を正常に実行するために必要な残りの手順がプログラムによって判断されます。

ロード中であることを示すメッセージおよび「残りのインストール手順」パネルが それぞれ短く表示されたあとに、次のパネル(118ページの「インストールの概要」) が表示されます。このパネルには、残りのインストールおよび設定の手順の実行手 順リストが表示されます。このパネルには、コンソールの「状態」タブからもアク セスできます。

| <ul> <li>1 : Install the Identity Synchronization core components.</li> <li>2 : Create an initial configuration using the product's console or by migrating from a previous installation using "idsync importent".</li> </ul> |
|----------------------------------------------------------------------------------------------------|
| 2 : Create an initial configuration using the product's console or by migrating from a previous installation using 'idsync important'.                                                                                        |
|                                                                                                    |
| 3: Prepare every Sun Directory Server included in this configuration by using the console or the 'idsync prepas' command.                                                                                                    |
| 4: Install connectors for every configured directory source.                                                                                                    |
| 5: After installing each Sun Directory Server connector, configure the Sun Directory<br>Server plugin on every master and on every read-only replica by using the console or<br>the "idsync dspluginconfig" command.          |
| 6 : Run 'idsync resync' to establish links between existing Directory Server and<br>Windows users.                                                                                                    |
| 7: Start synchronization using the console or the 'idsync startsync' command.                                                                                                    |

図 5-7 Identity Synchronization for Windows のインストールおよび設定の実行手順リスト

インストールおよび設定のプロセスを通じて実行手順のパネルの表示が繰り返され ます。リストですべての完了した手順はグレー表示されます。

この時点までは、実行手順リストには汎用的な手順のリストが表示されます。設定 を保存すると、使用している配備向けにカスタマイズされた手順のリストが表示さ れます(たとえば、インストールする必要のあるコネクタ)。

15 手順のリストを確認して「次へ」をクリックすると、「コンソールオプションの起動」パネルが表示され、コアのインストールが完了したことが示されます。

Core Install: Start Console Option

Core installation is now complete. You must now create a configuration using the Sun Java(TM) System Console or the "idsync importon" command line utility.

🖌 Start the Sun Java(TM) System Console.

図5-8 コンソールの起動

16 次に、コアコンポーネントを設定します。これは、Sun Java System コンソールから実行できます。「Sun Java System コンソールを起動します」オプションはデフォルトで 有効です。

Identity Synchronization for Windows バージョン 1.0 または SP1 から Sun Java System Identity Synchronization for Windows 6.0 へ移行する場合は、idsync import of コマンド 行ユーティリティーを使用して、エクスポートされたバージョン 1.0 または SP1 の設 定 XML ドキュメントをインポートできます。

- 17 「完了」をクリックします。
- 18 コンソールを使用することにした場合は、「Sun Java System コンソールログイン」ダ イアログボックスが表示されます(144ページの「コアのインストール」を参照)。

| User ID:            |                                   |      |
|---------------------|-----------------------------------|------|
| Password:           |                                   |      |
| Administration URL: | http://machine1.example.com:25351 |      |
|                     | OK Cancel                         | Help |

図5-9 コンソールへのログイン

コンソールにログインするために次の情報を入力します。

- 「ユーザー ID」:マシンに管理サーバーのインストール時に指定した管理者の ユーザー ID を入力します。
- 「パスワード」:管理サーバーのインストール時に指定した管理者のパスワード を入力します。
- 「管理 URL」:管理サーバーの URL の現在の場所を次の書式で入力します。 http://hostname.your\_domain.domain:port\_number 各表記の意味は次のとおりです。
  - hostname.your\_domain.domainは、管理サーバーのインストール時に選択したコンピュータのホスト名です。
  - port\_numberは、管理サーバー用に指定したポートです。

第5章・コアのインストール

- 19 資格を入力したら、「OK」をクリックしてダイアログボックスを閉じます。
- 20 設定パスワードの入力が求められます。パスワードを入力し、「OK」をクリックします。

「Sun Java System サーバーコンソール」ウィンドウが表示されたら、コアの設定を開始できます。手順については、「第6章「コアリソースの設定」」を参照してください。

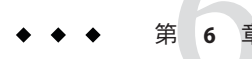

# コアリソースの設定

Identity Synchronization for Windows コアをインストールしたら、ただちにコアリソー スの初期設定を行います。

この章では、コンソールを使用してコアリソースを追加および設定する方法につい て説明します。この章は、次の節で構成されています。

- 155ページの「設定の概要」
- 156ページの「Identity Synchronization for Windows コンソールを開く」
- 160ページの「ディレクトリソースの作成」
- 183ページの「ユーザー属性の選択とマッピング」
- 189ページの「システム間でのユーザー属性の伝播」
- 209ページの「同期ユーザーリストの作成」
- 214ページの「設定の保存」

注-コアリソースを効率的に設定するため、Directory Server と Active Directoryの設定 および操作方法を理解しておきます。

これらのリソースは、特に明記されていないかぎり、特定の順序で設定する必要は ありません。ただし、製品に精通するまでは、この章で説明する順序で設定を行う 方が時間の節約となり、エラーも防止できます。

### 設定の概要

この節では、配備に必要なコアリソースを設定する手順について説明します。

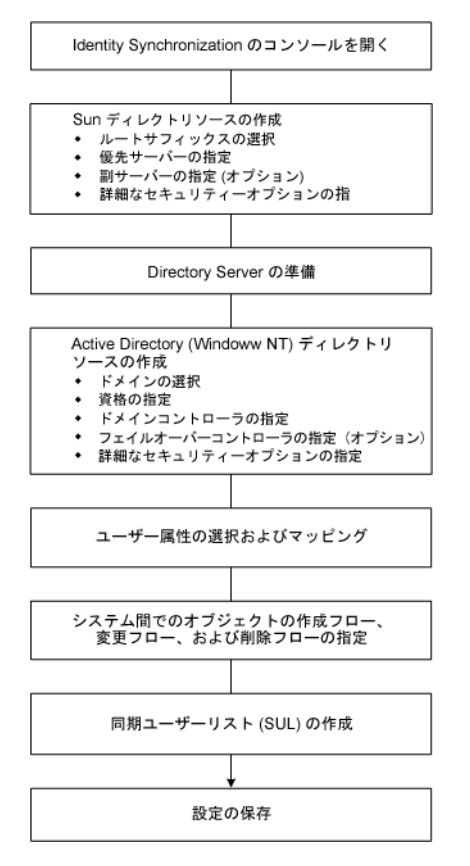

図6-1 配備に必要なコアリソースの設定

# Identity Synchronization for Windows コンソールを開く

Sun Java System サーバーコンソールウィンドウには、管理の対象となるすべてのサーバーおよびリソースの一覧と、システムに関する情報が表示されます。

| Default View                                | 🏨 example.com                 |                                               |
|---------------------------------------------|-------------------------------|-----------------------------------------------|
| example.com     example.com     example.com | Domain name:                  | example.com                                   |
| 7                                           | Description:                  | Standard branch for configuration information |
|                                             | User directory host and port: | machine1.example.com:389                      |
|                                             | Secure connection:            |                                               |
|                                             | User directory subtree:       | dc=example,dc=com                             |
|                                             | Bind DN:                      |                                               |
|                                             | Bind password:                |                                               |
|                                             |                               |                                               |
|                                             |                               |                                               |
|                                             |                               |                                               |
|                                             |                               |                                               |
|                                             |                               |                                               |
|                                             |                               | Edit Help                                     |

図 6-2 Sun Java System サーバーコンソール

注-Sun Java System サーバーコンソールにまだログインしていない場合は、図 5-9を参照し、ログインしてください。

### ▼ Identity Synchronization for Windows コンソールを 開く

- 「サーバーとアプリケーション」タブのナビゲーションツリーで、Identity Synchronization for Windows インスタンスが属するサーバーグループが含まれているホ スト名のノードを選択します。
- **2** 「サーバーグループ」ノードを展開し、「Identity Synchronization for Windows」ノードを選択します。

| <pre>example.com</pre>      |
|-----------------------------|
| o 🥺 machine1.example.com    |
| o 💼 Server Group            |
| - Administration Server     |
| — 🌀 Identity Synchronizatio |
| 🦾 🕸 Directory Server (macl  |

図6-3 サーバーグループの展開

情報パネルの内容が、Identity Synchronization for Windows とシステムに関する情報に切り替わります。

| 🏂 Identity Synchr  | onization for Windows (isw-isw081)                                                |
|--------------------|-----------------------------------------------------------------------------------|
| Server name:       | Identity Synchronization for Windows (isw-isw081)                                 |
| Description:       | Sun Java(TM) System Identity Synchronization for Windows<br>Configuration Console |
| Installation date: | November 24, 2005 5:52:39 PM IST                                                  |
| Server root:       | /var/Sun/mps                                                                      |
| Product name:      | Sun Java(TM) System Identity Synchronization for Windows                          |
| Vendor:            | Sun Microsystems, Inc.                                                            |
| Version:           | 6 2006Q1                                                                          |
| Build number:      | 2005.327.1609                                                                     |
| Revision:          | 1                                                                                 |
| Security level:    | domestic                                                                          |
| Server status:     | Stopped                                                                           |
|                    |                                                                                   |
|                    | Edit <u>H</u> elp                                                                 |

図6-4 情報パネル

3 パネルの右上端にある「開く」ボタンをクリックします。

注-パネルの下部にある「編集」ボタンをクリックすると、サーバー名と説明を編集 できます。

4 コアのインストール時に指定した設定パスワードの入力を求められます。パスワードを入力し、「OK」をクリックします。
 次のような Identity Synchronization for Windows コンソールが表示されます。

| Tasks | Configuration Status  |
|-------|-----------------------|
| 2     | Start Synchronization |
| 圈     | Stop Synchronization  |

図6-5 コンソール:「タスク」タブ

このウィンドウには、3つのタブがあります。

 「タスク」(デフォルト): このタブでは、Sun と Windows のシステム間の同期を起 動および停止します。サービスの起動と停止については、238ページの「同期の 起動および停止」を参照してください。

注-同期サービスの起動と停止を、Windowsサービスの開始と停止と混同しないでください。

Windows サービスを開始または停止するときは、Windows の「スタート」メニュー から「コントロールパネル」→「管理ツール」→「コンピュータの管理」→「サービスとアプリケーション」→「サービス」の順にアクセスします。

- 「設定」:このタブでは、システムの同期を設定します。
- 「状態」:このタブでは、次の操作を行います。
  - コネクタなどのシステムコンポーネントの状態を監視する。
  - 設定時および同期時に Identity Synchronization for Windows が生成する監査ログ とエラーログを表示する。
  - インストールと設定の実行手順リストの更新とチェックを行う。
- 5 「設定」タブを選択します。

| Identity Synchronization for Windov | S Identity Syn                    |                                  | Windows                       |        |
|-------------------------------------|-----------------------------------|----------------------------------|-------------------------------|--------|
| └─ <u>∧</u> metaqa.com              | Attributes Attribute Modification |                                  |                               |        |
| 颱 Log                               | Use the following table t         | o define attributes that yo<br>: | u want the system to synchroi | nize.  |
|                                     | Directory Server                  | Active Directory                 | Vindows NT SAM                | New    |
|                                     | userpassword                      | unicodepwd                       | <none></none>                 |        |
|                                     | uniquemember                      | member                           | <none></none>                 | Edit   |
|                                     | cn                                | cn                               | <none></none>                 | Duluta |
|                                     | uid                               | samaccountname                   | <none></none>                 | Delete |
|                                     | sn                                | sn                               | <none></none>                 |        |
|                                     |                                   |                                  |                               |        |

図6-6 コンソール:「設定」タブ

「設定」パネルは、次のタブから構成されます。

「属性」:このタブでは、システム間で同期させる属性を指定します。

- 「属性の修正」:このタブでは、パスワード、属性変更、およびオブジェクトの無効化をシステム間で伝播させる方法を指定します。
- 「オブジェクトの作成」:このタブでは、新しく作成されたパスワードと属性 をシステム間で伝播させる方法、および同期時に Identity Synchronization for Windows が作成するオブジェクトの初期値を指定します。
- 「オブジェクトの削除」:このタブでは、削除されたパスワードと属性をシステム間で伝播させる方法を指定します。

少なくとも1つの Sun Java System Directory Server ディレクトリソースと、少な くとも1つの Windows サーバーディレクトリソース (Active Directory または Windows NT)を設定します。手順については、次の節を参照してください。

# ディレクトリソースの作成

▼ ディレクトリソースを作成する

同期対象のソースに基づいて、次の順序でディレクトリソースを作成します。

- 1 161 ページの「Sun Java System ディレクトリソースの作成」
- 2 168ページの「Sun ディレクトリソースの準備」
- 3 172 ページの「Active Directory ソースの作成」
- 4 180 ページの「Windows NT SAM ディレクトリソースの作成」

注 - 少なくとも1つの Sun Java System ディレクトリソースと、少なくとも1つの Windows ディレクトリソース (Active Directory、NT SAM のいずれかまたは両方)を設 定してください。

ナビゲーションツリーで「ディレクトリソース」ノードを選択して「ディレクトリ ソース」パネルを表示します。

| Identity Synchronization for Windov     Directory Sources     Synchronization Lists     Log | Directory Sources                  |
|---------------------------------------------------------------------------------------------|------------------------------------|
| lia cog                                                                                     | erectory Source<br>erectory Source |
|                                                                                             | New Active Directory Source        |
|                                                                                             | NewWindows NT SAM Directory Source |

図6-7 「ディレクトリソース」パネルへのアクセス

# Sun Java System ディレクトリソースの作成

各 Sun Java System ディレクトリソースは、複数のサーバーから構成されるレプリケー ション環境に配備できるコネクタおよびプラグインセットと関連付けられていま す。ディレクトリサーバーコネクタでは、Windows ディレクトリソースから優先 サーバー(マスター)に変更を同期できます。優先サーバーがダウンした場合は、優 先サーバーが復帰するまで、副サーバーリスト内に設定されている順序に従って、 副サーバーに変更がフェイルオーバーされます。Directory Server レプリケーションで は、優先サーバー(マスター)から、トポロジ内に設定されているその他の優先副 サーバーに変更がレプリケートされます。どのディレクトリサーバープラグインで も Windows ディレクトリソースによるパスワード妥当性チェックが可能であり、 ユーザーはどのサーバーからでもパスワードを変更できます。

### ▼ 新しい Sun Java System ディレクトリソースを作成する

1 「新規 Sun ディレクトリソース」ボタンをクリックして、「Sun Java System ディレクトリソースの定義」ウィザードを起動します。

| Step | 8                                        | Select a Root Suffix.                                                                                                    |
|------|------------------------------------------|----------------------------------------------------------------------------------------------------|
| 1.   | Select a Root<br>Suffix.                 | Select a root suffix in which to store synchronized user data.                                                                                         |
| 2.   | Specify a<br>Preferred<br>Server.        | Root Suffixes: <u>Configuration Directories</u><br>ou=isw_config<br>ou=isw_data<br>List of Known Root Suffixes                                         |
| 3.   | Specify<br>Secondary<br>Servers.         |                                                                                                    |
| 4.   | Specify Advanced<br>Security<br>Options. |                                                                                                    |
|      |                                          | The preceeding list was generated by querying the known set of<br>configuration directories. To manage this list, select<br>Configuration Directories. |

図6-8 ルートサフィックスの選択

既知の設定ディレクトリソースセットが照会され、既存のルートサフィックス(ネー ミングコンテキストとも呼ばれる)が一覧に表示されます。

デフォルトでは、製品がインストールされている設定ディレクトリが認識され、その設定ディレクトリで認識されているルートサフィックスが一覧に表示されます。

- 2 一覧から、ユーザーが配置されているルートサフィックスを選択します。複数の ルートサフィックスが表示される場合は、ユーザーが配置されているルートサ フィックスを選択します。「次へ」をクリックします。 同期対象のルートサフィックスが、Identity Synchronization for Windows に登録されて いる設定ディレクトリと関連付けられていない場合は、次の手順に従って新しい設 定ディレクトリを指定します。
  - **a.** 「設定ディレクトリ」ボタンをクリックし、新しい設定ディレクトリを指定します。
  - **b.** 「設定ディレクトリ」ダイアログボックス (手順3)が表示されたら、「新規」ボ タンをクリックして「新規設定ディレクトリ」ダイアログボックスを開きます。

| New Configuration Directory                                                                                                    |  |  |  |
|----------------------------------------------------------------------------------------------------|--|--|--|
| Sew Configuration Directory                                                                                                    |  |  |  |
| Specify a configuration directory, which is a specialized instance of the<br>Sun Java System Directory Server used to hold configuration<br>information. For example, the configuration directory associates LDAP<br>root suffixes with the Sun Java System Directory Servers that manage |  |  |  |
| Host.<br>Host:<br>Enter a fully qualified name; for example, host.example.com.                                                                                                    |  |  |  |
| Port: 389                                                                                                    |  |  |  |
| User Name and Password                                                                                                    |  |  |  |
| User DN:                                                                                                    |  |  |  |
| Password:                                                                                                    |  |  |  |
| <u>OK</u> Cancel <u>H</u> elp                                                                                                    |  |  |  |

図6-9 新しい設定ディレクトリの選択

- c. 次の情報を入力し、「OK」をクリックします。変更が保存され、ダイアログ ボックスが閉じます。
  - 「ホスト」:完全修飾ホスト名を入力します。

例:machinel.example.com

 「ポート」:有効な未使用のLDAPポート番号を入力します。(デフォルトは 389)

Identity Synchronization for Windows で設定ディレクトリとの通信に SSL (Secure Socket Layer)を使用する場合は、「このポートに SSL を使用する」ボックスに チェックマークを付けます。

「ユーザーDN」:管理者の(バインド)識別名を入力します。たとえば、
 uid=admin\_ou=Administrators\_ou=TopologyManagement\_o=NetscapePootの上。

**uid=admin,ou=Administrators,ou=TopologyManagement,o=NetscapeRoot**のように 指定します。

「パスワード」:管理者のパスワードを入力します。

指定された設定ディレクトリが照会され、そのディレクトリが管理するすべて のディレクトリサーバーが特定されます。

注 - Identity Synchronization for Windows では、Sun Java System Directory Server ソースごとに1つのルートサフィックスのみがサポートされます。

設定ディレクトリの編集と削除

「設定ディレクトリ」ダイアログボックスでは、次のように、設定ディレクト リの一覧を管理することもできます。

- 一覧から設定ディレクトリを選択し、「編集」ボタンをクリックします。「設定ディレクトリの編集」ダイアログが表示され、ホスト、ポート、セキュリティー保護されたポート、ユーザー名、パスワードの各パラメータを変更できます。
- 一覧から設定ディレクトリを選択して「削除」をクリックすると、そのディレクトリが一覧から削除されます。
- d. 「OK」をクリックして「設定ディレクトリ」ダイアログボックスを閉じます。新 しく選択した設定ディレクトリのルートサフィックスが一覧に表示されます。

Directory Server ではデフォルトで、マシンの DNS ドメインエントリのコンポーネ ントに対応するプレフィックスを持つルートサフィックスが作成されます。次の 形式のサフィックスが使用されます。

dc=your\_machine's\_DNS\_domain\_name

つまり、マシンのドメインが *example.com* であれば、サーバーのサフィックスを dc=example, dc=com に設定するようにします。選択したサフィックスで命名する エントリは、ディレクトリ内にすでに存在している必要があります。

e. ルートサフィックスを選択し、「次へ」をクリックします。

「優先サーバーの指定」パネルが表示されます (161 ページの「Sun Java System ディレクトリソースの作成」を参照)。

| Steps                                                      | Specify a Preferred Server.                                               |
|------------------------------------------------------------|---------------------------------------------------------------------------|
| 1. Select a Root Suffix.                                   | Specify a preferred master Sun Java System Directory Server for this root |
| 2. Specify a Preferred Server.                             | suffix.                                                                   |
| <ol> <li>Specify Secondary<br/>Servers.</li> </ol>         |                                                                           |
| <ol> <li>Specify Advanced<br/>Security Options.</li> </ol> | Use SSL for secure communication                                          |
|                                                            | Specify <u>a</u> server by providing a hostname and port.                 |
|                                                            | Host:                                                                     |
|                                                            | Port:                                                                     |

図6-10 優先サーバーの指定

Identity Synchronization for Windows は、優先 Directory Server を使用して、Directory Server マスターに加えられた変更を検出します。優先サーバーは、Windows システムで加えられた変更が Sun Java System Directory Server システムに適用される一次的な場所としても機能します。

優先マスターサーバーに障害が発生した場合は、優先サーバー(マスター)がオン ラインに復帰するまで、副サーバーに変更を格納できます。

- 3 次のいずれかの方法で、優先サーバーを選択します。
  - 「既知のサーバーの選択」オプションを選択し、ドロップダウンリストからサーバー名を選択します。

注-リストには、稼働している Directory Server のみが表示されます。サーバーが 一時的にダウンしている場合は、「ホスト名とポートを入力してサーバーを指 定」オプションを選択し、サーバー情報を手動で入力します。

Directory Server が通信に SSL を使用するように設定する場合は、「セキュア通信 に SSL を使用」ボックスを有効にします。ただし、この機能を有効にすると、インストール後に追加の設定手順が必要になります。詳細については、262ページの「Directory Server での SSL の有効化」を参照してください。

- 「ホスト名とポートを入力してサーバーを指定」オプションを選択し、サーバーのホスト名とポートを各テキストフィールドに入力します。
   指定したポートでSSLを使用する場合は、「このポートにSSLを使用する」
   チェックボックスにチェックマークを付けます。
- **4** 「次へ」をクリックして「二次サーバーを指定します。」パネルを表示します。

| Steps                                                                             | Specify Secondary Servers.                                            |                    |
|-----------------------------------------------------------------------------------|-----------------------------------------------------------------------|--------------------|
| <ol> <li>Select a Root Suffix.</li> <li>Specify a Preferred<br/>Server</li> </ol> | Specify the secondary master Sun Java System Directory Ser<br>suffix. | vers for this root |
| <ol> <li>Specify Secondary<br/>Servers.</li> </ol>                                |                                                                       | Edit               |
| <ol> <li>Specify Advanced<br/>Security Options.</li> </ol>                        |                                                                       | Kemove             |

図6-11 フェイルオーバーサポート用の副サーバーの指定

副サーバーを追加、編集、または削除できます。

- 「新規」ボタンをクリックすると、「Sun ディレクトリソースを追加」ダイアロ グボックスが表示されます。ホスト名、ポート、ユーザーDN、パスワードを入力 し、「OK」をクリックします。これらのフィールドの詳細については、手順cを 参照してください。
- 「編集」ボタンをクリックすると、「Sun ディレクトリソースを編集」ダイアロ グボックスが表示されます。ホスト名、ポート、ユーザーDN、パスワードを入力 し、「OK」をクリックします。これらのフィールドの詳細については、手順cを 参照してください。
- 「二次サーバー」の一覧で、削除するサーバーを選択し、「削除」ボタンをクリックします。
- 5 副 Directory Server を指定するには、一覧からサーバー名を選択し、「次へ」をク リックします。

#### 注-

- 指定する Directory Server が稼働していない場合、サーバー名は一覧に表示されません。
- Sun ディレクトリソースの優先サーバーと副サーバーの両方に、同じホスト名と ポートを使用しないでください。
- セキュリティー保護されたポート機能を有効にすると、インストール後に追加の 設定手順が必要になります。詳細については、262ページの「Directory Server での SSLの有効化」を参照してください。

副サーバーを指定しない場合は、「次へ」をクリックしてください。

6 セキュリティーで保護された SSL 通信を使用する場合は、次の注意を読み、どちらか 一方または両方のオプションにチェックマークを付けます。

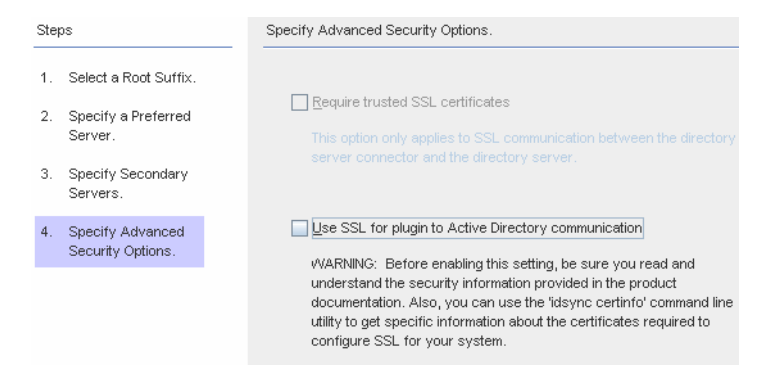

図6-12 拡張セキュリティーオプションの指定

注-ユーザーバインドまたはパスワード変更を行う各 Directory Server (マスター、レ プリカ、またはハブ) にディレクトリサーバープラグインをインストールします。

ディレクトリサーバープラグインでパスワードと属性を Active Directory と同期させ る場合は、ユーザーとそのパスワードを検索するために、プラグインを Active Directory にバインドします。また、プラグインによって、セントラルログと Directory Server のログにログメッセージが書き込まれます。デフォルトでは、これら の通信に SSL は使用されません。

 チャネル通信のみを暗号化する場合、またはチャネル通信を暗号化し、証明書を 使用して Directory Server とディレクトリサーバーコネクタの間で参加者の ID を確 実に検証するには、「信頼できる SSL の証明書を要求」ボックスにチェックマー クを付けます。 証明書を信頼しない場合は、チェックマークを外します。

 Active Directory ディレクトリサーバープラグインと Active Directory の間の通信に セキュリティーで保護された SSLを使用する場合は、「プラグインと Active Directory の通信に SSLを使用」ボックスにチェックマークを付けます。

これらの機能を有効にすると、インストール後に追加設定が必要になります。262 ページの「Directory Server での SSL の有効化」を参照してください。

- 各ディレクトリサーバープラグインとコネクタのいずれかまたは両方の証明書 データベースに追加する証明書は、idsync certinfo コマンド行ユーティリティー を使用して確認できます。288ページの「certinfoの使用」を参照してください。
- 主 Directory Server と副 Directory Server がマルチマスターレプリケーション (MMR) 配備の一部である場合は、付録 E 「レプリケートされた環境での Identity Synchronization for Windows のインストールの注意点」を参照してください。
- **7** 「拡張セキュリティーオプションの指定」パネルの設定が完了したら、「完了」を クリックします。

ナビゲーションツリーの「ディレクトリソース」の下に、選択したディレクトリ ソースが追加され、「Directory Server の準備を直ちに行いますか?」ダイアログ ボックスが表示されます。

Identity Synchronization for Windows で使用できるように Directory Server を準備しま す。この作業は今実行しても、あとで実行してもかまいません。ただし、コネクタ をインストールする前に Directory Server の準備を完了してください。コネクタのイ ンストール手順については、第7章「コネクタのインストール」を参照してください。

- Directory Server の準備をすぐに行う場合は「はい」をクリックしてウィザードを 起動し、168ページの「Sun ディレクトリソースの準備」に進みます。
- この作業をあとで行う場合は「いいえ」をクリックし、172ページの「Active Directory ソースの作成」に進みます。

## Sunディレクトリソースの準備

この節では、Identity Synchronization for Windows で使用できるように Sun ディレクトリソースを準備する方法について説明します。

Directory Server の準備では次の作業を行います。

- 優先ホストで使用できる旧バージョン形式の更新履歴ログデータベースとアクセス制御インスタンスを作成する
- 優先ホストで使用できるコネクタユーザーとユーザーアクセス制御インスタンス を作成する
- 優先ホストと副ホストで等価インデックスを作成する

#### 注-

- コンソールを使用する代わりに idsync prepds コマンド行ユーティリティーを使用して Directory Server を準備することもできます。詳細については、291ページの「prepdsの使用」を参照してください。
- idsync prepds コマンド行ユーティリティーを使用して Directory Server を準備する には、使用するホストとサフィックスの把握とディレクトリマネージャーの資格 が必要になります。

Directory Server の準備には、「Directory Server の準備」ウィザードを使用できます。

| Steps Specify Directory Manager Credentials. |                                              | Specify Directory Manager Credentials.                                                                                                    |  |
|----------------------------------------------|----------------------------------------------|----------------------------------------------------------------------------------------------------|--|
| 1.                                           | Specify Directory<br>Manager<br>Credentials. | To prepare the Sun Java System Directory Server<br>for use by Sun Java System Identity Synchronization for Windows,<br>you must provide Directory Manager credentials. |  |
| 2.                                           | Specify Preparation<br>Configuration.        | Preferred Host : machine1.example.com:389                                                                                                    |  |
| З.                                           | Preparation Status.                          | Directory Manager User Name : cn=Directory Manager Directory Manager Password :                                                                                        |  |
|                                              |                                              | Secondary Host :<br>Directory Manager User Name : cn=Directory Manager<br>Directory Manager Password :                                                                 |  |

図6-13 ディレクトリマネージャーの資格の入力

注-このウィザードにアクセスするには、次のいずれかの方法を使用します。

- 「Directory Server の準備を直ちに行いますか?」ダイアログボックスが表示された ときに「はい」ボタンをクリックします。
- 「設定」タブの「Sun ディレクトリソース」パネルで「Directory Server の準備」 ボタンをクリックします。

### ▼ Directory Server ソースを準備する

- 1 ディレクトリマネージャーアカウントの次の資格を入力します。
  - 「ディレクトリマネージャーユーザー名」

「ディレクトリマネージャーパスワード」

副ホストを使用している場合は(MMR構成)、「二次ホスト」オプションが設定 可能になるので、これらのホストの資格も指定します。

2 入力が完了したら、「次へ」をクリックして「準備設定の指定」パネルを表示します。

| Ste | ps                                           | Specify Preparation Configuration.                                                                                                    |
|-----|----------------------------------------------|----------------------------------------------------------------------------------------------------|
| 1.  | Specify Directory<br>Manager<br>Credentials. | Warning. This operation puts the database into read-only mode while creating<br>an index in Directory Server. The database is read-only for just a few seconds<br>unless it contains many entries. If necessary, you can create the index later |
| 2.  | Specify Preparation<br>Configuration.        | by running this wizard again or using the 'idsync prepds' command line utility.                                                                                                    |
| 3.  | Preparation Status.                          | ☑ Create indexes for database dc=example,dc=com                                                                                                    |

図6-14 準備設定の指定

警告メッセージを読み、Directory Server インデックスをすぐに作成するか、あとで作 成するかを決めます。

注-

- データベースのサイズによっては、この処理に少し時間がかかることがあります。
- データベースが読み取り専用モードの場合は、データベース内の情報を更新できません。
- データベースをオフラインにすると、インデックスを高速に作成できます。
- インデックスをすぐに作成するときは、「データベース <データベース名>のインデックスの作成」ボックスにチェックマークを付け、「次へ」をクリックします。
- インデックスをあとで(手動またはもう一度ウィザードを実行して)作成する場合は、「データベース<データベース名>のインデックスの作成」ボックスの チェックマークを外し、「次へ」をクリックします。
- **3** 「準備状態」パネルが表示され、**Directory Server** の準備の進捗状況に関する情報が示 されます。
  - メッセージ区画の下部に「成功」メッセージが表示されたら、「完了」をクリックします。

- エラーメッセージが表示された場合は、指摘された問題を解決してから、操作を 続行します。詳細については、エラーログ(「状態」タブを参照)を確認してくだ さい。
- 4 コンソールの「設定」タブに戻ります。ナビゲーションツリーでSunディレクトリ ソースノードを選択し、「Sunディレクトリソース」パネルを表示します。

| Identity Synchronization for Windov     Go Directory Sources     Go dc=example,dc=com     Go Synchronization Lists | 🝰 Sun Directory     | Source: dc=example,dc=com |
|----------------------------------------------------------------------------------------------------|---------------------|---------------------------|
|                                                                                                    | Edit Servers        | Prepare Directory Server  |
|                                                                                                    | ♦ Preferred master: | machine1.example.com:389  |
|                                                                                                    | 🕸 Secondary master: | <none></none>             |
|                                                                                                    | Resync interval:    | 1000 (milliseconds)       |

図6-15 「Sun ディレクトリソース」パネル

このパネルから、次のタスクを実行できます。

 「サーバーの編集」:このボタンをクリックすると、「Sun Java System ディレクト リソースの定義」パネルが表示され、サーバーの設定パラメータを変更できま す。操作方法については、161ページの「Sun Java System ディレクトリソースの作 成」を参照してください。

注-優先Sunディレクトリソースの旧バージョン形式の更新履歴ログデータベー スを再作成する場合、デフォルトのアクセス制御設定が適用されるとディレクト リサーバーコネクタはデータベースの内容を読み込めません。

新しい旧バージョン形式の更新履歴ログデータベースのアクセス制御設定を復元 するには、idsync prepds を実行するか、またはコンソールで適切な Sun ディレク トリソースを選択して「Directory Server の準備」ボタンをクリックします。

 「Directory Server の準備」: Directory Server を準備するときは、このボタンをク リックし、168ページの「Sun ディレクトリソースの準備」の操作手順に従いま す。

インデックスが削除された場合や、旧バージョン形式の更新履歴ログデータベースを失った場合など、最初にサーバーを準備したあとで Directory Server に変更が 生じたときは、サーバーの準備を再度実行できます。

再同期間隔:ディレクトリサーバーコネクタが変更を確認する頻度を指定します。(デフォルトは1000ミリ秒)

5 同期対象の Sun Java System Directory Server エンタープライズ内のユーザー入力ごとに Directory Server ディレクトリソースを追加します。

完了したら、少なくとも1つのWindowsディレクトリソースを作成します。

- Active Directory ディレクトリソースを作成する場合は、172ページの「Active Directory ソースの作成」に進みます。
- Windows NT ディレクトリソースを作成する場合は、180ページの「Windows NT SAM ディレクトリソースの作成」に進みます。

### Active Directory ソースの作成

Active Directory ディレクトリソースは、ネットワーク上で同期させる Windows ドメ インごとに追加するようにしてください。

Active Directory の各配備には、すべての Active Directory ドメインに適用されるグロー バル情報がすべて記録されたグローバルカタログが、少なくとも1つあります。グ ローバルカタログにアクセスするには、デフォルトのアクセス権を変更していなけ れば、通常のユーザーに与えられている権限で十分です。

注-各Active Directory サーバーをグローバルカタログとし、配備に複数のグローバル カタログを持たせることもできますが、指定が必要なグローバルカタログの数は1 つだけです。

▼ ネットワークに Windows Active Directory サーバーを設定および作 成する

ネットワークに Windows Active Directory サーバーが存在する場合は、次の手順を実行します。

 ナビゲーションツリーで「ディレクトリソース」ノードを選択し、「ディレクトリ ソース」パネルの「新規 Active Directory ソース」ボタンをクリックします。

「Windows グローバルカタログ」ダイアログボックスが表示されます。

| Windows Global Catalog                                                                    |
|-------------------------------------------------------------------------------------------|
| The system requires a global catalog from which to discover                               |
| schema and topology information about the Windows domain.                                 |
| Specify the host and access credentials for the global catalog in<br>your Windows domain. |
| Host: machine2.example.com                                                                |
| Enter a fully qualified name; for example, host.example.com.                              |
| This port uses SSL                                                                        |
| Directory Source Credentials                                                              |
| User DN: cn=Administrator,cn=Users,dc=example,dc=com                                      |
| Password: ******                                                                          |

図6-16 「Windows グローバルカタログ」ダイアログボックス

- 2 次の情報を入力し、「OK」をクリックします。
  - 「ホスト」: Active Directory フォレストのグローバルカタログを保持するマシンの 完全修飾ホスト名を入力します。

#### 例:machine2.example.com

- 「このポートに SSL を使用する」: Identity Synchronization for Windows でグローバ ルカタログとの通信に SSL ポートを使用する場合は、このオプションを有効にし ます。
- 「ユーザーDN」:管理者の(バインド)完全修飾識別名を入力します。スキーマを 参照し、システムで使用できる Active Directory ドメインを特定できる資格があれ ば、どのような DN でも指定できます。

#### 例: cn=Administrator, cn=Users, dc=example, dc=com

- 「パスワード」:指定したユーザーのパスワードを入力します。
- 3 次のような「Active Directory ソースの定義」ウィザードが表示されます。

| Defin | e an Active Directory (               | Source                                                                                                    | × |
|-------|---------------------------------------|----------------------------------------------------------------------------------------------------|---|
| Step  | 20                                    | Select a Domain.                                                                                                    |   |
| 1.    | Select a Domain.                      | Select a domain from the following list.                                                                                       |   |
| 2.    | Specify Credentials.                  | Domains: Global Catalogs                                                                                                    |   |
| 3.    | Specify a Domain<br>Controller.       | example.com                                                                                                    |   |
| 4.    | Specify Failover<br>Controllers.      |                                                                                                    |   |
| 5.    | Specify Advanced<br>Security Options. |                                                                                                    |   |
|       |                                       | The following list was generated by querying the known set of global catalogs.<br>To manage this list, select Global Catalogs. |   |
|       |                                       | Back Next ≫ Cancel Help                                                                                                    |   |

図 6-17 「Active Directory ソースの定義」ウィザード

Active Directory グローバルカタログが照会されて、存在するその他のドメインが特定 され、それらのドメインが「ドメイン」の一覧に表示されます。

**4** 一覧から名前を選択して Active Directory ドメインを指定し、「OK」をクリックします。

使用するドメインが一覧に表示されない場合は、次の手順を使用して、そのドメインを認識するグローバルカタログを追加します。

a. 「グローバルカタログ」ボタンをクリックして「グローバルカタログ」ウィザー ドを表示します。

| Global Catalogs<br>This list contains all of the global catalogs used to gather Windows of<br>creating Windows Directory Sources. | domain information when |
|----------------------------------------------------------------------------------------------------|-------------------------|
| machine2.example.com:3268                                                                                                    | Edit                    |
|                                                                                                    | OK Help                 |

図6-18 新しいグローバルカタログの指定

- **b.** 「新規」ボタンをクリックします。
- c. 「Windows グローバルカタログ」ダイアログボックスが表示されるので、グローバルカタログのホスト名と、ディレクトリソースの資格(手順2を参照)を入力し、「OK」をクリックします。
- **d.** 「グローバルカタログ」の一覧に新しいグローバルカタログとポートが表示され ます。カタログ名を選択し、「**OK**」をクリックします。
- e. さらにグローバルカタログ(ドメイン)をシステムに追加する場合は、これらの手順を繰り返します。
- f. 完了したら、「ドメインの選択」区画の「次へ」ボタンをクリックします。
- 5 「クレデンシャルの指定」パネルが表示されたら、「ユーザーDN」フィールドの値 を確認します

| Steps |                                       | Specify Credentials.                                                            |
|-------|---------------------------------------|---------------------------------------------------------------------------------|
| 1.    | Select a Domain.                      | Specify credentials for accessing user entries in all servers in this directory |
| 2.    | Specify Credentials.                  | source.                                                                         |
| 3.    | Specify a Domain<br>Controller.       | User DN: cn=Administrator,cn=Users,dc=example,dc=com<br>Password: ******        |
| 4.    | Specify Failover<br>Controllers.      |                                                                                 |
| 5.    | Specify Advanced<br>Security Options. |                                                                                 |

図 6-19 この Active Directory ソースの資格の指定

管理者の識別名が「ユーザーDN」フィールドに自動的に入力されない場合、または 自動入力された管理者の資格を使用しない場合は、ユーザーDNとパスワードを手 動で入力します。

Active Directory ソースを設定するときは、Active Directory コネクタが Active Directory との接続に使用できるユーザー名とパスワードを指定します。

注-コネクタには特定のアクセス権が必要です。次に示すように、最小限の権限は、 同期の方向によって異なります。

- Active Directoryから Directory Server への同期フローのみを設定する場合は、Active Directoryコネクタ用に指定するユーザーには多くの特別な権限は必要ありません。通常のユーザーに、同期対象ドメインで「すべてのプロパティーを読み取る」権限が追加されているだけで十分です。
- Directory Server から Active Directory への同期フローを設定する場合は、同期に よって Active Directory 内のユーザーエントリが変更されるため、コネクタユー ザーにはもっと多くの権限が必要になります。この設定では、コネクタユーザー は「フルコントロール」権限を持つユーザーか、または管理者グループのメン バーにします。
- 6 「次へ」をクリックし、「ドメインコントローラの指定」パネルを開きます。

| Steps    |                                          | Specify a Domain Controller.                                                              |  |  |
|----------|------------------------------------------|-------------------------------------------------------------------------------------------|--|--|
| 1.<br>2. | Select a Domain.<br>Specify Credentials. | Specify a domain controller with a "PDC Master" Flexible Single-Master<br>Operation role. |  |  |
| 3.       | Specify a Domain<br>Controller.          | Choose a known domain controller.                                                         |  |  |
| 4.       | Specify Failover<br>Controllers.         | Imachine2.example.com:636       ✓       ✓       ✓       Use SSL for secure communication  |  |  |
| 5.       | Specify Advanced<br>Security Options.    | •                                                                                         |  |  |
|          |                                          | * Italics denote the "PDC Master" FSMO Role Owner.                                        |  |  |

図6-20 ドメインコントローラの指定

このパネルでは、指定したドメイン内で同期するコントローラを選択します。ドメ インコントローラの概念は、Directory Server の優先サーバーに似ています。

選択している Active Directory ドメインに複数のドメインコントローラがあるとき は、同期のプライマリドメインコントローラ FSMO (Flexible Single Master Operation) ロールを持つドメインコントローラを選択します。

デフォルトでは、すべてのドメインコントローラで行われたパスワード変更はただちにプライマリドメインコントローラ FSMO ロール所有者にレプリケートされ、このドメインコントローラを選択すると、パスワード変更はただちに Identity Synchronization for Windows によって Directory Server と同期されます。

配備によっては、PDCとの間に大きなネットワーク「距離」があるために同期が大幅に遅れるので、Windows レジストリに AvoidPdcOnWan 属性が設定されることがあります。詳細については、*Microsoft* サポート技術情報の記事 232690 を参照してください。

- 7 ドロップダウンリストからドメインコントローラを選択します。
- 8 Identity Synchronization for Windows コネクタがドメインコントローラとの通信にセキュリティー保護されたポートを使用するように設定する場合は、「セキュア通信にSSLを使用」ボックスにチェックマークを付けます。

注-Microsoft Certificate Server を使用する場合は、Active Directory コネクタに CA 証明 書が自動的にインストールされます。それ以外の場合は、Active Directory コネクタに CA 証明書を手動で追加します (264 ページの「Active Directory コネクタでの SSL の有 効化」を参照)。初期設定後にフローの設定を変更する場合にも、この手順を適用し ます。

9 完了したら、「次へ」をクリックします。
 「フェイルオーバーコントローラの指定」パネルが表示されます(172ページの「Active Directory ソースの作成」を参照)。このパネルでは、任意の数のフェイルオーバードメインコントローラを指定できます。

| Steps |                                       | s | Specify Failover Controllers.              |                                                   |                     |  |
|-------|---------------------------------------|---|--------------------------------------------|---------------------------------------------------|---------------------|--|
| 1.    | Select a Domain.                      |   | Specify the failover<br>the Sun Java Syste | domain controllers to I<br>m Directory Server pli | be used by<br>ugin. |  |
| 3.    | Specify a Domain<br>Controller.       |   | Failover Servers                           |                                                   | Servers             |  |
| 4.    | Specify Failover<br>Controllers.      |   |                                            |                                                   |                     |  |
| 5.    | Specify Advanced<br>Security Options. |   |                                            |                                                   |                     |  |
|       |                                       |   | Select All                                 |                                                   |                     |  |

図6-21 フェイルオーバーコントローラの指定

Active Directory コネクタが通信する Active Directory ドメインコントローラは1つだけ であるため、Identity Synchronization for Windows では、そのコネクタで適用される フェイルオーバーの変更はサポートされません。ただし、ディレクトリサーバープ ラグインは、Directory Server のパスワード変更を検証するときに、任意の数のドメイ ンコントローラと通信します。

Directory Server は、Active Directory ドメインコントローラへの接続を試行し、そのドメインコントローラが使用できない場合は、指定されたフェイルオーバードメインコントローラへの接続を繰り返し試行します。

10 「フェイルオーバーサーバー」の一覧から1つまたは複数のサーバー名を選択する か、または「すべてを選択」ボタンをクリックして一覧のすべてのサーバーを指定 し、「次へ」をクリックします。 11 「拡張セキュリティーオプションの指定」パネルが表示されます。 「信頼できる SSL の証明書を要求」オプションは、「ドメインコントローラの指定」パネルで「セキュア通信に SSL を使用」ボックスを有効にした場合にのみアクティブ(選択可能な状態)になります。

| Steps |                                       | Specify Advanced Security Options.                                         |
|-------|---------------------------------------|----------------------------------------------------------------------------|
| 1.    | Select a Domain.                      | Require trusted SSL certificates                                           |
| 2.    | Specify Credentials.                  | This option only applies to SSL communication between the Active Directory |
| 3.    | Specify a Domain<br>Controller.       | connector and Active Directory.                                            |
| 4.    | Specify Failover<br>Controllers.      |                                                                            |
| 5.    | Specify Advanced<br>Security Options. |                                                                            |

図6-22 拡張セキュリティーオプションの指定

 「信頼できる SSL の証明書を要求」ボックスが無効になっている場合 (デフォルト 設定)、Active Directory コネクタは SSL 経由で Active Directory に接続し、Active Directory から渡された証明書が信頼されているかどうかを検証しません。

このオプションを無効にすると、Active Directory 証明書データベースに Active Directory 証明書をインストールする必要がなくなるので、セットアップ手順が簡単になります。

 「信頼できる SSL の証明書を要求」ボックスを有効にすると、Active Directory コ ネクタは SSL 経由で Active Directory に接続し、Active Directory から渡された証明 書が信頼されているかどうかを検証します。

注-コネクタの証明書データベースに Active Directory 証明書を追加してください。手順については、266ページの「Active Directory 証明書のコネクタの証明書 データベースへの追加」を参照してください。

- 「拡張セキュリティーオプション」パネルの設定が完了したら、「完了」をクリックします。
   ナビゲーションツリーの「ディレクトリソース」の下に、新しく指定した Active Directory ディレクトリソースが追加されます。
- **13** その Active Directory ディレクトリソースノードを選択し、「Active Directory ソース」 パネルを表示します。

| △ Active Directory Source: example.com      |                                                      |      |  |                |  |  |
|---------------------------------------------|------------------------------------------------------|------|--|----------------|--|--|
| Edit Controller                             |                                                      |      |  |                |  |  |
| Domain Controller: machine2.example.com:389 |                                                      |      |  |                |  |  |
| Resync interval:                            |                                                      | 1000 |  | (milliseconds) |  |  |
| Directory Source Credentials                |                                                      |      |  |                |  |  |
| User DN:                                    | User DN: cn=Administrator,cn=Users,dc=example,dc=com |      |  |                |  |  |
| Password: ******                            |                                                      |      |  |                |  |  |
|                                             |                                                      |      |  |                |  |  |

図 6-23 「Active Directory ソース」パネル

このパネルから、次のタスクを実行できます。

- 「コントローラの編集」:このボタンをクリックすると、「ドメインコントロー ラの指定」パネルが再度開き、ドメインコントローラの設定パラメータを変更で きます。操作方法については、172ページの「Active Directory ソースの作成」を参 照してください。
- 「再同期間隔」: Active Directory コネクタが変更を確認する頻度を指定します。 (デフォルトは 1000 ミリ秒)
- 「ディレクトリソースのクレデンシャル」:指定されているユーザーDNとパス ワードのいずれかまたは両方を変更します。

## Windows NT SAM ディレクトリソースの作成

この節では、Identity Synchronization for Windows を配備できる Windows NT SAM ディレクトリソースの作成方法を説明します。

#### ▼ Windows NT に Identity Synchronization for Windows を配備する

1 ナビゲーションツリーで「ディレクトリソース」ノードを選択し、「新規 Windows NT SAM ディレクトリソース」ボタンをクリックします。
| Directory Sources                  |
|------------------------------------|
| 👋 New Sun Directory Source         |
| New Active Directory Source        |
| NewWindows NT SAM Directory Source |
|                                    |

図6-24 「ディレクトリソース」パネル

2 「Windows NT SAM ディレクトリソースの定義」パネルが表示されたら、指示に 従って Windows NT ドメイン名を確認し、「ドメイン」フィールドに一意の NT ディレ クトリソースドメイン名を入力します。完了したら、「次へ」をクリックします。

| Defi | ine a Windows NT Dir                                                  | ectory Source.                                                                                                    |
|------|-----------------------------------------------------------------------|----------------------------------------------------------------------------------------------------|
| Ste  | eps                                                                   | Specify the Windows NT Domain.                                                                                                    |
| 1.   | Specify the<br>Windows NT<br>Domain.                                  | To locate the information required for this wizard, on your Windows NT host<br>right-click on Network Neighborhood > Properties > Identification. The required<br>information for this panel is the value of the Domain field on your Windows NT |
| 2.   | Specify the<br>computer name for<br>the Primary Domain<br>Controller. | host<br>Specify the domain for this directory source.<br>Domain: EXAMPLE                                                                                                    |

図 6-25 Windows NT SAM ドメイン名の指定

3 「プライマリドメインコントローラのコンピュータ名の指定」パネルが表示されたら、指示に従ってプライマリドメインコントローラのコンピュータ名を確認し、「コンピュータ名」フィールドにその情報を入力します。

| Steps |                                                                       | Specify the computer name for the Primary Domain Controller.                                                                                                    |  |  |
|-------|-----------------------------------------------------------------------|----------------------------------------------------------------------------------------------------|--|--|
| 1.    | Specify the<br>Windows NT<br>Domain.                                  | To locate the information required for this wizard, on your Windows NT host<br>right-click on Network Neighborhood > Properties > Identification. The required<br>information for this panel is the value of the Computer Name field on your |  |  |
| 2.    | Specify the<br>computer name for<br>the Primary Domain<br>Controller. | Windows NT host Specify the computer name for the Primary Domain Controller. Computer Name: MACHINES                                                                                                    |  |  |
|       |                                                                       |                                                                                                    |  |  |

図6-26 プライマリドメインコントローラ名の指定

4 「完了」をクリックします。

ナビゲーションツリーの「ディレクトリソース」の下に、新しく指定した Windows NT SAM ディレクトリソースが追加されます。新しいディレクトリソースのノードを 選択して「Windows NT SAM ディレクトリソース」パネルを表示します。

| Gentity Synchronization for Win        | 😐 Window         | s NT SAM Directory Source: EXAMPLE                                       |                |
|----------------------------------------|------------------|--------------------------------------------------------------------------|----------------|
| 回 EXAMPLE<br>一 録 Synchronization Lists | Domain:          | EXAMPLE<br>Specify the domain name for this directory source.            | Edit           |
|                                        | Computer Name:   | machine3<br>Specify the computer name for the Primary Domain Controller. |                |
|                                        | Resync interval: | 1000                                                                     | (milliseconds) |

図 6-27 「Windows NT SAM ディレクトリソース」パネル

このパネルから、次のタスクを実行できます。

- 「編集」:このボタンをクリックすると、「ドメインコントローラの指定」パネルが再度開き、ドメインコントローラの設定パラメータを変更できます。操作方法については、172ページの「Active Directory ソースの作成」を参照してください。
- 「再同期間隔」: Windows NT に加えられた変更を Identity Synchronization for Windows が確認する頻度を指定します。(デフォルトは 1000 ミリ秒)
- 5 ネットワーク上の Windows NT マシンごとに Windows NT ディレクトリソースを追加し ます。

Windows NT SAM ディレクトリソースの作成が完了したら、同期対象にする属性の 選択とマッピングを行うことができます。183ページの「ユーザー属性の選択と マッピング」に進みます。

# ユーザー属性の選択とマッピング

Directory Server と Windows のディレクトリソースの作成と設定が完了したら、同期 対象にするユーザー属性を選択し、それらの属性をシステム間でマッピングしま す。

この節で説明する内容は次のとおりです。

- 183ページの「属性の選択とマッピング」
- 185ページの「パラメータ化されたデフォルト属性値の作成」
- 186ページの「スキーマソースの変更」

### 属性の選択とマッピング

次の2種類の属性があります。

- 重要:ユーザーエントリの作成または変更時にシステム間で同期される属性。
- 作成:ユーザーエントリの作成時にのみシステム間で同期される属性。

各プラットフォームで使用されるスキーマによっては、一部の作成属性は必須と なります。これらの属性は、パスワードの同期に必要とされるので、Active Directory サーバー上で user オブジェクトクラスエントリを正しく作成するため に、Directory Server 属性にマッピングします。

この節では、同期対象にするユーザー属性を選択する方法、およびそれらの属性 を1対1の関係でマッピングする方法について説明します。この属性マッピング により、Directory Server の属性を指定すると、Active Directory 環境とWindows NT 環境のいずれかまたは両方の対応する属性が表示され (Active Directory または Windows NT の属性を指定すると、Directory Server 環境の対応する属性が表示され る)、対応する Windows 属性の値が同期されるようになります。

- ▼ 同期対象の属性を選択してマッピングする
- ナビゲーションツリーの最上部にある「Identity Synchronization for Windows」ノード を選択します。

| Attributes                                                 |                                    | Attribute Modification       |        |
|------------------------------------------------------------|------------------------------------|------------------------------|--------|
| Jse the following table<br>Synchroni <u>z</u> ed Attribute | to define attributes that yo<br>s: | u want the system to synchro | nize.  |
| Directory Server                                           | Active Directory                   | 🛄 Windows NT SAM             | New    |
| userpassword                                               | unicodepwd                         | <none></none>                |        |
| uniquemember                                               | member                             | <none></none>                | Edit   |
| cn                                                         | cn                                 | <none></none>                | Delete |
| uid                                                        | samaccountname                     | <none></none>                | Delete |
|                                                            | sn                                 | <none></none>                |        |

図6-28 「属性」タブ

注-グループ同期機能が有効になっている場合、Directory Serverの uniquemember 属性と Active Directory の member 属性は内部的にマッピングされ、前の図のようにコン ソールに表示されます。

2 「属性」タブを選択し、「新規」ボタンをクリックします。

「有効属性マッピングの定義」ダイアログボックスが表示されます。このダイアロ グボックスで、Directory Server から Windows システム (Active Directory と Windows NT のいずれかまたは両方) に属性をマッピングします。

| Define Significant Attribute Mappings                           | ×                                       |  |  |  |  |
|-----------------------------------------------------------------|-----------------------------------------|--|--|--|--|
| Specify an attribute mapping to use when syr                    | nchronizing modifications or creations. |  |  |  |  |
| ⊜<br>⊜⊜ Sun Java System Directory attribute:                    | <none>  Load Schema</none>              |  |  |  |  |
| Initialize attribute with values from the following attributes: |                                         |  |  |  |  |
| Active Directory attribute:                                     | <none>  Load Schema</none>              |  |  |  |  |
| 🛄 Windows NT SAM attribute:                                     | <none></none>                           |  |  |  |  |
| Italics denote synthetic attributes                             |                                         |  |  |  |  |
|                                                                 | QK Cancel Help                          |  |  |  |  |

図6-29 重要属性マッピングの定義

注-どの作成属性が Directory Server (または Active Directory) の必須作成属性となるかは、Sun 側 (または Active Directory 側) のユーザーエントリに設定されているオブジェクトクラスによって異なります。

Directory Server のデフォルトのオブジェクトクラスには *inetOrgPerson* が自動的に使用 され、Active Directoryのスキーマはグローバルカタログの指定時に読み込まれます。 そのため、デフォルトのスキーマを変更する場合以外は、「スキーマの読み込み」 ボタンを使用しません。

デフォルトのスキーマソースを変更する場合は、186ページの「スキーマソースの変 更」を参照してください。

- 3 Sun Java Systemの属性ドロップダウンリストから属性を選択し(たとえば、cnなど)、 それに対応する属性を Active Directory と Windows NT SAM のいずれかまたは両方の属 性ドロップダウンメニューから選択します。
- 4 完了したら、「OK」をクリックします。
- 5 別の属性を指定する場合は、手順2~4を繰り返します。 完了後の同期対象属性の表は、次の図のようになります。この図では、Directory Serverのuserpassword、cn、およびtelephonenumber属性が、Active Directoryの unicodepwd、cn、およびtelephonenumber属性にマッピングされたことが示されてい ます。

| Directory Server | Active Directory | 🛄 Windows NT SAM |
|------------------|------------------|------------------|
| userpassword     | unicodepwd       | user_password    |
| cn               | cn               | <none></none>    |
| telephonenumber  | telephonenumber  | <none></none>    |

図6-30 完了後の同期対象属性の表

# パラメータ化されたデフォルト属性値の作成

Identity Synchronization for Windows では、別の作成属性または重要属性を使用して、 パラメータ化されたデフォルト属性値を作成できます。

パラメータ化されたデフォルト属性値を作成するには、式文字列内の既存の作成属 性または重要属性の名前の前後にパーセント記号を付けます(%attribute\_name%)。た とえば、homedir=/home/%uid% や cn=%givenName% %sn% のようにします。

これらの属性値を作成した場合、次のように使用できます。

- 1つの作成式で複数の属性を使用できます (cn=%givenName% %sn%)。
- A=0の場合、Bはデフォルト値を1つだけ持つことができます。

- パーセント記号を通常の文字として使用する場合は、円記号(\\)を使用します。
   たとえばdiskUsage=0\\%のようにします。
- 循環式の置換条件を持つ式を使用しないでください。たとえば、 description=%uid%を指定する場合は、uid=%description%を使用できません。

注-グループ同期が有効になっている場合は、次のことを確認してください。

- 1. Active Directory でサポートされる作成式は cn=%cn% です。
- 作成式はユーザーとグループの両方に共通であるため、作成式には、グループオ ブジェクトクラスに属する有効な属性名も含めます。

例: Directory Server では、属性 sn は groupofuniquenames オブジェクトクラスに属 しません。したがって、グループオブジェクトでは、次の作成式は無効になりま す。(ただし、ユーザーオブジェクトでは正しく機能する。)

cn=%cn%.%sn%

 作成式に使用される属性には、作成されるすべてのユーザー/グループエントリの 値を指定します。この値をコンソールで指定できない場合は、コマンド行インタ フェースを使用して指定できます。

### スキーマソースの変更

デフォルトのスキーマソースが自動的に設定されますが、デフォルトスキーマを変 更できます。

- ▼ デフォルトのスキーマソースを変更する
- 1 「有効属性マッピングの定義」ダイアログボックスで、「スキーマの読み込み」ボ タンをクリックします。

「スキーマソースの選択」パネルが表示されます。

| - | Steps                                                                        | Select Schema Source.                                                                                                    |
|---|------------------------------------------------------------------------------|----------------------------------------------------------------------------------------------------|
|   | 1. Select Schema<br>Source.                                                  | Select a data source to act as the schema source. Press Next, and there will be a short delay<br>while the schema loads. |
|   | <ol> <li>Select Structural<br/>and Auxilliary Object<br/>Classes.</li> </ol> | e Sun Java System Directory schema server: machine1.example.com:389                                                      |

図6-31 スキーマソースの選択

このパネルでは、スキーマの読み込み元の Sun Java System Directory Server スキーマ サーバーを指定しますこのスキーマには、システムで使用できるオブジェクトクラ スが含まれており、これらのオブジェクトクラスによって、ユーザーがシステムで 使用できる属性が定義されます。

「Sun Java System ディレクトリスキーマサーバー」フィールドには、デフォルトの設 定ディレクトリが自動的に入力されます。

2 別のサーバーを選択する場合は、「選択」ボタンをクリックします。

「Sun スキーマホストの選択」ダイアログボックスが表示されます。このダイアログボックスには、ディレクトリソースの管理情報を集めた設定ディレクトリの一覧が表示されます。

このダイアログボックスでは、次の操作を実行できます。

- 新しい設定ディレクトリを作成して一覧に追加する。
   「新規」をクリックし、「新規設定ディレクトリ」ダイアログボックスが表示されたら、ホスト、ポート、ユーザーDN、およびパスワードを指定します。完了したら、「OK」をクリックします。
- 既存のディレクトリを編集する。

「編集」をクリックし、「設定ディレクトリの編集」ダイアログボックスが表示 されたら、ホスト、ポート、ユーザーDN、パスワードのいずれかまたはすべて を変更できます。完了したら、「OK」をクリックします。

- ディレクトリを一覧から削除する。
   一覧からディレクトリ名を選択し、「削除」ボタンをクリックします。
- 一覧からサーバーを選択し、「OK」をクリックします。通常、スキーマソースには Sun 同期ホストの1つを選択することをお勧めします。
- 4 「次へ」ボタンをクリックして、「Structural および Auxiliary オブジェクトクラスの 選択」パネルを表示します。

| Steps                                                     | Select Structural and Auxilliary Object Classes.                                                                                                    |
|-----------------------------------------------------------|----------------------------------------------------------------------------------------------------|
| 1. Select Schema<br>Source.                               | Select the object classes to use during synchronization.                                                                                                    |
| 2. Select Structural<br>and Auxilliary Object<br>Classes. | Available Auxilliary Object Classes Selected Auxilliary Object Classes                                                                                                    |
|                                                           | DNSDomain<br>LDAPReplica<br>LDAPServer<br>PIPUser<br>PIPUserinfo<br>RF 0822localPart<br>account<br>alias<br>applicationEntity<br>applicationProcess<br>bootableD evice<br>cRLDistributionPoint<br>cacheObject<br>calEntry<br>certificationAuthority |

図6-32 Structural オブジェクトクラスと Auxiliary オブジェクトクラスの選択

このパネルでは、次のように、同期対象にするオブジェクトクラスを指定します。

- Structural オブジェクトクラス: 選択した Directory Server から作成または同期されるエントリごとに、少なくとも1つの Structural オブジェクトクラスを指定します。
- Auxiliary オブジェクトクラス: このオブジェクトクラスでは、選択した構造クラスを補強し、同期に関する追加属性を指定します。

Structural オブジェクトクラスと Auxiliary オブジェクトクラスを指定するには、 次の手順に従います。

- a. Structural オブジェクトクラスをドロップダウンリストから選択します。(デ フォルトは *inetorgperson*)
- b. 「利用可能な Auxiliary オブジェクトクラス」の一覧で1つまたは複数のオブ ジェクトクラスを選択し、「追加」をクリックして選択項目を「選択された Auxiliary オブジェクトクラス」の一覧に移動します。 選択されたオブジェクトクラスによって、重要属性または作成属性として選択で きる Directory Server ソース属性が決まります。また、必須作成属性も、ここで選 択されたオブジェクトクラスによって決まります。

「選択された Auxiliary オブジェクトクラス」の一覧から選択項目を削除するには、そのオブジェクトクラス名を選択し、「削除」ボタンをクリックします。

**c.** 完了したら、「完了」をクリックします。スキーマおよび選択したオブジェクト クラスが読み込まれます。

## システム間でのユーザー属性の伝播

同期対象のユーザー属性の選択とマッピングが完了したら、Directory Server システムとWindowsシステム間で属性の作成、変更、および削除を伝播させる方法(フロー)をIdentity Synchronization for Windows に指示します。

デフォルトでは、Identity Synchronization for Windows は次のように動作します。

- Windows から Sun Java System Directory Server への同期のみを行う
- パスワード属性のみ同期を行う(前の節で重要属性を指定している場合を除く)
- エントリの作成または削除の同期を行わない

ここでは、システム間での属性の同期を設定する方法について説明します。ここ で説明する内容は、次のとおりです。

- 189ページの「オブジェクト作成のフローの指定」
- 195ページの「オブジェクト変更のフローの指定」
- 203ページの「グループ同期の設定」
- 205ページの「アカウントのロックアウトおよびロックアウト解除の設定と同期」
- 208ページの「削除のフロー方法の指定」

## オブジェクト作成のフローの指定

- ▼ Directory Server システムと Active Directory システムの間でオブ ジェクト作成を伝播させる方法を指定する
- 1 「オブジェクトの作成」タブをクリックします。

| cajoor or oution     | Object Deletion                          | Groups                                               |
|----------------------|------------------------------------------|------------------------------------------------------|
| Attribute            | s (                                      | Attribute Modification                               |
| se these settings to | o specify how newly c                    | reated identity objects are propagated in the system |
|                      |                                          |                                                      |
| Object creations     | s flow from Sun Java S                   | ystem Directory Server to Windows.                   |
| Creation Attr        | ibutee                                   |                                                      |
| Creation Attr        | ibules                                   |                                                      |
|                      |                                          |                                                      |
|                      |                                          |                                                      |
| Object creations     | s flow from Windows to                   | ) Sun Java System Directory Server.                  |
| Object creations     | s flo <u>w</u> from Windows to           | o Sun Java System Directory Server.                  |
| Object creations     | s flo <u>w</u> from Windows to<br>ibutes | o Sun Java System Directory Server.                  |
| Object creations     | s flo <u>w</u> from Windows to<br>ibutes | o Sun Java System Directory Server.                  |
| Object creations     | : flo <u>w</u> from Windows to<br>ibutes | o Sun Java System Directory Server.                  |

図6-33 作成の選択と伝播

- 2 次のように、作成のフローを有効または無効にできます。
  - Directory Server 環境から Windows サーバーに作成を伝播させる場合は、「オブジェクト作成は Sun Java System Directory Server から Windows に伝播される」にチェックマークを付けます。
  - Windows 環境から Directory Server に作成を伝播させる場合は、「オブジェクト作成は Windows から Sun Java System Directory Server に伝播される」にチェックマークを付けます。
  - 双方向のフローを設定する場合は、両方のオプションにチェックマークを付けます。
  - システム間でユーザーの作成を伝播させない場合は、どちらのオプションにも チェックマークを付けません。(デフォルト)。
- 3 システム間で同期させる作成属性を追加、編集、または削除するには、選択されているオプションの下にある「作成属性」ボタンをクリックします。 「作成属性のマッピングと値」ダイアログボックスが表示されます。

Use Creation Attributes only when synchronizing an object creation to the Windows domain. An attribute can be populated from a Sun Java System Directory Server attribute and/or a default value.

| Active Directory | 👌 Directory Server | Value | New  |
|------------------|--------------------|-------|------|
| 1                | cn                 |       |      |
| maccountname     | <none></none>      |       | Edit |

図 6-34 作成属性のマッピングと値: Directory Server から Windows

Use Creation Attributes only when synchronizing an object creation to the Sun Java System Directory Server. An attribute can be populated from a Windows user attribute and/or a default value. You must specify a Creation Attribute for each mandatory attribute in the synchronized object class that is not already defined as a Synchronization Attribute.

| 🍓 Directory Server | Active Directory | 🛄 Windows NT SA | Value | New    |
|--------------------|------------------|-----------------|-------|--------|
| cn                 | cn               | <none></none>   |       |        |
| sn                 | <none></none>    | <none></none>   |       | Edit   |
|                    |                  |                 |       | Delete |

図 6-35 作成属性のマッピングと値: Windows から Directory Server

どちらかのダイアログボックスを使用して、新しい作成属性の指定、既存の属性の 編集または削除を行うことができます。詳細については、191ページの「新しい作成 属性の指定」を参照してください。

注-ユーザーオブジェクトクラスの必須属性に関するスキーマ制約を満たすために、 ユーザー作成時にシステム間で伝播させる追加の属性を指定する場合があります。

183ページの「ユーザー属性の選択とマッピング」で説明したように、必須属性を変 更属性として指定した場合は、追加の属性は必要ありません。

### 新しい作成属性の指定

次に、作成属性を追加し、Active Directory から Directory Server にマッピングする方法 について説明します。Directory Server から Windows、または Windows から Directory Server に伝播させる作成属性を追加してマッピングする場合も、同様の手順になりま す。

### ▼ 新しい作成属性を指定する

1 「作成属性のマッピングと値」ダイアログボックスの「新規」ボタンをクリックします。

「作成属性のマッピングと値の定義」ダイアログボックスが表示されます。

| Define Creation Attribute Mappings and V              | alues                  | ×           |
|-------------------------------------------------------|------------------------|-------------|
| Specify an initialization value and/or attribute.     |                        |             |
| Active Directory attribute:                           | samaccountname 💌       | Load Schema |
| Initialize attribute with the following default value | ie.:                   |             |
| New value:                                            |                        | Add         |
| <none></none>                                         |                        | Remove      |
|                                                       |                        |             |
|                                                       | ĸ                      |             |
|                                                       |                        |             |
|                                                       |                        |             |
|                                                       |                        |             |
| Initialize attribute with values from the followin    | g list of attributes.: |             |
| <sup>●</sup> Sun Java System Directory attribute:     | <none></none>          | Load Schema |
|                                                       |                        | OK Cancel   |
|                                                       |                        |             |

図6-36 作成属性のマッピングと値の定義

**2** 「Active Directory 属性」ドロップダウンリストから属性値を選択します。

| Specify an initialization value and/or attribute. |                          |             |
|---------------------------------------------------|--------------------------|-------------|
| Active Directory attribute:                       | facsimiletelephonenumber | Load Schema |

図 6-37 新しい Active Directory 属性の選択

Identity Synchronization for Windows では、属性が複数の値を受け付ける場合は、複数の値で属性を初期化できます。

たとえば、会社に3つのファックス番号がある場合、Sun Java System Directory Server と Active Directoryの両方に facsilimiletelephonenumber 属性を指定して、3つの番号 を指定できます。 どの属性が複数の値を受け付けるかを把握しておきます。複数の値を受け付けない 属性に複数の値を追加しようとすると、プログラムによるオブジェクト作成の実行 時にエラーが発生します。

3 「新しい値」フィールドに値を入力し、「追加」をクリックします

一覧に属性値が追加されます。複数の属性値を追加する場合は、必要な回数だけこ の手順を繰り返します。

| Initialize attribute with the following default value: |        |
|--------------------------------------------------------|--------|
| New value:                                             | Add    |
| 222-222-2222                                           | Remove |
| 555-555-5555                                           |        |
| 333-333-3333                                           |        |
|                                                        |        |
|                                                        |        |
|                                                        |        |
|                                                        |        |

図6-38 作成属性の複数の値の指定

4 属性を Directory Server にマッピングするには、「Sun Java System ディレクトリ属性」 ドロップダウンリストから属性名を選択します。

| Initialize attribute with values from the following | glist of attributes.:                                                     |               |
|-----------------------------------------------------|---------------------------------------------------------------------------|---------------|
| ⊜ Sun Java System Directory attribute:              | facsimiletelephonenumber                                                  | ▼ Load Schema |
|                                                     | displayname<br>employeenumber<br>employeetype<br>facsimiletelephonenumber | OK Cancel     |
|                                                     | givenname<br>homephone<br>homepostaladdress<br>initials                   | <b>•</b>      |

図 6-39 Directory Server 属性のマッピング

5 完了したら、「OK」をクリックします。 この例では、完了後の作成属性とマッピングの表は次の図のようになります。

| Active Directory         | 👸 Directory Server       | Value                    |
|--------------------------|--------------------------|--------------------------|
| cn                       | cn                       |                          |
| samaccountname           | <none></none>            |                          |
| facsimiletelephonenumber | facsimiletelephonenumber | [222-222-2222,555-555-55 |

図6-40 操作完了後の作成属性とマッピングの表

**6** 別の属性を指定する場合は、同じ手順を繰り返します。

### 既存の属性の編集

- ▼ 作成属性のマッピングまたは値を編集する
- 1 「オブジェクトの作成」タブをクリックし、選択されている作成オプションの下に ある「作成属性」ボタンをクリックします。
- 2 「作成属性のマッピングと値」ダイアログボックスが表示されたら、表から属性を 選択し、「編集」ボタンをクリックします。 「作成属性のマッピングと値の定義」ダイアログボックスが表示されます。
- 3 ドロップダウンメニューを使用して、Directory Server と Active Directory (または Windows NT)の間の既存のマッピングを変更します。 たとえば、Sun Java System Directory Server の homephone 属性が Active Directory の othertelephone 属性にマッピングされている場合に、Active Directory 属性のドロップ ダウンリストを使用して、マッピング対象を homephone 属性に変更できます。
- 4 属性値を追加または削除することもできます。
  - 値を追加するには、「新しい値」フィールドに情報を入力し、「追加」をクリックします。
  - 値を削除するには、一覧から値を選択し、「削除」をクリックします。
- 5 完了したら、「OK」をクリックします。変更が適用され、「作成属性のマッピング と値の定義」ダイアログボックスが閉じます。
- 6 もう一度「OK」をクリックして「作成属性のマッピングと値」ダイアログボックス を閉じます。

#### 属性の削除

- ▼ 作成属性のマッピングまたは値を削除する
- 1 「オブジェクトの作成」タブをクリックし、選択されている作成オプションの下に ある「作成属性」ボタンをクリックします。

- 2 「作成属性のマッピングと値」ダイアログボックスが表示されたら、表から属性を 選択し、「削除」ボタンをクリックします。 属性がただちに表から削除されます。
- 3 完了したら、「OK」をクリックして「作成属性のマッピングと値」ダイアログ ボックスを閉じます。

## オブジェクト変更のフローの指定

Sun システムとWindowsシステムの間でユーザー属性とパスワードの変更を伝播させる方法(フロー)を制御する場合は、「属性の修正」タブを使用します。

| Object creation                                                                                  | Object Deletion                                                                                         | Groups                                                                                       |   |
|--------------------------------------------------------------------------------------------------|----------------------------------------------------------------------------------------------------|----------------------------------------------------------------------------------------------|---|
| Attribut                                                                                         | es                                                                                                    | Attribute Modification                                                                       |   |
| Use these settings t<br>modifications are pr                                                     | to specify how passw<br>opagated in the system                                                          | vords, object inactivations, and other attribute<br>m.                                       | ſ |
| Attribute modifie                                                                                | cations flow from Sun                                                                                   | Java System Directory Server to Windows.                                                     |   |
| Attribute modifie                                                                                | cations flo <u>w</u> from Win                                                                           | dows to Sun Java System Directory Server.                                                    |   |
|                                                                                                  |                                                                                                    |                                                                                              |   |
| Attribute modifie                                                                                | cations flow in both di                                                                                 | rections.                                                                                    |   |
| Attribute modifie                                                                                | cations flow in both di<br>ize Object Activation/Ir                                                     | rections.                                                                                    |   |
| <ul> <li>Attribute modifie</li> <li>Synchroni</li> <li>Interopera</li> </ul>                     | cations flow in both di<br>ize Object Activation/Ir<br>ite with Directory Serv                          | rections.<br>nactivation with Active Directory.                                              |   |
| <ul> <li>Attribute modifie</li> <li>Synchroni</li> <li>Interopera</li> <li>Modify Dir</li> </ul> | cations flow in both di<br>ize Object Activation/In<br>ite with Directory Serv<br>ectory Server's nsAco | rections.<br>nactivation with Active Directory.<br>/er tools<br>countlock attribute directly |   |

図6-41 「属性の修正」タブ

このタブでは、次の設定を行います。

- Directory Server と Windows のディレクトリソース間で変更を伝播させる方向を指定する。
- Directory Server と Active Directoryのソース間で、オブジェクトの有効化と無効化 (Active Directory では有効と無効)を同期させるかどうかを制御し、ユーザーアカ ウントを有効および無効にする方法を指定します。

注-アカウントの状態をWindows NT ディレクトリソースと同期させることはできません。

### 方向の指定

次のいずれかのボタンを選択することで、Directory Server 環境とWindows 環境で加 えられた変更をシステム間で伝播させる方法を制御します。

- 「属性の修正は Sun Java System Directory Server から Windows に伝播される」: Directory Server 環境で加えられた変更が Windows サーバーに伝播します。
- 「属性の修正は Windows から Sun Java System Directory Server に伝播される」(デ フォルト): Windows 環境で加えられた変更が Directory Server に伝播します。
- 「属性の修正は両方向に伝播される」:変更は環境間で双方向に伝播します。

### オブジェクトの有効化と無効化の設定と同期

「オブジェクトの有効化/無効化を Active directory と同期する」ボックスにチェック マークを付けると、Directory Server と Active Directory のソース間でオブジェクトの有 効化と無効化 (Active Directory では有効と無効)を同期させることができます。

注-有効化と無効化をWindows NT ディレクトリソースと同期させることはできません。

| Synchronize Object Activation/Inactivation   | with Active Directory. |
|----------------------------------------------|------------------------|
| Interoperate with Directory Server tools     |                        |
| ○ Modify Directory Server's nsAccountlock at | ttribute directly      |
| Use custom method for Directory Server       | Configure              |

図6-42 オブジェクトの有効化と無効化の同期

- ▼ オブジェクトの有効化と無効化を同期させる
- 1 「オブジェクトの有効化/無効化を Active directory と同期する」ボックスにチェック マークを付けます。
- **2** 次のいずれかのオプションを有効にして、Identity Synchronization for Windows でオブ ジェクトの有効化と無効化を検出し、同期させる方法を指定します。
  - 197ページの「Directory Server ツールとの相互運用」
  - 198 ページの「Directory Server の nsAccountLock 属性の直接修正」

注-これらのオプションは相互に排他的です。

■ 199ページの「Directory Server のカスタムメソッドの使用」

#### Directory Server ツールとの相互運用

Directory Server コンソールまたはコマンド行ツールを使用してオブジェクトを有効化 または無効化する場合は、このオプションを選択します。このオプションを選択す ると、Identity Synchronization for Windows では nsAccountLock 属性を直接設定または 削除できなくなります。また、ほかのロール (cn=nsdisabledrole, *database suffix* な ど)、またはほかのロール内に入れ子にされたロール (cn=nsdisabledrole, *database suffix* な *suffix* や cn=nsmanageddisabledrole, *database suffix* など)を使用して無効化されたオブ ジェクトも検出できなくなります。

- Identity Synchronization for Windows では、オブジェクトを有効にする場合、 nsroledn 属性から cn=nsmanageddisabledrole, *database suffix* 値が削除されます。
- オブジェクトを無効にする場合は、nsrolednに cn=nsmanageddisabledrole, database suffix 値が追加されます。

注-「Directory Server ツールと相互運用」オプションを有効にすると、Identity Synchronization for Windows ではnsAccountLock 属性を直接設定または削除できなく なります。さらに、ほかのロールによって無効にされたオブジェクトも検出できな くなります。

たとえば、cn=nsdisabledrole, *database suffix* などのロール、またはほかのロール内 で入れ子にされている cn=nsdisabledrole, *database suffix* や cn=nsmanageddisabledrole, *database suffix* などのロールがこれに該当します。

「Directory Server ツールとの相互運用」の表に、「Directory Server ツールと相互運用」オプションを有効にした場合に Identity Synchronization for Windows がオブジェクトの有効化と無効化どのようにを検出し、同期させるかを示します。

| 表 6-1 Directory Server ツールとの相互連用 |
|----------------------------------|
|----------------------------------|

| 有効化                                                                                                    | 無効化                                                                                                    |
|----------------------------------------------------------------------------------------------------|----------------------------------------------------------------------------------------------------|
| Identity Synchronization for Windows は、オブ<br>ジェクトから cn=nsmanageddisabledrole,<br><i>database suffix</i> ロールが削除された場合にのみ<br>有効化を検出します。 | Identity Synchronization for Windows は、エントリの nsroledn 属性に cn=nsmanageddisabledrole, <i>database suffix</i> ロールが含まれる場合にのみ無効化 を検出します。 |

| 表 6-1 Directory Server ツールとの相互運用                                                  | (続き)                                       |
|-----------------------------------------------------------------------------------|--------------------------------------------|
| Active Directory からのオブジェクト有効化を                                                    | Active Directory からのオブジェクト無効化を同期           |
| 同期させる場合、Identity Synchronization for                                              | させる場合、Identity Synchronization for Windows |
| Windows は、オブジェクトから                                                                | は、オブジェクトに cn=nsmanageddisabledrole,        |
| <code>cn=nsmanageddisabledrole</code> , $\mathit{databasesuffix} \square \square$ | database suffix ロールを追加することでオブジェク           |
| ルを削除することでオブジェクトを有効化し                                                              | トを無効化します。                                  |
| ます。                                                                               |                                            |

#### Directory ServerのnsAccountLock 属性の直接修正

Directory Server の有効化と無効化が Directory Server のオペレーショナル属性 nsAccountLock に基づく場合は、この方法を使用します。

注-「Directory Server の nsAccountLock 属性を直接修正」オプションを有効にする と、Identity Synchronization for Windows では、Directory Server コンソールまたはコマ ンド行ユーティリティーを使用して有効化または無効化されたオブジェクトが検出 されなくなります。

この属性は、オブジェクトの状態を次のように制御します。

- nsAccountLock=trueの場合、オブジェクトは無効化されており、ユーザーはログ インできません。
- nsAccountLock=falseの場合(または値がない場合)、オブジェクトは有効化されています。

「Directory Server の nsAccountLock 属性の直接修正」の表に、「Directory Server の nsAccountLock 属性を直接修正」オプションを有効にした場合に Identity Synchronization for Windows がオブジェクトの有効化と無効化をどのように検出し、同期させるかを示します。

表 6-2 Directory Server の nsAccountLock 属性の直接修正

| 有効化                                        | 無効化                                        |
|--------------------------------------------|--------------------------------------------|
| Identity Synchronization for Windows は、    | Identity Synchronization for Windows は、    |
| nsAccountLock 属性が <b>true</b> に設定されている場    | nsAccountLock 属性に値がないか、または false           |
| 合にのみ、無効化されたオブジェクトを検出し                      | に設定されている場合にのみ、有効化されたオ                      |
| ます。                                        | ブジェクトを検出します。                               |
| Active Directory からのオブジェクト無効化の同            | Active Directory からのオブジェクト有効化の同            |
| 期時に、Identity Synchronization for Windows は | 期時に、Identity Synchronization for Windows は |
| nsAccountLock 属性を削除します。                    | nsAccountLock 属性を <b>true</b> に設定します。      |

### **Directory Server**のカスタムメソッドの使用

Directory Server の有効化と無効化が Sun Java System Access Manager (従来の Sun JES Identity Server) などの外部アプリケーションによって排他的に制御される場合は、この方法を使用します。

Directory Server のカスタムメソッドを設定する場合は、次の方法を指定します。

- 外部アプリケーションによって Directory Server 内のオブジェクトが有効化または 無効化されたことを Identity Synchronization for Windows が検出する方法。
- Active Directory から Directory Server への同期時に、Identity Synchronization for Windows がオブジェクトを有効化または無効化する方法。

注-「Directory Server のカスタムメソッドを使用」オプションを有効にすると、 ディレクトリへのアクセスが Access Manager などの外部アプリケーションによって制 御されている場合を除き、Identity Synchronization for Windows はオブジェクトを ディレクトリからロックアウトできなくなります。

有効化と無効化のカスタムメソッドを設定するには、「設定」ボタンをクリックして「Directory Server のカスタムメソッドの設定」ダイアログボックスを表示します。

| Configure a custom method for activating and inactivating Directory Server objects.      |                       |                                                        |        |
|------------------------------------------------------------------------------------------|-----------------------|--------------------------------------------------------|--------|
| Activation state attribute :                                                             | inetuserstatus        |                                                        | •      |
| Values used by Identity S                                                                | Synchronization for W | vindows to <b>detect</b> an object's activation state. |        |
| Valu                                                                                     | e                     | State                                                  | New    |
| No Value                                                                                 |                       | Activated                                              |        |
| All Other Values                                                                         |                       | Inactivated                                            | Remove |
|                                                                                          |                       |                                                        |        |
| Values used by Identity Synchronization for Windows to set an object's activation state. |                       |                                                        |        |
| Activated value :                                                                        | o Value               | •                                                      |        |
| Inactivated value :                                                                      | none>                 | ▼                                                      | ]      |

図6-43 有効化と無効化のカスタムメソッドの設定

このダイアログボックスには次の機能があります。

 「アクティブ化状態の属性」ドロップダウンリスト:このリストでは、Directory Server と Active Directoryの間で有効化と無効化を同期するときに Identity Synchronization for Windows が使用する属性を指定します。

このリストには、現在選択している Directory Server の Structural オブジェクトクラ スと Auxiliary オブジェクトクラスのスキーマに含まれるすべての属性が表示され ます。

- 「値」と「状態」の表:この表では、選択した属性と関連付けられている値がどのような場合に有効化または無効化されるかを指定します。
  - 「値」列:この列では、「新規」ボタンと「削除」ボタンを使用して、有効化 または無効化の状態を示すために使用される属性値を指定します。
     この列には、次の2つの値が自動的に表示されます。
    - 「値なし」:有効化状態属性に値がない場合。
    - 「ほかのすべての値」:有効化状態属性に値があるが、その値が、値と状態の表に指定されていない場合。
  - 「状態」列:この列では、同じ行の「値」のエントリが一致した場合に、オブジェクトを有効とみなすか無効とみなすかを指定します。

| 値              | 状態 | 結果                                             |
|----------------|----|------------------------------------------------|
| 値なし            | 有効 | 属性が存在しないか、または値を持たない場合に、有効<br>なオブジェクトとして検出されます。 |
|                | 無効 | 属性が存在しないか、または値を持たない場合に、無効<br>なオブジェクトとして検出されます。 |
| user-defined 值 | 有効 | 属性が user-defined 属性を持つ場合に、有効なオブジェクトとして検出されます。  |
|                | 無効 | 属性が user-defined 属性を持つ場合に、無効なオブジェクトとして検出されます。  |
| ほかのすべての<br>値:  | 有効 | 属性が持つ値が表に指定されていない場合に、有効なオ<br>ブジェクトとして検出されます。   |
|                | 無効 | 属性が持つ値が表に指定されていない場合に、無効なオ<br>ブジェクトとして検出されます。   |

- 「新規」ボタン:「値」列に新しい値を追加する場合は、このボタンをクリック します。
- 「削除」ボタン:「値」列からエントリを削除する場合は、そのエントリを選択して、このボタンをクリックします。
- 「有効化される値」および「無効化される値」ドロップダウンリスト:この2つのリストでは、Identity Synchronization for Windowsがオブジェクトの状態を設定するときに使用する値を指定します。

有効化と無効化の同期

- ▼ Directory Server と Active Directory の間でオブジェクトの状態を検 出し、同期するように Identity Synchronization for Windows を設定 する
- 1 「アクティブ化状態の属性」ドロップダウンリストから属性を選択します。
- 2 「新規」ボタンをクリックし、表の「値」列に値を追加します。
- 3 「値」列の各エントリと同じ行の「状態」列をクリックし、表示されるドロップダウンリストから「有効」または「無効」を選択します。

| Value            | State       |
|------------------|-------------|
| No Value         | Activated   |
| active           | macuvateu   |
| All Other Values | Activated   |
|                  | Inactivated |

図6-44 状態の選択

たとえば、Access Manager を使用している場合は、次のように指定します。

- **4** 「アクティブ化状態の属性」ドロップダウンリストから **inetuserstatus** 属性を選択 します。
- 5 「新規」ボタンをクリックし、表の「値」列にactive、inactive、および deleted の 各属性値を入力します
- 6 各値に対応する「状態」列をクリックし、次のように、「有効」または「無効」を 選択します。
  - 「値なし」:有効
  - 「active」:有効
  - 「inactive」: 無効
  - 「deleted」: 無効
  - 「ほかのすべての値」:無効

199ページの「Directory Server のカスタムメソッドの使用」では、この

inetuserstatusの例に基づいて、「Directory Serverのカスタムメソッドを使用」オプ ションを有効にした場合に Identity Synchronization for Windows が有効化と無効化の検 出と同期を行う方法を説明します。

| 値             | 状態 | 結果                                                            |
|---------------|----|---------------------------------------------------------------|
| 値なし           | 有効 | inetuserstatus 属性が存在しないか、または値を持たな<br>い場合に、有効なオブジェクトとして検出されます。 |
| active        | 有効 | 属性値が active の場合に、有効なオブジェクトとして検<br>出されます。                      |
| inactive      | 無効 | 属性値が inactive の場合に、無効なオブジェクトとして検<br>出されます。                    |
| deleted       | 無効 | 属性値が deleted の場合に、無効なオブジェクトとして検<br>出されます。                     |
| ほかのすべての<br>値: | 無効 | 属性が持つ値が表に指定されていない場合に、無効なオ<br>ブジェクトとして検出されます。                  |

有効化と無効化の設定

「値」と「状態」の表を設定すると、「有効化される値」と「無効化される値」の ドロップダウンリストが自動的に次のように生成されます。

- 「有効化される値」リストには、状態が「有効」のすべての値が含まれます (「値なし」、「active」など)。
- 「無効化される値」リストには、状態が「無効」のすべての値が含まれます (「inactive」、「deleted」など)。
- 「ほかのすべての値」の値はどちらのリストにも含まれません。

Active Directory から同期されるオブジェクトを Identity Synchronization for Windows が有効化または無効化する方法を指定するには、「有効化される値」と「無効化 される値」のいずれかまたは両方のドロップダウンリストから値を選択します。

- 「有効化される値」:オブジェクトの有効化状態を制御します。
  - 「値なし」:オブジェクトに「active」の値が含まれていない場合、Identity Synchronization for Windows は Directory Server 側の状態を有効に設定します。
  - 「active」:オブジェクトに「active」の値が含まれている場合、Identity Synchronization for Windows は Directory Server 側の状態を有効に設定します。
- 「無効化される値」:オブジェクトの有効化状態を制御します。
  - 「inactive」または「deleted」: Identity Synchronization for Windows は Directory Server 側のオブジェクトの状態を無効に設定します。
  - 「なし」:有効な設定ではありません。値を選択してください。

注-無効化される値を指定してください。指定しない場合、設定は無効となりま す。 設定が完了した「Directory Server のカスタムメソッドの設定」ダイアログボック スの図を次に示します。

| onfigure a custom method    | for activating and ina | activating Directory Server objects.                  |        |
|-----------------------------|------------------------|-------------------------------------------------------|--------|
| ctivation state attribute : | inetuserstatus         |                                                       |        |
| ⊻alues used by Identity S   | ynchronization for W   | indows to <b>detect</b> an object's activation state. |        |
| Valu                        | e                      | State                                                 | New    |
| No Value                    |                        | Activated                                             |        |
| active                      |                        | Activated                                             | Remove |
| inactive                    |                        | Inactivated                                           |        |
| deleted                     |                        | Inactivated                                           |        |
| All Other Values            |                        |                                                       |        |
| Values used by Identity S   | ynchronization for W   | indows to set an object's activation state.           |        |
| Activated value :           | o Value                | •                                                     |        |
| Inactivated value :         | active                 | ▼                                                     |        |

図6-45 設定が完了したダイアログボックスの例

# グループ同期の設定

Directory Server と Active Directory 間のグループ同期を有効にすると、グループの作成、グループの削除、およびグループ内のメンバーシップの変更を同期できます。

注-Windows NT ディレクトリソースでは、グループ同期はサポートされません。

- ▼ グループを同期する
- 1 「グループ」タブで、「グループ同期を使用可能にする」チェックボックスに チェックマークを付けます。
- 次のいずれかのグループ同期方法を選択し、Identity Synchronization for Windows でさ まざまなグループの検出と同期を行う方法を指定します。
  - ドメイングローバルセキュリティー
  - ドメイングローバル配布

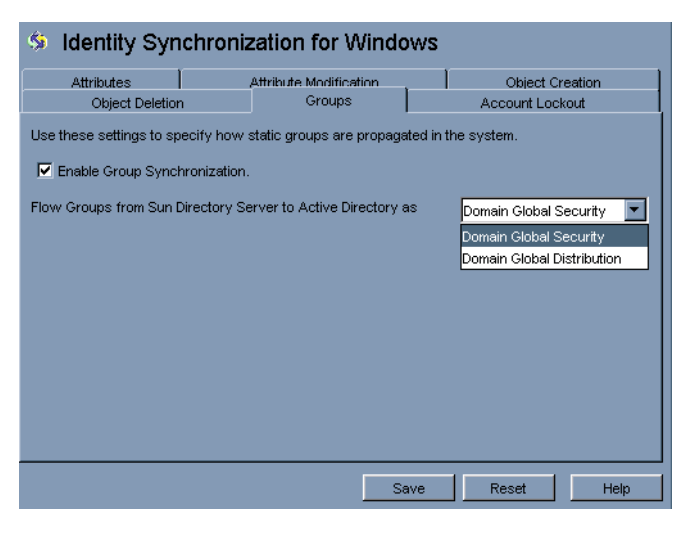

図6-46 グループ同期の有効化

注-ドメイングローバルセキュリティー、ドメイングローバル配布、および Active Directoryの詳細については、Microsoft Active Directoryのドキュメントを参照してください。

**Directory Server** と Active Directory の間でグループに関する変更を 検出して同期するための Identity Synchronization for Windows の設 定

グループ同期に関する属性を手動でマッピングする必要はありません。「保存」を クリックすると、属性は自動的にマッピングされます。

| Use the following table to<br>Synchronized Attributes: | o define attributes that you | u want the syste | em to synchroniz | e.     |
|--------------------------------------------------------|------------------------------|------------------|------------------|--------|
| 👸 Directory Server                                     |                              |                  |                  |        |
|                                                        | Active Directory             | Uvindow:         | s NT SAM         | New    |
| userpassword                                           | unicodepwd                   | <none></none>    | I [              | Edif   |
| cn                                                     | cn                           | <none></none>    | <sup>_</sup>     |        |
| uniquemember                                           | member                       | <none></none>    |                  | Delete |
| uid                                                    | samaccountname               | <none></none>    |                  | Delete |
| sn                                                     | sn                           | <none></none>    |                  |        |
| sn                                                     | sn                           | <none></none>    |                  |        |

図6-47 グループ同期の属性マッピング

#### 注-

- 1. userpassword 属性と unicodepwd 属性のマッピングを変更しないでください。
- 2. グループ同期を無効にするには、「グループ同期を使用可能にする」チェック ボックスのチェックマークを外します。
- 3. または、コマンド行ツールの idsync groupsync を使用してグループ同期の有効と無 効を切り替えることもできます。詳細については、付録 A 「Identity Synchronization for Windows コマンド行ユーティリティーの使用」を参照してくだ さい。

# アカウントのロックアウトおよびロックアウト解 除の設定と同期

アカウントのロックアウト機能を有効にするには、次の操作を行います。

- Active Directory と Directory Server の両方に同じパスワードポリシーを設定する。
- アカウントのロックアウトを有効にする。
- Directory Server と Active Directory で異なっている属性を対応付ける。

Identity Synchronization for Windows では、Active Directory と Directory Server の間で次のイベント同期を行うことができます。

- ロックアウトイベントの同期 (Active Directory から Directory Server へ)
- ロックアウトイベントの同期 (Directory Server から Active Directory へ)

- 手動でのロックアウト解除イベントの同期 (Active Directory から Directory Server へ)
- 手動でのロックアウト解除イベントの同期 (Directory Server から Active Directory へ)

注-Windows NT ディレクトリサーバーでは、アカウントのロックアウトとロックア ウト解除の同期はサポートされません。

### アカウントのロックアウトに必要な前提条件

アカウントのロックアウト機能を有効にする前に、両方のコンポーネントで属性 lockoutDurationを同じ値に設定してください。また、分散セットアップに関係する すべてのシステム間で時刻が一致していることも確認してください。時刻が一致し ていないと、lockoutDurationの設定がシステム間の時刻差よりも短い場合に、 ロックアウトイベントが期限切れとなる可能性があります。

注-Active Directory と Directory Server の両方に同じパスワードポリシーを設定してく ださい。たとえば、Active Directory のパスワードポリシーで永続的なロックアウトが 指定されている場合は、Directory Server でも同じパスワードポリシーを設定するよう にしてください。

### アカウントのロックアウト機能の使用

Directory Server と Active Directory の間のアカウントロックアウトの同期を有効にします。

| 🧐 Identity Synch             | ronization for Window             | s               |
|------------------------------|-----------------------------------|-----------------|
| Attributes                   | Attribute Modification            | Object Creation |
| Object Deletion              | Groups                            | Account Lockout |
| Use these settings to enable | and disable the Account Lockout s | ynchronization. |
|                              |                                   |                 |

アカウントのロックアウトを有効にするために、Directory Server の pwdaccountlockedtime 属性と Active Directory の lockoutTime 属性を明示的にマッピン グする必要はありません。Identity Synchronization for Windows の設定パネルの「アカ ウントのロックアウト」タブで、「アカウントロックアウト同期を有効にする」 チェックボックスにチェックマークを付けます。

| Ohiect Deletion<br>Attributes                                                         | n Group<br>Attribute Modifi | os            | Account Lockout<br>Object Creation |  |
|---------------------------------------------------------------------------------------|-----------------------------|---------------|------------------------------------|--|
| Use the following table to define attributes that you want the system to synchronize. |                             |               |                                    |  |
| )<br>Directory Server                                                                 | Active Directory            | 🛄 Window      | s NT SAM New                       |  |
| serpassword                                                                           | unicodepwd                  | <none></none> |                                    |  |
| wdaccountlockedtime                                                                   | lockouttime                 | <none></none> | Ealt                               |  |
| n                                                                                     | cn                          | <none></none> |                                    |  |
| id                                                                                    | samaccountname              | <none></none> | Synchroni&zed Attributes           |  |
| n                                                                                     | sn                          | <none></none> |                                    |  |
|                                                                                       |                             |               |                                    |  |

注-コマンド行ツールの idsync accountlockout を使用してアカウントロックアウトの 同期の有効と無効を切り替えることもできます。詳細については、付録 A 「Identity Synchronization for Windows コマンド行ユーティリティーの使用」を参照してください。

## 削除のフロー方法の指定

Directory Server システムと Active Directory システムの間でユーザーエントリの削除を 伝播させる方法を指定するには、「オブジェクトの削除」タブを使用します

注-Windows NTではオブジェクト削除のフローを指定できません。

- ▼ Directory Server システムと Active Directory システム間でのエント リ削除のフロー方法を指定する
- ナビゲーション区画の最上部にある「Identity Synchronization for Windows」ノードを 選択し、「オブジェクトの削除」タブをクリックします

| Attributes Attributes Attributes Attributes Settings to specify how identity object deletions are propagated in the syste<br>Object deletions flow from Sun Java System Directory Server to Active Directory.<br>Object deletions flow from Active Directory to Sun Java System Directory Server. | Attribute Modification<br>identity object deletions are propagated in the system.<br>I Java System Directory Server to Active Directory.<br>Ive Directory to Sun Java System Directory Server. | ject Creation     | Object Deletion       | Groups         |                                   |
|----------------------------------------------------------------------------------------------------|----------------------------------------------------------------------------------------------------|-------------------|-----------------------|----------------|-----------------------------------|
| e these settings to specify how identity object deletions are propagated in the syste<br>] Object deletions flow from Sun Java System Directory Server to Active Directory.<br>] Object deletions flow from Active Directory to Sun Java System Directory Server.                                 | identity object deletions are propagated in the system.<br>I Java System Directory Server to Active Directory.<br>Ive Directory to Sun Java System Directory Server.                           | Attribute         | IS                    |                | Attribute Modification            |
| Object deletions flow from Sun Java System Directory Server to Active Directory.<br>Object deletions flo <u>w</u> from Active Directory to Sun Java System Directory Server.                                                                                                    | ı Java System Directory Server to Active Directory.<br>ive Directory to Sun Java System Directory Server.                                                                                      | these settings to | specify how identity  | object deletio | ins are propagated in the system. |
| Object deletions flo <u>w</u> from Active Directory to Sun Java System Directory Server.                                                                                                    | ive Directory to Sun Java System Directory Server.                                                                                                    | Object deletions  | flow from Sun Java    | System Direct  | ory Server to Active Directory.   |
| Object deletions flo <u>w</u> from Active Directory to Sun Java System Directory Server.                                                                                                    | ive Directory to Sun Java System Directory Server.                                                                                                    |                   |                       |                | <u>.</u>                          |
|                                                                                                    |                                                                                                    | Object deletions  | flow from Active Dire | ectory to Sun  | Java System Directory Server.     |
|                                                                                                    |                                                                                                    |                   |                       |                |                                   |
|                                                                                                    |                                                                                                    |                   |                       |                |                                   |
|                                                                                                    |                                                                                                    |                   |                       |                |                                   |
|                                                                                                    |                                                                                                    |                   |                       |                |                                   |
|                                                                                                    |                                                                                                    |                   |                       |                |                                   |
|                                                                                                    |                                                                                                    |                   |                       |                |                                   |
|                                                                                                    |                                                                                                    |                   |                       |                |                                   |
|                                                                                                    |                                                                                                    |                   |                       |                |                                   |
|                                                                                                    |                                                                                                    |                   |                       |                |                                   |
|                                                                                                    |                                                                                                    |                   |                       |                |                                   |
|                                                                                                    |                                                                                                    |                   |                       |                |                                   |
|                                                                                                    |                                                                                                    |                   |                       |                |                                   |

図6-48 ユーザーエントリの削除の伝播

- 2 次のように削除のフローを有効または無効にします。
  - Sun Directory Server 環境から Active Directory サーバーに削除を伝播させる場合 は、「オブジェクトの削除は Sun Java System Directory Server から Active Directory に伝播される」にチェックマークを付けます。

- Active Directory 環境から Sun Directory Server に削除を伝播させる場合は、「オブジェクトの削除は Active Directory から Sun Java System Directory Server に伝播される」にチェックマークを付けます。
- 双方向のフローを設定する場合は、両方のオプションにチェックマークを付けます。
- システム間でユーザーの削除を伝播させない場合は、どちらのオプションにも チェックマークを付けません(デフォルト設定)。

## 同期ユーザーリストの作成

同期ユーザーリスト(SUL)では、Active Directory と Sun Directory Server で同期の対象 にするユーザーを指定します。SULに指定されたすべてのエントリはコネクタを通 過し、その SULに設定されている制約と照合して評価されます。

各 SUL には2つの要素が含まれます。1つは同期対象の Directory Server ユーザーを識別し、もう1つは同期対象の Windows ユーザーを識別します。

注-Directory Server のユーザーを複数の Active Directory ドメインと同期させる場合は、Active Directory ドメインごとに SUL を定義します。

定義のコンポーネント、複数の SUL を定義する方法、複数の SUL を処理する方法、 複数の Windows ドメインのサポートを設定する方法など、SUL の定義と設定の詳細 については、付録 D 「Identity Synchronization for Windows の同期ユーザーリストの定 義と設定」を参照してください。

どちらのSUL要素にも、同期対象のユーザーを識別するための3つの定義が含まれます。

- ベース DN: 同期対象のユーザーの場所 (NT には該当しない)
- ネーミング属性:新規作成ユーザー(作成式)に使用される属性(NTには該当しない)
- フィルタ:指定されたユーザーを同期対象から除外します。

### ▼ サーバー間でユーザータイプを識別してリンクさ せる

ナビゲーションツリーで「同期リスト」ノードを選択し、「新規同期ユーザーリスト」ボタンをクリックします。

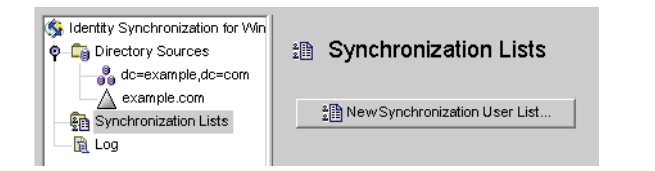

図6-49 同期ユーザーリストの新規作成

「同期ユーザーリストの定義」ウィザードが表示されます。

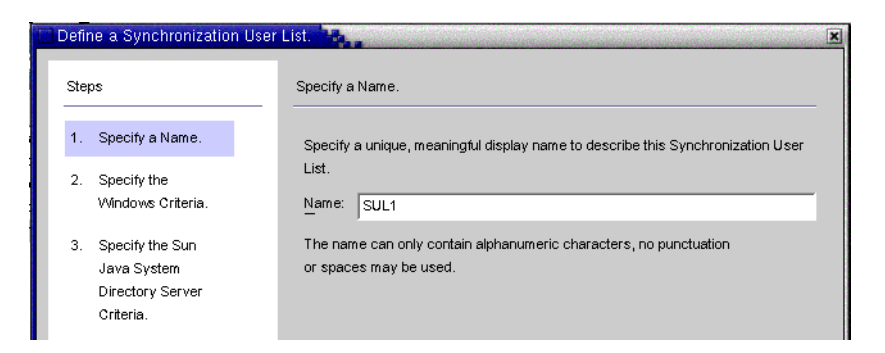

図6-50 SUL名の指定

デフォルトでは、最初の同期ユーザーリストの名前はSUL1になります。

- デフォルトの名前をそのまま使用する場合は、「次へ」をクリックします。
- 別の名前を使用する場合は、「名前」フィールドに別の名前を入力してから、 「次へ」をクリックします。
- SUL名には空白文字や句読文字を使用しないでください。
- システム内で一意の名前を指定してください。
   「Windows の条件の指定」パネルが表示されます。

| Steps                                                                                  | Specify the Windows Criteria.                           |
|----------------------------------------------------------------------------------------|---------------------------------------------------------|
| 1. Specify a Name.                                                                     | Directory Source:                                       |
| 2. Specify the<br>Windows Criteria.                                                    |                                                         |
| <ol> <li>Specify the Sun<br/>Java System<br/>Directory Server<br/>Criteria.</li> </ol> | Base DN:     DC=example,DC=com     Browse       Filter: |

図6-51 Windowsの条件の指定

2 ドロップダウンリストから Windows ディレクトリソースを選択します。

注-「完了」ボタンをクリックして SUL を作成したあとで、この SUL に含まれる Active Directory または Directory Server のディレクトリソースを編集することはできま せん。グループ同期機能が有効になっている場合、「Sun Java System Directory Server の条件の指定」パネルの作成式は uid=%uid% または cn=%cn% になります。

- 3 「ユーザーセットドメイン」は、同期対象となるすべてのユーザーのセットです。 次のいずれかの方法で、「ユーザーセットドメイン」の「ベース DN」を入力します。
  - テキストフィールドに名前を入力します(たとえば、DC=example, DC=com)。
  - 「参照」ボタンをクリックして「セットベース DN」ダイアログボックスを開き、ベース DNを探して選択します。

フィルタを使用して明示的に除外しないかぎり、指定したベース DN の下のすべてのユーザーがこの SUL に含まれます。

注-Windows NTマシンでは、ベース DN と作成式は使用できません。

「完了」ボタンをクリックして SUL を作成したあとで、この SUL に含まれる Active Directory または Directory Server のディレクトリソースを編集することはで きません。グループ同期機能が有効になっている場合、「Sun Java System Directory Server の条件の指定」パネルの作成式は *uid=%uid%* になります。

| Set Base DN                                         | ×      |
|-----------------------------------------------------|--------|
| Click an entry to select it.                        | OK     |
| i example i sun Java(TM) System Identity Synchroniz | Cancel |
| - 🎝 Directory Administrators<br>💁 🛗 Groups          | Help   |
| People<br>● ☆ Services                              |        |
| Special Users                                       |        |
|                                                     |        |
|                                                     |        |
|                                                     |        |
| Selected DN:                                        |        |
|                                                     |        |

図6-52 ベースDNの選択

4 等価フィルタ、プレゼンスフィルタ、または部分文字列フィルタを入力して、この ベース DN内で同期対象にするユーザーを指定できます。たとえば、複数の同期ユー ザーリストで同じベース DNを使用する場合は、フィルタを使用してリストを区別で きます。

等価フィルタの構文は、LDAPクエリの構文に似ています。ただし、等価部分文字列 で使用できる文字は\*、&、|、=、!だけです。たとえば、次のフィルタを使用し て、SULから管理者を除外できます。

#### (!(cn=Administrator))

「作成式」フィールドは自動的に生成されるはずです。

注-作成式は、新しいエントリが Active Directory から Directory Server に伝播するとき に使用される親 DN とネーミング属性を定義します。

ユーザー属性の作成がActive DirectoryからDirectory Server に伝播するように設定していない場合は、Sunのディレクトリで作成式を使用できません。詳細については、189ページの「オブジェクト作成のフローの指定」を参照してください。

5 作成式が指定されていない場合、または既存のエントリを変更する場合は、Windows Active Directoryのすべての同期ユーザーリストに適用される作成式を入力できます。 次にその例を示します。

cn=%cn% ,cl=users,dc=example,dc=com

作成式を変更する場合は、同期対象にする属性を選択します。必要に応じて、「オ ブジェクトの作成」タブに戻り、「作成属性」ボタンをクリックして、この属性の 追加とマッピングを行ってください。

6 「次へ」をクリックして、Sun Java System Directory Server の条件を指定します。

7 「Sun Java System Directory Server の条件の指定」パネルが表示されたら、手順2~5 を繰り返して、Directory Server の条件を指定します。

| Step     | s                                                               | Specify the Sun Java System Directory Server Criteria.                 |
|----------|-----------------------------------------------------------------|------------------------------------------------------------------------|
| 1.<br>2. | Specify a Name.<br>Specify the<br>Windows Criteria.             | Directory Source:                                                      |
| 3.       | Specify the Sun<br>Java System<br>Directory Server<br>Criteria. | Base DN:     dc=example,dc=com       Filter:                           |
|          |                                                                 | Creation Expression: cn=%cn% dc=example,dc=com<br>For example, cn=%cn% |

図 6-53 Directory Server の条件の指定

注-「完了」ボタンをクリックして SUL を作成したあとで、この SUL に含まれる Active Directory または Directory Server のディレクトリソースを編集することはできま せん。

- 8 完了したら、「完了」をクリックします。
- **9** ナビゲーションツリーに新しい SUL ノードが追加され、「設定」タブに「同期リスト」パネルが表示されます。

| Tasks Configuration Statu                                                                                                    | S                                                                                   |
|----------------------------------------------------------------------------------------------------|-------------------------------------------------------------------------------------|
| Identity Synchronization for Windov     G G Directory Sources     G dc=example,dc=com     example.com     Synchronization Lists     G G Synchronization Lists | Synchronization List: adUsers  Undows Sun Java System                               |
|                                                                                                    | User Set Domain Base DN: [cn=users,dc=example,dc=com] Filter: (!(cn=Administrator)) |
|                                                                                                    | Creation Expression: cn=%cn% cn=users,dc=example,dc=com                             |
|                                                                                                    | Save Reset Help                                                                     |

図6-54 「同期リスト」パネル

- **10** ユーザーが複数のリストと一致する場合は、「ドメイン重複の解決」ボタンをクリックして同期ユーザーリストの設定を定義します。
- 11 ネットワーク内の、Directory Server を除くすべてのディレクトリソースを格納する同 期ユーザーリストを作成します。

## 設定の保存

- ▼ コンソールパネルから現在の設定を保存する
- 1 「保存」をクリックして、現時点での設定を保存します。
- 2 設定が評価され、「設定の妥当性状態」ウィンドウが表示されます。

| Configuration Validity Status                                                                                                    | × |
|----------------------------------------------------------------------------------------------------|---|
| The following is a list of errors and warnings regarding the current state of the configuration.<br>Errors must be corrected before the configuration can be saved to the system. |   |
| Configuration is valid.                                                                                                    |   |
|                                                                                                    |   |
|                                                                                                    |   |
|                                                                                                    |   |
|                                                                                                    |   |
| Copy to Clipboard Continue Cancel                                                                                                    |   |

図6-55 「設定の妥当性状態」ウィンドウ

このパネルでは、設定が有効であるか、または修正が必要な設定上の問題があるか を確認します。

設定ディレクトリの情報が書き換えられ、システムマネージャーに通知されるため、設定の保存には数分かかることがあります。

システムマネージャー(コアコンポーネント)は、情報を必要とするコンポーネント に設定情報を配布します。

注-設定の検証エラーは赤、警告は黄色で示されます。

- エラーがある状態では、設定を保存できません。
- 警告がある状態では、設定を保存できますが、保存前に警告を解消しておくことをお勧めします。

#### 3 設定が有効であれば、「続行」をクリックして設定を保存します。

「コネクタのインストール方法」ダイアログボックスが表示され、Identity Synchronization for Windows のコネクタとサブコンポーネントのインストールに関す る手順が示されます。

この一覧は、この時点で更新され、配備に応じてカスタマイズされた実行手順リストが表示されるようになっています。(この時点までは、汎用の手順が示されていた。)実行手順リストへのアクセスと更新は、Identity Synchronization for Windows コンソールの「状態」タブでも行えます。

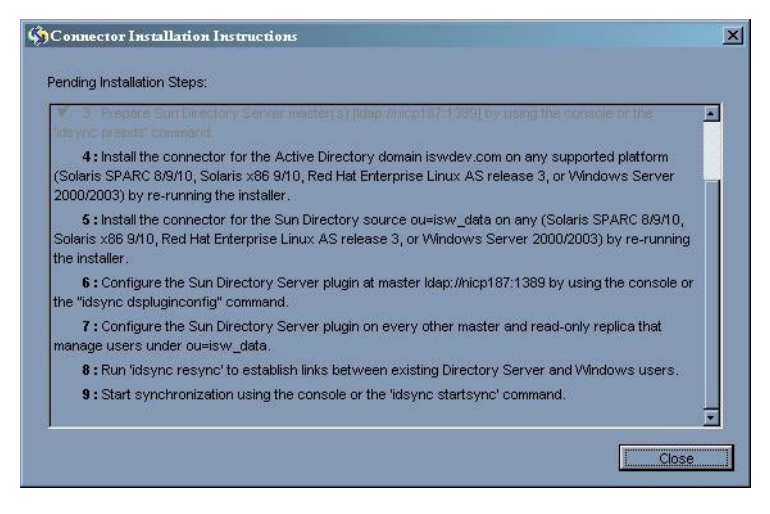

図6-56 コネクタのインストール手順

4 表示される情報をよく読み、「OK」をクリックします。

コアの初期設定が完了したら、Identity Synchronization for Windows のコネクタとサブ コンポーネントをインストールできます。手順については、第3章「製品の理解」 を参照してください。
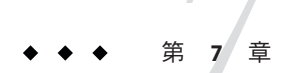

# コネクタのインストール

この章では、Identity Synchronization for Windows コネクタのインストール手順について説明します。ここで説明する内容は、次のとおりです。

- 217ページの「始める前に」
- 218ページの「インストールプログラムの実行」
- 220ページの「コネクタのインストール」

Identity Synchronization for Windows は、ディレクトリソース間でのユーザーパスワードの同期にコネクタを使用し、コネクタによる変更検出の強化と双方向同期のサポートにサブコンポーネントを使用します。

#### 始める前に

コネクタの設定プロセスを開始する前に、次の事項に注意してください。

- インストールプロセスを開始する前にコンソールを閉じます。コネクタのインストール時にコンソールが開いていると、コンポーネントがサーバーに設定データを追加している状態が競合として認識され、エラーメッセージが出力されます。
- Active Directory コネクタにはサブコンポーネントはありません。
- Windows NTのコネクタとサブコンポーネントは同時にインストールされます。
- Directory Server または Active Directoryのコネクタは、コアと同じマシンにインストールしても、別のマシンにインストールしてもかまいません。Windows NTのコネクタは、同期対象ドメインのプライマリドメインコントローラ (PDC) にインストールします。
- コネクタをコアと同じマシンにインストールする場合、コネクタは自動的にコア と同じディレクトリにインストールされます。
- コネクタを別のマシンにインストールする場合は、コアのインストール時に提供 された設定ディレクトリ情報を指定するよう求められます。

インストールするコネクタごとに、インストールプログラムを実行します。

たとえば、ディレクトリサーバーコネクタと Active Directory コネクタをインストー ルする場合は、コアのインストール後、コネクタのインストールプログラムを2回 実行します。

# インストールプログラムの実行

インストールするコネクタごとに、次の手順を繰り返します。

### ▼ インストールプログラムを再起動して実行する

- 1 コネクタをインストールするマシンで、次のようにインストールプログラムを再実 行します。
  - Solarisの場合: installer ディレクトリに移動し、./runInstaller.sh と入力してインストールプログラムを実行します。

注-インストールプログラムをテキストベースモードで実行するには、 ./runInstaller.sh -nodisplay と入力します。

runInstaller.sh プログラムを実行すると、Identity Synchronization for Windows で はパスワードを自動的にマスクして、平文で表示されないようにします。

 Linux の場合: installer ディレクトリに移動し、./installer.sh と入力してイン ストールプログラムを実行します。

注-インストールプログラムをテキストベースモードで実行するには、 ./installer.sh -nodisplay と入力します。

installer.sh プログラムを実行すると、Identity Synchronization for Windows では パスワードを自動的にマスクして、平文で表示されないようにします。

- Windowsの場合: installer ディレクトリに移動し、setup.exe と入力してインストールプログラムを実行します。
- 2 「ようこそ」画面で、表示された情報を読み、「次へ」をクリックして「ソフト ウェア使用許諾契約」パネルに進みます。
- 3 ライセンス条項を確認し、次のいずれかを選択します。
  - 「はい(ライセンス契約書に同意する)」を選択すると、ライセンス条項に同意して次のパネルに進みます。

- 「いいえ」を選択すると、設定プロセスを中止し、インストールプログラムを終 了します。
- 4 「Sun Java System Directory Server」パネルが表示されます。設定ディレクトリの場所 を次のように指定します。
  - 「設定ディレクトリホスト」: Identity Synchronization for Windowsの設定情報を格納する Sun Java System Directory Server インスタンス (管理サーバーに関連する)の 完全修飾ドメイン名 (FQDN)を入力します。コアのインストール時に指定したインスタンスと同じインスタンスを指定します。
  - 「設定ディレクトリポート」(デフォルトは389): 設定ディレクトリのポートを指定します。デフォルトの設定のままにしても、別の使用可能なポートに変更してもかまいません。

コアと設定ディレクトリの間で SSL (Secure Socket Layer) を有効にするには、「セキュリティー保護されたポート」オプションを有効にし、SSL ポートを指定します(デフォルトの SSL ポートは 636)。このオプションを有効にすると、機密情報が平文でネットワーク上に送信されるのを防ぐことができます。

「設定ルートサフィックス」:コアのインストール時に指定したルートサフィックスをメニューから選択します。Identity Synchronization for Windowsの設定は、このルートサフィックスに格納されます。

注-ルートサフィックスが検出されず、サーバー情報を手動で入力する場合は、 「更新」をクリックしてルートサフィックスのリストを再生成します。

- 5 「次へ」をクリックして「設定ディレクトリのクレデンシャル」パネルを開きます。
- 6 設定ディレクトリの管理者のユーザー ID およびパスワードを入力します。
  - ユーザーIDとしてadminと入力した場合は、ユーザーIDをDNとして指定する 必要はありません。
  - その他のユーザーIDを使用する場合は、そのIDを完全DNとして指定します。
     たとえば、cn=Directory Managerのようになります。

注-SSLを有効にしていない場合、これらの資格は暗号化されずに送信されます。

7 「次へ」をクリックして「設定パスワード」パネルを開きます。このパネルでは、 コアのインストール時に指定した設定パスワードを入力します。 また、このマシンにコアがインストールされていない場合は、Javaホームディレク トリの場所を指定するように求められます(144ページの「コアのインストール」を 参照)。

第7章・コネクタのインストール

8 完了したら、「次へ」をクリックします。

注-これ以後のインストール手順は、インストールするコネクタの種類によって異なります。

#### コネクタのインストール

ここでは、3 種類の Identity Synchronization for Windows コネクタをインストールする 方法について説明します。

- 220ページの「ディレクトリサーバーコネクタのインストール」
- 226ページの「Active Directory コネクタのインストール」
- 229 ページの「Windows NT コネクタのインストール」

注-コネクタは特定の順序でインストールする必要はありませんが、複数のコネクタ を同時にインストールしないでください。

# ディレクトリサーバーコネクタのインストール

218ページの「インストールプログラムの実行」に示された手順を完了すると、次のパネルが表示されます。

| Connector Configuration                                            |                                                                                                    |  |  |  |  |  |
|--------------------------------------------------------------------|----------------------------------------------------------------------------------------------------|--|--|--|--|--|
|                                                                    |                                                                                                    |  |  |  |  |  |
| Sun Java(<br>synchroniz<br>someplace<br>you like to<br>install the | Sun Java(TM) System Identity Synchronization for Windows uses "Connectors" to<br>synchronize user entries between directory sources. Connectors might be installed<br>someplace other than the directory source they synchronize. Which Connectors would<br>you like to install in this machine? Select a directory source from the following list to<br>install the respective Connector. |  |  |  |  |  |
| Relected Correspond                                                |                                                                                                    |  |  |  |  |  |
| ()                                                                 | 2. dc=example.dc=com                                                                                                    |  |  |  |  |  |
| Õ                                                                  | 👗 example.com                                                                                                    |  |  |  |  |  |

図7-1 ディレクトリサーバーコネクタの選択

「インストールするコンポーネントを選択します。」の一覧には、まだインストー ルされていないコネクタコンポーネントのみが表示されます。たとえば、ディレク トリサーバーコネクタ(dc=example,dc=com)をインストールしたあとは、このエント リは一覧から削除されます。

次の表に、ディレクトリソースエントリの例を示します。

表7-1 ディレクトリソースの例

| ディレクトリソース                        | エントリの例            |
|----------------------------------|-------------------|
| Sun Java System Directory Server | dc=example,dc=com |
| Windows Active Directory         | example.com       |
| Windows NT SAM                   | EXAMPLE           |

#### ▼ ディレクトリサーバーコネクタをインストールする

 ディレクトリサーバーコネクタコンポーネントの横にあるボタンを有効にし、「次 へ」をクリックします。

「Directory Server コネクタのクレデンシャル」パネルが表示されます。

| Directory Server Connector Credentials                                                  |  |  |  |  |
|-----------------------------------------------------------------------------------------|--|--|--|--|
|                                                                                         |  |  |  |  |
| Enter the directory manager credentials for the Sun Java(TM) System Directory Server(s) |  |  |  |  |
| associated with the connector being installed.                                          |  |  |  |  |
| Primary: Idap://machine1.example.com:389                                                |  |  |  |  |
| Frindry, Mapaniachine Lexaniple.com.sos                                                 |  |  |  |  |
| Primary Directory Server User DN: cn=Directory Manager                                  |  |  |  |  |
| Primary Directory Server Password:                                                      |  |  |  |  |
|                                                                                         |  |  |  |  |
| Secondary: none                                                                         |  |  |  |  |
| Secondary Directory Server User DN: cn=Directory Manager                                |  |  |  |  |
| Secondary Directory Server Password:                                                    |  |  |  |  |
|                                                                                         |  |  |  |  |

注-ユーザーDNのフィールドには、完全指定のディレクトリマネージャー識別名が 自動的に入力されますが、この情報は必要に応じて変更できます。

次の情報を入力します。

- 「一次 Directory Server ユーザー DN」: デフォルトのユーザー DN を変更する必要 がある場合は、完全指定のディレクトリマネージャー識別名を入力します。
- 「一次 Directory Server パスワード」:ディレクトリマネージャーのパスワードを 入力します。

副マスターを使用している場合は、「二次 Directory Server ユーザー DN」と「二次 Directory Server パスワード」のフィールドが入力可能になります。このディレクトリマネージャーの DN フィールドには、「一次 Directory Server ユーザー

DN」および「一次 Directory Server パスワード」フィールドと同じエントリが自動的に入力されます。この情報は必要に応じて変更できます。

Directory Server が準備済みでデータの同期が可能な状態であることが検証されま す。Directory Server の準備 (168 ページの「Sun ディレクトリソースの準備」) が完 了している場合、コネクタが Directory Server との接続に使用するアカウント (た とえば、uid=PSWConnector, *suffix*) が作成されます。

2 「次へ」をクリックして、「コネクタポートの設定」区画に進みます。

| onnecto                                   | r Port Configuration                                                                                                    |                                                                                                    |
|-------------------------------------------|----------------------------------------------------------------------------------------------------|----------------------------------------------------------------------------------------------------|
| Some S<br>a TCP/IF<br>commur<br>a port nu | un Java(TM) System Identity Synchr<br><sup>2</sup> port number. You must specify a T<br>ication between the Connector and<br>umber that is not being used by any | onization for Windows Connectors require<br>2P/IP server port number to enable<br>its subcomponent(s). You must specify<br>other applications on this machine. |
| Fully Qu                                  | alified Local Host Name: machine1                                                                                                    | .example.com                                                                                                    |
|                                           | as Dart Number                                                                                                    |                                                                                                    |

- 3 ドメイン名を含む完全修飾ローカルホスト名と、コネクタが待機する使用可能な ポート番号を指定します。すでに使用されているポートを指定すると、エラー メッセージが表示されます。
- 4 「次へ」をクリックして「インストール準備完了」区画を表示します。この区画には、コネクタのインストール場所と、インストールに必要なディスク容量が表示されます。問題がなければ、「すぐにインストール」ボタンをクリックします。

| Ready to | Install.                        |                                    |
|----------|---------------------------------|------------------------------------|
|          |                                 |                                    |
| Produ    | ct: Identity Synchronization fo | or Windows                         |
| Locati   | on: /opt/SUNWisw                |                                    |
| Space    | Required: 3.51 MB               |                                    |
|          |                                 |                                    |
| Sun Ja   | ava(TM) System Identity Synd    | chronization for Windows Connector |
|          |                                 |                                    |

注-コアをローカルマシンにインストールした場合、「インストール準備完了」区画 には、コネクタのインストールに必要な容量が0と表示されます。これは、コアの インストール時にコネクタバイナリがすでにインストールされているためです。そ れ以上インストールするバイナリが存在しないため、追加容量も必要ありません。

コアをインストールしたマシンとは異なるマシンにコネクタをインストールする場合は、「インストール準備完了」区画に、ローカルマシンへのコネクタのインストールに必要な容量が表示されます。

コネクタのインストールは、次の2つのステップを経て完了します。

- バイナリがインストールされる間、「ンストール中」区画と進捗バーが表示されます。
- 次に、「コンポーネントの設定」区画に進捗バーが表示されます。このステップの完了には数分かかります。

注-インストールを開始する前にコンソールを閉じなかった場合は、次の警告が 表示されます(220ページの「ディレクトリサーバーコネクタのインストール」)。コンソールで「リセット」をクリックし、コネクタの設定を読み込み直してく ださい。

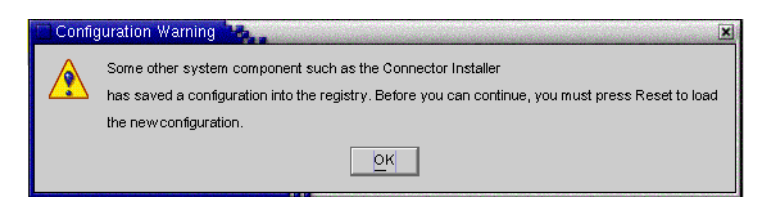

両方のステップが完了すると、「インストール概要」区画が表示されます。

注-ディレクトリサーバープラグインは、優先ホストおよび副ホスト(存在する場合) に対して設定されます。

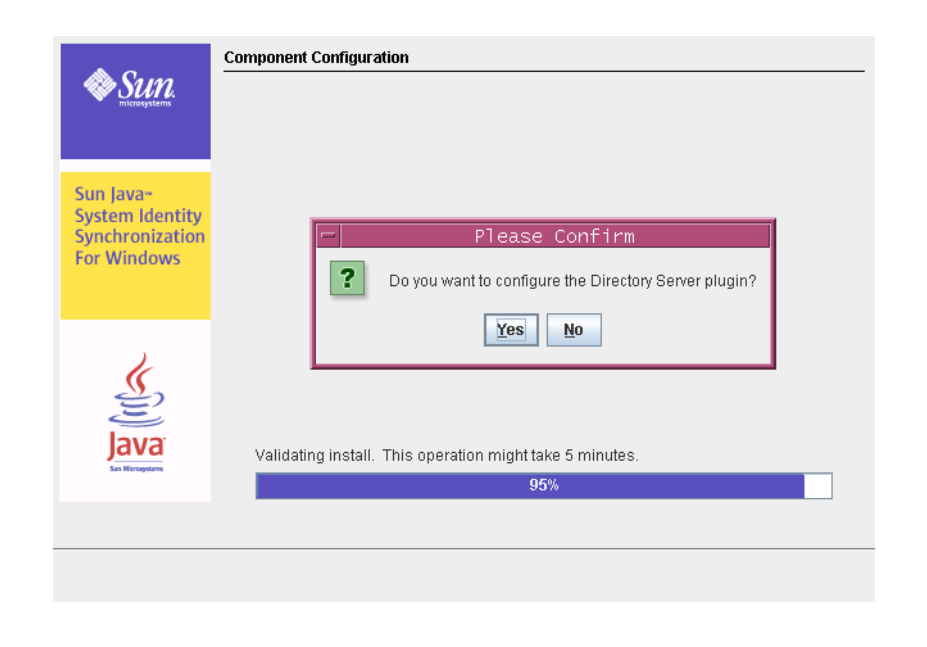

注-

- a. 「はい」をクリックすると、ディレクトリサーバープラグインがすべてのホスト (優先ホストと副ホスト)で設定されます。
- b.「いいえ」をクリックすると、あとでコマンド行ツールの idsync dspluginconfig を 使用して設定できます。詳細については、付録 A 「Identity Synchronization for Windows コマンド行ユーティリティーの使用」を参照してください。
- 5 インストールログを表示する場合は、「詳細」ボタンをクリックします。
  - Solarisの場合:インストールログは/var/sadm/install/logs/に書き込まれます。
  - Linux の場合: インストールログは /var/sadm/install/logs/ に書き込まれます。
  - Windows の場合: インストールログは %TEMP% ディレクトリに書き込まれます。このディレクトリは、通常、C:\Documents and Settings\Administrator の下にある Local Settings フォルダのサブディレクトリです。

注 - Windows 2000 Advanced Server などの一部の Windows システムでは、Local Settings フォルダは隠しフォルダになっています。

このフォルダとTempサブディレクトリを表示するには、Windowsエクスプローラ を開き、メニューバーから「ツール」→「フォルダオプション」を選択します。 「フォルダオプション」ダイアログボックスが表示されたら、「表示」タブをク リックし、「すべてのファイルとフォルダを表示する」オプションを有効にしま す。

6 「次へ」をクリックします。「実行手順リスト」パネルに、正しく完了した手順 と、未完了の手順の一覧が表示されます。

This is a list of remaining installation and configuration steps:

1 : Install the Identity Synchronization core components.

2 : Create an initial configuration using the product's console or by migrating from a previous installation using 'idsync important'.

✓ 3 : Prepare Sun Directory Server master(s) [Idap://isw080:1389] by using the console or the 'idsync prepds' command.

✓ 4 : Install the connector for the Sun Directory source ou=isw\_data on any (Solaris SPARC 8/9/10, Solaris x86 9/10, Red Hat Enterprise Linux AS release 3, or Windows Server 2000/2003) by re-running the installer.

✓ 5 : Configure the Sun Directory Server plugin at master Idap://isw080:1389 by using the console or the "idsync dspluginconfig" command.

6 : Install the connector for the Active Directory domain metaqa.com on any supported platform (Solaris SPARC 8/9/10, Solaris x86 9/10, Red Hat Enterprise Linux AS release 3, or Windows Server 2000/2003) by re-running the installer.

7: Configure the Sun Directory Server plugin on every other master and read-only replica that manage users under ou=isw\_data.

 $\pmb{8}$  : Run 'idsync resync' to establish links between existing Directory Server and Windows users.

9: Start synchronization using the console or the 'idsync startsync' command.

7 表示内容を確認したら、「完了」をクリックします。

ディレクトリサーバーコネクタのインストール後、リソースの設定時(第6章「コア リソースの設定」)に設定したその他のコネクタをインストールできます。

- 追加のディレクトリサーバーコネクタをインストールする場合:218ページの「インストールプログラムの実行」の手順に従ってインストールプログラムを再起動し、手順1から手順7を繰り返します。
- Active Directory コネクタをインストールする場合: 226ページの「Active Directory コネクタのインストール」に進みます。
- Windows NT コネクタをインストールする場合: 229 ページの「Windows NT コネクタのインストール」に進みます。

# 連鎖サフィックスが存在する場合の Identity Synchronization for Windows プラグインの設定

この設定は、Identity Synchronization for Windows プラグインをインストールする Directory Server インスタンスに連鎖サフィックスが存在する場合にのみ必要になりま す。Identity Synchronization for Windows プラグインが連鎖サフィックスを検索するよ うに設定されていない場合、Identity Synchronization for Windows をインストールした Directory Server で実行される MODIFY 操作および BIND 操作は失敗します。

連鎖サフィックスが作成される Directory Server インスタンスで、次の操作を実行します。

ldapmodify ユーティリティーを使用して、次の LDIF スクリプトを実行します。

dn: cn=config,cn=chaining database,cn=plugins,cn=config
changetype: modify
add: nspossiblechainingcomponents
nspossiblechainingcomponents: cn=pswsync,cn=plugins,cn=config

同じ操作を、次の手順を使用して実行することもできます。

- 1. 「設定」タブを選択します。
- 2. 左側の区画に表示されている「データ」ノードをクリックします。
- 3. 右側の区画で「連鎖」タブを選択します。
- 4. 連鎖を許可されているコンポーネントに Identity Synchronization for Windows プラ グイン (cn=pswsync, cn=plugins, cn=config) を追加します。
- 5. 変更を保存して終了します。

#### Active Directory コネクタのインストール

ディレクトリサーバーコネクタのインストール後、ほかにもインストールするコネ クタが設定されている場合は、「コネクタの設定」区画が表示される前に、それら のコネクタをインストールするオプションが表示されます。

| Connector Configuration                                                                                                    |                  |  |  |  |
|----------------------------------------------------------------------------------------------------|------------------|--|--|--|
|                                                                                                    |                  |  |  |  |
| Sun Java(TM) System Identity Synchronization for Windows uses "Connectors" to<br>synchronize user entries between directory sources. Connectors might be installed<br>someplace other than the directory source they synchronize. Which Connectors would<br>you like to install in this machine? Select a directory source from the following list to<br>install the respective Connector. |                  |  |  |  |
| Select compone                                                                                                    | nts to install.: |  |  |  |
| Selected                                                                                                    | Component        |  |  |  |
| • 🛆 m                                                                                                    | etaqa.com        |  |  |  |

#### 図7-2 コネクタの選択

コンポーネントの一覧には、まだインストールされていないコネクタコンポーネントのみが表示されます。たとえば、ディレクトリサーバーコネクタ(この場合は dc=example,dc=com)をすでにインストールしている場合、このコンポーネントは一覧 に表示されません。

#### ▼ Active Directory コネクタをインストールする

1 「コネクタ」ボタンを有効にし、「次へ」をクリックします。 「コネクタの設定」パネルが表示されます。

| Connector Configuration                                                 |                                                                                                    |  |  |
|-------------------------------------------------------------------------|----------------------------------------------------------------------------------------------------|--|--|
| Sun Java(T<br>synchroniz<br>someplace<br>you like to i<br>install the r | M) System Identity Synchronization for Windows uses "Connectors" to<br>e user entries between directory sources. Connectors might be installed<br>other than the directory source they synchronize. Which Connectors would<br>nstall in this machine? Select a directory source from the following list to<br>espective Connector. |  |  |
| Select components to install.:                                          |                                                                                                    |  |  |
| Selected                                                                | Component                                                                                                    |  |  |
| •                                                                       | A example.com                                                                                                    |  |  |

「インストールするコンポーネントを選択します。」の一覧には、まだインストー ルされていないコネクタコンポーネントのみが表示されます。たとえば、ディレク トリサーバーコネクタ(この場合はdc=example,dc=com)をインストールしたあとは、 このエントリは一覧から削除されます。

2 Active Directory コンポーネントの横にあるボタンを有効にし、「次へ」をクリックします。

「インストール準備完了」区画に、コネクタのインストール場所とインストールに 必要なディスク容量が表示されます。 注-コアをローカルマシンにインストールした場合、「インストール準備完了」区画 には、コネクタのインストールに必要な容量が0と表示されます。これは、コアの インストール時にコネクタバイナリがすでにインストールされているためです。そ れ以上インストールするバイナリが存在しないため、追加容量も必要ありません。

コアをインストールしたマシンとは異なるマシンにコネクタをインストールする場合は、「インストール準備完了」区画に、ローカルマシンへのコネクタのインストールに必要な容量が表示されます。

- 3 問題がなければ、「すぐにインストール」ボタンをクリックします。 バイナリがインストールされる間、「インストール中」区画と進捗バーが表示され、次に、インストールが完了したことを確認するための「インストール概要」区 画が表示されます。
- 4 インストールログを表示する場合は、「詳細」ボタンをクリックします。
  - Solarisの場合:インストールログは /var/sadm/install/logs/ に書き込まれます。
  - Linux の場合: インストールログは /var/sadm/install/logs/ に書き込まれます。
  - Windowsの場合:インストールログは%TEMP%ディレクトリに書き込まれます。このディレクトリは、C:\Documents and Settings\Administratorの下にある Local Settings フォルダのサブディレクトリです。

注 - Windows 2000 Advanced Server などの一部の Windows システムでは、Local Settings フォルダは隠しフォルダになっています。

このフォルダとTempサブディレクトリを表示するには、Windowsエクスプローラ を開き、メニューバーから「ツール」→「フォルダオプション」を選択します。 「フォルダオプション」ダイアログボックスが表示されたら、「表示」タブをク リックし、「すべてのファイルとフォルダを表示する」オプションを有効にしま す。

**5** 「次へ」をクリックします。「実行手順リスト」パネルに、正しく完了した手順 と、未完了の手順の一覧が表示されます。

#### This is a list of remaining installation and configuration steps:

1 : Install the Identity Synchronization core components.

2 : Create an initial configuration using the product's console or by migrating from a previous installation using "idsync importent".

✓ 3 : Prepare Sun Directory Server master(s) [Idap:#isw080:1389] by using the console or the 'idsync prepds' command.

✓ 4 : Install the connector for the Active Directory domain metaqa.com on any supported platform (Solaris SPARC 8/9/10, Solaris x86 9/10, Red Hat Enterprise Linux AS release 3, or Windows Server 2000/2003) by re-running the installer.

✓ 5 : Install the connector for the Sun Directory source ou≕isw\_data on any (Solaris SPARC 8/9/10, Solaris x86 9/10, Red Hat Enterprise Linux AS release 3, or Windows Server 2000/2003) by re-running the installer.

✓ 6 : Configure the Sun Directory Server plugin at master Idap://isw080:1389 by using the console or the "idsync dspluginconfig" command.

7 : Configure the Sun Directory Server plugin on every other master and read-only replica that manage users under ou=isw\_data.

 $\boldsymbol{8}$  : Run 'idsync resync' to establish links between existing Directory Server and Windows users.

9: Start synchronization using the console or the 'idsync startsync' command.

6 表示内容を確認したら、「完了」をクリックしてインストールプログラムを終了し ます。

Active Directory コネクタのインストール後、リソースの設定時(第6章「コアリソースの設定」)に設定したその他のコネクタをインストールできます。

- 追加の Active Directory コネクタをインストールする場合: インストールプログラム を再起動し (218ページの「インストールプログラムの実行」を参照)、同じ手順 を繰り返します。
- Windows NT コネクタをインストールする場合: 229 ページの「Windows NT コネクタのインストール」に進みます。
- 追加のディレクトリサーバーコネクタをインストールする場合:218ページの「インストールプログラムの実行」の手順に従ってインストールプログラムを再起動し、手順1から手順6を繰り返します。

#### Windows NT コネクタのインストール

Windows NT コネクタは、設定したドメインのプライマリドメインコントローラ (PDC) にインストールします。

- ▼ Windows NT コネクタと NT サブコンポーネントをインストールする
- 1 「Windows NT コネクタ」ボタンを有効にし、「次へ」をクリックします。

- 2 「コネクタポートの設定」区画が表示されたら、ドメイン名を含む完全修飾ローカ ルホスト名と、コネクタが待機する使用可能なポート番号を入力します。すでに使 用されているポートを指定すると、エラーメッセージが表示されます。
- 3 完了したら、「次へ」をクリックします。 「インストール準備完了」区画に、コネクタのインストール場所と、必要なディス ク容量が表示されます。
- **4** 問題がなければ、「すぐにインストール」ボタンをクリックします。 コネクタのインストールは、次の2つのステップを経て完了します。
  - バイナリがインストールされる間、「インストール中」区画と進捗バーが表示されます。
  - 次に、「コンポーネントの設定」区画に進捗バーが表示されます。このステップの完了には数分かかります。

注-インストールを開始する前にコンソールを閉じなかった場合は、警告が表示 されます(220ページの「ディレクトリサーバーコネクタのインストール」を参 照)。コンソールで「リセット」をクリックし、コネクタの設定を読み込み直して ください。

両方のステップが完了すると、「インストール概要」区画が表示されます。

- 5 インストールログを表示する場合は、「詳細」ボタンをクリックします。 インストールログは%TEMP%ディレクトリに書き込まれます。ほとんどのWindows NTシステムでは、このディレクトリは C:\TEMPです。
- 6 「閉じる」をクリックしてインストールプログラムを終了します。
   Windows NT コネクタのインストール後、リソースの設定時(第6章「コアリソースの設定」)に設定したその他のコネクタをインストールできます。
  - 追加のWindowsNTコネクタをインストールする場合は、インストールプログラムを再起動します。218ページの「インストールプログラムの実行」を参照し、 手順1から手順6を繰り返します。
  - ディレクトリサーバーコネクタをインストールする場合は、220ページの「ディレクトリサーバーコネクタのインストール」を参照してください。
  - Active Directory コネクタをインストールする場合は、226ページの「Active Directory コネクタのインストール」を参照してください。

#### ◆ ◆ ◆ 第 8 章

# 既存のユーザーおよびユーザーグループ の同期

Identity Synchronization for Windows のコマンド行ユーティリティーには、既存のユー ザーまたはグループで配備をブートストラップする idsync resync サブコマンドが用 意されています。このコマンドは、管理者固有のマッチングルールを使用して、既 存エントリのリンク、遠隔ディレクトリの内容で空のディレクトリに生成、または2 つの既存のユーザーおよびグループの入力の間で属性値 (パスワードを含む)の一括 同期を行います

この章では、idsync resync サブコマンドを使用して新しい Identity Synchronization for Windows インストールで既存のユーザーおよびグループを同期する方法について 説明します。また、同期およびサービスを開始および停止する手順についても説明 します。ここで説明する内容は、次のとおりです。

- 232ページの「idsync resync の使用」
- 238ページの「セントラルログで結果の確認」
- 238ページの「同期の起動および停止」
- 239ページの「サービスの起動および停止」

注-既存ユーザーを同期する前に、コアおよびコネクタのインストールを完了してく ださい。

idsync resync サブコマンドの詳細については、付録 A 「Identity Synchronization for Windows コマンド行ユーティリティーの使用」を参照してください。

「既存のユーザーおよびユーザーグループの同期」では、既存のユーザーおよびグ ループの入力に基づいて実行するインストール後の手順について概要を説明しま す。

# 既存のユーザーおよびグループの入力に基づくインス トール後の手順

表8-1 既存のユーザーの入力に基づくインストール後の手順

| ユーザーの<br>存在場所 |                     | インストール後の手順                                                                                                    |                                                              |  |
|---------------|---------------------|----------------------------------------------------------------------------------------------------|--------------------------------------------------------------|--|
| Windows       | Directory<br>Server | 既存ユーザーを同期                                                                                                    | 既存ユーザーを同期しない                                                 |  |
| いいえ           | いいえ                 | なし                                                                                                    | なし                                                           |  |
| いいえ           | はい                  | idsync resync -o Sun -c を実行して<br>既存の Directory Server ユーザーを<br>Windows に作成します。                                                                                     | なし                                                           |  |
| はい            | いいえ                 | idsync resync -c を実行して既存の<br>Windows ユーザーを Directory Server<br>に作成します。                                                                                             | idsync resync -u を実行してコネク<br>タのユーザーエントリのローカル<br>キャッシュに生成します。 |  |
| はい            | はい                  | idsync resync -f <i><filename< i=""> &gt; -k を実<br/>行してユーザーだけをリンクし、次<br/>に idsync resync -o Sun を実行して<br/>既存のユーザーを Directory Server か<br/>ら再同期します。</filename<></i> | idsync resync -u を実行してコネク<br>タのユーザーエントリのローカル<br>キャッシュに生成します。 |  |

注-グループ同期が有効な場合、グループはユーザーの同期方法と同様の方法で同期 されます。

### idsync resync の使用

この節では、同期プロセス、idsync resync サブコマンドを使用するための適切な構 文、およびプロセスが正常に完了したことの確認方法について説明します。ここで 説明する内容は、次のとおりです。

- 233ページの「ユーザーまたはグループの再同期」
- 233ページの「ユーザーのリンク」
- 234 ページの「idsync resyncのオプション」
- 238ページの「セントラルログで結果の確認」

#### ユーザーまたはグループの再同期

2つのディレクトリソースが同期しなくなったときは、ユーザーエントリを再同期し ます。idsync resync コマンドを使用して、2つのディレクトリソースでユーザーと ユーザーグループの作成、およびユーザーとユーザーグループの属性の同期を行い ます。具体的には、idsync resync コマンドを使用して、既存の Active Directory また は Windows NT SAM ドメインユーザーを空の Directory Server に生成することができ ます。

idsync resync コマンドは、次のいずれの方法でも使用できます。

- Directory Server および Windows にユーザーが存在する場合は、idsync resync コマンドを実行してそれらのユーザーを同期します。
- 既存のユーザーを Directory Server に同期しない場合は、-u引数を指定して idsync resync を実行し、オブジェクトキャッシュのみを更新し、Windows のエントリを Directory Server に同期しないようにします。
- 既存のWindowsユーザーがあり、idsync resync を実行しない場合は、これらの ユーザーに対する変更は伝播することもしないこともあります。フロー設定に よっては、これらのユーザーがDirectory Server に自動的に作成されることもあり ます。idsync resync コマンドをすでに実行した場合でも、このコマンドをもう一 度実行してください。

注-パスワードを同期するために idsync resync コマンドを使用できません。ただし Active Directory 環境でオンデマンドパスワード同期を強制するために Directory Server パスワードを無効化する場合を除きます。

グループ同期機能が有効な場合は、ユーザーとそのユーザーに関連付けられたグ ループの両方が、設定されたデータソース間で同期されます。グループ同期で resync コマンドを使用するときは、追加オプションは必要ありません。

#### ユーザーのリンク

Active Directory および Directory Server にユーザーを入力して、同期の開始前に Active Directory および Directory Server のコネクタをインストールしたら、idsync resync コマンドを使用して、すべての既存ユーザーが2つのディレクトリソース間で必ずリンクされているようにしてください。

リンクとは次のことを意味します。Identity Synchronization for Windows では、次の一意で不変の識別子を格納することにより、Directory Server と Windows の同じユーザーを関連付けます。

- 各 Directory Server ユーザーエントリの dspswuserlink 属性
- 各 Active Directory ユーザーの objectguid 属性

■ 各 Windows NT SAM ユーザーのドメイン名と RID の組み合わせ

これらの不変な識別子を使用することで、Identity Synchronization for Windows では uid や cn などほかの重要な識別子を同期できます。dspswuserlink 属性は、次のとき に生成されます。

- Identity Synchronization for Windows が Directory Server に新しいユーザーを作成したとき (新しいユーザーが Windows から同期されたか idsync resync c を実行したあと)
- Identity Synchronization for Windows が Windows に新しいユーザーを作成したとき (新しいユーザーが Directory Server から同期されたか idsync resync - c - o Sun を実 行したあと)
- この章で説明するように、idsync resync c f を実行して Directory Server と Windows にすでに存在するエントリをリンクしたとき。

既存ユーザーをリンクするには、2つのディレクトリ間でユーザーを一致させるルー ルを指定します。たとえば、2つのディレクトリでユーザーエントリをリンクするに は、姓と名の両方を、両方のディレクトリエントリで一致させます。

ユーザーエントリのリンクとデータ競合の解決は、科学的というよりも技術的に説明されることがあります。相対するディレクトリソースの2ユーザーをidsync resync サブコマンドでリンクできないのには多くの理由があり、その大半はリンクされるディレクトリ内のデータの一貫性に起因します。

idsync resync を使用する1つの方針は、-n 引数を使用することです。この場合、セーフモードで実行されるため、実際には変更せずに操作の影響を確認できます。セーフモードで実行することにより、ユーザーマッチング条件の最適な組み合わせが見つかるまで、リンク条件を少しずつ調整できます。

ただし、リンクの正確さとリンクの範囲を通して実現されるバランスがあることに 注意するようにしてください。

たとえば両方のディレクトリソースに従業員 ID または社会保障番号が含まれている 場合に、この番号だけを含むリンク条件から開始するとします。リンクの正確さを 向上させるには、条件に姓の属性も含めるべきだと考えるかもしれません。しか し、ID単独では一致するエントリが、データ内の姓の値に整合性がないために一致 しなくなり、そのためにリンクが失われる可能性があります。リンクできなかった エントリのデータをきれいにする作業を実行する必要が生じます。

注-グループ同期が有効な場合、グループはユーザーのリンク方法と同様の方法でリンクされます。

#### idsync resync のオプション

idsync resync コマンドでは、次のオプションを使用できます。

| 引数                             | 意味                                                                                                    |
|--------------------------------|----------------------------------------------------------------------------------------------------|
| -a <ldap-filter></ldap-filter> | 同期されるエントリを制限するように LDAP フィルタを指定します。<br>フィルタは、再同期操作のソースに適用されます。たとえば idsync<br>resync -o Sun -a "usid=*" と指定すると、uid 属性を持つすべての<br>Directory Server ユーザーが Active Directory に同期されます。                                                                                                    |
| -l <sul-to-sync></sul-to-sync> | <br>再同期する個別の同期ユーザーリスト (SUL) を指定します。                                                                                                    |
|                                | 注: 複数の SUL ID を指定して複数の SUL を再同期できます。SUL ID<br>を指定しない場合は、使用している SUL のすべてが再同期されま<br>す。                                                                                                    |
| -o (Sun   Windows)             | <ul> <li>再同期動作のソースを指定します。</li> <li>Sun: Windows エントリの属性値を Sun Java System Directory Server<br/>のディレクトリソースエントリの対応する属性値に設定します。</li> </ul>                                                                                                    |
|                                | <ul> <li>Windows: Sun Java System Directory Server エントリの属性値を<br/>Windows ディレクトリソースエントリの対応する属性値に設定し<br/>ます。<br/>(デフォルトは Windows)</li> </ul>                                                                                                    |
| - C                            | 対応するユーザーが宛先で見つからない場合にユーザーエントリを<br>自動的に作成します。<br>Active Directory または Windows NT で作成されたユーザーに対し<br>て、暗号でセキュリティー保護されたパスワードをランダムに生<br>成します。                                                                                                    |
|                                | <ul> <li>-iオプションを指定しない限り、Directory Server で作成された<br/>ユーザーに対して、特別なパスワード値({PSWSYNC} *INVALID<br/>PASSWORD*)を自動的に作成します<br/>注:その方向で作成を設定していない場合であっても、Identity<br/>Synchronization for Windows はユーザーを作成しようとします。た<br/>とえば、Windows から Sun への同期(またはその逆方向)を<br/>Identity Synchronization for Windows で設定していない場合でも、<br/>-c引数を指定すれば Identity Synchronization for Windows は見つか<br/>らなかったユーザーを作成しようとします。</li> </ul> |
| -i (ALL_USERS   NEW_USERS      | <ul> <li>Sun ディレクトリソースで同期されたユーザーエントリのパスワードをリセットします。次回ユーザーパスワードが必要になったときに、それらのユーザーに対して現在のドメイン内でパスワード同期が実行されます。</li> <li>ALL_USERS: 同期されたすべてのユーザーに対してオンデマンドパスワード同期が実行されます。</li> </ul>                                                                                                    |
|                                | <ul> <li>NEW_USERS: 新しく作成されたユーザーのみに対してオンデマンド<br/>パスワード同期が実行されます。</li> </ul>                                                                                                    |

| 表 8-2 | idsvnc resvnc   | の使用法       |
|-------|-----------------|------------|
| 202   | idoyiic icoyiic | · 12/11/12 |

| 衣 8-2 | ldsync resync 切使用法          |                                                                                                    |
|-------|-----------------------------|----------------------------------------------------------------------------------------------------|
| 引数    | 意                           | 味                                                                                                    |
| -u    | オ                           | ブジェクトキャッシュを更新します。                                                                                                    |
|       | こ<br>の<br>Di<br>W<br>期<br>効 | の引数は、Windows ディレクトリソースのみでユーザーエントリ<br>ローカルキャッシュを更新します。既存のWindows ユーザーは<br>irectory Server で作成されません。この引数を使用する場合、<br>'indows ユーザーエントリは Directory Server ユーザーエントリと同<br>されません。この引数は、再同期ソースが Windows の場合のみ有<br>)です。 |
| -X    | ソ<br>し                      | ースエントリに一致しないすべての宛先ユーザーエントリを削除<br>ます。                                                                                                    |
| - n   | 実<br>モ                      | 際の変更を行わずに操作の影響をプレビューできるようにセーフ<br>ードで実行します。                                                                                                    |

表 8-2 idsync resync の使用法 (続き)

表8-3 idsync resync によって Directory Server でユーザーのパスワードが無効になるか

|              | Active DirectoryとDirectory<br>Server にユーザーのエントリ<br>があり、リンクされている場<br>合。 | Active DirectoryとDirectory Server<br>にユーザーのエントリがあり、<br>リンクされていない場合。 | Active Directory にユーザー<br>のエントリがあるが、<br>Directory Server にはない場<br>合。 |
|--------------|------------------------------------------------------------------------|---------------------------------------------------------------------|----------------------------------------------------------------------|
| -i ALL_USERS | はい                                                                     | はい                                                                  | はい                                                                   |
| -i NEW_USERS | いいえ                                                                    | いいえ                                                                 | はい                                                                   |
| No -i value  | いいえ                                                                    | いいえ                                                                 | いいえ                                                                  |

次の表に、さまざまな引数を組み合わせたときの結果について例を示します。- h、 -p、-D、-w、-、および-s引数は、デフォルトであり、簡潔にするため省略していま す。

表8-4 idsync resync の使用例

| 引数                         | 結果                                                                              |
|----------------------------|---------------------------------------------------------------------------------|
| idsync resync              | resyncの使用法の説明を表示します。                                                            |
| idsync resync -i ALL_USERS | すべてのユーザーのパスワードを無効にし、オンデマンド<br>パスワード同期を実行します (Active Directory 環境のみで有<br>効)。     |
|                            | 混在環境 (Active Directory と NT ドメインの両方) では、明<br>示的に Active Directory SUL を示してください。 |

| 表8-4 idsyncresyncの使用例 (続き)                      |                                                                                                    |
|-------------------------------------------------|----------------------------------------------------------------------------------------------------|
| 引数                                              | 結果                                                                                                    |
| idsync resync                                   | resyncの使用法の説明を表示します。                                                                                                    |
| idsync resync -c -i NEW_USERS                   | Directory Server で見つからなかったユーザーを作成し、そ<br>れらのユーザーのパスワードを無効にしてオンデマンドパ<br>スワード同期を実行します。このコマンドを使用すると、<br>既存の Windows ユーザーが空の Directory Server インスタン<br>スに生成されます。                                             |
| idsync resync -c -l SUL_sales<br>-l SUL_finance | SUL_sales SUL および SUL_finance SUL のみについて、すべ<br>ての既存の Active Directory ユーザーを Directory Server に作<br>成します。ただしオンデマンドパスワード同期は実行され<br>ません。                                                                   |
| idsync resync -n                                | セーフモードで実行し、変更を実際には行わずに resync 操<br>作の影響を確認できるようにします。                                                                                                    |
| idsync resync -o Sun<br>-a "(sn=Smith)"         | Windowsで、姓 (sn)が Smith であるすべての Directory<br>Server ユーザーを同期します。                                                                                                    |
| idsync resync -u                                | Windows コネクタのみのオブジェクトキャッシュを更新し<br>て、既存のユーザーが Directory Server で作成されないよう<br>にします。実際に同期されるユーザーはありません。                                                                                                    |
| idsync resync -f link.cfg                       | link.cfg ファイルで指定されたリンク条件に基づいて、リ<br>ンクされていないユーザーをリンクします。Identity<br>Synchronization for Windows はユーザーを作成または変更し<br>ませんが、新しくリンクされるユーザーの Directory Server<br>パスワードは Active Directory ユーザーのパスワードに設定<br>されます。 |

-----

注 - idsync resync を使用してユーザーをリンクするときは、インデックスが作成さ れた属性を操作に使用するようにしてください。インデックスが作成されていない 属性は、パフォーマンスに影響を与える可能性があります。

UserMatchingCriteria セットに複数の属性があり、それらのうち少なくとも1つでイ ンデックスが作成されていれば、パフォーマンスはおそらく許容できます。ただ し、UserMatchingCriteriaでインデックスが作成された属性がない場合、大きな ディレクトリではパフォーマンスが許容できなくなります。

# セントラルログで結果の確認

すべての idsync resync 操作の結果は、resync.log という名前の特殊なセントラルロ グに報告されます。このログには、正しくリンクされて同期されたユーザー、リン クに失敗したユーザー、および以前にリンクされたユーザーのすべてが一覧表示さ れます。

注-あらかじめ存在する特殊な Active Directory ユーザー (Administrator や Guest など) は、このログに失敗として記録されることがあります。

#### 同期の起動および停止

同期の起動および停止によって個別のJavaプロセス、デーモン、またはサービスは 起動または停止されません。同期を起動すると、同期を停止しても操作は一時停止 するだけです。同期を再起動すると、同期が停止した時点から再開され、変更は失 われません。

- ▼ 同期を起動または停止する
- 1 Sun Java System Server コンソールのナビゲーション区画で、Identity Synchronization for Windows インスタンスを選択します。
- **2** Identity Synchronization for Windows 区画が表示されたら、右上の「開く」ボタンをクリックします。
- 3 要求されたら、設定パスワードを入力します。
- 4 「タスク」タブを選択します。

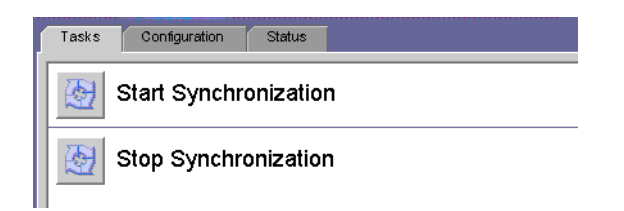

図8-1 同期の起動および停止

- 同期を起動するには、「同期の起動」をクリックします。
- 同期を停止するには、「同期の停止」をクリックします。

注 - idsync startsync および idsync stopsync コマンド行ユーティリティーを使用し て同期を起動および停止することもできます。詳細な手順については、300ページ の「startsync の使用」および 301ページの「stopsync の使用」を参照してください

# 再同期されたユーザー/グループ

グループを再同期するには、コンソールまたはコマンド行インタフェースを使用し てグループ同期機能を有効にします。

グループ同期機能を有効にする方法については、203ページの「グループ同期の設定」を参照してください

#### サービスの起動および停止

Identity Synchronization for Windows および Message Queue は、Solaris および Linux では デーモンとして、Windows ではサービスとしてインストールされます。これらのプ ロセスは、システムのブート時に自動的に起動しますが、次のようにして手動で起 動および停止することもできます。

- Solarisの場合:コマンド行から、次のように入力します。
  - /etc/init.d/isw start と入力すると、すべての Identity Synchronization for Windows プロセスを起動します。
  - /etc/init.d/isw stop と入力すると、すべての Identity Synchronization for Windows プロセスを停止します。
  - /etc/init.d/imq start と入力すると、Message Queue ブローカを起動します。
  - /etc/init.d/imq stop と入力すると、Message Queue ブローカを停止します。
- Linuxの場合:コマンド行から、次のように入力します。
  - /etc/init.d/isw start と入力すると、すべての Identity Synchronization for Windows プロセスを起動します。
  - /etc/init.d/isw stop と入力すると、すべての Identity Synchronization for Windows プロセスを停止します。
  - /etc/init.d/imq start と入力すると、Message Queue ブローカを起動します。
  - /etc/init.d/img stop と入力すると、Message Queue ブローカを停止します。
- Windows の場合:
  - Windowsの「スタート」メニューから次の操作を実行します。
    - 1. 「スタート」→「設定」→「コントロールパネル」→「管理ツール」を選 択します。

第8章・既存のユーザーおよびユーザーグループの同期

- 2. 「管理ツール」ダイアログボックスが表示されたら、「サービス」アイコ ンをダブルクリックして「サービス」ダイアログボックスを開きます。
- 3. メニューバーから「Identity Synchronization for Windows」を選択し、次 に「操作」→「開始」(または「停止」)を選択します。iMQ ブローカにつ いて繰り返します。
- コマンド行から net コマンドを入力してサービスを制御します。

注-Identity Synchronization for Windows デーモン/サービスを停止したあとは、もう一度起動するまで 30 秒待機してください。コネクタが安全にシャットダウンするには数秒かかることがあります。

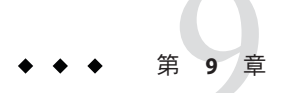

# ソフトウェアの削除

この章では、 Identity Synchronization for Windows 6.0 を削除する手順を説明します。 この章の内容は次のとおりです。

- 241ページの「アンインストールの計画」
- 242ページの「ソフトウェアのアンインストール」
- 247ページの「コンソールの手動アンインストール」

#### アンインストールの計画

ソフトウェアを削除する前に、次の点を確認してください。

- 関連するコネクタをアンインストールする前に、サブコンポーネントとディレク トリサーバープラグインをアンインストールします。また、コアをアンインス トールする前に、すべてのコネクタをアンインストールします。Active Directory コネクタには、アンインストールするサブコンポーネントはありません。
   いずれかのコンポーネントを正しい順序でアンインストールしなかった場合、その他のコンポーネントを選択してアンインストールすることができなくなりま す。たとえば、コネクタを先にアンインストールしなければ、コアを選択してア ンインストールすることはできません。
- コアをアンインストールする前に、ディレクトリサーバープラグインをアンイン ストールします。

コアを先にアンインストールすると、プラグインのビットは削除されますが、 Directory Serverからは登録解除されず、手動で cn=pswsync, cn=plugins, cn=config を削除しないかぎり、Directory Server を起動できなくなります。

- 主サーバーと副サーバーのほかにレプリカを使用するレプリケート環境では、 ディレクトリサーバープラグインをアンインストールしたあとに、サーバーを再 起動してください。
- 各コネクタはどのような順序でアンインストールしてもかまいません。

- Sun Java System ディレクトリサーバーコネクタまたは Windows コネクタをアンインストールしたあとは、追加の手順を実行して、別のマシンにコネクタを再インストールするか、または別のサーバーポートを使用するように設定します。
   この場合、対応するすべてのサブコンポーネントをアンインストールおよび再インストールし、コアがインストールされている Identity Synchronization for
   Windows デーモンまたはサービスを再開します (239 ページの「サービスの起動および停止」を参照)。
- Windows 2000 およびNT プラットフォームでは、isw-hostname ディレクトリにある uninstall.cmd スクリプトを実行します。このバッチファイルは、管理者として実行します。
- Solaris または Linux オペレーティングシステムでは、インストールディレクトリ (デフォルトでは / opt/SUN/isw) にある Uninstall.sh スクリプトを実行します。このスクリプトは、root として実行します。

注-手順に従って製品のコンポーネントとサブコンポーネントを明示的にアンインイ ンストールし、すべてのコンポーネントが正しくアンインストールされたことを確 認してください。

#### ソフトウェアのアンインストール

システムには、次のいずれかまたはすべての Identity Synchronization for Windows コン ポーネントがインストールされている場合があります。

- Active Directory コネクタ
- ディレクトリサーバーコネクタおよびプラグイン
- コア

Windows NT システムには、Windows NT コネクタとサブコンポーネントが含まれ ている場合があります。

Solarisの場合は runUninstaller.sh、Linuxの場合は uninstaller.sh、Windowsの 場合は uninstall.cmd を使用して、すべてのコネクタとサブコンポーネントを削 除してから、コアを削除します (インストールされている場合)。

ここでは、次の手順について説明します。

- 243ページの「コネクタのアンインストール」
- 244ページの「コアをアンインストールする」

コネクタのアンインストール

#### ▼ コネクタをアンインストールする

- アンインストールプログラム (Solaris の場合は runUninstaller.sh、Linux の場合は uninstaller.sh、Windows の場合は uninstall.cmd) を起動します。
   これらのプログラムは、インストールディレクトリ (デフォルトでは /opt/SUNWisw ディレクトリ)にあります。
- **2** 「ようこそ」画面で「次へ」をクリックします。
- 3 設定ディレクトリのホスト名とポート番号を入力します。
  - 設定ディレクトリのルートサフィックスを選択します。必要な場合は、「更新」
     をクリックしてサフィックスのリストを表示します。
  - アンインストールプログラムと設定ディレクトリサーバーの間の通信をセキュリ ティー保護する場合は、「セキュリティー保護されたポート」ボックスに チェックマークを付け、Directory Server の SSLポート番号を指定します。
- 4 設定ディレクトリの管理者の名前とパスワードを入力します。
- **5** アンインストールするコネクタを選択します。

注-選択したコネクタは、ターゲットホストに存在している必要があります。

- **6** 「次へ」をクリックして、さらにアンインストール関連の作業を行います。
- 7 概要ウィンドウが表示されます。このウィンドウに表示される指示に従います。
  - Solaris システムの場合: アンインストールログは /var/sadm/install/logs/ に書き 込まれます。
  - Linux システムの場合: アンインストールログは /var/sadm/install/logs/ に書き 込まれます。
  - Windowsシステムの場合:アンインストールログは%TEMP%ディレクトリに書き込まれます。このディレクトリは、次の場所にある Local Settings フォルダのサブディレクトリです。

C:\Documents and Settings\Administrator

注-Windows 2000 Advanced Server などの一部の Windows システムでは、Local Settings フォルダは隠しフォルダになっています。このフォルダと Temp サブ ディレクトリを表示するには、次の手順に従います。

Windows エクスプローラを開き、メニューバーから「ツール」→「フォルダオ プション」を選択します。「フォルダオプション」ダイアログボックスが表示さ れたら、「表示」タブをクリックし、「すべてのファイルとフォルダを表示す る」オプションを有効にします。

- 8 「閉じる」をクリックしてプログラムを終了します。
- 9 ターゲットホストにインストールされているコネクタがそれ以上存在しない場合は、isw-hostnameフォルダを安全に削除できます。
- 10 コネクタがインストールされているすべてのホストに対して、243ページの「コネク タのアンインストール」の手順を繰り返します。

#### ▼ コアをアンインストールする

注-コアをアンインストールする前に、ディレクトリサーバープラグインをアンイン ストールしてください。

プラグインより先にコアをアンインストールすると、プラグインのビットは削除されますが、Directory Server からは登録解除されないため、手動で cn=pswsync, cn=plugins, cn=config を削除しないかぎり、Directory Server を起動できなくなります。

コアをアンインストールするには、次の手順を使用します。

- 1 アンインストールプログラムを起動します。
  - Windows マシンの場合:
    - a. 「スタート」ボタンをクリックし、「設定」→「コントロール パネル」の順 に選択します。
    - b. 「プログラムの追加と削除」をダブルクリックします。
    - c. 「プログラムの追加と削除」ウィンドウで、「Identity Synchronization for Windows」を選択し、「削除」をクリックします。

- Solarisの場合は runUninstaller.sh、Linuxの場合は uninstaller.sh、Windowsの場合は uninstall.cmdを実行します。
   これらのプログラムは、インストールディレクトリ(デフォルトでは、Solarisの場合は /opt/SUNWisw ディレクトリ、Linuxの場合は /opt/sun/isw ディレクトリ)にあります。
- 2 「ようこそ」画面で「次へ」をクリックします。
- 3 設定ディレクトリのホスト名とポート番号を入力します。
  - a. 設定ディレクトリのルートサフィックスを選択します。必要な場合は、「更新」 をクリックしてサフィックスのリストを表示します。
  - b. アンインストールプログラムと設定ディレクトリサーバーの間の通信をセキュリティー保護する場合は、「セキュリティー保護されたポート」ボックスにチェックマークを付け、Directory ServerのSSLポート番号を指定します。
- 4 設定ディレクトリの管理者の名前とパスワードを入力します。
- 5 アンインストールするコアを選択し、「次へ」をクリックします。
- 6 設定ディレクトリのURLを入力し、「更新」をクリックして、ドロップダウンリストから適切なルートサフィックスを選択します。
- 7 「次へ」をクリックして、さらにアンインストール関連の作業を行います。
- 8 概要ウィンドウが表示されます。このウィンドウに表示される指示に従います。
  - a. Solaris システムの場合:アンインストールログは/var/sadm/install/logs/に書き 込まれます。
  - **b. Linux** システムの場合:アンインストールログは /var/sadm/install/logs/ に書き込 まれます。
  - c. Windowsシステムの場合:アンインストールログは%TEMP%ディレクトリに書き込まれます。このディレクトリは、次の場所にある Local Settings フォルダのサブディレクトリです。

C:\Documents and Settings\Administrator

注 - Windows 2000 Advanced Server などの一部の Windows システムでは、Local Settings フォルダは隠しフォルダになっています。

このフォルダと Temp サブディレクトリを表示するには、次の手順に従います。

Windows エクスプローラを開き、メニューバーから「ツール」  $\rightarrow$ 「フォルダオプ ション」を選択します。「フォルダオプション」ダイアログボックスが表示された ら、「表示」タブをクリックし、「すべてのファイルとフォルダを表示する」オプ ションを有効にします。

「閉じる」をクリックしてプログラムを終了します。 9

注-ハードドライブの障害によりコネクタファイルを失った場合など、何らかの理由 で特定のコネクタに対してアンインストーラを実行できない場合は、idsvnc reset conn サブコマンドを使用します (295 ページの「reset conn の使用」を参照)。

このコマンドを実行すると、設定ディレクトリ内のコネクタの状態がアンインス トール済みにリセットされるので、そのコネクタを別の場所に再インストールでき るようになります。resetconn サブコマンドでは、設定ディレクトリにアクセスする その他のコマンドと同様に、次の2つのオプションを指定できます。

- -e dir-source: リセットするディレクトリソースの名前を指定します。インストーラ では、ディレクトリソース名によってコネクタが識別されます。
- -n(セーフモード):実際の処理を行わずに、コマンドに指定された引数が正しいか どうかを示します。

コマンドの例を次に示します。

idsvnc resetconn -D "cn=Directory Manager" -w [-h CR-hostname] [-p 389] [-s dc=example,dc=sun,dc=com] -q [-Z] [-P "cert8.db"] [-m "secmod.db"] -e "dc=central, dc=example,dc=com" [-n]

resetconn の出力は次のようになります。

注意: このプログラムは、指定されたディレクトリソース 'dc=central.dc=example.dc=com' に関連するコネクタ のインストール状態を UNINSTALLED にリセットします。コネクタの状態を UNINSTALLED に変更するのは最後の手 段です。これは、コネクタをアンインストールすることが目的ではありません。通常は、そのコネクタを使用する マシンを失い、アンインストーラを実行できない場合に使用します。また、このプログラムは既存の設定を書き換 えます。これは少し手間のかかるプロセスです。処理を進める前に、コンソール、実行中のインストーラ、および その他すべてのアイデンティティ同期プロセスを停止します。また、設定レジストリ内の ou=Services ツリーを バックアップのために ldif ファイルにエクスポートします。 コネクタのインストーラ設定をリセットしてよろしいですか (v/n)?

# コンソールの手動アンインストール

その他の Identity Synchronization for Windows コンポーネントをすべて削除したあと に、コンソールを手動でアンインストールしなければならない場合があります。

# Solaris または Linux システムでの操作

- ▼ Solaris または Linux からコンソールをアンインストールする
- 設定ディレクトリから次のサブツリーを削除します。
   cn=Sun Java (TM) System Identity Synchronization for Windows, cn=server\_group, cn=hostname, ou=domain\_name, o=netscaperoot
- インストールされたすべてのコンソールで、次のディレクトリから、プレフィック スが*isw*の.jarファイルをすべて削除します。

serverroot/server/java/jars

# Windows システムでの操作

- ▼ Windows Active Directory または NT システムからコンソールをア ンインストールする
- 設定ディレクトリから次のサブツリーを削除します。
   cn=Sun Java (TM) System Identity Synchronization for Windows, cn=server\_group, cn=hostname, ou=domain\_name, o=netscaperoot
- インストールされたすべてのコンソールで、次のディレクトリから、プレフィック スが isw の.jar ファイルをすべて削除します。

serverroot/server/java/jars

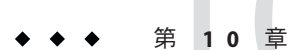

# セキュリティーの設定

この章では、使用している配備のセキュリティーの設定に関する重要な情報につい て説明します。ここで説明する内容は、次のとおりです。

- 249ページの「セキュリティーの概要」
- 255ページの「セキュリティーの強化」
- 258ページの「レプリケートされた設定のセキュリティー保護」
- 260ページの「idsync certinfoの使用」
- 262ページの「Directory Server での SSL の有効化」
- 264ページの「Active Directory コネクタでの SSL の有効化」
- 267ページの「Directory Server への Active Directory 証明書の追加」
- 268ページの「ディレクトリサーバーコネクタへの Directory Server 証明書の追加」

注-この章は、公開鍵暗号方式とSSL (Secure Sockets Layer) プロトコルの基本概念をよ く理解し、イントラネット、エクストラネット、インターネットセキュリティー、 エンタープライズでのデジタル証明書の役割の概念を理解していることを前提とし ていますこれらの概念を理解していない場合は、*Managing Servers with iPlanet Console* 5.0 のマニュアルのセキュリティー関連の付録を参照してください。

#### セキュリティーの概要

パスワードは機密情報です。このため、Identity Synchronization for Windows は、同期 されるディレクトリにアクセスするためのユーザーと管理のパスワード資格が危険 にさらされないように、セキュリティー上の予防策を講じます。

ここでは、次のセキュリティー対策について説明します。

- 250ページの「設定パスワードの指定」
- 250ページの「SSLの使用」
- 251ページの「生成された 3DES キー」
- 251 ページの「SSL および 3DES キーでの保護の概要」

- 253ページの「Message Queue のアクセス制御」
- 254ページの「ディレクトリ資格」
- 254ページの「持続的記憶領域保護の概要」

このセキュリティー対策は、次のイベントの発生を防ぐことを目的としています。

- 盗聴者によるネットワーク上での平文パスワードの傍受
- ユーザーの平文パスワードの傍受と同様、ユーザーのパスワードを選択した値に 変更するための攻撃者によるコネクタへの操作
- Identity Synchronization for Windowsの特権が必要なコンポーネントへの攻撃者に よるアクセス
- 特権のないユーザーによるディスクに格納されたファイルからのパスワードの回復
- 侵入者によるシステムのコンピュータの1つから取り外されたハードディスクからのパスワードの回復これは同期されたパスワードや、ディレクトリへのアクセスに使用するシステムパスワードの可能性があります。

#### 設定パスワードの指定

製品の設定ディレクトリに格納されている間やネットワーク上で転送される間に機 密情報を保護するために、Identity Synchronization for Windows は設定パスワードを使 用します。管理者はコアのインストール時に設定パスワードを指定します。コン ソールを開いたり、Identity Synchronization for Windows インストールプログラムを実 行する場合にこのパスワードを指定します。

注-システムマネージャーはコネクタに渡す前に設定パスワードにアクセスする必要 があります。このため、システムマネージャーはこのパスワードを初期設定ファイ ルに格納します。

ファイルシステムのアクセス制御は、非特権ユーザーがシステムマネージャーの初 期設定ファイルにアクセスできないようにします。Identity Synchronization for Windows インストールプログラムは、このパスワードにパスワードポリシーを強制 しません。

設定パスワードの選択時にセキュリティーを強化するには、255ページの「セキュリ ティーの強化」を参照してください。

#### SSLの使用

コンポーネントが LDAP を使用するあらゆる場所で LDAP over SSL を使用するよう Identity Synchronization for Windows を設定できます。Message Queue へのアクセスは すべて SSL で保護されます。 Directory Server から Active Directory に同期するときは、Active Directory コネクタと Active Directory 間で SSL を使用します。

#### 信頼できる SSL 証明書の要求

デフォルトでは、SSLを使用するよう設定されたコネクタは、信頼できない証明書、 期限切れの証明書、および無効な証明書も含めて、Directory Server サーバーや Active Directory サーバーが返すあらゆる SSL 証明書を受け入れます。コネクタとサーバー 間のネットワークトラフィックはすべて暗号化されますが、コネクタは本当の Active Directory または Directory Server に偽装したサーバーを検出しません。

コネクタが信頼できる証明書のみを受け入れるようにするには、コンソールを使用 して「ディレクトリソースの設定」ウィザードの「拡張セキュリティーオプション の指定」パネルにある「信頼できる SSLの証明書を要求」オプションを有効にしま す(172ページの「Active Directory ソースの作成」を参照)。このオプションを有効に したあと、idsync certinfo で報告された適切な CA 証明書をコネクタの証明書デー タベースに追加します。

#### 生成された 3DES キー

設定パスワードから生成された 3DES キーは、製品の設定ディレクトリですべての機 密情報をセキュリティー保護するために使用されます。ログメッセージを除いて、 Message Queue に入れられるメッセージはすべてトピックごとの 3DES キーで暗号化 されます。コネクタとサブコンポーネント間でやり取りされるメッセージは、 セッションごとの 3DES キーで暗号化されます。ディレクトリサーバープラグイン は、3DES キーでユーザーパスワードの変更をすべて暗号化します。

#### SSL および 3DES キーでの保護の概要

251 ページの「SSL および 3DES キーでの保護の概要」では、Identity Synchronization for Windows がネットワーク上でやり取りされる機密情報を保護する方法をまとめています。

表10-1 ネットワークセキュリティーを使用した機密情報の保護

使用する保護方法 次の情報タイプ間

表10-1 ネットワークセキュリティーを使用した機密情報の保護 (続き) LDAP over SSL  $( \pi^2 \nu_{3} \nu_{2})$ ■ ディレクトリサーバーコネクタと Directory Server、Active Directory コネクタと Active Directory ■ ディレクトリサーバープラグインと Active Directory コマンド行インタフェースと製品の設定ディレクトリ コンソールと製品の設定ディレクトリ ■ コンソールと Active Directory グローバルカタログ コンソールと Active Directory ドメインまたは同期される Directory Server Message Queue ブローカと製品の設定ディレクトリ コネクタ、システムマネージャー、セントラルロガー、コマンド行インタ フェース、およびコンソールは LDAPS を介して Message Queue を認証できま す。 インストーラと設定 Directory Server インストーラと Active Directory インストーラと同期される Directory Server 3DES キーでの暗号化(デフォル ディレクトリサーバーコネクタとディレクトリサーバープラグイン(すべての) ト) データ) ■ Windows NT コネクタ、Windows NT パスワードフィルタ DLL、Windows NT 変 更検出機能(すべてのデータ) 製品の設定ディレクトリにあるすべての機密情報

- コネクタとサブコンポーネント間でやり取りされるすべてのメッセージ (セッションごとの 3DES キーで暗号化)
- Message Queue でやり取りされるログ以外のすべてのメッセージ

251ページの「SSLおよび3DESキーでの保護の概要」には、この節で説明するセキュリティー機能の概要が記載されています。
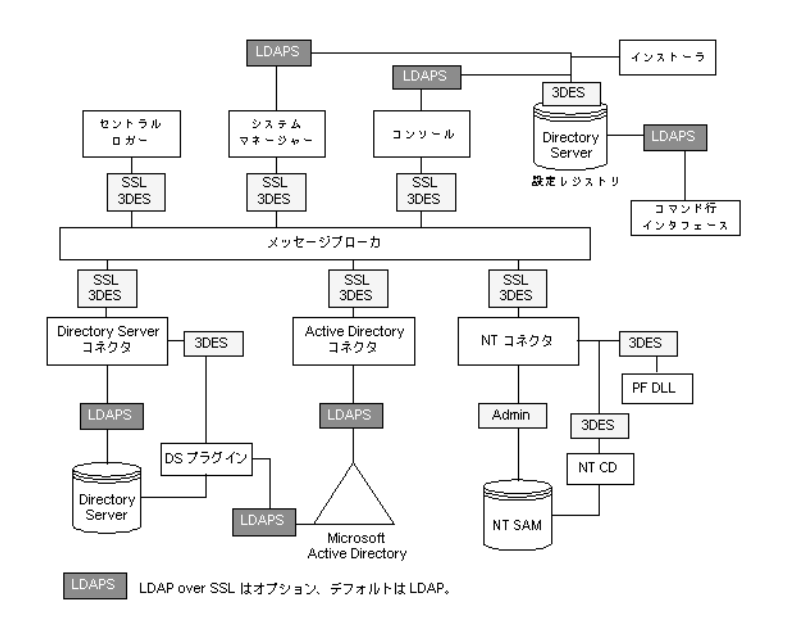

図10-1 Identity Synchronization for Windows のセキュリティー概要

### Message Queue のアクセス制御

Identity Synchronization for Windows は Message Queue のアクセス制御を使用して、各 コネクタが受信するメッセージを信頼できるよう、メッセージのサブスクリプ ションとパブリッシングへの承認されていないアクセスを防止します。

Message Queue ブローカにアクセスするために、Message Queue とコネクタのみが認識 する固有のユーザー名とパスワードが提供されます。Message Queue でやり取りされ る各メッセージは、トピックごとに 3DES キーで暗号化され、メッセージの内容を保 護し、トピックキーを知らない部外者が重要なメッセージを送信できないようにし ます。これらの対策によって、(a) 攻撃者が偽造したパスワード同期メッセージをコ ネクタに送信し、(b) 攻撃者がコネクタを偽装して、実際のパスワードの更新を受信 しないようにします。

注-デフォルトでは、コネクタやシステムマネージャーのような Message Queue のク ライアントは Message Queue ブローカが返すあらゆる SSL 証明書を受け入れます。 Message Queue の証明書の検証とその他の Message Queue 関連のセキュリティーの問 題の詳細については、255ページの「セキュリティーの強化」を参照してください。

# ディレクトリ資格

特権資格は、Active Directory と、同期される Directory Server でパスワードを変更する ためにコネクタに必要です。これらの特権資格は、製品の設定ディレクトリに格納 される前に暗号化されます。

#### 持続的記憶領域保護の概要

254ページの「持続的記憶領域保護の概要」では、Identity Synchronization for Windows がディスクに格納された機密情報を保護する方法をまとめています。

表10-2 持続的記憶領域保護

| 持続的記憶領域                             | 機密情報                                                                                                    | 保護                                                                                                    |
|-------------------------------------|----------------------------------------------------------------------------------------------------|----------------------------------------------------------------------------------------------------|
| 設定 Directory Server に格納<br>された製品の設定 | ディレクトリにアクセスするための資格と<br>Message Queue ごとのトピック 3DES キーが<br>製品の設定ディレクトリに格納されます。                                                   | 製品の設定ディレクトリに格納された機密<br>情報はすべて設定パスワードで生成された<br>3DES キーで暗号化されます。製品の設定<br>ディレクトリをさらに保護するための推奨<br>事項については、255ページの「セキュリ<br>ティーの強化」を参照してください。 |
| Directory Server の旧バー<br>ジョン形式の変更ログ | ディレクトリサーバープラグインは、<br>Directory Server の旧バージョン形式の変更ロ<br>グに書き込む前にパスワードの変更を取得<br>して暗号化します。                                        | ディレクトリサーバープラグインは、ユー<br>ザーパスワードの変更をすべて各配備に固<br>有の 3DES キーで暗号化します。                                                                        |
| Message Queue ブローカの<br>持続的記憶領域      | Message Queue ブローカは、全コネクタ間で<br>やり取りされるパスワード同期メッセージ<br>を格納します。                                                                  | ログメッセージを除いて、持続メッセージ<br>はすべてトピックごとの 3DES キーで暗号化<br>されます。                                                                                 |
| Message Queue ブローカの<br>ディレクトリ資格     | Message Queue ブローカは、製品の設定<br>ディレクトリに対してユーザーを認証しま<br>す。これは、コアインストール中に提供さ<br>れたディレクトリ管理者のユーザー名とパ<br>スワードを使用して設定ディレクトリに接<br>続します。 | ディレクトリパスワードは、ファイルシス<br>テムアクセス制御によって保護されるパス<br>ファイルに格納されます。                                                                              |
| システムマネージャーの<br>ブートファイル              | システムマネージャーのブートファイルに<br>は、設定にアクセスするための情報が含ま<br>れています。これには、設定パスワードと<br>コアインストール中に提供されたディレク<br>トリ管理者のユーザー名とパスワードが含<br>まれます。       | このファイルはファイルシステムアクセス<br>制御によって保護されます。                                                                                                    |
| コネクタとセントラルロ<br>ガーのブートファイル           | 各コネクタとセントラルロガーには Message<br>Queue にアクセスするための資格を持った<br>初期設定ファイルがあります。                                                           | これらのファイルはファイルシステムアク<br>セス制御によって保護されます。                                                                                                  |

表10-2 持続的記憶領域保護 (続き)

| 持続的記憶領域                                     | 機密情報                                                                | 保護                                                                                                    |
|---------------------------------------------|---------------------------------------------------------------------|----------------------------------------------------------------------------------------------------|
| ディレクトリサーバープ<br>ラグインのブート設定                   | cn=configに格納されるプラグインの設定に<br>は、コネクタに接続するための資格が含ま<br>れます。             | cn=configサブツリーは、ACIによって保護<br>されます。このツリーをミラー化する<br>dse.ldifファイルはファイルシステムアク<br>セス制御によって保護されます。                     |
| NT パスワードフィルタ<br>DLL および NT 変更検出機<br>能のブート設定 | Windows レジストリに格納される NT サブコ<br>ンポーネントの設定には、コネクタに接続<br>するための資格が含まれます。 | PDC レジストリへのアクセスがセキュリ<br>ティー保護されていない場合、これらのレ<br>ジストリキーはアクセス制御で保護できま<br>す。                                         |
| Windows コネクタのオブ<br>ジェクトキャッシュ                | Windows コネクタはハッシュされたユー<br>ザーのパスワードをコネクタのオブジェク<br>トキャッシュに格納します。      | パスワードは平文では格納されず、MD5<br>ハッシュで暗号化されます。これらのデー<br>タベースファイルはファイルシステムアク<br>セス制御によって保護されます。(255ペー<br>ジの「セキュリティーの強化」を参照) |

### セキュリティーの強化

この節では、製品の現在のリリースでの潜在的なセキュリティーの弱点と、製品の デフォルト設定以外でセキュリティーを拡張および強化する方法の推奨事項につい て説明します。次について説明します。

- 255ページの「設定パスワード」
- 256ページの「設定ディレクトリの資格の作成」
- 256ページの「Message Queue のクライアント証明書の検証」
- 257ページの「Message Queue の自己署名付き SSL 証明書」
- 257ページの「Message Queue ブローカへのアクセス」
- 257ページの「設定ディレクトリ証明書の検証」
- 257ページの「設定ディレクトリへのアクセスの制限」

### 設定パスワード

設定パスワードは機密の設定情報を保護するために使用しますが、インストールプ ログラムはこのパスワードに対していずれのパスワードポリシーを強制しません。 このパスワードがいくつかの厳しいガイドラインに従い、簡単に推測できない複雑 なパスワードを選択し、強力なパスワードのための標準的なポリシーガイドライン を遵守してください。

たとえば、8文字以上で、大文字、小文字、英数字以外の文字を含むようにしてくだ さい。自分の名前や頭文字、日付などを含めないようにしてください。

### 設定ディレクトリの資格の作成

製品の設定ディレクトリがある Directory Server にアクセスするには、資格が構成管 理者グループ内に必要です。しかし、何らかの理由で admin 以外の資格を作成する 必要がある場合は、次を考慮します。

インストールプログラムはコンソール管理サブツリーに格納されたユーザーの資格 を必要とします。しかし、コアインストールプログラムは*admin*以外のユーザー を「uid=admin,ou=Administrators, ou=TopologyManagement, o=NetscapeRoot」に拡張 しません。このため、コアインストール中に DN 全体を指定してください。

- ▼ admin 以外の新しいユーザーを作成する
- 次の場所にユーザーを作成します。
   ou=Administrators, ou=TopologyManagement, o=NetscapeRoot
- 2 新しい資格を構成管理者グループに追加します。
- 3 製品の設定ディレクトリが格納されている Directory Server へのアクセスをこのユー ザーのみに許可するか構成管理者グループのすべてのユーザーに許可するよう ACI を 設定します。
- コアインストール中に DN 全体を指定します。
   Directory Server でのアクセス制御の管理の詳細については、『Sun Java System
   Directory Server Enterprise Edition 6.3 管理ガイド』の第7章「Directory Server のアクセス制御」を参照してください。

### Message Queue のクライアント証明書の検証

デフォルトで、コネクタやシステムマネージャーなど Message Queue のクライアントは、Message Queue ブローカが返した SSL 証明書をすべて受け入れます。

- ▼ Message Queue のクライアント証明書を検証する
- この設定をオーバーライドして Message Queue のクライアントが Message Queue ブローカの証明書を検証するようにするには、次を編集します。 installation root/resources/WatchList.properties
- Watchlist.propertiesで各プロセスのJVM引数に次を追加します。
   -Djavax.net.ssl.trustStore= keystore\_path-DimqSSLIsHostTrusted=false

3 Identity Synchronization for Windows デーモンまたはサービスを再起動します。

javax.net.ssl.trustStore プロパティーはブローカの証明書を信頼する JSEE キース トアをポイントするようにしてください。たとえば、/etc/imq/keystore はブローカ によって使用されるキーストアと同じため、コアがインストールされたマシン上で 使用できます。

### Message Queue の自己署名付き SSL 証明書

デフォルトで、Message Queue ブローカは自己署名付き SSL 証明書を使用します。別の証明書をインストールするには、Java に付属の keytool ユーティリティーを使用して、ブローカのキーストア (Solaris の場合

/var/imq/instances/isw-broker/etc/keystore、Linuxの場合

/var/opt/sun/mq/instances/isw-broker/etc/keystore、Windows 2000 の場合 *mq\_installation\_root*/var/instances/isw-broker/etc/keystore)を変更します。証明書 のエイリアスは img にします。

### Message Queue ブローカへのアクセス

Message Queue はデフォルトで、そのポートマッパーを除くすべてのサービスに対し て動的ポートを使用します。ファイアウォールを介してブローカにアクセスした り、ブローカに接続できるホストのセットを制限したりするには、ブローカがすべ てのサービスに対して固定ポートを使用している必要があります。

このためには、imq.service\_name protocol\_type .port ブローカ設定プロパティーを設定 します。詳細は、『Sun Java System Message Queue 管理ガイド』を参照してください。

### 設定ディレクトリ証明書の検証

システムマネージャーは、SSLを介した製品の設定ディレクトリへの接続時にすべて の証明書を受け入れます。Message Queue ブローカも SSL を介した製品の設定ディレ クトリへの接続時にすべての証明書を受け入れます。現在、システムマネージャー または Message Queue ブローカに製品の設定ディレクトリの SSL 証明書を検証させる 方法はありません。

### 設定ディレクトリへのアクセスの制限

コアのインストール時に、製品の設定ディレクトリが格納された Directory Server への情報の追加プロセスには、アクセス制御情報の追加は含まれません。アクセスを設定の管理者のみに制限するには、次の ACI を使用できます。

(targetattr = "\*")
(target = "ldap://ou=IdentitySynchronization,
ou=Services,dc=example,dc=com")
(version 3.0;acl "Test";deny (all)
(groupdn != "ldap://cn=Configuration Administrators,
ou=Groups, ou=TopologyManagement, o=NetscapeRoot");)

Directory Server でのアクセス制御の管理の詳細については、『Sun Java System Directory Server Enterprise Edition 6.3 管理ガイド』の第7章「Directory Server のアクセス制御」を参照してください。

# レプリケートされた設定のセキュリティー保護

レプリケーションを使用して Directory Server に接続する配備は、249ページの「セキュリティーの概要」で指定した規則に従います。この節では、レプリケートされた設定の例を示し、この設定で SSL の使用を有効にする方法を説明します。

注-レプリケートされた設定の計画、配備、セキュリティー保護の概要については、 付録 D 「Identity Synchronization for Windows の同期ユーザーリストの定義と設定」を 参照してください。

258 ページの「レプリケートされた設定のセキュリティー保護」では、CA証明書を 必要とする設定コンポーネントをリストし、どこでどの証明書が必要かを識別しま す。

表10-3 CA証明書を必要とするMMR設定コンポーネント

| コンポーネント                           | 必要な <b>CA</b> 証明書                 |
|-----------------------------------|-----------------------------------|
| Directory Server のレプリケートされた優先マスター | Active Directory システム             |
| Directory Server のレプリケートされた副マスター  | Active Directory システム             |
| 読み取り専用の Directory Server のハブ      | Directory Server のレプリケートされた優先マスター |
|                                   | Directory Server のレプリケートされた副マスター  |
| ディレクトリサーバーコネクタ                    | Directory Server のレプリケートされた優先マスター |
|                                   | Directory Server のレプリケートされた副マスター  |
| Active Directory コネクタ             | Active Directory システム             |

レプリケートされた設定には、MMR 設定にインストールされた Identity Synchronization for Windows が表示されます。MMR 設定には、複数の Directory Server の読み取り専用ハブまたはコンシューマを備えた2つのレプリケートされた Directory Server のマスターがあります。各 Directory Server にはプラグインがあり、 ディレクトリサーバーコネクタ、Active Directory システム、Active Directory コネクタ はそれぞれ1つだけ存在します。

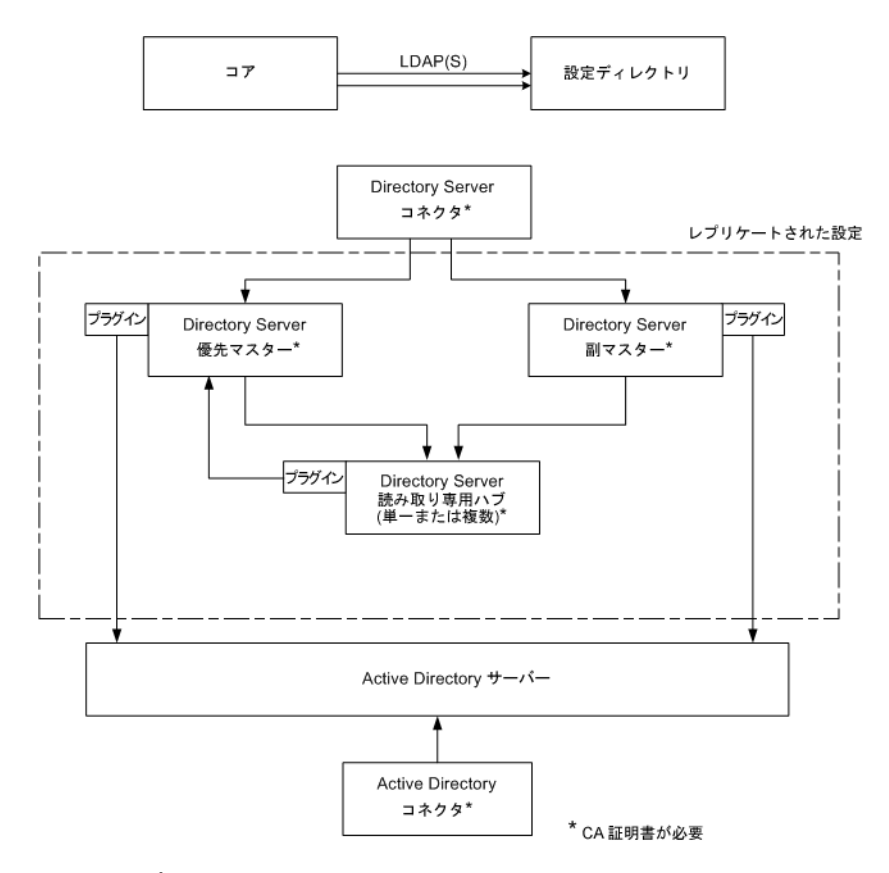

図10-2 レプリケートされた設定

Directory Server ソースが SSL 用に設定されている場合、レプリカ Directory Server が優先 Directory Server および副 Directory Server の両方の証明書を信頼する必要があります。これは、Directory Server ハブまたは読み取り専用レプリカとともにシステムにインストールするタイプ other のすべてのディレクトリサーバープラグインに該当します。

注-ディレクトリサーバープラグインはその関連付けられた Directory Server と同じ CA 証明書にアクセスできます。

上図は2つの Directory Server マスターの場合です。しかし、複数のマスターが含まれ るように拡張できます。

### idsync certinfo の使用

idsync certinfo ユーティリティーを使用し、現在の Identity Synchronization for Windows SSL 設定に基づいてどの証明書が必要かを判断できます。各証明書データベースで必要な証明書についての情報を取得するには、idsync certinfo を実行します。

注-SSL 用に Directory Server ソースを設定する場合、レプリカ Directory Server が、すべてのディレクトリサブコンポーネントまたはプラグインについて、優先 Directory Server と副 Directory Server の両方のソース証明書を信頼する必要があります。

Identity Synchronization for Windows が (すべての証明書を信頼する設定を有効にして) SSL 接続を確立しようとし、SSL ネゴシエーション段階でサーバーに示された証明書 で提供されたホスト名がサーバーのホスト名と一致しない場合、Identity Synchronization for Windows コネクタは接続の確立を拒否します。

Identity Synchronization for Windows 設定のディレクトリソースホスト名は常に、その ディレクトリソースに使用される証明書に組み込まれたホスト名と一致する必要が あります。

#### 引数

「引数」では、idsync certinfo サブコマンドとともに使用できる引数について説明 します。

表10-4 certinfo 引数

| 引数             | 説明                                                         |
|----------------|------------------------------------------------------------|
| -h CR-hostname | 設定ディレクトリのホスト名を指定します。この引数は、デフォルトでコアイン<br>ストール中に指定された値になります。 |
| -p CR-port-no  | 設定ディレクトリの LDAP ポート番号を指定します。(デフォルトは 389)                    |

| 表10-4 certinfo引数 (続き)     |                                                                                                    |
|---------------------------|----------------------------------------------------------------------------------------------------|
| 引数                        | 説明                                                                                                    |
| -D bind-DN                | 設定ディレクトリのバインド識別名 (DN) を指定します。この引数は、デフォル<br>トでコアインストール中に指定された値になります。                                            |
| -w bind-password   -      | 設定ディレクトリのバインドパスワードを指定します。- 値はパスワードを標準<br>入力 (STDIN) から読み取ります。                                                  |
| -s rootsuffix             | 設定ディレクトリのルートサフィックスを指定します。ここで、ルートサ<br>フィックスは dc=example,dc=com のような識別名です。この引数は、デフォルト<br>でコアインストール中に指定された値になります。 |
| -q configuration_password | 設定パスワードを指定します。- 値はパスワードを標準入力 (STDIN) から読み取り<br>ます。                                                             |

### 使い方

次の例は、idsync certinfo を使用して、SSL 通信で実行するよう指定されたシステムコンポーネントを検索します。この例の結果は、2つのコネクタ (CNN101 と CNN100)を識別し、適切な CA 証明書をインポートする場所について指示します。

```
:\Program Files\Sun\MPS\isw-
hostname\bin idsync certinfo -h
CR-hostname -p 389 -D
"cn=Directory Manager" -w dirmanager -s dc=example,dc=com
-q password
コネクタ: CNN101
証明書データベースの場所: C:\Program Files\Sun\MPS\isw-
hostname\etc\CNN101
Active Directory から「Active Directory CA」証明書を取得し、
次のサーバーの Active Directory コネクタ証明書データベースに
インポートします。
ldaps::/ hostname.example.com:636
コネクタ: CNN100 証明書データベースの場所:
C:\Program Files\Sun\MPS\isw-
hostname\etc\CNN100
Directory Server 証明書データベースから「Directory Server CA」
証明書をエクスポートし、次のディレクトリサーバーコネクタ証明書
データベースにインポートします。
ldaps://hostname.example.com:636
次の Active Directory サーバーから「Active Directory CA」証明書を
エクスポートします。
hostname.example.sun.com:389
そして、次のサーバーの Directory Server サーバー証明書データ
ベースにインポートします。
ldaps://hostname.example.com:638
成功
```

### **Directory Server** での SSL の有効化

次の手順に従って、自己署名付き証明書を使用して Directory Server で SSL を有効にします。

注-わかりやすいように手順を省略しています。詳細については、『Sun Java System Directory Server Enterprise Edition 6.3 管理ガイド』を参照してください。

- Windows では、*ISW-host-name*\shared\bin フォルダにある Identity Synchronization for Windows 6.0 に付属の certutil バージョンを使用します。
- Solaris では、certutil がデフォルトで /usr/sfw/bin にインストールされます。
- Linux では、certutil はデフォルトで /opt/sun/private/bin にインストールされます。

### ▼ Directory Server で SSL を有効にする

Directory Server で SSL を有効にするには、次の手順を参照してください。

1 DSインスタンスを作成します。

/opt/SUNWdsee/ds6/bin/dsadm create -p non-ldap-port-P ldap-secure-port <DS-server-root>/slapd-< hostname>

2 インスタンスを起動します。

/opt/SUNWdsee/ds6/bin/dsadm start <DS-server-root>/slapd-<hostname >

3 自己署名付き証明書を作成します。

/opt/SUNWdsee/ds6/bin/dsadm add-selfsign-cert -S "cn=<machine name with domain>,0=< preferred root suffix>"/<DS-server-root>/slapd-< hostname>/<certificate name>

ここで、Sは個別の証明書を作成してそれをデータベースに追加し、2番目の変数は Directory Server インスタンスのパスを示し、最後の変数は証明書エイリアス用です。

4 この証明書にサーバーのプロパティーを設定します。

/opt/SUNWdsee/ds6/bin/dsconf set-server-prop -p non-ldap-port
ssl-rsa-cert-name:< certificate name>

5 DS を再起動します。

/opt/SUNWdsee/ds6/bin/dsadm restart /<DS-server-root>/slapd-<hostname >/

6 ここで、DSを停止してデフォルト証明書を削除します(これによって上記で生成された証明書がデフォルト証明書になる)。

/opt/SUNWdsee/ds6/bin/dsadm stop /<DS-server-root>/slapd-< hostname>/

7 ここでデフォルト証明書を削除します。

/opt/SUNWdsee/ds6/bin/dsadm remove-cert /<DS-server-root>/slapd-< hostname>/
defaultCert

ここで、最初の変数は slapd パスを示し、2番目の変数は証明書のエイリアスを示し ます。上記のデフォルト証明書をエクスポートする場合は、次のコマンドを実行し ます。

/opt/SUNWdsee/ds6/bin/dsadm export-cert -o /<any path>/slapd-cert.export /<DS-server-root>/slapd-< hostname>/ <original default cert alias>

ここで、oは出力ファイル (/*<any path>/slapd-cert.export*)、2番目の変数は slapd パスを示し、3番目の変数は証明書エイリアスを示します。

### Directory Serverの証明書データベースからの CA 証明書の取得

必ず Directory Server で SSL を有効にしてください。ディレクトリサーバーコネクタの 証明書データベースにインポートできるように Directory Server証明書を一時ファイル にエクスポートするには、次のコマンドを発行します。

<ISW-server-root>\shared\bin\certutil.exe -L -d .
-P slapd-hostname- -n server-cert -a \ > C:\s-cert.txt

ISW-server-root は、ISW-hostname ディレクトリのあるパスです。

これらの例は、サーバーのルートのすぐ下のエイリアスディレクトリで実行します。それ以外の場合、Directory Server は証明書データベースを見つけられません。

### (Solaris プラットフォームで dsadm コマンドを使用 した) Directory Server からの CA 証明書の取得

必ず Directory Server で SSL を有効にしてください。CA 証明書を取得するには、次の コマンドを発行します。

/opt/SUNWdsee/ds6/bin/dsadm export-cert -o /<any path>
/slapd-cert.export /<DS-server-root>/slapd-<hostname>/
<original default cert alias>

第10章・セキュリティーの設定

# Active Directory コネクタでの SSL の有効化

Identity Synchronization for Windows は自動的にActive Directory SSL 証明書を SSL 経由 で取得し、それらをコネクタの証明書データベースにコネクタに指定した資格と同 じものでインポートします。

しかし、エラーが発生(たとえば、無効な資格が見つかった、またはSSL証明書が見 つからなかったなど)した場合は、Active Directory CA 証明書を取得して、それをコ ネクタの証明書データベースに追加できます。手順については次を参照してくださ い。

- 264ページの「Active Directory 証明書の取得」
- 266ページの「Active Directory 証明書のコネクタの証明書データベースへの追加」

### Active Directory 証明書の取得

エラーが発生した場合、次に説明するように certutil (Windows 2000/2003 に付属の プログラム)または LDAP を使用して Active Directory 証明書を取得できます。

注-この節で説明する certutil コマンドは、前述の Directory Server に付属の certutil コマンドとは異なります。

#### Windowsの certutilの使用

- ▼ certutil プログラムを使用して Active Directory 証明書を取得する
- Active Directory マシンから次のコマンドを実行して証明書をエクスポートします。 C:\>certutil -ca.cert cacert.bin
- 2 その後 cacert.bin ファイルを証明書データベースにインポートできます。

LDAPの使用

- ▼ LDAP を使用して Active Directory 証明書を取得する
- **1** Active Directory に対して次の検索を行います。

ldapsearch -h CR-hostname -D administrator\_DN -w administrator\_password
-b "cn=configuration,dc=put,dc=your,dc=domain,dc=here" "cacertificate=\*"

ここで、administrator\_DN は次のようになります。

cn=administrator,cn=users,dc=put,dc=your,dc=domain,dc=here

この例で、ドメイン名は put.your.domain.name.here です。

いくつかのエントリが検索フィルタに一致します。このDNで cn=Certification Authorities, cn=Public Key Services を使用したエントリがおそらく必要です。

- 2 テキストエディタを開いて、最初のCA証明書属性の最初の値を切り取ります(Base64 で符号化されたテキストブロックになります)。値(テキストブロック)をテキストエ ディタに貼り付けます(値のみ)。どの行も空白から始まらないようにコンテンツを編 集します。
- **3** 最初の行の前に -----BEGIN CERTIFICATE-----、最後の行のあとに -----END CERTIFICATE-----を追加します。次の例を参照してください。

----BEGIN CERTIFICATE-----

MIIDviCCA2iaAwIBAaI0Daovk+Tu14NGo0nxhmNHLiANBak qhkiG9w0BAQUFADCBjjEeMBwGCSqGSIb3DQEJARYPYmVydG 9sZEBzdW4uY29tMQswCQYDVQQGEwJVUzELMAkGA1UECBMCV FqxDzANBqNVBAcTBkF1c3RpbjEZMBcGA1UEChMQU3VuIE1p Y3Jvc3lzdGVtczE0MA4GA1UECxMHaVBsYW5ldDEUMBIGA1U EAxMLUmVzdGF1cmFudHMwHhcNMDIwMTExMDA1NDA5WhcNMT IwMTExMDA10TQ2WjCBjjEeMBwGCSqGSIb3DQEJARYPYmVyd G9sZEBzdW4uY29tMQswCQYDVQQGEwJVUELMAkGA1UECBMCV FaxDzANBaNVBAcTBkF1c3RpbiEZMBcGA1UEChMOU3VuIE1p Y3Jvc3lzdGVtczEQMA4GA1UECxMHaVBsYW5ldDEUMBIGA1U EAxMLUmVzdGF1cmFudHMwXDANBgkghkiG9w0BAQEFAANLAD BIAkEAyekZa8gwwhw3rLK3eV/12St1DVUsg31LOu3CnB8cM HQZXlgiUgtQ0hm2kpZ4nEhwCAHhFLD3iIhIP4BGWQFjcwID AQABo4IBnjCCAZowEwYJKwYBBAGCNxQCBAYeBABDAEEwCwY DVR0PBAQDAgFGMA8GA1UdEwEB/wQFMAMBAf8wHQYDVR00BB YEFJ5Bgt60ypg7T80ykw4LH6ws2d/IMIIBMgYDVR0fBIIBK TCCASUwqdOqqdCqqc2GqcpsZGFwOi8vL0NOPVJlc3RhdXJh bnRzLENOPWRvd2l0Y2hlcixDTj1DRFAsQ049UHVibGljJTI wS2V5JTIwU2VydmljZXMsQ049U2VydmljZXMsQ049Q29uZm lndXJhdGlvbixEQz1vZXN0YXVvYW50cvxEQz1jZW50cmFsL RPXN1bixE0z1ib20/Y2VvdGlmaWNhdGVSZXZvY2F0aW9u TGlzdD9iYXNlP29iamVjdGNsYXNzPWNSTERpc3RyaWJ1dGl vblBvaW50ME2gS6BJhkdodHRwOi8vZG93aXRjaGVyLnJlc3 RhdXJhbnRzLmNlbnRyYWwuc3VuLmNvbS9DZXJ0RW5yb2xsL 1Jlc3RhdXJhbnRzLmNybDAQBgkrBgEEAYI3FQEEAwIBADAN BgkqhkiG9w0BAQUFAANBAL5R9R+ONDdVHWu/5Sd9Tn9dpxN 8oegjS88ztv1HD6XSTDzGTuaaVebSZV3I+ghSInsgQbH0gW 4fGRwaI BvePI4=

----END CERTIFICATE-----

4 証明書をファイル (ad-cert.txt など)に保存します。

5 その後、このファイル (ad-cert.txt など)を証明書データベースにインポートできま す。次の節 266 ページの「Active Directory 証明書のコネクタの証明書データベースへ の追加」に進みます。

### Active Directory 証明書のコネクタの証明書データ ベースへの追加

この手順は、Active Directory コネクタのインストール後にコネクタに対して SSL を有効にしている場合、またはインストール中に無効な資格が指定された場合にのみ使用します。

- ▼ Active Directory 証明書をコネクタの証明書データベースに追加する
- 1 Active Directory コネクタがインストールされたマシンで Identity Synchronization for Windows サービス/デーモンを停止します。
- 2 次のいずれかの方法で Active Directory CA 証明書を取得します。
  - 264ページの「Windowsのcertutilの使用」
  - 264ページの「LDAPの使用」
- 3 Active Directory コネクタのコネクタ ID が CNN101 (コネクタ ID からその ID が管理する ディレクトリソースへのマッピングについては logs/central/error.log を参照)であ ると仮定して、それがインストールされたマシンの証明書データベースディレクト リに移動して、証明書をファイルをインポートします。
  - certutilを使用して証明書を取得した場合は、次のように入力します。

 $\label{eq:server-root} $$ -A -d - n - ad-ca-cert -t C,, -i \cacert.bin \cacert.bin \cace$ 

■ LDAPを使用して証明書を取得した場合は、次のように入力します。

<ISW-server-root>\shared\bin\certutil.exe -A -d . -n ad-ca-cert -t C,, -a -i \ad-cert.txt

ISW-server-root は、ISW-hostname ディレクトリのあるパスです。

Solaris では、次の方法で dsadm コマンドを使用して証明書をインポートできます。

/opt/SUNWdsee/ds6/bin/dsadm add-cert -C <*DS-server-root>*/slapd-<*hostname>*/ ad-ca-cert cacert.bin

ここで、ad-ca-cert はインポート後に割り当てられた証明書の名前で、cacert.bin はインポートしようとしている証明書です。

4 Identity Synchronization for Windows サービス/デーモンを再起動します。

注-Directory Server の certutil.exe は Directory Server のインストール時に自動的にインストールされるため、Directory Server のないマシンにインストールされたコネクタに CA 証明書を追加することはできません。

少なくとも、Active Directory コネクタがインストールされたサーバーに、Directory Server パッケージから Sun Java System サーバーの基本ライブラリと Sun Java System サーバーの基本システムライブラリをインストールする必要があります。管理サー バーや Directory Server のコンポーネントをインストールする必要はありません。

また、アンインストールできるように、コンソールでJRE サブコンポーネントを選 択します。

### **Directory Server** への Active Directory 証明書の追加

注-必ず Directory Server で SSL を有効にしてください。

- ▲ Active Directory CA 証明書を Directory Server 証明書 データベースに追加する
- 1 次のいずれかの方法で Active Directory CA 証明書を取得します。
  - 264ページの「Windowsのcertutilの使用」
  - 264ページの「LDAPの使用」
- 2 Directory Server を停止します。
- 3 cacert.binをWindowsの場合は <DS-server-root>\slapd-hostname\alias フォルダに インポートします。SolarisとLinuxの場合は、 <DS-server-root>/slapd-hostname/alias ディレクトリにインポートします。
- 4 Directory Server がインストールされたマシンで、次の手順に従って Active Directory CA 証明書をインポートします。
  - certutilを使用して証明書を取得した場合は、次のように入力します。

```
<ISW_server_root>\shared\bin\certutil.exe -A -d .
-P slapd-hostname- -n ad-ca-cert -t C,, -i \cacert.bin
```

■ 証明書がLDAPを使用して取得された場合は、次のように入力します。

```
<ISW_server_root>\shared\bin\certutil.exe -A -d .
-P slapd-hostname- -n ad-ca-cert -t C,, -a -i \ad-cert.txt
```

ISW-server-root は、ISW-hostname ディレクトリのあるパスです。

証明書が Solaris 上で dsadm コマンドを使用して取得された場合は、次のように入力します。

/opt/SUNWdsee/ds6/bin/dsadm add-cert -C <DS-server-root>
/slapd-<hostname>/ ad-ca-cert cacert.bin

ここで、ad-ca-certはインポート後に割り当てられた証明書の名前で、 cacert.binはインポートしようとしている証明書です。

5 Directory Server を起動します。

# ディレクトリサーバーコネクタへの **Directory Server** 証明 書の追加

ディレクトリサーバープラグインと Active Directory 間で SSL 通信を有効にしている 場合は、Active Directory CA 証明書を各 Directory Server マスターの証明書データベー スに追加します。

- ▼ Directory Server 証明書をディレクトリサーバーコ ネクタに追加する
- 1 ディレクトリサーバーコネクタがインストールされたマシンで Identity Synchronization for Windows サービス/デーモンを停止します。
- 2 Directory Server CA 証明書を取得します。
- 3 Directory ServerのコネクタIDがCNN100(コネクタIDからそのIDが管理するディレクトリソースへのマッピングについてはlogs/example/error.logを参照)であると仮定して、それがインストールされたマシンの証明書データベースディレクトリに移動して cacert.bin ファイルをインポートします。 <ISW\_server\_root>\shared\bin\certutil.exe -A -d . -n ds-cert -t C,, -i C:\s-cert

ISW-server-root は、ISW-hostname ディレクトリのあるパスです。

4 Identity Synchronization for Windows サービス/デーモンを再起動します。

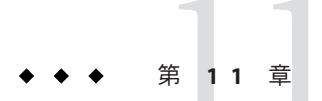

# 監査ファイルとエラーファイルの理解

Identity Synchronization for Windows は、インストールや設定の状態、毎日のシステム動作、配備に関連するエラー状況についての情報を提供します。

この章では、次の節でこの情報にアクセスして理解する方法について説明します。

- 269ページの「ログの理解」
- 274ページの「ログファイルの設定」
- 276ページの「ディレクトリソースの状態の表示」
- 278ページの「インストール状態と設定状態の表示」
- 279ページの「監査ログとエラーログの表示」
- 280ページの「Windows NTマシンでの監査の有効化」

### ログの理解

Identity Synchronization for Windows のコンソールの「状態」タブでさまざまな種類の 情報を表示できます。

左側のナビゲーションツリー区画の次のノードの1つを選択すると、「状態」タブ に表示される内容がその項目に固有の情報に変わります。

- ディレクトリソース:ディレクトリソースの状態情報を表示するには、その ディレクトリソースノード(dc=example、dc=com など)を選択します。
- To Do: Identity Synchronization for Windows を正常にインストールし、設定するために必要な手順のリストを表示するにはこのノードを選択します(終了した手順はグレー表示される)。
- 監査ファイル:毎日のシステム運用の状態(エラー状況を含む)を表示するには、 このノードを選択します。
- エラーファイル:システムのエラー状況についての情報を表示するには、この ノードを選択します。エラーログは、基本的にエラーエントリのみが表示される フィルタとして機能します。

| Tasks Configuration                             | Statue          |             |              |                 |          |                                        |
|-------------------------------------------------|-----------------|-------------|--------------|-----------------|----------|----------------------------------------|
| Tusits Configuration                            | Status          |             |              | _               |          |                                        |
| Identity Synchronizatio Identity Synchronizatio | <u>R</u> efresh | Continue    | ous          |                 |          |                                        |
| dc=example,d⊧<br>∆ example.com                  | Log file:       | /var/opt/SU | NWiswlogs/ce | ntral/audit.log |          |                                        |
| EXAMPLE<br>To Do                                | Lines to show.  | 25          |              |                 |          |                                        |
| o 🛱 Log                                         | Time            | Level       | Thread ID    | ID              | Host     | Message                                |
| Audit file                                      | [06/Aug/200     | FINER       | 13           | SysMgr_100      | machine1 | "Connector [CNN101] acknowledged con 🔺 |
| Error file                                      | [06/Aug/200     | FINER       | 13           | SysMgr_100      | machine1 | "Connector [CNN101] acknowledged con 👻 |
|                                                 |                 |             |              |                 |          |                                        |
|                                                 | Time            |             |              |                 |          |                                        |
|                                                 | Level           |             |              |                 |          |                                        |
|                                                 | Thread ID       |             |              |                 |          |                                        |
|                                                 | ID              |             |              |                 |          |                                        |
|                                                 | Host            |             |              |                 |          |                                        |
|                                                 | Message         |             |              |                 |          |                                        |
|                                                 |                 |             |              |                 |          |                                        |
|                                                 |                 |             |              |                 |          | Holp                                   |
|                                                 |                 |             |              |                 |          |                                        |

# ログタイプ

この節では、Identity Synchronization for Windows で使用できるさまざまなログについ て説明します。

- 270ページの「セントラルログ」
- 271ページの「ローカルコンポーネントログ」
- 272ページの「ローカル Windows NT サブコンポーネントログ」
- 272ページの「ディレクトリサーバープラグインログ」

#### セントラルログ

Identity Synchronization for Windows コンポーネントが Message Queue にアクセスでき るかぎり監査とエラーのメッセージはすべて Identity Synchronization for Windows のセ ントラルロガーに記録されます。結果として、すべてのコンポーネントのメッセー ジを含むこれらのセントラルログが監視のための一次ログとなります。

セントラルログは、コアがインストールされたマシンの次のディレクトリに配置されます。

- Solarisの場合:/var/opt/SUNWisw/logs
- Linuxの場合:/var/opt/sun/isw/logs
- Windows の場合: installation\_root/isw-machine\_name /logs/central/

表 11-1 Identity Synchronization for Windows のログタイプ

| ログ名        | 説明                                      |
|------------|-----------------------------------------|
| error.log  | 警告と重要なメッセージが報告されます。                     |
| audit.log  | 各同期イベントについてのメッセージを含む error.logのスーパーセット。 |
| resync.log | resync コマンドによって生成されたメッセージが報告されます。       |

各セントラルログには、各コンポーネント ID についての情報も含まれます。次にその例を示します。

[2003/03/14 14:48:23.296 -0600] INFO 13
"System Component Information:
SysMgr\_100 is the system manager (CORE);
console is the Product Console User Interface;
CNN100 is the connector that manages
[example.com (ldaps:// server1.example.com:636)];
CNN101 is the connector that manages
[dc=example,dc=com (ldap:// server2.example.com:389)];"

セントラルロガーに加えて、各コンポーネントには独自のローカルログがありま す。セントラルロガーに記録できない場合は、これらのローカルログを使用し て、コネクタで問題を診断できます。

#### ローカルコンポーネントログ

各コネクタ、システムマネージャー、セントラルロガーには次のローカルログがあ ります。

表11-2 ローカルログ

| ログ名       | 説明                                                                               |
|-----------|----------------------------------------------------------------------------------|
| audit.log | 各同期イベントについてのメッセージを含む error.log のスーパーセット。こ<br>れらのメッセージはセントラル audit.log にも書き込まれます。 |
| error.log | 警告と重要なメッセージが報告されます。これらのメッセージはセントラル<br>error.logにも書き込まれます。                        |

これらのローカルログは次のサブディレクトリに配置されます。

- Solarisの場合:/var/opt/SUNWisw/logs
- Linuxの場合:/var/opt/sun/isw/logs
- Windows の場合: installation\_root/isw-machine\_name /logs/central/

sysmgr および clogger100 (セントラルロガー) ディレクトリは、コアがインストー ルされたマシンにあります。 Identity Synchronization for Windows は、次のように日付を含むログファイルに現 在のログを移動し、これらのローカルコンポーネントログを毎日ローテーション します。

audit\_2004\_08\_06.log

注-デフォルトで Identity Synchronization for Windows はコネクタログを 10 日後に削除 します。Log.properties の

com.sun.directory.wps.logging.maxmiumDaysToKeepOldLogs 値を編集し、サービス デーモンを再起動すると、この期間を延長できます。

#### ローカル Windows NT サブコンポーネントログ

次の Windows NT サブコンポーネントにもローカルログがあります。

- Windows NT 変更検出機能 DLL
- パスワードフィルタ DLL

これらのサブコンポーネントログは、次のディレクトリの SUBC1XX (たとえば、 SUBC100) サブディレクトリにあります。

installation\_root/isw-machine\_name/logs/

Identity Synchronization for Windows はこれらのファイルのサイズを1Mバイトに制限し、最新の10のログのみを維持します。

#### ディレクトリサーバープラグインログ

ディレクトリサーバープラグインは、ディレクトリサーバーコネクタを介してセントラルログにログ情報を記録します。また、Directory Server ログ機能を介してもログ 情報を記録します。この結果、ローカルディレクトリサーバープラグインログ メッセージは、Directory Server エラーログにも保存されます。

Directory Server は他のディレクトリサーバープラグインとコンポーネントからの情報 をエラーログに保存します。Identity Synchronization for Windows ディレクトリサー バープラグインからのメッセージを特定するために、isw文字列を含む行をフィルタ で除外できます。

デフォルトでは、最低限のプラグインメッセージのみがエラーログに表示されま す。次に例を示します。

[14/Jun/2004:17:08:36 -0500] - ERROR<38747> - isw - conn=-1
op=-1 msgId=-1 - Plug-ins unable to establish connection to DS Connector
at attila:1388, will retry later

#### ▼ エラーログの詳細レベルを変更する

次のように DSCC を使用して、Directory Server エラーログのデフォルトの詳細レベル を変更できます。

- **1** Directory Service Control Center にログインします。
- 「ディレクトリサーバー」タブページでログレベルを設定するサーバーをクリック します。
- 3 「サーバー設定」タブを選択してから「エラーロギング」タブを選択します。
- 4 「一般」→「ログに追加する項目」セクションで「プラグイン」を選択します。
- 5 「保存」をクリックします。コマンド行を使用してプラグインのログ記録を有効にできます。

\$ dsconf set-log-prop errors level:err-plugins

Directory Server のログ記録の詳細については、『Sun Java System Directory Server Enterprise Edition 6.3 管理ガイド』の第15章「Directory Server のログ」を参照してください。

#### ログの読み取り

どのログメッセージにも次の情報が含まれています。

時刻:ログエントリが生成された日時を示します。次に例を示します。

[13/Aug/2004:06:14:36:753 -0500]

 レベル:ログメッセージの重要度と詳細レベルを示します。Identity Synchronization for Windows は、次のログレベルを使用します。

表11-3 ログレベル

| ログレベル | 説明                                                                                                    |
|-------|----------------------------------------------------------------------------------------------------|
| INFO  | これらのメッセージは、各操作について最低限の情報を提供するため、シ<br>ステムが正しく実行されていることを確認できます。たとえば、変更が検<br>出された時や同期が発生した時を確認できます。これらのメッセージは常<br>に監査ログに記録されます。 |
| FINE  | これらのメッセージには、システム全体の各操作についてもう少し詳細な<br>情報が含まれます。                                                                               |

| 表11-3 ログレベル | (続き)                                                                                                    |
|-------------|----------------------------------------------------------------------------------------------------|
| FINER       | これらのメッセージには、システム全体の各動作についてさらに詳細な情<br>報が含まれます。すべてのコンポーネントでログレベルを「FINER」に調<br>整すると、パフォーマンスに影響を与える場合があります。    |
| FINEST      | これらのメッセージには、システム全体の各動作についてもっとも詳細な<br>情報が含まれます。すべてのコンポーネントでログレベルを「FINEST」<br>に調整すると、パフォーマンスに大きく影響する場合があります。 |

- スレッド識別子:イベントを発生させた関数のJavaスレッド識別子を表示します。
- ID:イベントを発生させたコンポーネント(コンソール、システムマネージャーなど)を特定します。
- ホスト:イベントを発生させたホスト名を表示します。

....

. . .

 メッセージ:イベントに関連する監査またはエラーの情報を表示します。次に例 を示します。

"Resetting Central Logger configuration ..."
"System manager is shutting down."
"Processing request (ID=ID\_number
from the console to stop synchronization."

### ログファイルの設定

- ▼ 配備のログを設定する
- 1 コンソールを開き「設定」タブを選択します。
- ナビゲーションツリー区画で「ログ」ノードが表示されるまでノードを展開します。
- 3 「ログ」ノードを選択します。「設定」タブに「ログファイル」パネルが表示され ます。

| Tasks Configuration Stat                                                                                                    | us                                                                                                    |
|----------------------------------------------------------------------------------------------------|----------------------------------------------------------------------------------------------------|
| Tasks     Configuration     State       Identity Synchronization for Windc     Image: Configuration of Windc       Image: Configuration Configuration Configuration     Image: Configuration Configuration       Image: Configuration Configuration Configuration     Image: Configuration Configuration       Image: Configuration Configuration Configuration     Image: Configuration Configuration       Image: Configuration Configuration     Image: Configuration Configuration       Image: Configuration Configuration     Image: Configuration Configuration       Image: Configuration Configuration     Image: Configuration       Image: Configuration Configuration     Image: Configuration       Image: Configuration     Image: Configuration       Image: Configuration     Image: Configuration       Image: Configuration     Image: Configuration       Image: Configuration     Image: Configuration       Image: Configuration     Image: Configuration       Image: Configuration     Image: Configuration       Image: Configuration     Image: Configuration       Image: Configuration     Image: Configuration       Image: Configuration     Image: Configuration       Image: Configuration     Image: Configuration       Image: Configuration     Image: Configuration       Image: Configuration     Image: Configuration       Image: Configuration     Image: Configuration </td <td>Us  Log Files  Vitte logs to file.  Nar/opt/SUNViswlogs/central  Vitte log files to directory:  (Unix only) Write logs to syslog daemon.  DAEMON  Remove Old Logs.  Vithen file is older than: 30 days.</td> | Us  Log Files  Vitte logs to file.  Nar/opt/SUNViswlogs/central  Vitte log files to directory:  (Unix only) Write logs to syslog daemon.  DAEMON  Remove Old Logs.  Vithen file is older than: 30 days. |
|                                                                                                    | Log level       FINER         To see the most detail, set Log level to "Maximum". To see the least detail, set Log level to         Save Log Contiguration         Reset                                |

- 4 「ログファイル」区画を使用して、次のようにログファイルを設定します。
  - 「ログをファイルに書き込む」このオプションを有効にすると、ログがコアホス ト上のファイルに書き込まれます。

このオプションを選択したあと、次を実行できます。

- デフォルトログディレクトリとファイル(たとえば、 /var/opt/SUNWisw/logs/central)を有効にします。
- 「ログファイルを書き込むディレクトリ」オプションを有効にしてから、ログ ファイルのパスとファイル名を指定します。

注-コンソールは、指定されたログファイルの場所が実際に存在するかどうか 確認しません。存在しない場合は、セントラルロガーがログディレクトリを作 成しようとします。このため、ログを表示しようとするまで存在しないログの 場所を指定して保存したことはわかりません。ログの表示を何度か試行したあ と、コンソールが指定した場所にログを見つけられないというメッセージが表 示されます。

 Solarisの場合のみ-「syslogデーモンにログを書き込む」: Identity Synchronization for Windows が Solaris プラットフォーム上にある場合にこのオプションを有効に します。ドロップダウンリストを使用してログを書き込むカテゴリを選択しま す。(デフォルトは DAEMON) 注-このオプションを選択すると、Identity Synchronization for Windows はすべてを syslog に書き込みますが、syslog はデフォルトによって WARNING と SEVERE の メッセージのみをログ記録するよう設定されています。

INFO メッセージを記録するように syslog を設定するには、/etc/syslog.conf を編 集し、次の行を変更します。

\*.err;kern.debug;daemon.notice;mail.crit /var/adm/messages

から

\*.err;kern.debug;daemon.notice;daemon.info;mail.crit /var/adm/messages

この変更を行ったあと、次のように syslog デーモンを再起動します。

/etc/init.d/syslog stop ; /etc/init.d/syslog start

FINE、FINER、および FINEST ログを有効にするには、セミコロンで区切ったリ ストに daemon.debug を入れます。

- 「古いログの削除」: ログファイルの数は(1日に1つずつ) 無限に増え続けます。ディスク容量を使い果たさないように、このオプションを有効にして、プログラムがセントラルログファイルから古いログを削除できる時を指定します。たとえば、30日と指定すると、Identity Synchronization for Windows は31日目にすべてのファイルを削除します。
- 「ログレベル」:ドロップダウンリストを使用してシステムログで確認できる詳細レベルを選択します。(273ページの「ログの読み取り」を参照)
- **5** 「ログ設定の保存」ボタンをクリックして、選択したオプションに基づいてログファイルを作成します。

### ディレクトリソースの状態の表示

# ▼ ディレクトリソースの状態を表示する

- 1 Identity Synchronization for Windows コンソールから「状態」タブを選択します。
- ナビゲーションツリー区画で「ディレクトリソース」ノードを展開してから、 ディレクトリソースノード(dc=example、dc=com など)を選択します。
   「状態」タブの内容が選択したディレクトリソースに関連した情報に変わります。

| Î | Tasks Configuration                                | Status                                           |        |
|---|----------------------------------------------------|--------------------------------------------------|--------|
|   | 🐝 Identity Synchronizatio<br>🛉 📬 Directory Sources | 👶 dc=example,dc=com                              | Update |
|   | dc=example,d                                       | Connector ID: CNN100                             |        |
|   | - (A) To Do                                        | State: READY                                     |        |
|   | Audit file                                         | Active: True                                     |        |
|   |                                                    | Last communication: Sat Aug 07 06:56:50 CDT 2004 |        |

注-ディレクトリソースの状態を表示している場合は、基本的にそのディレクトリ ソースに関連付けられたコネクタの状態を表示しています。

このタブの情報を更新するには、「更新」をクリックします。「状態」タブには次 の情報が表示されます。

- 「状態」:ディレクトリソースの現在の状態を反映します。有効な状態は次のとおりです。
  - 「Uninstalled」:コネクタはインストールされていません。
  - 「Installed」:コネクタはインストールされていますが、実行時設定をまだ受け取っていないため、同期の準備ができていません。コネクタが1分以上この状態のままの場合は、問題が発生している可能性があります。
  - 「Ready」:コネクタは同期の準備ができていますが、現在どのオブジェクトとも同期していません。同期が開始されていない場合や、同期が開始されたがすべてのサブコンポーネントがコネクタとの接続を確立していない場合、コネクタは「Ready」状態のままになります。
  - 「Syncing」:コネクタはオブジェクトと同期中です。変更が同期していないと 気付いた場合は、エラーの場合があるため、エラーログを確認してください。
- 「Active」:ディレクトリソースがアクティブかダウンしているかを示します。
- 「前回の通信」:このディレクトリソースのコネクタからの最後の応答の時間を示します。

# インストール状態と設定状態の表示

- ▼ インストールと設定のプロセスの残りの手順を表示する
- 1 Identity Synchronization for Windows コンソールから「状態」タブを選択します。
- 2 ナビゲーションツリー区画で「To Do」ノードを展開します。 インストールと設定の手順のチェックリストを表示するように「状態」タブの内容 が変わります(たとえば、276ページの「ディレクトリソースの状態の表示」を参 照)。

| <ul> <li>Identity Synchronization for Windov</li> <li>Directory Sources</li> <li>ou=isw_data</li> <li>metaqa.com</li> <li>To Do</li> <li>To Do</li> <li>Log</li> <li>Audit file</li> <li>Error file</li> </ul> | Pending Installation Steps:                                                                                                    |  |  |  |  |
|----------------------------------------------------------------------------------------------------|----------------------------------------------------------------------------------------------------|--|--|--|--|
|                                                                                                    | <ul> <li>1 : Install the Identity Synchronization core components.</li> <li>2 : Create an initial configuration using the product's console or by migrating from a previous installation using 'idsync importent'.</li> <li>3 : Prepare Sun Directory Server master(s) [idap://isw080:1389] by using the console or the 'idsync prepds' command.</li> <li>4 : Install the connector for the Active Directory domain metaqa.com on any supported platform (Solaris SPARC 8/9/10, Solaris x86 9/10, Red Hat Enterprise Linux AS release 3, or Windows Server 2000/2003) by re-running the installer.</li> <li>5 : Install the connector for the Sun Directory source ou=isw_data on any (Solaris SPARC 8/9/10, Red Hat Enterprise Linux AS release 3, or Windows Server 2000/2003) by re-running the installer.</li> <li>6 : Configure the Sun Directory Server plugin at master Idap://isw080:1389 by using the</li> </ul> |  |  |  |  |
|                                                                                                    | 7: Configure the Sun Directory Server plugin on every other master and read-only replica that<br>manage users under ou=isw_data.                                                                                                    |  |  |  |  |
|                                                                                                    | 8 : Run 'idsync resync' to establish links between existing Directory Server and Windows<br>users.                                                                                                    |  |  |  |  |
|                                                                                                    | 9 : Start synchronization using the console or the 'idsync startsync' command.                                                                                                    |  |  |  |  |

3 右上の「更新」ボタンをクリックしてリストを更新します。 手順を完了すると、チェックマークが付き、グレー表示されます。インストールと 設定のプロセスを正常に完了するには、残りの手順を完了してください。

# 監査ログとエラーログの表示

### ▼ エラーログを表示する

- 1 Identity Synchronization for Windows コンソールから「状態」タブを選択します。
- ナビゲーションツリー区画で「監査ファイル」ノードまたは「エラーファイル」 ノードを展開します。

「状態」タブの内容が変わり、現在のログが表示されます。

| Identity Synchronization for Wink<br>G Directory Sources<br>do-example,dc=com<br>example.com<br>EXAMPLE<br>To Do | Refresh<br>Log file:<br>Lines to show: | <u>Continuous</u> /var/opt/SUNVVisv 25 | wlogs/cent | ral/error.log |      |     |                                |      |
|----------------------------------------------------------------------------------------------------|----------------------------------------|----------------------------------------|------------|---------------|------|-----|--------------------------------|------|
| 🛛 👰 🛅 Log                                                                                                    | Time                                   |                                        | Level      | Thread ID     | ID H | ost | Message                        |      |
| - 🔒 Audit file                                                                                                   | [06/Aug/2004:11                        | :53:26.167 -0500]                      | INFO       | 15            |      | _   | "System Component Information: | Syst |
| Error file                                                                                                    | [06/Aug/2004:12                        | :16:53.312 -0500]                      | INFO       | 13            |      |     | "System Component Information: | SysN |
|                                                                                                    |                                        |                                        |            |               |      |     |                                |      |
|                                                                                                    | Time                                   |                                        |            |               |      |     |                                |      |
|                                                                                                    | Level                                  |                                        |            |               |      |     |                                |      |
|                                                                                                    | Thread ID                              |                                        |            |               |      |     |                                |      |
|                                                                                                    | ID                                     |                                        |            |               |      |     |                                |      |
|                                                                                                    | Host                                   |                                        |            |               |      |     |                                |      |
|                                                                                                    | Message                                |                                        |            |               |      |     |                                |      |

「更新」をクリックして最新の監査またはエラー情報をロードします。

「状態」タブには次の情報が表示されます。

- 「継続」:常に最新の監査およびエラーの情報を更新して表示します。
- 「ログファイル」:読み取られる監査またはエラーのログのフルパス名を表示します。次に例を示します。

C:\Program Files\Sun\MPS\isw-hostname\logs\central\audit.log

 「表示する行」:表示する監査またはエラーのエントリ数を指定します。(デ フォルトは 25。)

# Windows NT マシンでの 監査の 有効 化

配備内に Windows NT マシンがある場合は、監査が有効になっているかを確認します。有効になっていないと、Identity Synchronization for Windows はそのマシンからの メッセージをログ記録できません。

### ▼ Windows NT マシンで監査ログを有効にする

- 1 Windows NTの「スタート」メニューから「プログラム」、「管理ツール」、「ドメ インユーザーマネージャ」の順に選択します。
- 2 「ユーザーマネージャ」ダイアログボックスが表示されたら、メニューバーから「ポリシー」、「監査」の順に選択します。 「監査ポリシー」ダイアログボックスが表示されます。
- **3** 「監査するイベント」ボタンを有効にしてから、「成功」ボックスと「失敗」 ボックスを有効にします。
- 4 「OK」をクリックしてダイアログボックスを閉じます。これらの設定は再度変更するまで有効のままです。

# (パートロロ) Identity Synchronization for Windows 付録

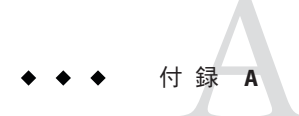

# Identity Synchronization for Windows コマン ド行ユーティリティーの使用

Identity Synchronization for Windows では、コマンド行からさまざまなタスクを実行で きます。この付録では、Identity Synchronization for Windows コマンド行ユーティリ ティーを使用してさまざまなタスクを実行する方法について説明します。この節は 次の項目から構成されています。

- 283ページの「共通機能」
- 286ページの「idsync コマンドの使用」
- 302ページの「forcepwchg移行ユーティリティーの使用」

### 共通機能

Identity Synchronization for Windows コマンド行ユーティリティーは次の機能を共有します。

- 283ページの「Idsync サブコマンドに共通の引数」
- 286ページの「パスワードの入力」
- 286ページの「ヘルプの使用」

### Idsync サブコマンドに共通の引数

この節では、ほとんどのコマンド行ユーティリティーに共通の引数(オプション)に ついて説明します。情報を次の表にまとめます。

 Idsync サブコマンドに共通の引数idsync サブコマンド (prepds を除く) すべてと移 行ツールに共通の次の引数について説明します。

-D bind-DN -w bind-password | - [-h Configuration Directory-hostname] [-p Configuration Directory-port-no] [-s rootsuffix] [-Z] [-P cert-db-path] [-m secmod-db-path] 注-括弧[]はオプションの引数を示します。

Identity Synchronization for Windows インストールプログラムは、インストール中 に指定した情報に基づいて自動的にデフォルト値を-h、-p、-D、および-s引数に 書き込みます。ただし、コマンド行に別の値を指定すると、デフォルト値をオー バライドできます。

複数バイト文字をサポートするために、Identity Synchronization for Windows は、 コマンド行インタフェース (CLI) 環境ファイルの-s rootsuffix と -D bind-DN のデ フォルト値を base64 で符号化します。rootsuffix のデフォルトは変更しないように してください。バインド DN のデフォルトは、コマンド行でオーバーライドする か、CLI 環境ファイル内の適切な base64 で符号化された値で更新できます。

- SSL を使用して設定 Directory Server にアクセスするための共通の引数: Secure Socket Layer (SSL) を使用した設定 Directory Server への安全なアクセスについての 情報を提供するオプションの引数について説明します。これらの引数は、すべてのidsync サブコマンドと移行ツールにも共通です。
- 設定ディレクトリに関連する共通の引数:設定ディレクトリに関連する引数について説明します。これらの引数は、複数のidsyncサブコマンドと移行ツールに共通です。

| 引数                                     | 説明                                                                                                    |
|----------------------------------------|----------------------------------------------------------------------------------------------------|
| -h Configuration<br>Directory-hostname | 設定ディレクトリのホスト名を指定します。この引数は、デ<br>フォルトでコアインストール中に指定された値になります。                                                         |
| -p Configuration Directory-port        | 設定ディレクトリの LDAP ポート番号を指定します。                                                                                        |
| -D bind-DN                             | 設定ディレクトリのバインド識別名 (DN) を指定します。この引数<br>は、デフォルトでコアインストール中に指定された値になりま<br>す。                                            |
| -w bind-password   -                   | 設定ディレクトリのバインドパスワードを指定します。- 値はパス<br>ワードを標準入力 (STDIN) から読み取ります。                                                      |
| - s rootsuffix                         | 設定ディレクトリのルートサフィックスを指定します。ここで、<br>ルートサフィックスは dc=example, dc=comのような識別名です。こ<br>の引数は、デフォルトでコアインストール中に指定された値にな<br>ります。 |
| -q configuration_password   -          | 設定パスワードを指定します。- 値はパスワードが標準入力<br>(STDIN)から読み取られることを意味します。                                                           |
|                                        | この引数は、prepds 以外のすべてのサブコマンドに必須です。                                                                                   |

表A-1 すべてのサブコンポーネントに共通の引数

表A-2 すべてのサブコマンドに共通のSSL 関連の引数

| 引数                   | 説明                                                                                                    |
|----------------------|----------------------------------------------------------------------------------------------------|
| -Z                   | SSLがセキュリティー保護された通信の提供に使用されるよう指定します。コ<br>マンド行インタフェースまたは優先/副 Directory Server にアクセスする設定<br>ディレクトリに接続するときに、証明書ベースのクライアント認証を提供しま<br>す。                                       |
| -P cert-db-path      | クライアントの証明書データベースのパスとファイル名を指定します。                                                                                                    |
|                      | この証明書データベースには、Directory Server の証明書データベースの署名に<br>使用する CA 証明書が含まれている必要があります。                                                                                              |
|                      | -Zを指定するが、-Pを使用しない場合、 <i>cert-db-path</i> はデフォルトで<br><i>current-working-directory</i> / cert8.db になります。                                                                   |
|                      | 注:指定されたディレクトリで Identity Synchronization for Windows が証明書デー<br>タベースファイルを見つけられない場合、プログラムは次の3つのファイルで<br>構成された「空白」のデータベースをそのディレクトリに作成します。<br>cert8.db、key3.db、および secmod.db。 |
| -m<br>secmod-db-path | セキュリティーモジュールデータベースへのパスを指定します。次に例を示し<br>ます。                                                                                                    |
|                      | /var/Sun/MPS/slapd- <i>serverID</i> /secmod.db                                                                                                    |
|                      | セキュリティーモジュールデータベースが証明書データベースとは別のディレ<br>クトリにある場合にのみこの引数を指定します。                                                                                                    |

#### 表A-3 設定ディレクトリの引数

| 引数                                                                    | 説明                                                                                                    |
|-----------------------------------------------------------------------|----------------------------------------------------------------------------------------------------|
| -a <i>ldap_filter</i><br>forcepwchg および resync<br>サブコマンドと共に使用し<br>ます。 | ユーザーをソース SUL から取得する場合に使用する LDAP フィルタ<br>を指定し、ユーザーが指定された SUL 内にあるかどうかを判断する<br>前に、焦点のユーザーのサブセットを処理がディレクトリソースか<br>ら取得できるようにします。 |
| -f filename                                                           | 設定 XML ドキュメントファイルの名前を指定します。                                                                                                  |
| export10cnf、<br>importcnf、および resync<br>サブコマンドと共に使用し<br>ます。           |                                                                                                    |
| -n<br>forcepwchg、importcnf、お<br>よび resetconn サブコマン<br>ドと共に使用します。      | 実際の変更を行わずに操作の影響をプレビューできるようにセーフ<br>モードで実行します。                                                                                 |

### パスワードの入力

パスワード引数(-w bind-password または - q configuration\_password など)が必要な場合 は常に、「-」引数を使用してパスワードプログラムに STDIN からパスワードを読み 取るよう通知できます。

「-」値を複数のパスワードオプションに使用すると、引数の順序に基づいて idsync によってパスワードが求められます。

この場合、プログラムは bind-password が最初で configuration-password が次であることを期待します。

### ヘルプの使用

次のコマンドの1つを使用して、 idsync またはそのサブコマンドの使用情報をコマ ンドコンソールに表示できます。

- -help
- --help
- -?

使用情報の表示方法

- idsync (有効なサブコマンドのリストを含む)については、コマンドプロンプトに 前述のヘルプオプションの1つを入力して改行キーを押します。
- サブコマンドについては、コマンドプロンプトでサブコマンドのあとにヘルプオ プションを入力して改行キーを押します。

### idsyncコマンドの使用

idsync コマンドとサブコマンドを使用して Identity Synchronization for Windows コマンド行ユーティリティーを実行します。

注-idsync コマンドは、引数を Directory Server に送信する前に、すべての DN 値引数 (バインド DN やサフィックス名など)をそのウィンドウに対して指定された文字 セットから UTF-8 に変換します。

サフィックス名にエスケープ文字として円記号を使用しないでください。

UTF-8 文字を Solaris 上と Linux 上で指定するには、端末ウィンドウに UTF-8 に基づいたロケールが必要です。環境変数の LC\_CTYPE と LANG.are を正しく設定する必要があります。

特に別途記載されていないかぎり、次のいずれかの方法でサブコマンドとともに idsync コマンドを実行できます。

- Solaris の場合:
  - 1. 端末ウィンドウを開いて cd と入力して /opt/SUNWisw/bin ディレクトリに移動 します。
  - 2. 次のようにサブコマンドを1つ付けてidsyncコマンドを実行します。

idsync subcommand

- Linux の場合:
  - 1. 端末ウィンドウを開いて cd と入力して /opt/sun/isw/bin ディレクトリに移動 します。
  - 2. 次のようにサブコマンドを1つ付けてidsyncコマンドを実行します。

idsync subcommand

- Windows の場合:
  - 1. コマンドウィンドウを開き、cd と入力して *install\_path*\isw-*hostname* \bin ディレクトリに移動します。
  - 2. 次のようにサブコマンドを1つ付けて idsync コマンドを実行します。

idsync subcommand

286ページの「idsync コマンドの使用」に idsync ユーティリティーのサブコマ ンドとその目的をすべてリストします。

表A-4 idsyncサブコマンドのクイックリファレンス

| サブコマンド    | 目的                                                                                                    |
|-----------|----------------------------------------------------------------------------------------------------|
| certinfo  | 設定と SSL 設定に基づいて証明書情報を表示します (288 ページの「certinfo の使<br>用」を参照)                                                                       |
| changepw  | Identity Synchronization for Windows 設定パスワードを変更します (289 ページの「changepw の使用」を参照)                                                   |
| importcnf | エクスポートした Identity Synchronization for Windows バージョン 1.0 設定 XML ド<br>キュメントをインポートします (290 ページの「importenf の使用」を参照)                  |
| prepds    | Identity Synchronization for Windows で使用するように Sun Java System Directory<br>Server ソースを準備します (291 ページの「prepds の使用」参照)             |
| printstat | インストール/設定プロセスを完了するために必要な手順のリストを表示しま<br>す。また、インストールされたコネクタ、システムマネージャー、および<br>Message Queue の状態も表示します (294 ページの「printstat の使用」を参照) |
| resetconn | 設定ディレクトリのコネクタの状態をアンインストール済みにリセットします(<br>295ページの「resetconnの使用」を参照)                                                                |

| /              |                                                                                                    |
|----------------|----------------------------------------------------------------------------------------------------|
| サブコマンド         | 目的                                                                                                  |
| resync         | インストールプロセスの一環として、既存のユーザーまたはグループをリンクお<br>よび再同期したり、ディレクトリを事前に生成したりします (296 ページ<br>の「resync の使用」を参照)   |
| groupsync      | あるディレクトリソースから別のディレクトリソースへのユーザーとグループ間<br>のグループ情報を同期します (299 ページの「groupsync の使用」を参照)                  |
| accountlockout | Directory Server と Active Directory ソース間のアカウントロックアウトとロックアウト解除を同期します (299ページの「accountlockoutの使用」を参照) |
| dspluginconfig | 指定されたホスト上でディレクトリサーバープラグインを設定および設定解除し<br>ます (300 ページの「dspluginconfigの使用」を参照)                         |
| startsync      | 同期を開始します (300 ページの「startsync の使用」を参照)                                                               |
| stopsync       | 同期を停止します(301ページの「stopsyncの使用」を参照)                                                                   |

表A-4 idsync サブコマンドのクイックリファレンス (続き)

### certinfoの使用

certinfo サブコマンドを使用して 設定と SSL 設定に基づいて証明書情報を表示できます。この情報は、各コネクタおよび/またはディレクトリサーバープラグインの証明書データベースに追加する必要のある証明書の決定に役立ちます。

証明書情報を表示するには、端末ウィンドウ(またはコマンドウィンドウ)を開いて、次のように idsync certinfo コマンドを入力します。

idsync certinfo [bind-DN] -w bind-password | [-h Configuration Directory-hostname] [-p Configuration Directory-port-no]
[-s rootsuffix] -q configuration\_password [-Z]
[-P cert-db-path] [-m secmod-db-path]

注-certinfo サブコマンドはコネクタおよび Directory Server の証明書データベースへ アクセスできないため、リストされている必要な一部の手順はすでに実行されてい る場合があります。

次に例を示します。

idsync certinfo -w admin-password -q configuration-password

```
注-certinfo引数の詳細については、283ページの「Idsync サブコマンドに共通の引数」を参照してください。
```
# **changepw**の使用

changepw サブコマンドを使用して Identity Synchronization for Windows 設定パスワード を変更できます。

- ▼ Identity Synchronization for Windows の設定パスワードを変更する
- 1 Identity Synchronization for Windows プロセス (システムマネージャー、セントラルロ ガー、コネクタ、コンソール、インストーラ/アンインストーラなど)をすべて停止し ます。
- プロセスをすべて停止したあと、設定ディレクトリをldifにエクスポートして、 ou=Services ツリーをバックアップします。
- 3 次のようにidsync changepw コマンドを入力します。

idsync changepw [-D bind-DN] -w bind-password | -[-h Configuration Directory-hostname] [-p Configuration Directory-port-no] [-s rootsuffix] -q configuration\_password [-Z] [-P cert-db-path] [-m secmod-db-path] -b new password | - [-y]次に例を示します。

idsync changepw -w admin password -q old config password -b -q new config password 次の引数は、changepw に固有です。

| 引数          | 説明                                                     |
|-------------|--------------------------------------------------------|
| -b password | 新しい設定パスワードを指定します。 - 値はパ<br>スワードを標準入力 (STDIN) から読み取ります。 |
| [-y]        | コマンドの確認を求めるプロンプトメッセージ<br>を出力しません。                      |

4 端末ウィンドウに表示されるメッセージに応答します。次にその例を示します。
 本当に設定パスワードの変更を行いますか (y/n)? yes
 システムを再起動する前に \$PSWHOME/resources/SystemManagerBootParams.cfg ファイルを編集で、
 「deploymentPassword」の値を変更します。

成功

5 システムを再起動する前に、SystemManagerBootParams.cfgファイルを変更してください。

\$PSWHOME\resources (ここで \$PSWHOME は isw-installation ディレクトリ) 内の SystemManagerBootParams.cfg ファイルには、システムマネージャーが設定ディレク トリへの接続に使用する設定パスワードが含まれます。

たとえば、次のようにパスワードを変更できます。

変更前: Parameter name="manager.configReg.deploymentPassword" value=" oldpassword"/

変更後: Parameter name="manager.configReg.deploymentPassword" value="newpassword"/

6 プログラムがエラーを報告した場合は、289ページの「changepwの使用」のldifを 使用して設定ディレクトリを復元し、再試行してください。エラーのもっとも一般 的な理由は、設定ディレクトリをホストしている Directory Server がパスワードの変更 中に使用できなくなることです。

### **importcnf**の使用

コア(第5章「コアのインストール」)をインストールしたあと、idsync import of サ ブコマンドを使用して、コア設定情報を含むエクスポートされた Identity Synchronization for Windows バージョン 1.0 または 1.1 (SP1) 設定 XML ファイルをイン ポートします。

バージョン1.0の設定 XML ファイルをインポートするには、端末ウィンドウ(または コマンドウィンドウ)を開いて、idsync importcnf コマンドを次のように入力しま す。

idsync importcnf [-D bind-DN] -w bind-password | [-h Configuration Directory-hostname] [-p Configuration Directory-port-no]
[-s rootsuffix] -q configuration\_password [-Z] [-P cert-db-path]
[-m secmod-db-path] -f filename [-n]

次に例を示します。

idsync importcnf -w admin\_password -q configuration\_password -f "MyConfig.cfg"

次の引数は import cnf に固有です。

表A-5 idsyncimportcnfの引数

| 引数          | 説明                      |
|-------------|-------------------------|
| -f filename | 設定 XML ドキュメントの名前を指定します。 |

| 表 A5 | idsync importcnf の引数 | (続き)           |                           |
|------|----------------------|----------------|---------------------------|
| 引数   | 説明                   |                |                           |
| - n  | 実際 <i>0</i><br>ドで実   | 変更を行れ<br>行します。 | っずに操作の影響をプレビューできるようにセーフモー |

注-その他の import cnf 引数の詳細については、283 ページの「Idsync サブコマンド に共通の引数」を参照してください。

バージョン 1.0 の設定 XML ファイルをインポートしたあと、同期するために prepds をすべての Directory Server ソース上で実行します (291 ページの「prepds の使用」の コネクタとサブコンポーネントを参照)。

# prepdsの使用

コンソールまたは prepds サブコマンドを使用して Identity Synchronization for Windows が使用する Sun Java System Directory Server ソースを準備します。ディレクトリサー バーコネクタをインストールする前に、prepds を実行してください。

idsync prepds サブコマンドを実行すると、適切な ACI が cn=changelog エントリに提供されます。このエントリは旧バージョン形式の変更ログデータベースのルートノードです。

Identity Synchronization for Windows が使用する優先マスター Directory Server を準備する場合は、ディレクトリマネージャー 証明書を指定します。

ディレクトリマネージャーユーザーは、Directory Server インスタンスのあらゆる場所 へのフルアクセス権を持つ Directory Server の特別なユーザーです。ACI はディレク トリマネージャーユーザーには適用されません。

たとえば、ディレクトリマネージャーのみが旧バージョン形式の変更ログデータ ベースへのアクセス制御を設定できます。これが、優先マスターサーバーに対して Identity Synchronization for Windows がディレクトリマネージャーの証明書を必要とす る理由の1つです。 注-優先Sunディレクトリソースの旧バージョン形式の更新履歴ログデータベースを 再作成する場合、デフォルトのアクセス制御設定が適用されるとディレクトリサー バーコネクタはデータベースの内容を読み込めません。

旧バージョン形式の変更ログデータベースのアクセス制御設定を復元するには、 idsync prepds を実行するか、またはコンソールで適切な Sun ディレクトリソースを 選択して「Directory Server の準備」ボタンをクリックします。

指定した時間のあと、変更ログのエントリを自動的に削除する(または切り取る)よ うシステムを設定できます。コマンド行から cn=Retro Changelog Plug-in, cn=plugins, cn=configのnsslapd-changelogmaxage 設定属性を変更します。

nsslapd-changelogmaxage: IntegerTimeunit

引数の意味はそれぞれ次のとおりです。

- Integer は数字です。
- Timeunit は、秒の場合はs、分の場合はm、時間の場合はh、日の場合はd、週の場合はwです。Integer 変数とTimeunit 変数の間には空白を挿入しません。

たとえば、nsslapd-changelogmaxage: 2d のようになります。

詳細は、『Sun Java System Directory Server 5 2004Q2 管理ガイド』の「レプリケーションの管理」の章を参照してください。

管理資格を使用して副サーバーを準備できます。

使用するホストとサフィックスを知る必要があるため、idsync prepds を実行する前 に必ず Identity Synchronization for Windows 設定を計画してください。

ディレクトリサーバーコネクタとプラグインがすでにインストール、設定、同期されている Directory Server のサフィックスで idsync prepds を実行すると、ディレクト リサーバーコネクタをインストールするかどうか尋ねるメッセージが表示されま す。このメッセージは無視してください。

Sun Java System Directory Server ソースを準備するには、端末ウィンドウ(またはコマンドウィンドウ)を開いて、次のように idsync prepds コマンドを入力します。

単一ホストの場合:

idsync prepds [-h <hostname>] [-p <port>] [-D <Directory Manager DN>] -w <password> -s <database suffix> [-x] [-Z] [-P <cert db path>] [-m <secmod db path>]

複数ホストの場合:

idsync prepds -F *<filename of Host info>* -s *<root suffix>* [-X] [-Z] [-P *<cert db path>*][-m *<secmod db path>*] [-3] 次に例を示します。

isw-hostname\bin>idsync prepds -F isw-hostname\samples\Hosts.xml \ -s ou=isw\_data

```
注-prepds サブコマンドの場合のみ、次の表で説明するように -h、 -p、 -D、 -w、および -s 引数が再定義されています。さらに、 -q 引数は該当しません。
```

# 291 ページの「prepds の使用」では、idsync prepds に固有の引数について説明します。

表A-6 prepdsの引数

| 引数                        | 説明                                                                                                    |
|---------------------------|----------------------------------------------------------------------------------------------------|
| -h name                   | 優先ホストとして機能する Directory Server インスタンスの DNS 名を指定<br>します。                                                                              |
| -p port                   | 優先ホストとして機能する Directory Server インスタンスのポート番号を指<br>定します。(デフォルトは 389。)                                                                  |
| - j name (オプション)          | 副ホストとして機能する Directory Server インスタンスの DNS 名を指定し<br>ます (Sun Java System Directory Server 5 2004Q2 マルチマスターレプリケー<br>ション (MMR) 環境に該当)。   |
| -r <i>port</i> (オプション)    | 副ホストとして機能する Directory Server のポートを指定します (Sun Java<br>System Directory Server 5 2004Q2 マルチマスターレプリケーション (MMR)<br>環境に該当)。(デフォルトは 389。) |
| -D dn                     | 優先ホストのディレクトリマネージャーユーザーの識別名を指定します。                                                                                                   |
| -w password               | 優先ホストのディレクトリマネージャーユーザーのパスワードを指定しま<br>す。-値はパスワードを標準入力 (STDIN) から読み取ります。                                                              |
| -E admin-DN               | 副ホストのディレクトリマネージャーユーザーの識別名を指定します。                                                                                                    |
| -u password               | 副ホストのディレクトリマネージャーユーザーのパスワードを指定しま<br>す。- 値はパスワードを標準入力 (STDIN) から読み取ります。                                                              |
| -s rootsuffix             | インデックスの追加に使用するルートサフィックス (ユーザーを同期する<br>ルートサフィックス)を指定します。                                                                             |
|                           | 注:優先および副ホストのデータベース名は変わることがありますが、サ<br>フィックスは変わりません。このため、プログラムは各ホストのデータ<br>ベース名を見つけて、それをインデックスの追加に使用できます。                             |
| -x                        | dspswuserlink属性の等価インデックスおよびプレゼンスインデックスを<br>データベースに追加しません。                                                                           |
| - F filename of Host info | 複数ホスト環境の場合、ホスト情報を含むファイル名を指定します。                                                                                                    |

(たとえば、優先マスター、副マスター、および2つのコンシューマのある) レプリ ケートされた環境で idsync prepds を実行している場合、優先マスターと副マスター に対して idsync prepds を 1 度だけ実行します。

#### ▼ idsync prepds を実行する

- 1 Directory Server のレプリケーションが起動し、実行されていることと確認します(該当する場合)。
- 次のように、コンソールまたはコマンド行から idsync prepds を実行します。 idsync prepds -h M1.example.com -p 389 -j M2.example.com -r 389.

M1上で idsync prepds コマンドを実行すると、次の処理を行うことができます。

- RCL を有効化および拡張してより多くの属性を取得する (dspswuserlink など)。
   RCL は M1 上でのみ必要です。
- スキーマを拡張する。
- ACIでuid=pswconnector, *suffix* user を追加する。
- インデックス指定が完了するまで Directory Server を一時的に読み取り専用モード にする dspswuserlink 属性にインデックスを追加する。
   停止時間を避けるためにインデックスは後で追加することができますが、ディレ クトリサーバーコネクタをインストールする前にインデックスを追加する必要が あります。

M2にインデックスを追加する。

#### 注-

- レプリケーションによって Identity Synchronization for Windows がスキーマ情報と uid=pswconnector を優先マスターから副マスターと2つのコンシューマに確実に コピーします。
- ディレクトリサーバーコネクタを1度インストールしてください。ディレクトリ サーバープラグインはすべてのディレクトリにインストールします。
- インデックス指定は、優先マスターと副マスターでのみ必要です。レプリケーションはインデックス指定設定を優先マスターから副マスターに転送しません。

### **printstat**の使用

printstat サブコンポーネントを使用して次を実行できます。

インストールと設定のプロセスを完了するために実行する必要のある残りの手順のリストを表示する。

インストールしたコネクタ、システムマネージャー、および Message Queue の状態を印刷する。

可能な状態設定は次のとおりです。

- 「Uninstalled」:コネクタはインストールされていません。
- 「Installed」:コネクタはインストールされていますが、実行時設定をまだ受け取っていないため、同期の準備ができていません。
- 「Ready」:コネクタは同期の準備ができていますが、まだどのオブジェクト とも同期していません。
- 「Syncing」:コネクタはオブジェクトと同期中です。

インストール済みのコネクタ、システムマネージャー、Message Queue の状態 を印刷するには、端末ウィンドウ(またはコマンドウィンドウ)を開き、次の ように idsync printstat コマンドを入力します。

idsync printstat [-D bind-DN] -w bind-password | -

- [-h Configuration Directory-hostname] [-p Configuration Directory-port-no]
- [-s rootsuffix] -q configuration\_password [-Z]
- [-P cert-db-path] [-m secmod-db-path]

次に例を示します。

idsync printstat -w admin password -q configuration password

### **resetconn**の使用

resetconn サブコマンドを使用して、設定ディレクトリのコネクタの状態をアンイン ストール済みにリセットできます。たとえば、ハードウェアの障害によってコネク タをアンインストールできない場合、resetconnを使用してコネクタの状態をアンイ ンストール済みに変更すると、そのコネクタを再インストールできます。

注-resetconn サブコマンドは、ハードウェアやアンインストーラの障害時にのみ使 用することを目的としています。

コマンド行からコネクタの状態をリセットするには、端末ウィンドウ(またはコマン ドウィンドウ)を開いて、次のように idsync resetconn コマンドを入力します。

idsync resetconn [-D bind-DN] -w bind-password\> | [-h Configuration Directory-hostname] [-p Configuration Directory-port-no]
[-s rootsuffix] -q configuration\_password [-Z] [-P cert-db-path]
[-m secmod-db-path] -e directory-source-name [-n]

次に例を示します。

idsync resetconn -w admin password -q configuration\_password -e "dc=example,dc=com"

291ページの「prepdsの使用」では、resetconnに固有の引数について説明します。

表A-7 idsync resetconn の引数

| 引数            | 説明                                           |
|---------------|----------------------------------------------|
| -e dir-source | リセットするディレクトリソースの名前を指定します。                    |
| - n           | 実際の変更を行わずに操作の影響をプレビューできるようにセーフモー<br>ドで実行します。 |

注 - idsync printstat を使用してディレクトリソースの名前を見つけることができます。

その他の reset conn 引数の詳細については、283ページの「Idsync サブコマンドに共通の引数」を参照してください。

### **resync**の使用

resync サブコマンドを使用して既存のユーザーで配備をブートストラップできま す。このコマンドは、管理者が指定したマッチングルールを使用して、次を実行し ます。

- 既存のエントリをリンクする
- 空のディレクトリにリモートディレクトリの内容を生成する
- 2つの既存のユーザー入力間で属性値を一括同期する
- (グループ同期機能を有効な場合)既存のグループとグループに関連付けられた ユーザーを一括同期する

注-ユーザーのリンクと同期の詳細については、第3章「製品の理解」を参照してく ださい。

既存のユーザーを再同期してディレクトリに事前に生成するには、端末ウィンドウ (またはコマンドウィンドウ)を開いて次のように idsync resync コマンドを入力しま す。

idsync resync [-D bind-DN] -w bind-password | [-h Configuration Directory-hostname] [-p Configuration Directory-port-no]
[-s rootsuffix] -q configuration\_password [-Z] [-P cert-db-path]
[-m secmod-db-path] [-n] [-f xml filename for linking] [-k] [-a ldap-filter]

```
[-l sul-to-sync] [-o Sun | Windows] [-c] [-x]
[-u][-i ALL_USERS | NEW_USERS | NEW_LINKED_USERS]
```

次に例を示します。

idsync resync -w admin password -q configuration\_password

296ページの「resyncの使用」では、resyncに固有の引数について説明します。

| 表 A-8 | idsync resync | の使用 |
|-------|---------------|-----|
|-------|---------------|-----|

| 引数                 | 意味                                                                                                    |  |  |
|--------------------|----------------------------------------------------------------------------------------------------|--|--|
| -f filename        | Identity Synchronization for Windows によって提供される指定された<br>XML 設定ファイルの1つを使用して、リンクされていないユーザー<br>エントリ間にリンクを作成します (付録 B 「Identity Synchronization for<br>Windows LinkUsers XML ドキュメントの例」を参照)。 |  |  |
| - k                | リンクしていないユーザー間にリンクを作成するだけです (ユーザー<br>を作成したり、既存のユーザーを変更したりすることはない)。                                                                                                    |  |  |
| -a ldap-filter     | 同期するエントリを制限するための LDAP フィルタを指定します。<br>フィルタは、再同期動作のソースに適用されます。たとえば、<br>idsync resync -o Sun -a "uid=*" を指定すると、uid 属性を持つすべ<br>ての Directory Server ユーザーが Active Directory と同期します。          |  |  |
| -l sul-to-sync     | 再同期する個別の同期ユーザーリスト (SUL)を指定します。                                                                                                    |  |  |
|                    | 注: 複数の SUL ID を指定して複数の SUL を再同期できます。SUL ID<br>を指定しない場合は、使用している SUL のすべてが再同期されま<br>す。                                                                                                   |  |  |
| -o (Sun   Windows) | 再同期動作のソースを指定します。<br>■ Sun: Windows エントリの属性値を Sun Java System Directory Server<br>のディレクトリソースエントリの対応する属性値に設定します。                                                                         |  |  |
|                    | <ul> <li>Windows: Sun Java System Directory Server エントリの属性値を<br/>Windows ディレクトリソースエントリの対応する属性値に設定し<br/>ます。<br/>(デフォルトは Windows)</li> </ul>                                             |  |  |
| - C                | 対応するユーザーが宛先で見つからない場合にユーザーエントリを<br>自動的に作成します。<br>Active Directory または Windows NT で作成されたユーザーに対し<br>てランダムにパスワードを生成します。                                                                    |  |  |
|                    | <ul> <li>Directory Server で作成したユーザーに対して特別なパスワード値<br/>((PSWSYNC) *INVALID PASSWORD*)を自動的に作成します (-i オプ<br/>ションを指定しないかぎり)。</li> </ul>                                                     |  |  |

| 表A-8 idsyncresyncの使用                             | (続き)                                                                                                    |
|--------------------------------------------------|----------------------------------------------------------------------------------------------------|
| 引数                                               | 意味                                                                                                    |
| -i (ALL_USERS   NEW_USERS<br>  NEW_LINKED_USERS) | <ul> <li>Sun ディレクトリソースで同期するユーザーエントリのパスワードを<br/>リセットし、次にユーザーパスワードが必要なときに、これらの<br/>ユーザーに対して現在のドメイン内でのパスワード同期を実行しま<br/>す。</li> <li>ALL_USERS: 同期されたすべてのユーザーに対してオンデマンドパ<br/>スワード同期が実行されます。</li> </ul>                           |
|                                                  | <ul> <li>NEW_USERS: 新しく作成されたユーザーのみに対してオンデマンド<br/>パスワード同期が実行されます。</li> </ul>                                                                                                    |
|                                                  | <ul> <li>NEW_LINKED_USERS: 新しく作成されたユーザーと新しくリンクされ<br/>たユーザーすべてに対してオンデマンドパスワード同期が実行さ<br/>れます。</li> </ul>                                                                                                    |
| -u                                               | オブジェクトキャッシュを更新するだけです。エントリは変更しま<br>せん。                                                                                                    |
|                                                  | この引数は、Windows ディレクトリソースのユーザーエントリの<br>ローカルキャッシュのみを更新します。これによって、既存の<br>Windows ユーザーが Directory Server で作成されるのを防ぎます。こ<br>の引数を使用する場合、Windows ユーザーエントリは Directory Server<br>ユーザーエントリと同期されません。この引数は、再同期ソースが<br>Windows の場合のみ有効です。 |
| -X                                               | ソースエントリに一致しないすべての宛先ユーザーエントリを削除<br>します。                                                                                                    |
| - n                                              | 実際の変更を行わずに操作の影響をプレビューできるようにセーフ<br>モードで実行します。                                                                                                    |

注-

- 使用状態を表示するには、引数なしで idsync resync を実行します。
- resync 引数の詳細については、283ページの「Idsync サブコマンドに共通の引数」を参照してください。
- 既存のユーザーの再同期については、第3章「製品の理解」を参照してください。

resync を実行したあと、セントラル audit log の resync.log ファイルを確認しま す。エラー結果の場合は、『Sun Java System Directory Server Enterprise Edition 6.3 ト ラブルシューティングガイド』の第7章「Identity Synchronization for Windows のト ラブルシューティング」を参照してください。

## groupsync の使用

groupsync サブコマンドを使用して Active Directory と Directory Server 間でグループを 同期できます。

グループの同期を有効または無効にするには、idsync groupsync コマンドを入力します。

次に例を示します。

idsync groupsync -{e/d} -D <bind DN> -w <bind password> [-h <CD hostname>]
[-p <CD port no>] -s <rootsuffix> [-Z] -q <configuration password> -t <AD group type>

表A-9 groupsync の引数

| 引数     | 意味                                                                                |
|--------|-----------------------------------------------------------------------------------|
| -{e/d} | グループの同期を有効にする場合はe、無効にする場合はdを選択しま<br>す。                                            |
| -t     | Active Directory でグループタイプを指定します。たとえば、<br>「distribution」または「security」のいずれかを選択できます。 |

### accountlockoutの使用

accountlockout サブコマンドを使用して Active Directory と Directory Server 間のアカウ ントのロックアウトとロックアウト解除を同期できます。

アカウントのロックアウトを有効または無効にするには、idsync accountlockout コ マンドを入力します。

次に例を示します。

idsync accountlockout -{e/d} -D <Directory Manager DN> -w <bind-password>

-h <*Configuration Directory-hostname>* -p <*Configuration Directory-port-no>* 

-q <configuration password> -t <max lockout attempts>

表A-10 accountlockoutの引数

| 引数     | 意味                                            |
|--------|-----------------------------------------------|
| -{e/d} | アカウントロックアウトの同期を有効にする場合はe、無効にする場合<br>はdを選択します。 |

<sup>-</sup>s <rootsuffix> [-Z] [-P <cert db path>] [-m <secmod db path>]

| 表 A-10 | accountlockout の引数 | (続き)        |                           |
|--------|--------------------|-------------|---------------------------|
| 引数     | 意味                 |             |                           |
| -t     | Active<br>します      | Directory S | コネクタが実行するロックアウトの最大試行回数を指定 |

### **dspluginconfig**の使用

dspluginconfig サブコマンドを使用して、指定された Directory Server データソース でディレクトリサーバープラグインを設定または設定解除できます。

ディレクトリサーバープラグインを設定または設定解除するには、idsync dspluginconfig コマンドを入力します。

次に例を示します。

idsync dspluginconfig -{C/U} -D <bind DN> -w <bind password | ->
[-h <CD hostname>] [-p <CD port no>] [-s <configuration suffix>]
[-Z] [-P <cert db path>] [-m <secmod db path> ] [-d <ds plugin hostname>]
[-r <ds plugin port>] [-u <ds plugin user>] [-x <ds plugin user password>]
[-o <database suffix>] [-q <configuration password | ->]

| 引数      | 意味                                                    |
|---------|-------------------------------------------------------|
| - {C/U} | ディレクトリサーバープラグインを設定する場合はC、設定解除する場合はUを選択します。            |
| -d      | プラグインを設定する必要のある Directory Server データソースのホスト<br>名      |
| -r      | プラグインを設定する必要のある Directory Server データソースのポート<br>番号     |
| -u      | プラグインを設定する必要のある Directory Server データソースの管理者           |
| -X      | プラグインを設定する必要のある Directory Server データソースの管理者<br>のパスワード |
| -0      | Directory Server データソースのデータサフィックス。                    |

表A-11 dspluginconfigの引数

## startsyncの使用

startsync サブコマンドを使用して、コマンド行から同期を開始できます。

同期を開始するには、端末ウィンドウ(またはコマンドウィンドウ)を開いて、次のように idsync startsync コマンドを入力します。

idsync startsync [-D bind-DN] -w bind-password | [-h Configuration Directory-hostname] [-p Configuration Directory-port-no]
[-s rootsuffix] -q configuration\_password [-Z]
[-P cert-db-path] [-m secmod-db-path]

次に例を示します。

idsync startsync -w admin password -q configuration\_password

300ページの「startsyncの使用」では、startsyncに固有の引数について説明します。

表A-12 idsync startsync の引数

| 引数   | 説明                            |
|------|-------------------------------|
| [-y] | コマンドの確認を求めるプロンプトメッセージを出力しません。 |

注-その他の startsync 引数の詳細については、283ページの「Idsync サブコマンドに 共通の引数」を参照してください。

### stopsyncの使用

stopsync サブコマンドを使用して、コマンド行から同期を停止できます。

同期を停止するには、端末ウィンドウ(またはコマンドウィンドウ)を開いて、次の ように idsync stopsync コマンドを入力します。

idsync stopsync [-D bind-DN] -w bind-password | [-h Configuration Directory-hostname] [-p Configuration Directory-port-no]
[-s rootsuffix] -q configuration\_password [-Z]
[-P cert-db-path] [-m secmod-db-path]

次に例を示します。

idsync stopsync -w admin password -q configuration\_password

注-stopsync 引数の詳細については、283ページの「Idsync サブコマンドに共通の引数」を参照してください。

# forcepwchg 移行ユーティリティーの使用

移行中にパスワードを変更したユーザーは、Windows NT および Directory Server で別のパスワードを持つことになります。forcepwchg ユーティリティーを使用して、Identity Synchronization for Windows バージョン 1.0 からバージョン 6.0 への移行プロセス中にパスワードを変更したユーザーにパスワードの変更を求めることができます。

注-forcepwchg ユーティリティーは Windows パッケージにのみ付属しています。

forcepwchg を使用する前に、次を確認する必要があります。

- userpassword 属性に7ビット値を強制するための、Directory Server の7ビット チェックプラグインの設定を必ず解除してください。これには、Directory Server のコンソールを使用します。
- 認証に使用しているクライアントが値を使用しているロケールから UTF-8 に正し く変換する必要があります。(たとえば、Directory Server に付属の ldapsearch の -iオプション)。

### ▼ forcepwchg コマンド行ユーティリティーを実行す る

- 1 コマンドプロンプトウィンドウを開いて、移行を実行しているホスト上の Windows migration ディレクトリに移動します。コネクタ、変更検出機能 DLL、パスワード フィルタ DLL のような Identity Synchronization for Windows 1.0 NT コンポーネントを PDC ホストにインストールしてください。
- **2** migration ディレクトリから次のように入力します。

java -jar forcepwchg.jar [-n] [-a] [-t <
time\_specification\>]

次に例を示します。

forcepwchg.jar -n -a forcepwchg.jar -t 33m

302ページの「forcepwchg移行ユーティリティーの使用」では、forcepwchgに固有の引数について説明します。

| オプション                 | 説明                                                                                                    |  |
|-----------------------|----------------------------------------------------------------------------------------------------|--|
| -n                    | プレビューモードを指定します。プレビューモードでユーティリティー<br>は、次を除く通常のユーザーすべての名前を表示します。<br>■ -a引数を指定した場合の組み込みアカウント(管理者とゲスト)                                                            |  |
|                       | <ul> <li>-t引数を使用して指定された期間にパスワードを変更したユーザー<br/>プレビューモードでユーザーは forcepwchg を実行できます。プレ<br/>ビューモード以外では、管理者のみが forcepwchg を実行できます。</li> </ul>                        |  |
| -a                    | (管理者とゲストを除く)すべてのユーザーにパスワードの変更を要求しま<br>す。-t 引数を使用している場合は、この引数を使用できません。                                                                                         |  |
| -t time_specification | <ul> <li>過去の time_specification の間にパスワードを変更したすべてのユーザーにパ<br/>スワードの変更を強制します。ここで、time_specification は次の形式にでき<br/>ます。</li> <li>number: 秒数 (たとえば、-t 30)</li> </ul> |  |
|                       | ■ <i>number</i> <b>m</b> :分数(たとえば、-t 25m)                                                                                                    |  |
|                       | <ul> <li>number h:時間 (たとえば、-t 6h)<br/>たとえば、forcepwchg -t 6h と指定した場合、過去 6 時間以内にパス<br/>ワードを変更したすべてのユーザーがパスワードを再度変更する必要<br/>があります。</li> </ul>                    |  |
| -;                    | 使用方法についての情報を表示します。                                                                                                    |  |

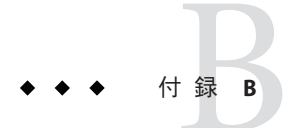

# Identity Synchronization for Windows LinkUsers XML ドキュメントの例

この付録では、配備内の既存のユーザーをリンクする idsync resync サブコマンドで 使用できる2つのXML 設定ドキュメントの例を紹介します。

次のファイルはどちらもコアをインストールした samples1 サブディレクトリに存在 します。

- 305ページの「例 1: linkusers-simple.cfg」(一般的な単純な設定の例)
- 306ページの「例 2: linkusers.cfg」(リンク条件指定を最大限に活用するより複雑な 設定の例)

環境に合わせて例を変更できます。両方のファイルに、複数のSULでのユーザーの リンク方法を含む、ユーザーにリンクするために例を変更する方法を説明したコメ ントが含まれています。

# 例 1: linkusers-simple.cfg

```
<!--

Copyright 2004 Sun Microsystems, Inc. All rights reserved

使用はライセンス契約の条件に基づきます。
--\>

<!--

この xml ファイルは、コマンド行から Windows の

ユーザーと Sun Directory Server のユーザーをリンク

させるために使用します。これは -f オプションとして

「idsync resync」スクリプトに渡されます。これは、

同じログイン名を持つ、つまり Directory Server uid

属性が Active Directory samaccountname 属性と一致する、

SUL1 同期ユーザーリストのユーザーをリンクさせる

単純なファイルです。さらに複雑なマッチングルールに

ついては、linkusers.cfg の例を参照してください。
```

```
<UserLinkingOperationList\>
<UserLinkingOperation parent.attr="UserLinkingOperation"
sulid="SUL1"\>
<UserMatchingCriteria parent.attr="UserMatchingCriteria"\>
<AttributeMap parent.attr="AttributeMap"\>
<AttributeDescription parent.attr="SunAttribute"
name="uid"/\>
<AttributeDescription parent.attr="WindowsAttribute"
name="samaccountname"/\>
</AttributeMap\>
</UserMatchingCriteria\>
</UserLinkingOperation\>
```

### 例 2: linkusers.cfg

```
<?xml version ="1.0" encoding="UTF-8"?\>
<! - -
   Copyright 2004 Sun Microsystems, Inc.
   All rights reserved
   使用はライセンス契約の条件に基づきます。
- - \>
<! - -
   この xml ファイルは、コマンド行から Windows の
   ユーザーと Sun Directory Server のユーザーを
   リンクさせるために使用します。これは -f オプション
   として \gidsync resync\g スクリプトに渡されます。
- - \>
<! - -
   次のパラメータ allowLinkingOutOfScope が true の場合、
   Windows ユーザーを users\g 同期ユーザーリスト外の
   Sun Directory Server ユーザーにリンクできます。
   デフォルトは false です。
- - \>
<UserLinkingOperationList allowLinkingOutOfScope="false"\>
<! - -
   UserLinkingOperation はリンクする単一の SUL の
   設定をカプセル化します。これには、SUL ID と、
   一致させる属性のリストが含まれます。リンク
   させる各 SUL に対して個別の UserLinkingOperation を
   指定してください。
- - \>
<UserLinkingOperation parent.attr="UserLinkingOperation" sulid="SUL1"\>
```

```
<!--
   UserMatchingCriteria は、リンクさせるユーザーに対して
   一致する必要がある属性のリストをカプセル化します。-->>
< 1 - -
   この UserMatchingCriteria を使用して、2 人のユーザーを一致させる場合、
   それらのユーザーは同じ givenName と同じ sn を持っている必要があります。-->>
<UserMatchingCriteria parent.attr="UserMatchingCriteria"\>
   <AttributeMap parent.attr="AttributeMap"\>
   <AttributeDescription parent.attr="SunAttribute" name="sn"/\>
   <AttributeDescription parent.attr="WindowsAttribute" name="sn"/\>
   </AttributeMap\>
                   <AttributeMap parent.attr="AttributeMap"\>
   <AttributeDescription parent.attr="SunAttribute" name="givenName"/\</pre>
   <AttributeDescription parent.attr="WindowsAttribute"
   name="givenName"/\>
                     </AttributeMap\></UserMatchingCriteria\>
< 1 - -
   単一の SUL に対して複数の UserMatchingCriteria を
   指定できます。これらは論理和として扱われます。この例では、
   リンクさせるユーザーの (givenName\gs と sn\gs が一致する
   (上記参照)) または(従業員 (Number | ID) が一致する) 必要が
   あります。指定された属性、employeeNumber は DS 属性の
   名前です。--/>
<!--
   この UserMatchingCriteria は、employeeNumber が DS のインデックスが
   作成された属性ではないためコメントアウトされています。
   UserMatchingCriteria で使用される属性すべてについて、インデックスを
   作成するようにしてください。
   <UserMatchingCriteria parent.attr="UserMatchingCriteria"\>
    <AttributeMap parent.attr="AttributeMap"\>
       <AttributeDescription parent.attr=
       "SunAttribute" name="employeeNumber"/\>
         <AttributeDescription parent.attr=
         "WindowsAttribute" name="employeeID"/\>
     </AttributeMap\>
   </UserMatchingCriteria\>
- - \>
</UserLinkingOperation\>
< 1 - -
   複数の SUL がリンクされる場合、それぞれに対して個別の
   UserLinkingOperation が指定されます。
   ここで示すように、各 UserLinkingOperation は別の
   UserMatchingCriteria を使用できます。この例では、SUL2
   のユーザーは sn と employeeNumber が一致した場合にのみ
   リンクされます。
   注:例の設定が単一の SUL しか持たないため、
   この UserLinkingOperation は現在コメントアウト
   されています。
```

```
<UserLinkingOperation parent.attr="UserLinkingOperation" sulid="SUL2"\>
   <UserMatchingCriteria parent.attr="UserMatchingCriteria"\>
      <AttributeMap parent.attr="AttributeMap"\>
          <AttributeDescription parent.attr="SunAttribute" name="sn"/\>
          <AttributeDescription parent.attr="WindowsAttribute" name="sn"/\>
       </AttributeMap\>
          <AttributeMap parent.attr="AttributeMap"\>
            <AttributeDescription parent.attr=</pre>
            "SunAttribute" name="employeeNumber"/\>
             <AttributeDescription parent.attr=</pre>
             "WindowsAttribute" name="employeeID"/\>
       </AttributeMap\>
   </UserMatchingCriteria\>
</UserLinkingOperation\>
- - \>
</UserLinkingOperationList\>
```

308

◆ ◆ ◆ 付 録 C

# Solaris 上での root 以外での Identity Synchronization for Windows サービスの実 行

Solaris および Red Hat システムで Identity Synchronization for Windows サービスをイン ストールおよび実行するには、root 特権が必要です。

しかし、製品をインストールしたあと、root 以外のユーザーとしてプログラムサー ビスを実行できるようソフトウェアを設定できます。

# root 以外のユーザーとしてのサービスの実行

注-root 以外としてサービスを実行するには、Identity Synchronization for Windows インスタンスディレクトリの下のすべてのディレクトリのアクセス権を変更します。 デフォルトディレクトリは /var/opt/SUNWisw です。

# ▼ root 以外のユーザーとしてサービスを実行する

Identity Synchronization for Windows サービスをインストールおよび実行するには root である必要がありますが、root 以外のユーザーとしてプログラムサービスを実行できるようソフトウェアを設定できます。

- (省略可能) UNIXの useradd コマンドを使用して Identity Synchronization for Windows に ユーザーアカウントを作成します。
   nobody ユーザーを使用してサービスを実行することもできます。この手順の残りの 例は、iswuser というユーザーを作成したと仮定しています。
- 2 Sun Java System ディレクトリサーバーコネクタをインストールするには、インストール時にコネクタに非特権ポートを選択します。 たとえば、1025以上のポートを使用できます。サーバーが root 以外のユーザーとして実行されている場合、LDAP にはポート 1389 をお勧めします。LDAP over SSL にはポート 1636 をお勧めします。

注-残りの手順のコマンドはすべて root として実行します。

- 3 コンポーネントをすべてインストールしたあと、次のコマンドを実行して Identity Synchronization for Windows を停止します。 /etc/init.d/isw stop
- 4 インスタンスディレクトリの所有権を更新してください。たとえば、製品を /var/opt/SUNWiswにインストールした場合は次のようになります。

chown -R iswuser /var/opt/SUNWisw

chown -R iswuser /opt/SUNWisw

5 テキストエディタで/etc/init.d/iswファイルを開き、次の行を
"\$EXEC\_START\_WATCHDOG" "\$JAVA\_PATH" "\$INSTALL\_DIR" "\$CONFIG\_DIR"
次の行で置き換えます。

su iswuser -c "\$EXEC\_START\_WATCHDOG '\$JAVA\_PATH' '\$INSTALL\_DIR' '\$CONFIG\_DIR'"

- 6 次のコマンドを実行してサービスを再起動します。 /etc/init.d/isw start
- **7** 次のコマンドを実行して、割り当てられたユーザーの userid を使用してコンポーネ ントが実行されていることを確認します。

ps -ef | grep iswuser

◆ ◆ ◆ 付 録 D

# Identity Synchronization for Windowsの同期 ユーザーリストの定義と設定

この付録では、同期ユーザーリスト(SUL)の定義の補足情報を記載し、複数のドメ インを設定する方法について説明します。ここで説明する内容は、次のとおりで す。

- 311ページの「同期ユーザーリストの定義の理解」
- 313ページの「複数のWindowsドメインの設定」

### 同期ユーザーリストの定義の理解

同期ユーザーリスト(SUL)にはすべて、2つの定義が含まれています。1つは同期する Directory Server ユーザーを識別し、もう1つは同期する Windows ユーザーを識別します。

各定義は同期するディレクトリ内のユーザー、同期から除外するユーザー、新しい ユーザーの作成場所を識別します。

注-Identity Synchronization for Windows コンソールを使用して選択したオブジェクト クラスによっても、同期されるユーザーが決まります。プログラムは、選択したオ ブジェクトクラスを持つこれらのユーザーのみを同期します。これには、選択した オブジェクトクラスのサブクラスを持つユーザーも含まれます。

たとえば、inetorgperson オブジェクトクラスは organizational Person オブジェクト クラスのサブクラスであるため、organizational Person オブジェクトクラスを選択す ると、Identity Synchronization for Windows によってユーザーが inetorgperson オブ ジェクトクラスと同期されます。

311ページの「同期ユーザーリストの定義の理解」では、SUL定義コンポーネントについて説明します。

表D-1 SUL定義コンポーネント

| コンポーネント                | 定義                                                                                                    | 設定できる |    |    |
|------------------------|----------------------------------------------------------------------------------------------------|-------|----|----|
|                        |                                                                                                    | Sun   | AD | NT |
| Base DN                | 同期されるすべてのユーザーの親LDAPノードを<br>定義します。                                                                                                    | 可能    | 可能 | 不可 |
|                        | 同期ユーザーリストのベースDNには、ユーザー<br>が同期ユーザーリストのフィルタで除外されてい<br>るか、ユーザーのDNがより具体的な同期ユー<br>ザーリストで一致していないかぎり、そのDNの<br>ユーザーがすべて含まれます。たとえば、<br>ou=sales,dc=example,dc=comのようになります。                  |       |    |    |
| Filter                 | ユーザーを同期ユーザーリストに含める、または<br>除外するために使用する LDAP のようなフィルタ<br>を定義します。フィルタには、&、 、!、=、お<br>よび*の各演算子を含めることができます。<br>>=<br>と <= の各演算子はサポートされていません。比<br>較はすべて大文字と小文字を区別しない文字列比<br>較を使用して行われます。 | 可能    | 可能 | 可能 |
|                        | たとえば、(& (employeeType=manager)(st=CA)) に<br>は、カリフォルニアのマネージャーのみが含まれ<br>ます。                                                                                                    |       |    |    |
| Creation<br>Expression | 新しく作成されたユーザーの親 DN とネーミング<br>属性を定義します(作成を有効にしている場合に<br>のみ該当)。                                                                                                    | 可能    | 可能 | 不可 |
|                        | 作成式には、同期ユーザーリストのベース DN を<br>含めます。たとえば、<br>cn=%cn%,ou=sales,dc=example,dc=com のようにな<br>ります。ここで、%cn%トークンは作成されるユー<br>ザーエントリの値に置き換えられます。                                               |       |    |    |

注 - 複数の Active Directory ドメインを持つ Sun Java System Directory Server でユーザー を同期するには、Active Directory ドメインごとに SUL を少なくとも1つ定義します。

グループ同期が有効になっている場合は、次のことを確認してください。

- 1. Active Directory でサポートされる作成式は cn=%cn% です。
- 2. 作成式はユーザーとグループの両方に共通であるため、作成式にはグループオブ ジェクトクラスに属する有効な属性名を含めてください。

次に例を示します。

属性 sn は、Directory Server の groupofuniquenames オブジェクトクラスの一部では ありません。したがって、グループオブジェクトでは、次の作成式は無効になり ます。(ただし、ユーザーオブジェクトでは正しく機能する。)

cn=%cn%.%sn%

 作成式に使用される属性には、作成されるすべてのユーザー/グループエントリの 値を指定します。値が指定されないと、ユーザー/グループオブジェクトが同期さ れず、該当するメッセージがセントラルログに記録されます。

複数の SUL を定義した場合、各 SUL 定義を繰り返し一致させることで Identity Synchronization for Windows によって SUL 内のメンバーシップが決定されます。プロ グラムはより具体的なベース DN を持つ SUL 定義を最初に調べます。たとえば、プ ログラムは dc=example, dc=com の前に ou=sales, dc=example, dc=com に対する一致をテ ストします。

2つの SUL 定義のベース DN が同じでフィルタが異なる場合、Identity Synchronization for Windows はどのフィルタを最初にテストするか自動的に決定できません。このた め、ドメイン重複の解決機能を使用して 2つの SUL 定義の順序を決定してくださ い。ユーザーが SUL 定義のベース DN と一致したが、そのベース DN のいずれの フィルタも一致しない場合、ユーザーが具体性が低いベース DN のフィルタを一致 させた場合でもプログラムはそのユーザーを同期から除外します。

## 複数の Windows ドメインの設定

複数の Windows ドメインが同じ Directory Server コンテナ (ou=people,dc=example,dc=com など)に同期するのをサポートするために、Identity Synchronization for Windows はドメイン情報を含む「合成」Windows 属性を使用しま す。

 Active Directoryドメインの場合、Identity Synchronization for WindowsはDirectory Serverにエントリを同期する前にActive Directoryドメイン名(*east.example.com*など)にactivedirectorydomainname属性を設定します。  Windows NTドメインの場合、Identity Synchronization for Windows は Directory Server にエントリを同期する前に Windows NTドメイン名 (*NTEXAMPLE*など)に user\_nt\_domain\_name 属性を設定します。

これらの属性は実際に Windows ユーザーエントリに表示されませんが、Identity Synchronization for Windows コンソールで同期に使用でき、Directory Server のユー ザー属性にマップできます。Identity Synchronization for Windows がドメイン属性 をマップすると、これらが同期の間に Directory Server エントリで設定され、同期 ユーザーリスト (SUL) フィルタで使用できます。

次の例は、Identity Synchronization for Windows がこれらの属性を使用する方法を 示しています。この例では、3つの Windows ドメイン (2つの Active Directory ドメ インと1つの Windows NT ドメイン)が単一の Directory Server インスタンスと同期 すると仮定してします。

## ▼ 複数のWindowsドメインを設定する

- Active Directory east.example.comドメインのユーザーは ou=people,dc=example,dc=comの Directory Server に同期します。
- 2 Active Directory west.example.comドメインのユーザーは ou=people,dc=example,dc=comの Directory Server に同期します。
- 3 Windows NT NTEXAMPLE ドメインのユーザーは ou=people, dc=example, dc=comの Directory Server に同期します。

Directory Server ユーザーを作成または変更する場合、(各 Directory Server SUL に同じ ベース DN、ou=people, dc=example, dc=com があるため) プログラムは SUL フィルタを 使用してユーザーを同期する Windows ドメインを決定します。 activedirectorydomainname 属性と user\_nt\_domain\_name 属性によってこれらのフィル タの構築は簡単になります。

フィルタをコンソールの「属性」タブから構築する

- 4 Directory Serverのdestinationindicator属性をActive Directoryの activedirectorydomainname属性とWindowsNTのuser\_nt\_domain\_name属性にマップ します。
- 5 次の手順で各 Windows ドメインに SUL を1つ設定します。

EAST SUL

Sun Java System Directory Server definition

```
Base DN: ou=people,dc=example,dc=com
```

```
Filter: destinationindicator=east.example.com
```

```
Creation Expression: cn=%cn%,ou=people,dc=example,dc=com
Active Directory definition (east.example.com)
       Base DN:
                  cn=users,dc=east,dc=example,dc=com
       Filter:
                  <none\>
       Creation Expression: cn=%cn%, cn=users, dc=east, dc=example, dc=com
WEST SUL
Sun Java System Directory Server definition
       Base DN:ou=people,dc=example,dc=com
       Filter: destinationindicator=west.example.com
       Creation Expression: cn=%cn%,ou=people,dc=example,dc=com
Active Directory definition (west.example.com)
       Base DN: cn=users,dc=west,dc=example,dc=com
       Filter:<none\>
       Creation Expression: cn=%cn%, cn=users, dc=west, dc=example, dc=com
NT SUL
Sun Java System Directory Server definition
       Base DN: ou=people,dc=example,dc=com
       Filter: destinationindicator=NTEXAMPLE
       Creation Expression: cn=%cn%,
       ou=people,dc=example,dc=com
Windows NT definition (NTEXAMPLE)
       Base DN: NA
       Filter: <none\>
       Creation Expression: NA
各 Directory Server SUL 定義に同じベース DN と作成式があるが、フィルタは対応する
Windows ユーザーエントリのドメインを示します。
```

これらの設定で Directory Server のユーザーエントリを別の Windows ドメインと同期 する方法について、次のテストケースでより詳しく説明します。

- 6 Active Directory east.example.com ドメインで cn=Jane Test, cn=users, dc=east, dc=example, dc=com を作成します。
- 7 Identity Synchronization for Windows は destinationindicator=east.example.com でユー ザーエントリ cn=Jane Test,ou=people,dc=example,dc=com を Directory Server に作成し ます。
- 8 Directory Server で cn=Jane Test, ou=people, dc=example, dc=com エントリを変更しま す。

9 Jane Test の destination indicator 属性は east.example.com であるため、彼女のエント リは EAST\_SUL 同期ユーザーリストフィルタと一致し、変更は east.example.com Active Directory ドメインに同期します。

この例は、Identity Synchronization for Windows がWindows からのユーザー作成を Directory Server に同期すると仮定しています。これ以外の場合、idsync resync コマ ンドを実行して destinationindicator 属性を設定できます。

注 - 複数の SUL のある配備で idsync resync -f を使用する場合、おそらくリンク設定 ファイルで allowLinkingOutOfScope オプションを true に設定する必要があります。 付録 B 「Identity Synchronization for Windows LinkUsers XML ドキュメントの例」を参 照してください。

この例は、inetorgperson、destinationIndicatorの既存の属性を使用します。これ は他の目的で使用される場合もあります。この属性がすでに使用されていたり、別 のオブジェクトクラスを選択したりする場合は、ユーザーのDirectory Server エント リのいくつかの属性を user\_nt\_domain\_name および/または activedirectorydomainname 属性にマップしてください。この値を格納するよう選択 した Directory Server 属性は、残りの属性マッピング設定に使用するオブジェクトク ラスに含めます。

このドメイン情報を格納するための使用していない属性がない場合は、新しいドメイン属性と Identity Synchronization for Windows で使用するその他の属性をすべてを格納する新しいオブジェクトクラスを作成してください。

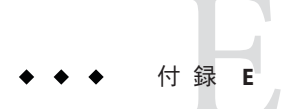

# レプリケートされた環境での Identity Synchronization for Windows のインストー ルの注意点

Identity Synchronization for Windows 6.0 は単一のレプリケートされたサフィックスで ユーザーの同期をサポートします。

注-この付録では、マルチマスターレプリケーション (MMR) 配備を設定およびセキュリティー保護するために使用する手順をまとめます。この情報は、『Sun Java System Directory Server Enterprise Edition 6.3 管理ガイド』から直接抜粋したもので、Identity Synchronization for Windows 固有の情報ではありません。

MMR 配備の設計と実装は、複雑です。配備の計画については『Sun Java System Directory Server Enterprise Edition 6.3 配備計画ガイド』、配備の実装については『Sun Java System Directory Server Enterprise Edition 6.3 管理ガイド』を参照してください。

この付録の内容は次のとおりです。

- 317ページの「レプリケーションの設定」
- 319ページの「SSLを介したレプリケーションの設定」

# レプリケーションの設定

注-マルチマスターレプリケーション (MMR) 環境では、Identity Synchronization for Windows によって特定の Sun ディレクトリソースに対して優先マスターおよび副マ スターのサーバーを指定できます。

Directory Server は n とおりの MMR をサポートします (設定された任意の n 個のマス ターでレプリケートされたデータベースを変更可能)。優先マスターでプラグインを インストールする場合、プラグインのインストール中に他のホストタイプを選択し て、Directory Server インスタンスのパラメータを手動で入力する必要があります。 次の手順は、シングルサフィックスのレプリケーションを前提としています。複数 のサフィックスをレプリケートしている場合は、各サーバーで並行して設定できま す。つまり、各手順を繰り返して、複数のサフィックスでレプリケーションを設定 できます。

### ▼ レプリケーショントポロジを設定する

- シングルマスターを除くすべてのサーバーでレプリケーションマネージャーのエン トリを定義します(または、すべてのサーバーでデフォルトのレプリケーションマ ネージャーを使用する)。
- 2 専用コンシューマのレプリカが作成されるすべてのサーバーでは、次の処理を行います。
  - a. コンシューマレプリカ用の空のサフィックスを作成します。
  - **b.** レプリケーションウィザードを使用して、サフィックスに含まれるコンシューマ レプリカを有効にします。
  - c. 必要に応じて、詳細なレプリカ設定を行います。
- 3 ハブを利用する場合は、ハブのレプリカが作成されるすべてのサーバーで次の処理 を行います。
  - a. ハブレプリカ用の空のサフィックスを作成します。
  - **b.** レプリケーションウィザードを使用して、サフィックスに含まれるハブレプリカ を有効にします。
  - c. 必要に応じて、詳細なレプリカ設定を行います。
- 4 マスターレプリカが作成されるすべてのサーバーでは、次の処理を行います。
  - a. マスターレプリカとなるマスターで、サフィックスを1つ選択するか、作成しま す。
  - **b.** レプリケーションウィザードを使用して、サフィックスに含まれるマスターレプ リカを有効にします。
  - c. 必要に応じて、詳細なレプリカ設定を行います。

- 5 すべてのサプライヤレプリカで、次の順序でレプリケーションアグリーメントを設定します。
  - a. マルチマスターセットのマスター間
  - **b.** マスターと専用コンシューマの間
  - c. マスターとハブレプリカの間。 必要に応じて、この時点で部分レプリケーションを設定することができます。
- 6 ハブレプリカとそのコンシューマとの間のレプリケーションアグリーメントを設定します。
- 7 マルチマスターレプリケーションでは、データのオリジナルコピーを含むマスター レプリカから順にすべてのマスターを初期化します。ハブとコンシューマレプリカ を初期化します。

## SSL を介したレプリケーションの設定

注-この手順で、参照はすべて『Sun Java System Directory Server Enterprise Edition 6.3 管理ガイド』の章にあります。

- ▼ レプリケーション動作がすべて SSL 接続を介して 実行されるようレプリケーションにかかわる Directory Server を設定する
- サプライヤサーバーとコンシューマサーバーの両方を、SSLを使用するように設定します。
   詳細は、第11章の「Managing Authentication and Encryption」を参照してください。

注-

- サプライヤサーバー証明書が、SSLハンドシェイク時にクライアントとして機能できないSSLサーバー専用証明書である場合、SSLを経由するレプリケーションは失敗します。
- SSLを経由するレプリケーションは、現在のところ自己署名の証明書をサポートしていません。

- コンシューマサーバー上のサフィックスに対してレプリケーションが設定されてい ない場合、第8章の「Enabling a Consumer Replica」を参照して有効にします。
- 3 第8章の「Advanced Consumer Configuration」の手順に従って、コンシューマ上で証明 書のエントリの DN を別のレプリケーションマネージャーとして定義します。
- 4 サプライヤサーバー上のサフィックスに対してレプリケーションが設定されていない場合、第8章の「Enabling a Hub Replica」または「Enabling a Master Replica」を参照して有効にします。
- 5 サプライヤサーバーで新しいレプリケーションアグリーメントを作成し、セキュリティー保護されたSSLポート上のコンシューマに更新を送信します。詳細な手順については、第8章「Creating Replication Agreements」の手順に従ってください。セキュリティー保護されたポートをコンシューマサーバーに設定し、パスワードまたは証明書のどちらを使うかについて、SSLオプションを選択します。選択したSSLオプションのDN(レプリケーションマネージャーまたは証明書)を入力します。レプリケーションアグリーメントの設定が完了すると、サプライヤはすべてのレプリケーション更新メッセージをSSL経由でコンシューマに送信します。証明書を使用するオプションを選んだ場合は、証明書が利用されます。SSLのアグリーメント設定を使用してコンソールからカスタマーの初期化を行う場合も、セキュリティー保護された接続が使われます。

## **MMR**環境での Identity Synchronization for Windows の設定

- ▼ MMR環境で Identity Synchronization for Windows を 設定する
- 1 Identity Synchronization for Windows コンソールからサフィックスを同期させる優先マ スターと副マスターのサーバーを指定します。(161ページの「Sun Java System ディレ クトリソースの作成」を参照)

トポロジで他の Directory Server についての情報を指定する必要はありません。

2 コンソールから、または idsync prepds コマンド行ユーティリティーを使用して優先 マスターと副マスターのサーバーを準備します。(168ページの「Sun ディレクトリ ソースの準備」を参照) コマンド行ユーティリティーを使用する場合は、優先サーバーと副サーバーの両方 に対する引数を指定して、両方のサーバーを単一の呼び出しで準備する必要があり ます。

- 3 これらのディレクトリ間でレプリケートされるサフィックスのディレクトリサー バーコネクタをインストールします。(220ページの「ディレクトリサーバーコネク タのインストール」を参照)
- 4 優先マスター、副マスター、およびレプリケートされたサフィックスでユーザーを 管理するその他すべての Directory Server インスタンスでディレクトリサーバープラグ インを設定します (300 ページの「dspluginconfig の使用」を参照)。

数字・記号 3DES キー, 251

#### A

accountlockout,引数、説明、構文、299 ACI, 291 ACIs, 257 Active Directory SSL、使用、173,179,251,264 SSLの使用、173,179,251,264 SSLの設定, 133, 168 SULの作成, 209 あらかじめ存在するユーザー、238 オブジェクトクラス,124 オブジェクト削除のフロー,208 オブジェクト作成のフロー,190 オンデマンドパスワード同期, 109,112,233 拡張セキュリティーオプション、179、251 グローバルカタログ、135、172、173 コアの設定、135 コネクタとドメインコントローラの間の通 信、112 コネクタのインストール、104,226-229 コネクタの配布、217 コンポーネントの分散の例、115 再同期間隔、180 削除の同期、208 作成式、212 サポートされるバージョン、95 証明書、178、179、251、258、264

Active Directory (続き) 証明書データベース、179 証明書のインポート、264 信頼できる証明書、179、251、258 セキュリティーオプション,179 セキュリティー保護された通信の有効化、168 リース 作成、160 属性、124,183,194 属性の選択、183 属性の同期、167,183 属性の編集、194 属性のマッピング、183 ディレクトリ、123 ディレクトリソース, 172,221 ディレクトリソースの作成, 172 同期設定、113、124 特殊なユーザー、238 ドメイン、172,174,313 ドメインコントローラ、112,114,177,178,180 ドメインコントローラ設定パラメータの編 集、180 配備、172 配備の例、112 パスワードの伝播、133 パスワードの同期、112、127、167 パスワードポリシー, 127,128 フェイルオーバーサーバー, 178 複数ドメイン、313 複数のドメイン、313 複数のドメインコントローラの使用、177 物理的な配備、114

Active Directory (続き) プライマリドメインコントローラ FSMO ロール 所有者、177 変更検出、107 変更の検出,107 ホスト、173、175 有効化と無効化の同期, 196 ユーザー DN、173 ユーザー認証の失敗,111 ユーザーの同期、234 ユーザーのリンク、233、234 コネクタ、インストール、226-229 audit.log, 133 結果のリンクと再同期、298 説明、100、271 場所, 270, 279 目的、271 Auxiliary オブジェクトクラス 削除, 188 設定、124 選択, 187,188 AvoidPdcOnWan 属性, 177

#### В

base64符号化, 265, 284

#### С

CA 証明書 SSL の有効化,264 インポート,261 コンポーネントの要件,258 自動インストール,178 取得,263,266,267 追加,251,268 certinfo サブコマンド 構文,288 使用,260 証明書情報の表示,287 証明書の追加,288 説明,136,287 引数,260 certinfo サブコマンド (続き) 例, 288 certutil 証明書の取得, 264 デフォルトの場所, 262 changepw サブコマンド 構文, 289 説明, 136,287,289 パスワードの変更, 289 引数, 289 例, 289

#### D

DIR PROXY HOST, 63 DIR PROXY PORT, 63 **Directory Server** Directory Server ツールと相互運用, 197 Identity Synchronization for Windows ソースの準 備、168-172 idsync prepds の使用, 287 SSLを経由したアクセス、284 アクセス権、176 オブジェクトクラス, 124 カスタムメソッドの使用、199 コネクタ、インストール,220 コネクタのインストール、103,220 コンソール、197 資格/特権、254 指定、165 準備, 121, 168, 169, 287, 292 セットアッププログラム、218 属性の同期、183 属性変更のフロー, 196 ディレクトリソースの準備, 121,291 パスワードの伝播、133、135 パスワードの同期,112 パスワードポリシー、128 プラグインのインストール、103 変更検出、106 DIRSERV HOST, 63 DIRSERV PORT, 63 DLL NT 変更検出機能、272
DLL (続き) Windows NT, 105 パスワードフィルタ, 109 DN, 173 DNS,ドメインエントリ, 164 dspswuserlink 属性, 233, 293

# E

error.log コネクタ ID のディレクトリソースへのマッピ ング,266,268 説明,271 場所,270,279

# F

forcepwchg.jar, 302 forcepwchgユーティリティー 説明, 302 パスワードの変更の強制, 302 引数, 302 FSMO, 177

# I

Identity Synchronization for Windows Directory Server ソースの準備, 168-172 Directory Server のディレクトリソースの準 備, 121, 291 アンインストール,241 インストール,117 コンソール, 276, 278, 279 削除,241 削除する、92 信頼性、111 設定プログラム, 92,141 idsync certinfo, 260 構文,288 証明書の追加,288 説明、288 引数,288

idsync certinfo (続き) 例、288 idsync changepw 構文、288 説明, 289 パスワードの変更、289 引数、288 例、289 idsync groupsync, 引数、説明、構文, 299 idsync importcnf 構文、290 設定ファイルのインポート,290 説明、287、290 引数, 285, 290 idsync prepds Directory Server の準備, 121,287 構文、293 証明書、291 説明、136,287 idsync printstat インストール/設定手順のリスト,295 構文、295 状態の印刷, 295 説明, 294 引数、295 idsync resetconn 構文, 295 説明、295 引数, 295 idsync resync, 122 2つのディレクトリソースの再同期、233 linkusers XML 設定ドキュメントの例, 305 インデックスが作成された属性、237 既存のユーザーの同期、296 結果のロギング、238 構文, 296 使用、233 使用に関する警告,237 使用例、237 スクリプト,233 説明、296 引数, 296 引数の例、236

idsync startsync 構文, 300 説明、300 引数,300 idsync stopsync 構文, 301 説明、301 引数、301 idsvnc スクリプト、実行、286 importcnfサブコマンド 説明, 287, 290 引数, 285, 291 img start コマンド、239 imq stop コマンド, 239 inetorgperson 属性, 126 install-path, 16 instance-path, 16 isw-hostname ディレクトリ、16 isw-hostname ディレクトリ,242 isw start コマンド, 239 isw stop コマンド, 239

## J

jar files, forcepwchg, 302 Java Development Kits、ダウンロード,141 Java プロセス ウォッチドッグ、98 コネクタ.101 コマンド行ユーティリティー、99 コンソール、99 再起動, 98 システムマネージャー,100 設定ディレクトリ,98 セントラルロガー、100 Java ホーム、指定, 149 INDI, 14 IRE Java ホームのディレクトリの確認, 149 ダウンロード、141

## Κ

keytool ユーティリティー, 257

## L

LDAP DIT, 135 Idapsearch, 302 クエリの構文, 212 デフォルトポート, 163 フィルタ, 126, 139, 285, 297 LDAP\_ADMIN\_PWF, 63 LDAP\_ADMIN\_USER, 64 Idapsearch、使用, 302 linkusers.cfg, 305, 306-308 linkusers.simple.cfg, 305-306 LinkUsers XML ドキュメント, 305

## Μ

MANPATH, 64 MANSECT, 64 Message Queue, 15 アクセス制御,253 クライアント証明書の検証,256 自己署名付き証明書、257 証明書の受け入れ、257 証明書の検証、256-257 設定、150 説明、102 デフォルトのブローカのポート,151 ブローカ、102 ポート番号の指定,150 ローカルホスト名の指定、150 Microsoft Certificate Server, 178 サポート技術情報の記事,177 MMR 信頼できる同期, 112 設定, 317 設定コンポーネント、258

## Ν

nsAccountLock 属性, 198-199 NT SAM 同期, 105 ドメインユーザー, 233 リンク用の識別子, 234 レジストリ, 102 NT 変更検出機能 DLL, 272 NT レジストリディレクトリソース, 160

## 0

objectguid 属性, 233

## Ρ

PATH, 64 PDC FSMO ロール所有者, 177 コネクタおよびサブコンポーネントのインス トール、105 コンピュータ名の確認、181 PDCコンピュータ名の確認、181 prepds サブコマンド Directory Server の準備, 121,287 構文、293 証明書, 291 説明、136,287 引数, 293 例、292 printstat サブコマンド インストール手順/設定手順の表示、287 コネクタ状態の出力、136 コネクタの状態の印刷,287 printstat サブコンポーネント 構文、294 説明, 294 引数、294 PwdLastSet 属性、109

## R

Red Hat, インストールプログラムの実行、144 resetconn サブコマンド、295 構文、295 コネクタ状態のリセット、136 コネクタの状態のリセット、287 説明、295 引数、295 resync.log 結果のリンクと再同期、298 説明、271 場所、270 リンクおよび再同期の結果、238 resync サブコマンド, 234, 236, 297, 298, 305 既存のユーザーの同期、296 構文, 296 説明、296 配備のブートストラップ、122 引数、296 ユーザーのリンク/同期、136.288 ユーザーのリンクおよび同期、233

## S

samples1 ディレクトリ、305 SASL Digest-MD5, 110 Secure Sockets Laver (SSL), 249 serverroot ディレクトリ, 16 setup.exe, 218 SLAMD 分散負荷生成エンジン、14 Solaris Identity Synchronization for Windows の削除, 247 インストールプログラムの実行、142,143 デーモンの起動/停止、239 SSL Active Directory での使用, 251 Active Directory の使用, 251 Active Directory の設定, 133, 173, 179 Directory Server へのアクセス, 284 Windows 向けの設定, 133 コアでの有効化、219 使用, 168, 250, 268 証明書, 179, 251, 257 信頼できる証明書の要求、179

SSL (続き) 通信の有効化, 165, 168, 262 ポートの選択、219 有効化、262 startsync サブコマンド 構文、300 説明, 300 同期の開始、137、288 引数、300 STDIN、パスワードの読み取り、286 stopsync サブコマンド 構文、301 同期の停止、288 引数、301 Structural オブジェクトクラス 設定、124 デフォルト,124 SUL 格納、214 管理者のフィルタリング、212 作成, 126, 127, 209 説明、126,209 定義、126、311 定義コンポーネント, 209,311 Sun Java System コンソール、156 ディレクトリソースの作成, 160, 161-168 Sun Java<sup>™</sup>, 91 System Identity Synchronization for Windows, Identity Synchronization for Windows」を参照, 91 SystemManagerBootParams.cfg ファイル, 290

## Т

TEMPディレクトリ, 224 「To Do」ノード, 278

## U

uid 属性, 235 uninstall.cmd スクリプト, 242 UNIX コマンド Java ホームの確認, 149

#### URL

管理サーバー, 153 設定ディレクトリ, 146,219 user,属性, 126 USNchanged 属性, 107,109 UTF-8, 286,302

## W

WARファイル DSCC, 51-54 アプリケーションサーバー、51-54 WatchList.properties, 256 Webサイト Directory Server の発行物, 133 Java Development Kit のダウンロード,141 Microsoft 製品ドキュメント、133 Microsoft 認証局、133 Sun 製品ドキュメント, 91 Windows Identity Synchronization for Windows の削除, 247 SSLの設定,133 インストールプログラムの実行、143-144 サービスの開始と停止、159 ディレクトリソースの作成, 172 ディレクトリソースの選択、211 Windows NT 監査の有効化,280 コネクタおよびサブコンポーネントのインス トール, 105 コネクタの説明、101 ディレクトリソースの作成,180 同期設定,124 ドメイン名の指定,181 変更検出、108 レジストリ,112 コネクタのインストール,229

## Х

XML 設定ドキュメント linkusers-simple.cfg, 305-306 エクスポートされた 1.0 設定のインポート, 153 XML 設定ドキュメント (続き) ユーザーのリンク,138,297 例,305 XML 設定ファイル, linkusers.cfg,306-308

## あ

アカウント 組み込み、303 作成, 129, 222, 309 アカウントのロックアウト、205 アクセス権、176,291 アクセス権限、253,257 アクセスの制限、257 アンインストール Identity Synchronization for Windows, 241 コア, 241,244 コンソール、247 サーバーインスタンスを削除する,81-84 ソフトウェア,241 ソフトウェアを削除する、84-86 ディレクトリサーバープラグイン、241 アンインストールの障害、287 暗号化 3DES キー, 251 Message Queue のメッセージ, 251, 253 設定情報, 147, 148 チャネル通信,167 ネットワークトラフィック,251 平文パスワード,106

い 移行, forcepwchgの使用, 302 インスタンスディレクトリ、デフォルト, 309-310 インストール Active Directory コネクタ, 104, 226-229 Directory Proxy Server をネイティブパッケージ から, 32-36 Directory Server をネイティブパッケージか ら, 28-32 Identity Synchronization for Windows, 150 インストール(続き) Directory Server Resource Kit を ZIP 形式の配布か ら、45-51 Directory Server Enterprise Edition を ZIP 形式の 配布から, 45-51 Directory Service Control Center インストールの トラブルシューティング, 61-63 Directory Service Control Center をネイティブ パッケージから、36-39 Windows NT コネクタおよびサブコンポーネン ト、105 決定,134 コア, 103, 134, 144-154 コネクタ, 215, 217 サブコンポーネント,215 実行手順リスト, 120,152 証明書、257 チェックリスト、137、139 ディレクトリ,218 ディレクトリサーバーコネクタ、103 ディレクトリサーバープラグイン、103、217 ディレクトリ、デフォルト、242 ディレクトリの指定、149.151 プログラムのダウンロード、142 ログの表示, 224, 228, 230 インストールの計画,95 インデックス 作成、170 追加, 293, 294 等価インデックスの作成, 168 インデックスの作成、170 インポート CA証明書, 261 設定情報、290

- う ウォッチドッグプロセス,98
- え エイリアス、証明書, 257 エイリアスディレクトリ, 263

エクスポート, Directory Server 証明書, 263 エラー,検証, 215 エラー検出, 100

#### お

オブジェクト 削除、208 削除フローの指定,208 変更のフローの指定、195 有効化と無効化の設定, 196 オブジェクトキャッシュ,データベース,107 オブジェクトクラス Active Directory, 124 Directory Server, 124 構造, 124 設定、124 選択、188 属性, 124, 188 補助、124 ユーザー、135 オンデマンドパスワード同期, 106,109,110,112, 233 認証メカニズム、110

#### か

開始 サービス、159 同期、137,300 書き込み syslog デーモンへのログ, 275 ファイルへのログ,275 拡張セキュリティーオプション、指定,179 格納 SUL, 214 設定情報, 135,219 カスタムメソッド,199 カタログ、グローバル 指定, 172, 174 複数, 172 保護, 252 目的、135

環境変数, 63-64 DIR PROXY HOST, 63 DIR PROXY PORT, 63 DIRSERV HOST, 63 DIRSERV PORT, 63 LDAP ADMIN PWF, 63 LDAP ADMIN USER, 64 MANPATH, 64 MANSECT, 64 PATH, 64 監査、Windows NT での有効化, 280 管理サーバー SSL 通信の有効化、147 URL の場所、153 インストール、145 コアのインストール、103 管理者 Directory Server の準備, 169, 292 SULからのフィルタリング,212 uninstall.cmd スクリプトの実行,242 アクセスの制限、257 資格/特権, 134, 136, 147, 256 ディレクトリソースの再同期、233 (バインド)識別名の指定、163、173 ユーザー識別名、173 ユーザーのリンク、233

# き

起動 Message Queue ブローカ, 239 コンソール, 152, 153 サービス, 239 デーモン, 239 同期, 238 機密情報の保護, 254 旧バージョン形式の更新履歴ログデータベース 再作成, 171 作成, 168 変更検出, 106 <

組み込みアカウント,303 クライアント、認証,302 グループ同期,203 グループの同期,299 グローバルカタログ,135 Active Directory,172 作成,127 指定,172,173,174 複数,172 保護,252 グローバルな同期設定,113

#### け

警告、設定,215 軽量プロセス,101 検出 エラー,100 変更,101,102,106,111,165 有効化と無効化,196 検証 検証エラー,215 証明書,256-257,257 設定,215

## ت

コア SSLの有効化,219 アンインストール,241,244 インストール,103,134,137,144-154 インストール特権,144 ウォッチドッグ,98 コンポーネント,97,120 設定,134,137,155 設定する,92 説明,98 チェックリスト,137 高可用性の説明,112 更新、検出,106 構築,フィルタ,314

#### 構文

changepw サブコマンド,289 forcepwchg  $\exists \forall \forall \lor \lor$ , 302 idsync, 287 idsync importenf, 290 idsync certinfo コマンド, 288 idsync changepw コマンド, 289 idsync prepds コマンド, 293 idsync printstat コマンド, 295 idsync resetconn コマンド、295 idsync resync コマンド, 297 idsync startsync コマンド, 301 idsync stopsync コマンド, 301 LDAP クエリ, 212 LDAP フィルタ、126 コネクタ Active Directory, 217 Directory Server, 220 idsync printstat の使用, 287 インストール, 103, 104, 105, 215, 217 ウォッチドッグプロセス,98 起動/監視、98 再起動、101 状態、287、295 状態の印刷, 287, 295 説明、101 双方向同期、101 トラブルシューティング、271 配布、217 変更の検出, 106, 107, 108 コネクタの監視,98 コネクタの起動,98 コネクタの状態の印刷, 295 コマンド imq start, 239 isw stop, 239 説明、136 コマンド行ユーティリティー idsync resync, 233 共通機能, 283 共通の引数、283 使用、136,283 説明, 99, 136, 283 パスワードの入力,286

コンソール Directory Server, 197 Identity Synchronization for Windows, 99, 158, 276, 278, 279 Sun Java System コンソール, 156 アンインストール、247 インストール、150 起動、152,153 コアの設定、155 設定ディレクトリでの読み書き、98 説明、99,120,158 同期の起動/停止,238 パスワード,148 ログイン,153 ログの表示、269 コンポーネント ID, 271 コア, 98,120 コンソール、99 設定ディレクトリ、98 説明、97 物理的な配備の例、114 分散, 103,114 分散の例、115 メッセージ、270 ローカルログ,271 ログレベル、274

## さ

サーバー
Administration, 147
管理, 103, 145, 153
検索, 156
フェイルオーバー, 178
ホスト名, 157
サーバーインスタンスの作成
Directory Proxy Server, 64-77
Directory Server, 64-77
サーバーインスタンスを作成する
Directory Proxy Server, 64-77
ヴービス
開始と停止, 159

サービス(続き) 起動/停止、238,239 再起動、310 同期、238 再起動 Iava プロセス,98 コネクタ、101 サービス、310 同期、238 再同期 属性、233 ディレクトリソース,233 ユーザー、288,296 再同期間隔 Active Directory コネクタの設定, 180 NTの設定、182 「再同期間隔」,ディレクトリサーバーコネクタ の設定、171 再同期間隔 デフォルト,171 削除 Auxiliary オブジェクトクラス, 188 オブジェクト、208 コア、244 属性值、194 ディレクトリサーバープラグイン,241 同期、208 フローの指定,208 作成 Active Directory ソース, 160, 172 NT レジストリディレクトリソース,160 SUL, 126, 127, 209 Sun Java System ディレクトリソース, 160, 161-168 Windows 2003 Server グローバルカタログ、127 Windows 2003 Server ディレクトリソース, 127 Windows NT ディレクトリソース,180 アカウント、129,222,309 旧バージョン形式の更新履歴ログデータベー ス、168 パラメータ化されたデフォルト属性値、125 作成式、126.212 作成属性 削除、190

作成属性*(*続き) 作成, 190 説明、125 パラメータ化されたデフォルト値,125 必須、183,185 編集、190 マッピング、193 作成のフロー 指定, 189, 194 作成フロー 設定の計画、135 有効化、112 サフィックス 設定, 164 レプリケート、317 サフィックス/データベース, 121,123 サブコマンド certinfo, 260, 288 changepwの使用, 289 idsync, 283 importcnf, 285, 287, 291 importcnfの使用, 290 resetconn, 295 resync, 296, 298, 305 startsync, 300 stopsync, 301 説明、287 サブコンポーネント printstat, 294 インストール,215 説明, 101

## し

資格/権限,指定,175 資格/特権,147 Directory Server,254 コアのインストール,144 コネクタに必要,254 資格の作成,256 設定 Directory Server,136 設定ディレクトリ,256 設定ディレクトリに対する指定,147

識別名 管理者、176 指定、173、176 自己署名付き証明書, 257, 262 システム 監査,96 パスワード作成のフロー、189,194 システムコンポーネント 説明、97 分散、103 システムコンポーネントの分散, 103 システムマネージャー 証明書の受け入れ、257 説明、100 持続的記憶領域保護, 254 実行, idsync resync スクリプト, 233 実行可能ファイル, setup.exe, 218 実行手順ノード,269 実行手順リスト, 120, 152, 215, 225, 228 指定 Active Directory ドメイン, 174 Directory Server, 165 Iava ホーム、149 Windows NT ドメイン名, 181 インストールディレクトリ,149 オブジェクト削除のフロー,208 オブジェクト変更のフロー,195 グローバルカタログ、172,173,174 再同期間隔、180 作成のフロー, 189,194 資格、175 設定ディレクトリの資格, 147 設定ディレクトリのホスト/ポート、146 設定パスワード、250 属性、124,188 ドメインコントローラ,176 フェイルオーバーコントローラ、178 フェイルオーバーサーバー, 178 ポート番号、151 ホスト、173 ユーザーDN, 163,173 ユーザーセットドメインのベース DN, 211 ルートサフィックス,147 集中、システム監査、96

重要属性 説明、125 パラメータ化されたデフォルト値の作成、125 進備 Directory Server, 121, 168, 291 使用 Directory Server のカスタムメソッド, 199 SSL, 250, 262, 268 ディスク容量なし、276 隨害 アンインストーラ、287 照会 設定ディレクトリ, 162,163 障害 ハードウェア、287 使用情報、idsync, 286 状能 コネクタ,295 コネクタの状態の印刷、295 設定の有効性の状態、214 ディレクトリソース,277 表示, 269 「状態」タブ、158 情報パネル, 120, 152, 159, 225, 228, 278 証明書 Active Directory, 178, 264 CA, 251, 258 certinfo サブコマンド、288 certinfo サブコマンドの使用, 136,287 certutilの使用、264 Directory Server, 263 idsync certinfo の使用, 260 SSL, 179, 251, 257 インストール、257 インポート、266 受け入れ、257 エイリアス、257 エクスポート、263 検証, 256-257, 257 自己署名付き、257,262 取得, 263, 264 情報の取得、287 情報の表示, 288 追加、268

証明書(続き) 必要,260 要求,179,251 証明書/特権,idsync prepds に必要,291 証明書データベース 証明書の取得,263 証明書の追加,268 ディレクトリ,266,268 デフォルトパス,16 場所の指定,285 必要な証明書,260 証明書の取得,certutilの使用,264 信頼性,111 信頼できる証明書,179,251

#### す

スキーマ コントローラ,135 デフォルトソースの変更,186 スクリプト idsync,286 idsync resync,233

#### せ

セーフモード、234 セキュリティー Active Directory, 179 強化、255 設定,249 レプリケートされた設定,258 セキュリティーの強化, 255 セキュリティー保護された通信,168 設定 Message Queue, 150 SSL, 133 検証、215 コア, 134, 137, 155 サフィックス,164 実行手順リスト,120 セキュリティー,249 属性の同期、189

設定 (続き) 配備の決定, 134 複数ドメイン、311 複数のサフィックス,318 有効化と無効化,196 ログファイル、276 設定する、コア、92 「設定」タブ,158 説明、159 設定ディレクトリ URL, 134, 146, 219 アクセスの制限,257 管理者の名前/パスワード, 147,219 資格, 256 資格の指定、147 照会、162 証明書の検証,257 接続, 285 設定情報の暗号化、148 説明、98、151 デフォルトのポート、146 ホスト/ポートの指定、146 ホスト名/ポート番号、236,298 目的、134、136 読み書き、98 設定パスワード idsync changepw の使用, 289 検出、290 指定、250 変更, 287, 289 保護、255 設定プログラム Identity Synchronization for Windows, 92, 141 セットアッププログラム Directory Server, 218 検出、218 セントラル,ログ,270 セントラルロガー clogger 100 ディレクトリ, 271 説明、100 メッセージ、270 問題のトラブルシューティング、271 ローカルログ,271 セントラルログディレクトリ、16.270

## そ

相互運用, Directory Server ツール, 197 双方向同期, 96,101 ソース, Active Directory ソースの作成, 172 属性 AvoidPdcOnWan, 177 dspswuserlink, 233, 293 inetorgperson, 126 nsAccountLock, 198-199 objectguid, 233 PwdLastSet, 109 uid, 235 user, 126 USNchanged, 107, 109 インデックスの作成、237 再同期, 233 作成、125 指定、188 重要、125 設定、124 説明、124 選択、183 タイプ、125 ネーミング、209 パラメータ化されたデフォルト値の作成、125 必須、作成、185 必須の作成、125 編集、194 マッピング、126,183 ユーザーエントリの同期, 135,183 属性のインデックスの作成、237 属性変更のフロー、196

## た

ダウンロード,インストールプログラム,142 「タスク」タブ,158 タブ 状態,158 設定,158,159 タスク,158 単一ホスト配備,118

## 5

チェックリスト, 152 インストール, 137,139 チャネル通信、暗号化, 167

## つ

追加 インデックス, 293,294 管理者グループへの資格, 256 証明書, 268,288 設定データを Directory Server へ, 151 属性値, 194 ディレクトリソース, 160,172,182 ユーザーを Active Directory に, 129 通信 SSL の有効化, 165,168 最後の通信, 277

# τ

定義 SUL, 311 複数ドメイン、311 ユーザー、126 停止 Message Queue ブローカ, 239 サービス、159,239 デーモン、239 同期, 137, 238, 301 ディレクトリ Active Directory, 123 clogger 100 (セントラルロガー), 271 isw-hostname, 242 samples1, 305 **TEMP**, 224 インスタンス, 309-310 インストール、151、218 インストール用の指定,149 エイリアス、263 事前生成、296 照会、162 証明書データベース, 266, 268

ディレクトリ(続き) 設定、98、134、135、136、151 説明、123 セントラルログ、270 セントラルログを含む、270 ソースの再同期、233 デフォルトインスタンス、309-310 ログ、275 ディレクトリサーバープラグイン SSLの使用、168,268 アンインストール、241 インストール、103,104,167,217 削除、241 証明書の追加、288 セキュリティー保護された通信の有効化、168、 268 説明、101、167 双方向同期、102 パスワードの暗号化、251 変更の検出、106 ログ,272 ディレクトリソース Active Directory, 221 エントリの例、220 作成、127 状態、277 追加, 160, 172, 182 ユーザーのリンク、233 ディレクトリの事前生成、296 データベース インデックスの作成,170 オブジェクトキャッシュ,107 旧バージョン形式の更新履歴ログ、168,171 証明書, 168, 251, 263, 264, 288 デーモン 記動/停止、239 ログの書き込み、275 デフォルト 3DES キーでの暗号化, 252 Base64 で符号化された値、284 certutilの場所、262 LDAPポート, 163 Solaris のインストールディレクトリ,242 SUL 名、210

デフォルト(続き) syslog メッセージ、276 インスタンスディレクトリ、309-310 コマンド行ユーティリティーの引数、236 再同期間隔、171 再同期ソース、235 「信頼できる SSL の証明書を要求」設定, 179 設定ディレクトリのポート、146 同期フロー、189 パスワードポリシー, 127 パラメータ化された値の作成、125,185 表示する監査/エラーのメッセージ行、279 ブローカのポート、151 ルートサフィックス, 164,284 ログディレクトリ、275 ログの維持、272 ログの書き込み、275 デフォルトの場所、15-18 伝播 新しいパスワード、190 パスワードの変更, 109,133,196 ユーザーの削除、208

## と 等価 イ

インデックス,168,293 フィルタ,212 同期 Active Directory  $\succeq$ , 127 idsync resync の使用, 288 idsync startsync の使用, 288 idsync stopsync の使用, 288 NT SAM, 105 イベントメッセージ,271 開始、300 開始/停止、288 既存ユーザー、122 起動/停止、238 コンポーネントが利用不可になるとき、111 再起動、238 削除, 208 設定, 113, 123, 124, 189 双方向,101

同期(続き) 属性、167,183 停止、301 デフォルト、189 パスワード、112,127,167 複数のドメイン、214 有効化と無効化,196 ユーザーエントリ属性, 135,183 ユーザーの作成、113 ユーザーリストのフィルタリング、214 要件、112 同期ユーザーリスト、「SUL」を参照, 209 特徵,96 特権/資格、134、147 コアのインストール,144 コネクタに必要、254 資格の作成, 256 設定 Directory Server, 136 設定ディレクトリ、256 特権/証明書, idsync prepds に必要, 291 ドメイン Active Directory, 172, 174, 313 NTドメインの指定, 181 重複の解決、214 複数,313 複数の設定,311 ユーザーセット,211 ドメインコントローラ Active Directory, 177, 178 指定,176 パラメータの編集,180 フェイルオーバー, 178 複数の使用,177 編集、180、182 ドメイン重複の解決、214 トラブルシューティング,セントラルロガー,271

## に

認証 オンデマンドパスワード同期, 110 クライアント, 302 失敗, 111 設定ディレクトリへの接続, 285 ね ネーミング属性,説明、209 は ハードウェアの障害,287 配備 2台のマシンのシナリオ,112 Active Directory, 172 idsync resync の実行, 122 MMR, 317 インストール/設定の決定、134 コンポーネントの分散,103 単一ホスト,118 同期の要件、112 ブートストラップ,122 例、114 パスワード 暗号化,106 オンデマンドパスワード同期、109,112,233 検出、290 コマンド行ユーティリティーの入力,286 作成, 189, 194 設定、250 設定の変更、289 同期、127 パスワードなしのアカウントの作成,129 ハッシュされた、106 引数、286 変更の伝播、109,133 変更の要求, 302 保護, 255 パスワード同期、オンデマンド, 106,110,233 パスワードの変更の要求,302 パスワードフィルタサブコンポーネント, 102, 105, 109, 122, 302 パスワードポリシー Active Directory, 128 Directory Server, 128 設定パスワードに対する、255 デフォルトのWindows, 127 要求, 127 パスワードポリシーの要求, 127 ハッシュされたパスワード、106

# ひ

引数 certinfo, 260 changepw サブコマンド,289 forcepwchg, 302 importcnf, 285 prepds, 293 printstat, 295 resetconn, 296 resync, 234, 236, 297, 298 stopsync, 301 コマンド行ユーティリティー,283 パスワード、286 必須作成属性, 183, 185 必須の作成属性、125 平文パスワード 収集、106 取得,109 伝播、109 パスワードフィルタ DLL の使用, 109

#### ふ

フィルタ LDAP, 126, 139, 285, 297 SUL, 126, 135, 209 検索、265 構築、314 構文, 212, 312 説明、209 等価、212 部分文字列、212 プレゼンス、212 ユーザーリスト, 312 フィルタリング 同期ユーザーリスト、214 ユーザーリスト,212 フェイルオーバーコントローラ、指定,178 複数ドメイン、311 複数のドメインコントローラ、177 部分文字列フィルタ、212 プライマリドメインコントローラ、「PDC」を参 昭

プレゼンス インデックス, 293 フィルタ、212 プレフィックス、164 フロー 削除の指定、208 デフォルト,189 変更の指定、195 ブローカ Message Queue, 102 アクセス、257 起動、239 停止、239 ポートの指定、151 プログラム,セットアップ,218 プロヤス ウォッチドッグ,98 軽量、101 コネクタ、101 コマンド行ユーティリティー、99 コンソール、99 システムマネージャー、100 設定ディレクトリ.98 セントラルロガー、100

#### $\sim$

ベース DN 説明、209 複数のSULで使用、212 ユーザーセットドメインの指定,211 ユーザーセットドメインのベース DN の指 定,211 ヘルプ,使用情報, 286 変更 設定パスワード、287 デフォルトのスキーマソース,186 変更検出、102,106,111 変更検出機能サブコンポーネント, 102, 105, 122, 302 変更の検出、101,165 変更、フローの指定, 195 編集 ドメインコントローラ、180,182

編集(続き) ドメインコントローラ設定パラメータ,180 マッピングされた属性,194

# ほ

ポート番号 Message Queue の指定, 150, 151 設定ディレクトリ, 236, 298 デフォルト, 151 保護 機密情報, 252 グローバルカタログ, 252 パスワード, 255 ホスト Active Directory, 173, 175 指定, 173 ホスト名 サーバーグループ, 157 設定ディレクトリ, 236, 298

#### ま

マッピング コネクタ ID からディレクトリソースへ,266 作成属性,193 属性,126,183,194 マルチマスターレプリケーション。*MMR* を参 照,317

# む

無効化, 195

## め

メッセージ audit.log, 271 debug.log, 271 error.log, 271 resync.log, 271 メッセージ(続き) コンポーネント用,270 セントラルロガーに記録,270 同期イベント,271

#### Ю

有効化、195 SSL 通信, 147, 165, 168, 219, 262 ユーザー Active Directory で特殊, 238 Active Directory に追加, 129 NT SAM ドメイン, 233 SUL の作成、126 再同期、296 削除,208 サブツリー、113 識別名、173 定義、126 ドメインのベース DN、指定, 211 認証の失敗、111 フィルタ、312 フィルタリング、212 リンク/同期、113、122、135、138、183、288 ユーザー DN 指定、163、173 例、163,173 ユーザーオブジェクトクラス,135 ユーザーのリンク idsync resync の使用, 288 XML 設定ドキュメントの使用、297 ユーティリティー forcepwchg, 302 keytool, 257 コマンド行,99

#### よ

要件,同期,112

り リセット コネクタの状態, 287,295 リソース,検索, 156

#### る

ルートサフィックス 指定,147 説明,134 ディレクトリソースのラベル,121 デフォルト,164

## れ

例 forcepwchg コマンド, 302 idsync certinfo コマンド, 288 idsync changepw コマンド, 289 idsync importcnf コマンド, 290 idsync prepds コマンド, 293 idsync printstat コマンド, 295 idsync resetconn コマンド, 295 idsync resync コマンド, 297 idsync startsync コマンド, 301 idsync stopsync コマンド, 301 linkusers.cfg, 306-308 linkusers-simple.cfg, 305-306 prepds サブコマンド,292 resvncの引数、236 XML 設定ドキュメント, 305 監査ログのパス、279 セントラルログ、271 ディレクトリソースエントリ,220 ユーザーセットドメインのベースDN, 211 ログメッセージ、273 レプリケーション 設定、258,318 単一のサフィックス,317 ユーザーの同期、317

3 ローカルログ、271 コンポーネント、271 セントラルロガー,271 ローカルログディレクトリ,16 ロール所有者、プライマリドメインコントローラ FSMO, 177 ロギング resync.logの確認, 238 正しくリンクされたユーザー、238 ログ audit.log, 271 resync, 271 resync.log, 238 エラー, 100, 269, 271, 279 監査、100、271 監査ファイルとエラーファイル, 269 形式, 273 セントラルログ,270 ディレクトリサーバープラグイン、272 デフォルトログディレクトリ/ファイルの指 定,275 場所, 270, 279 表示, 224, 228, 230, 269 毎日の運用,269 読み取り、273 ローカル, 271 ローカルコンポーネントログ、271-272 ローカルサブコンポーネントログ、272 ログタイプ,270 ログの表示, 224, 228, 230 ログレベルの指定,274 ログイン、153 ログディレクトリ, 270, 275 ログの読み取り,273

#### $\square$

コネクタ Windows NT, 229